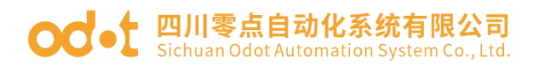

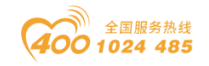

# MG-CANEX 协议转换器

# 用户手册

V1. 2 2020. 07. 20

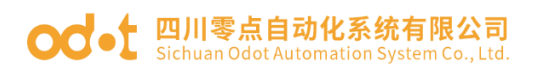

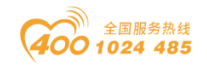

## CANopen 到 Modbus TCP 协议转换器

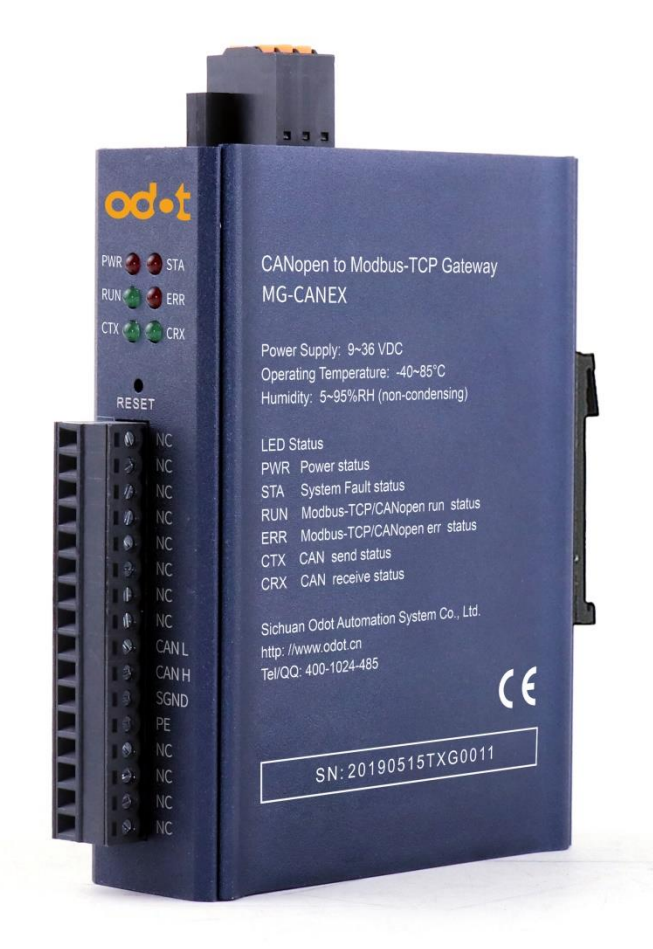

四川零点自动化系统有限公司

2015 - 5

版权©2015 四川零点自动化系统有限公司保留所有权利

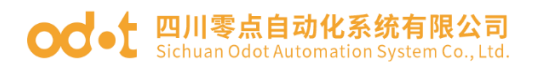

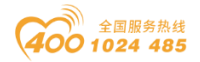

#### 版本信息

对该文档有如下的修改:

| 日期         | 版本号  | 修改内容      | 作者  |
|------------|------|-----------|-----|
| 2015-5-26  | V1.0 | 发布版本      | GJ  |
| 2020-03-26 | V1.1 | 外观改版      | CCL |
| 2020-07-20 | V1.2 | 硬件改版,功能完善 | CCL |

#### 所有权信息

未经版权所有者同意,不得将本文档的全部或者部分以纸质或者电子文档的形式重新发布。

#### 免责声明

本文档只用于辅助读者使用产品,本公司不对使用该文档中的信息而引起的 损失或者错误负责。本文档描述的产品和文本正在不断地开发和完善中。四川零 点自动化系统有限公司有权利在未通知用户的情况下修改本文档。

#### 软件下载

请登录零点自动化官网 www.odot.cn,在对应的产品页面点击下载。

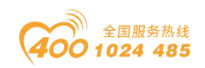

#### od - 如川零点自动化系统有限公司 Sichuan Odot Automation System Co., Ltd.

| _ | 产品概述6                     |
|---|---------------------------|
|   | 1.1 产品功能6                 |
|   | 1.2 功能特点6                 |
|   | 1.3 技术参数7                 |
|   | 硬件说明                      |
|   | 2.1 产品外观                  |
|   | 2.2 指示灯说明                 |
|   | 2.3 端子定义9                 |
|   | 2.4 系统复位10                |
|   | 2.5 安装尺寸10                |
| = | 产品应用拓扑图11                 |
| 四 | 产品使用12                    |
|   | 4.1 网关工作原理12              |
|   | 4.2 数据对象在 Modbus 缓存区的映射13 |
|   | 4.3 网络功能13                |
|   | 4.3.1 网络扫描13              |
|   | 4.3.2 紧急对象14              |
|   | 4.3.3 NMT 网络管理16          |
|   | 4.3.4 SDO 服务数据对象17        |
| 五 | IOConfig 配置软件             |
|   | 5.1 软件安装20                |
|   | 5.2 加载硬件支持包21             |
|   | 5.3 软件界面22                |
|   | 主菜单23                     |
|   | 工具栏24                     |
|   | 工程窗口                      |
|   | 属性窗口                      |
|   | 主要窗口                      |

#### od - 如川零点自动化系统有限公司 Sichuan Odot Automation System Co., Ltd.

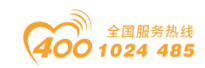

|     | 消息窗   | 译 口                    |
|-----|-------|------------------------|
|     | 快捷钹   | 建                      |
|     | 5.4 🕅 | 冈关参数配置                 |
|     | 1、新   | 建工程                    |
|     | 2、搜   | 索网关                    |
|     | 3、网   | 关参数                    |
|     | 4、修   | 改网关 IP 地址              |
|     | 5、 CA | Nopen 从站参数             |
|     | 5、配   | 置下载、上传                 |
| 六 固 | 1件升约  | 爱                      |
| 七产  | 品应月   | 月实例                    |
|     | 7.1   | 网关与分布式 IO 通讯示例 46      |
|     | 7.1.1 | 硬件接线                   |
|     | 7.1.2 | 远程 IO 地址查询             |
|     | 7.1.3 | 网关配置                   |
|     | 7.2   | 网关与鸣志伺服驱动器通讯示例58       |
|     | 7.2.1 | 硬件接线                   |
|     | 7.2.2 | 伺服驱动器地址查询58            |
|     | 7.2.3 | 网关配置                   |
| 附录: | CANop | en 协议简介 69             |
|     | 1 CA  | Nopen 概述69             |
|     | 2 NM  | T 网络管理69               |
|     | 3 服   | 务数据对象 SDO71            |
|     | 4 SD  | 0 传输协议                 |
|     | 5 紧   | 急对象 Emergency Object74 |
|     | 6 过   | 程数据对象 PDO              |

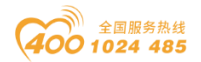

#### **OC**• 四川零点自动化系统有限公司 Sichuan Odot Automation System Co., Ltd.

## - 产品概述

### 1.1 产品功能

MG-CANEX 是一款 CANopen 到 Modbus TCP 的协议转换器。设备在 CANopen 网络中作为主站,可连接标准 CANopen 从站设备。数据传输支持 PDO、SDO,错误控制支持 Heartbeat。支持同步、异步报文发送。

设备在 Modbus TCP 网络中作为 TCP 服务器,可供 5 个 TCP 客户端同时访问,可接入 PLC 控制器以及各种上位机组态软件。可连接光端机等设备实现远距离数据传输。

### 1.2 功能特点

◆ 网关自带配置软件,参数配置信息通过网口下载到网关。网关自动保存 最新配置信息,网关断电在上电后无需加载配置。

◆网关在 CANopen 网络上是 CANopen 主站, 可接 CANopen 从站设备。

◆网关在 Modbus TCP 网络上是 Modbus server, 支持多达 5 个 TCP 客户机 访问。双以太网口, 带交换机功能, 支持级联。

- ◆ 2KV 网口隔离保护, 10M/100Mbps 速率自适应, 自动 MDI/MDIX 翻转。
- ◆ 支持地址映射模式,实现对 TCP 客户端请求的快速响应。
- ◆ Modbus TCP 支持功能码: 0x01,0x02,0x03,0x04,0x05,0x06,0x0F,0x10。
- ◆ 6KB 超大数据缓存区,数据传输量更大。
- ◆ CAN 接口支持 CANopen 工作模式。
- ◆ CAN 接口波特率: 10K~1Mbps。
- ◆ CANopen 协议符合 DS301 V4.02, 支持 NMT 主站、PDO、SDO、Heartbeat。
- ◆ 支持一键复位功能,恢复出厂设置。
- ◆ 35mm 标准导轨安装。
- ◆ EMC 符合 EN 55022:2010 & EN55024:2010 国际标准。

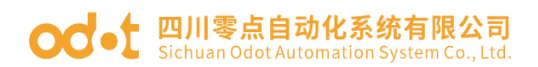

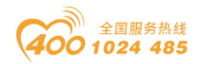

## 1.3 技术参数

本产品相关技术参数如"表1"所示,请在本产品的参数范围内使用本产品, 以便获得更好的性能。

表 1. 技术参数

| 环境参数           |                                              |  |  |  |  |  |  |  |  |
|----------------|----------------------------------------------|--|--|--|--|--|--|--|--|
| 工作温度范围         | -40 <sup>~</sup> 85℃/-20 <sup>~</sup> 70℃ 可选 |  |  |  |  |  |  |  |  |
| 存储温度范围         | -45~125℃                                     |  |  |  |  |  |  |  |  |
| 工作湿度范围         | 5%~95% (无冷凝)                                 |  |  |  |  |  |  |  |  |
| 电源参数           |                                              |  |  |  |  |  |  |  |  |
| 电源端口数量         | 1路                                           |  |  |  |  |  |  |  |  |
| 输入电压范围         | 9~36VDC, 3KV 隔离电压                            |  |  |  |  |  |  |  |  |
| 功耗             | Max.110mA@24V                                |  |  |  |  |  |  |  |  |
|                | 以太网参数                                        |  |  |  |  |  |  |  |  |
| Modbus TCP 功能码 | 0x01、0x02、0x03、0x04、0x05、0x06、0x0F、0x10      |  |  |  |  |  |  |  |  |
| 以太网端口数量        | 2个RJ45,10M、100M 自适应速率,带交换机功能                 |  |  |  |  |  |  |  |  |
| 网络协议           | ETHERNET, ARP, IP, TCP, ICMP                 |  |  |  |  |  |  |  |  |
| TCP 连接数量       | 最大5个                                         |  |  |  |  |  |  |  |  |
|                | Oxxxx 区(线圈): 8192 Bit                        |  |  |  |  |  |  |  |  |
|                | 1xxxx 区(离散量输入): 8192 Bit                     |  |  |  |  |  |  |  |  |
| Modbus 数据存储区   | 3xxxx区(输入寄存器): 2048 Word                     |  |  |  |  |  |  |  |  |
|                | 4xxxx 区(保持寄存器): 2048 Word                    |  |  |  |  |  |  |  |  |
|                |                                              |  |  |  |  |  |  |  |  |
|                | CANopen 参数                                   |  |  |  |  |  |  |  |  |
| CAN 波特率        | $10 \text{K}^{\sim} 1 \text{Mbps}$           |  |  |  |  |  |  |  |  |
| CAN 协议         | CANopen                                      |  |  |  |  |  |  |  |  |
| 支持从站数          | 16个站                                         |  |  |  |  |  |  |  |  |
| PDO 功能         | 支持 TPDO、RPDO 数据传输                            |  |  |  |  |  |  |  |  |
| SDO 功能         | 支持最大4字节快速 SDO 传输                             |  |  |  |  |  |  |  |  |
| 错误控制           |                                              |  |  |  |  |  |  |  |  |

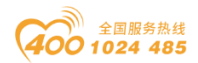

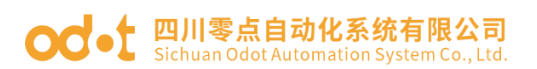

## 二 硬件说明

### 2.1 产品外观

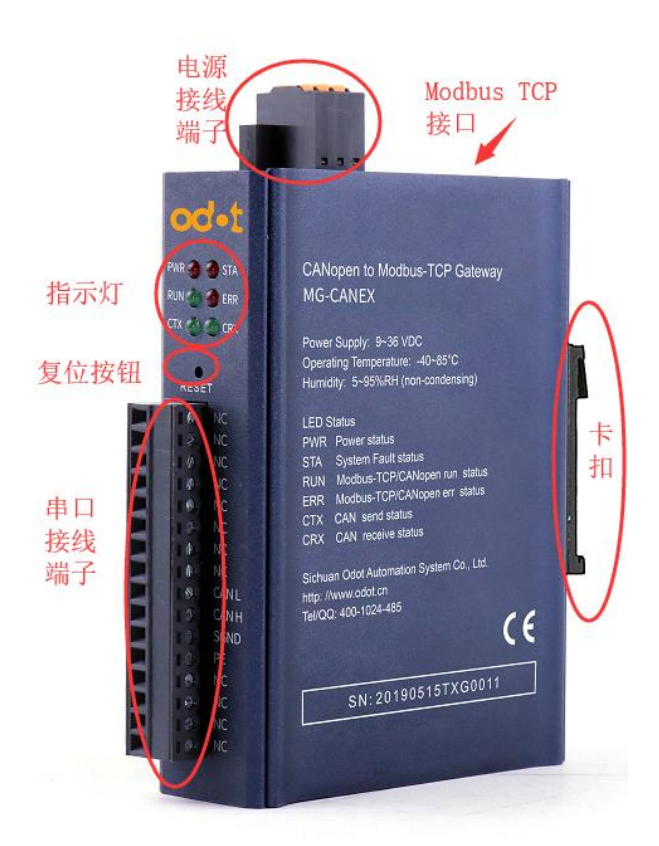

## 2.2 指示灯说明

设备共有6个LED状态指示灯,其符号定义及状态说明如"表2"所示。

| 符号   | 定义                 | 状态      | 说明               |
|------|--------------------|---------|------------------|
| םשם  | 日省七十               | 常亮      | 电源接通             |
| Ρ₩K  | 电标相小               | 熄灭      | 电源未接通            |
| CT A | 灭法壮陪北千             | 常亮      | TCP 网关通信错误       |
| SIA  | <i>尓</i> 坈 旼 悍 汨 小 | 熄灭      | TCP 网关通信正常       |
|      | 以太网运行状态            | 闪烁      | Modbus-TCP 数据收发中 |
| RUN  |                    | 闪烁(2Hz) | 预操作状态            |
|      | CAN 运行状态指示         | 单闪      | 停止状态             |
|      |                    | 常亮      | 操作状态             |

表 2. 指示灯说明

官网: www.odot.cn

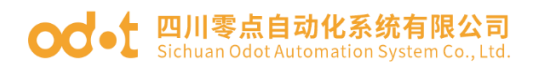

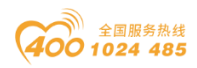

|     | 以太网错误状态         | 闪烁(2Hz) | 网口连接异常       |
|-----|-----------------|---------|--------------|
| ERR |                 | 单闪      | CAN 错误帧达到警戒值 |
|     | CAN 供担业女化于      | 双闪      | 错误控制事件       |
|     | CAN 宙庆扒芯拍小      | 常亮      | 总线关闭         |
|     |                 | 熄灭      | 总线正常         |
| СТХ | CAN长光北千         | 闪烁      | CAN 在发送数据    |
|     | UAIN反达指小        | 熄灭      | CAN 未发送数据    |
| CRX | CAN to be the - | 闪烁      | CAN 在接收数据    |
|     | UAIN            | 熄灭      | CAN 未接收数据    |

## 2.3 端子定义

网关接线采用 10Pin 3.81mm 间距拔插式接线端子, CAN 接口及电源端子定 义如"表 3"所示。

| 序号 | 端子    | 定义        |
|----|-------|-----------|
| 1  | NC    | 対         |
| 2  | NC    | 対         |
| 3  | NC    | 空         |
| 4  | NC    | 対         |
| 5  | NC    | 対         |
| 6  | NC    | 空         |
| 7  | NC    | 空         |
| 8  | NC    | 空         |
| 9  | CAN_L | CAN_L 信号线 |
| 10 | CAN_H | CAN_H 信号线 |
| 11 | SGND  | CAN 信号地   |
| 12 | PE    | 接地端子      |
| 13 | NC    | 空         |
| 14 | NC    | 空         |
| 15 | NC    | 空         |
| 16 | NC    | <br>空     |

表 3. 端子定义

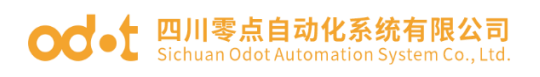

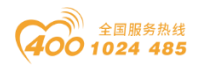

## 2.4 系统复位

设备带有系统复位按钮 RESET,当用户忘记设备的 IP 地址及配置端口号而不能连接到 网关时,可触发复位按钮。系统参数将恢复出厂设置,复位后可重新下载配置参数。触发复 位按钮后,所有 LED 指示灯被点亮,设备复位完成后指示灯熄灭 (PWR 除外)。

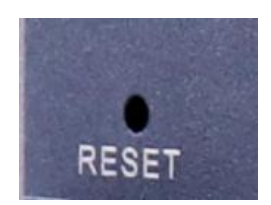

## 2.5 安装尺寸

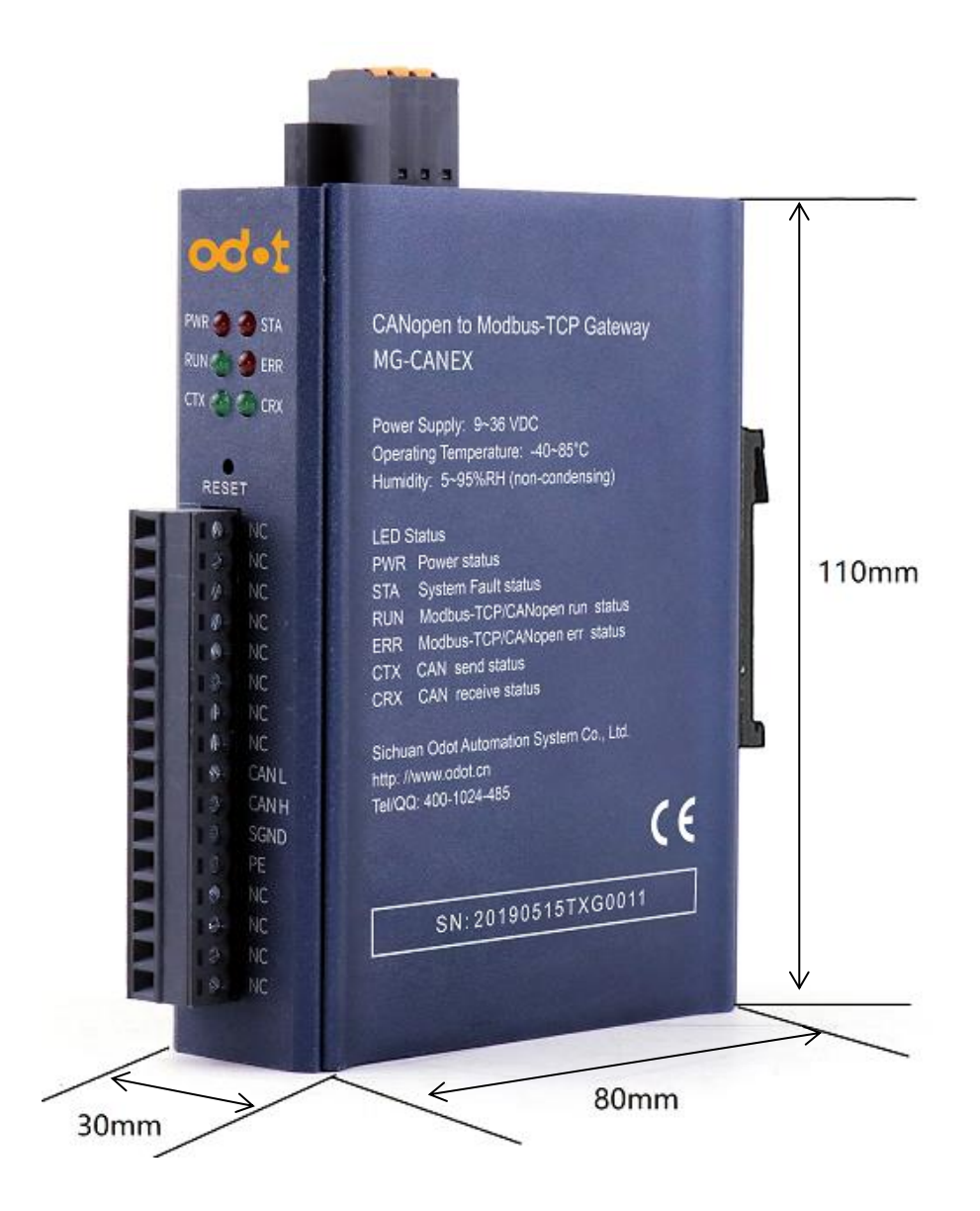

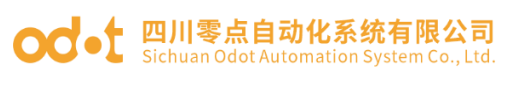

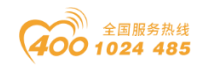

## 三 产品应用拓扑图

产品典型的网络拓扑图如"图1"所示。

图 1. 典型的网络拓扑图

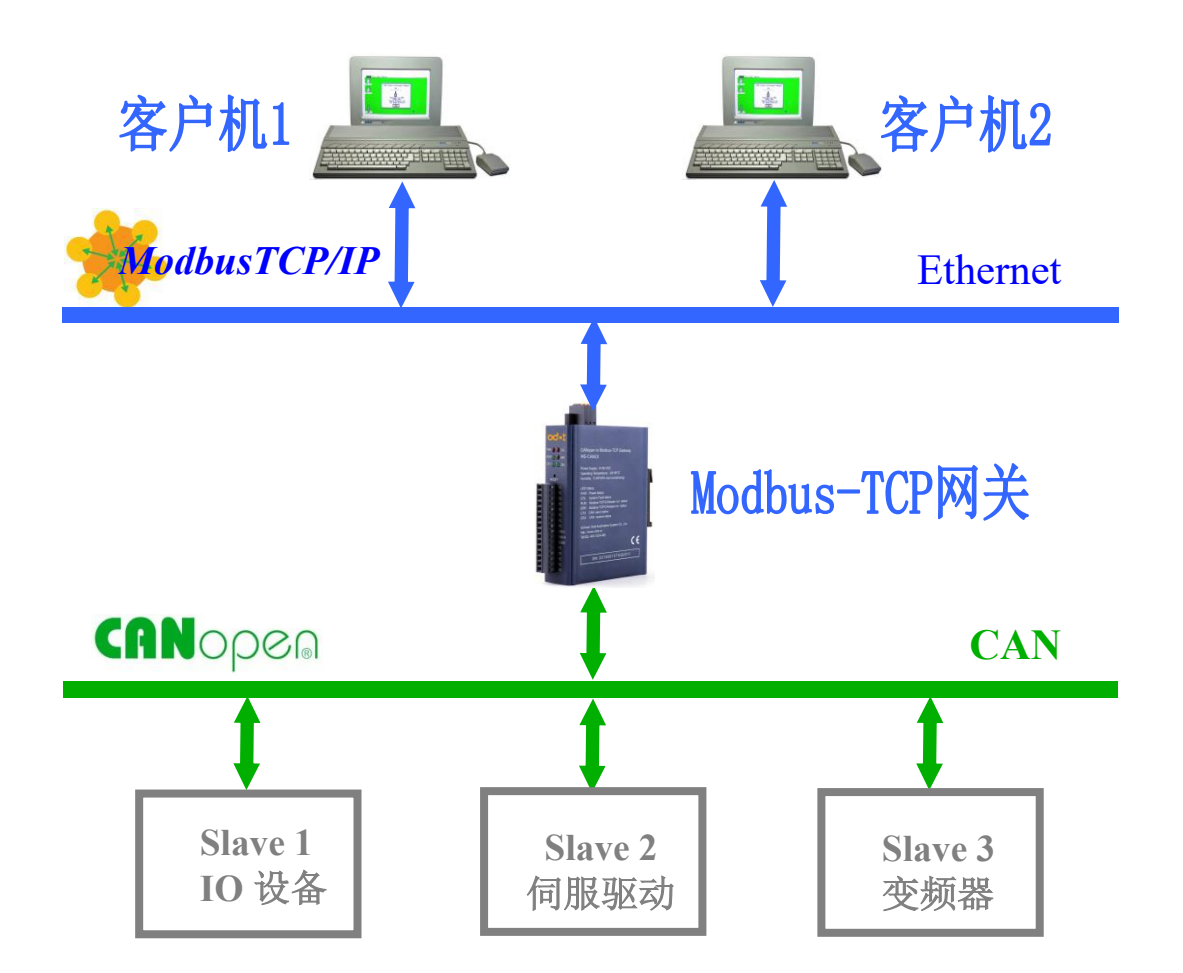

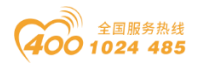

#### od -t 四川零点自动化系统有限公司 Sichuan Odot Automation System Co., Ltd.

## 四 产品使用

### 4.1 网关工作原理

网关协议转换属于地址映射模式, CANopen 网络中所有设备的数据都被映射到 Modbus TCP 数据存储区中。

CANopen从站设备的TPDO被映射到Modbus离散量输入和输入寄存器区,RPDO 被映射到 Modbus 线圈和保持寄存器区。

CANopen 从站设备的 SDO 读命令被映射到 Modbus 输入寄存器区(3xxxx), SDO 写命令被映射到 Modbus 保持寄存器区(4xxxx)。

当网关接收到从站的数据后,将数据存储于 Modbus 缓冲区中。当 Modbus 缓冲区中的数据发生改变时, 网关将发送从站 RPDO/SDO 写命令的数据到 CANopen 网络中。

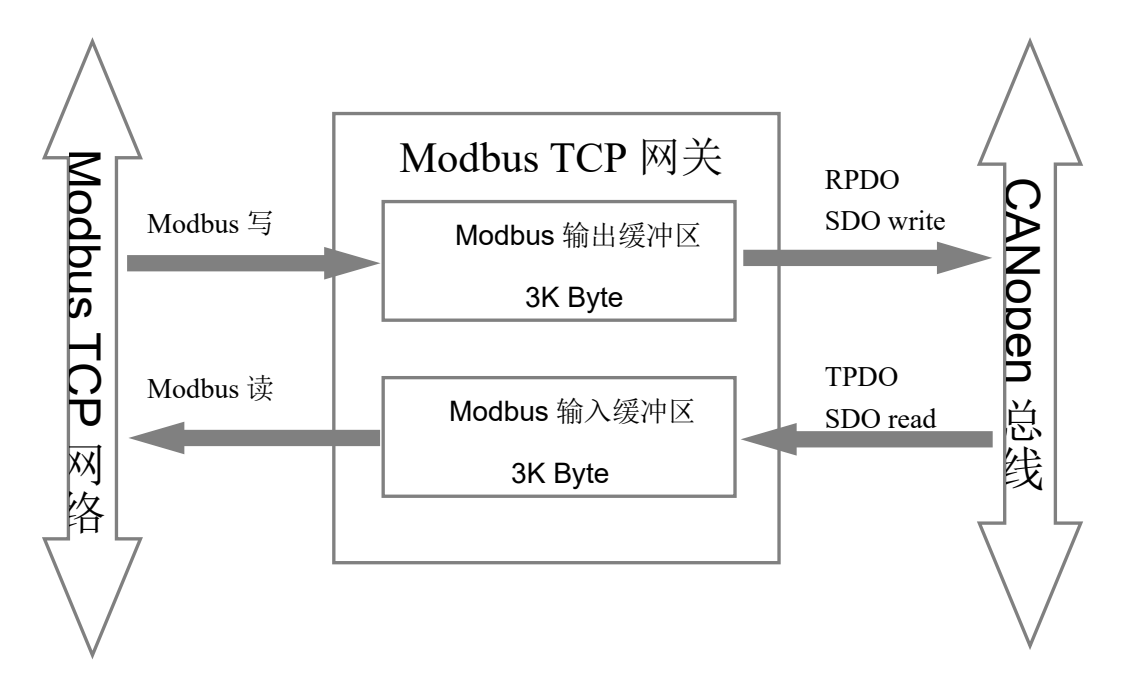

网关数据交换原理下图所示。

PDO 采用生产者/消费者模式来传输数据,只有请求没有应答,响应快,适 合对响应速度要求高的场合。SDO 采用客户机/服务器模式进行数据传输,有请 求也有应答,响应速度慢,但可靠性高。所以对可靠性要求比较高的数据可配置 SDO 命令来传输数据,否则就配置 PDO 来传输数据。

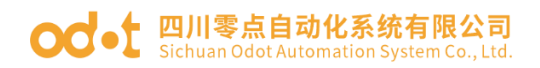

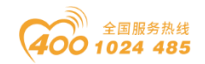

## 4.2 数据对象在 Modbus 缓存区的映射

| 数据对象            | 映射到 Modbus 寄存器区 | Modbus TCP 功能码 |
|-----------------|-----------------|----------------|
| TPDO (位)        | 1xxxx           | 02             |
| TPDO (字)        | 3xxxx           | 04             |
| <b>RPDO</b> (位) | 0xxxx           | 5/15           |
| RPDO (字)        | 4xxxx           | 6/16           |
| SDO 循环写         | 4xxxx           | 6/16           |
| SDO 循环读         | 3xxxx           | 04             |

### 4.3 网络功能

### 4.3.1 网络扫描

CANopen 网络上最大 127 个节点, 网关本身占一个节点地址。通过网络扫描 功能可以初步扫描 CANopen 网络上的从站设备的基本情况。

通过添加网络扫描模块来实现网络扫描功能。网络扫描模块数据地址对应关系如下图:

| 数据方向 | 字偏移 | 描述    |   | 高字节        |   |   |       |       | 低字节           |   |      |     |      |   | 氐字节 |              |          |   |   |      |
|------|-----|-------|---|------------|---|---|-------|-------|---------------|---|------|-----|------|---|-----|--------------|----------|---|---|------|
|      |     | 位     | 7 | 6          | 5 | 4 | 3     | 2     | 1             | 0 | 7    | 7 6 | 5    | 5 | 4   | 3            | 2        | 1 | 0 | 数据说明 |
|      | 0   | 扫描状态字 | 扫 | 扫描到的网络节点数量 |   |   |       | -     | / 扫描中 0->1触发位 |   |      |     |      |   | 扫描中 | 蓝色数据位为输出反馈值。 |          |   |   |      |
|      | 1   | 模块信息  |   | 节点ID       |   |   |       |       | 节点状态机         |   |      |     |      |   |     |              |          |   |   |      |
| た今 ) | 2   | 模块信息  |   | 节点ID       |   |   | 节点状态机 |       |               |   |      | 节,  | 点状态机 |   |     |              |          |   |   |      |
|      |     |       |   |            |   |   |       |       |               |   |      |     |      |   |     |              |          |   |   |      |
|      |     |       |   |            |   |   |       |       |               |   |      |     | •    |   |     |              |          |   |   |      |
|      | 126 | 模块信息  |   | 节点ID       |   |   |       | 节点状态机 |               |   | 点状态机 |     |      |   |     |              |          |   |   |      |
| 输出   | 0   | 扫描控制字 |   | /          |   |   |       |       |               |   |      |     | /    |   |     | 0->1触发位      | 扫描启动触发位。 |   |   |      |

#### 注:绿色:只读;蓝色:反馈

控制流程:

1. 输出触发位 0->1 上升沿, 启动扫描。

2. 扫描中状态为被置1, 节点数量及模块信息全部清零。

3.等待扫描完成,扫描中状态位清零。

4. 节点数量中存储当前网络扫描到的所有节点数量,模块信息中存储节点 地址: 四川省绵阳市飞云大道 261 号综合保税区 204 厂房 13 / 77 盲网: www.odot.cn

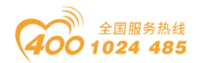

#### od - t 四川零点自动化系统有限公司 Sichuan Odot Automation System Co., Ltd.

ID 及节点状态机信息。

### 4.3.2 紧急对象

紧急报文由设备内部出现的致命错误触发,由相关应用设备已最高优先级发送到其它设备。适用于中断类型的错误报警信号。

一个紧急报文由8字节组成,格式如下:

sender  $\rightarrow$  receiver(s)

| COB-ID        | Byte0-1 | Byte2                | Byte3-7    |
|---------------|---------|----------------------|------------|
| 0x080+Node_ID | 错误代码    | 错误寄存器<br>(对象 0x1001) | 制造商特定的错误区域 |

16 进制的应急错误代码如下表 3-5 所示。应急错误代码中'xx'部分由相应的 设备子协议定义。

| 应急错误代码 | 代码功能描述                      |  |  |  |  |  |  |
|--------|-----------------------------|--|--|--|--|--|--|
| 00xx   | Error Reset 或 No Error      |  |  |  |  |  |  |
| 10xx   | Generic Error               |  |  |  |  |  |  |
| 20xx   | Current                     |  |  |  |  |  |  |
| 21xx   | Current, device input side  |  |  |  |  |  |  |
| 22xx   | Current, inside the device  |  |  |  |  |  |  |
| 23xx   | Current, device output side |  |  |  |  |  |  |
| 30xx   | Voltage                     |  |  |  |  |  |  |
| 31xx   | Mains voltage               |  |  |  |  |  |  |
| 32xx   | Voltage inside the device   |  |  |  |  |  |  |
| 33xx   | Output voltage              |  |  |  |  |  |  |
| 40xx   | Temperature                 |  |  |  |  |  |  |
| 41xx   | Ambient temperature         |  |  |  |  |  |  |
| 42xx   | Device tempearture          |  |  |  |  |  |  |
| 50xx   | Device hardware             |  |  |  |  |  |  |
| 60xx   | Device software             |  |  |  |  |  |  |
| 61xx   | Internal software           |  |  |  |  |  |  |
| 62xx   | User software               |  |  |  |  |  |  |

#### 表 3-5 应急错误代码(16 进制)

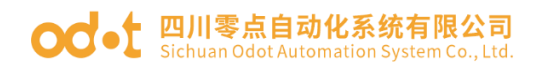

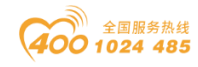

| 63xx | Data set                              |
|------|---------------------------------------|
| 70xx | Additional modules                    |
| 80xx | Monitoring                            |
| 81xx | communication                         |
| 8110 | CAN overrun                           |
| 8120 | Error Passive                         |
| 8130 | Life Guard Error 或 Heartbeat Error    |
| 8140 | Recovered from Bus-Off                |
| 82xx | Protocol Error                        |
| 8210 | PDO no processed Due to lenvgth error |
| 8220 | Length exceedd                        |
| 90xx | External error                        |
| F0xx | Additional functions                  |
| FFxx | Device specific                       |

错误寄存器(Error Register)在设备的对象字典(索引 0x1001)中,表 3-6 说明了错误寄存器的位定义。设备可以将内部错误映射到这个状态字节中,并可 以快速查看当前错误。

| 表 3-6: | 8位错误寄存器位定义 |
|--------|------------|
|        |            |

| Bit | 错误类型                    |
|-----|-------------------------|
| 0   | Generic                 |
| 1   | Current                 |
| 2   | Voltage                 |
| 3   | Temperature             |
| 4   | Communication           |
| 5   | Device profile specific |
| 6   | Reserved(=0)            |
| 7   | Manufacturer specific   |

制造商特定错误区域可能包含与设备相关的其它的错误信息。紧急报文由设备内部出现的致命错误触发,由相关应用设备已最高优先级发送到其它设备。适用于中断类型的错误报警信号。

通过添加 EMCY 控制模块子模块来实现紧急报警工能。EMCY 控制模块数据地址对应关系如下图:

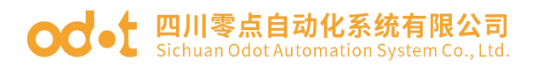

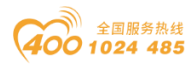

| 字偏移 | 描述      |                | 高字节                                                                            |                |                |   |   |   |   |   |    |      |          | 低字节      |       |   |   |      |  |  |  |
|-----|---------|----------------|--------------------------------------------------------------------------------|----------------|----------------|---|---|---|---|---|----|------|----------|----------|-------|---|---|------|--|--|--|
|     | 位       | 7              | 6                                                                              | 5              | 4              | 3 | 2 | 1 | 0 | 7 | 6  | 5    | 4        | 3        | 2     | 1 | 0 | 数据说明 |  |  |  |
| 0   | 状态字     | EMCYDATA_Reset | EMCYDATA_Reset Counter_Reset Overflow_Reset NonEmpty_Reset / Overflow NonEmpty |                |                |   |   |   |   |   |    |      | N        | odeI     | D     |   |   |      |  |  |  |
| 1   | 溢出计数    |                | Overflow_Couter                                                                |                |                |   |   |   |   |   |    |      |          |          |       |   |   |      |  |  |  |
| 2   | EMCY数据1 |                | Error_Code                                                                     |                |                |   |   |   |   |   |    |      |          |          |       |   |   |      |  |  |  |
| 3   | EMCY数据2 |                |                                                                                | Manufacture    | e_Data_0       |   |   |   |   |   |    | Erro | or_R     | egis     | ster  |   |   |      |  |  |  |
| 4   | EMCY数据3 |                |                                                                                | Manufacture    | e_Data_2       |   |   |   |   |   | Ma | nufa | ictu     | re_I     | Data_ | 1 |   |      |  |  |  |
| 5   | EMCY数据4 |                | Manufacture_Data_4 Manufacture_Data_3                                          |                |                |   |   |   |   |   |    |      |          |          |       |   |   |      |  |  |  |
| 0   | 扫描控制字   | EMCYDATA_Reset | Counter_Reset                                                                  | Overflow_Reset | NonEmpty_Reset |   |   | 1 |   |   |    |      | /<br>Nod | /<br>eTD |       |   |   |      |  |  |  |

#### 注: 蓝色: 反馈; 绿色: 可清零

控制流程:

1. 等待输入位 NonEmpty 置1,说明收到1条紧急报文。

2.读取紧急报文信息 NodeID, Error\_Code, Error\_Register,
 Manufacture\_Data,处理报警信息。

3. 控制输出位 NonEmpty\_Reset 上升沿来清除输入 NonEmpty 标志。

4. 若输入位 Overflow 被置 1,表示当前有紧急报文被丢弃, Overflow\_Couter 表示了被丢弃的紧急报文数量。

5. 控制输出位 Overflow\_Reset, Counter\_Reset 上升沿来清除输入 Overflow, Overflow\_Couter。

6. 可控制输出位 EMCYDATA\_Reset 位上升沿来清除紧急报文信息 NodeID, Error\_Code, Error\_Register, Manufacture\_Data。

### 4.3.3 NMT 网络管理

CANopen NMT 网络管理功能可通过对"系统控制区"中 NMT 控制域的读写操作来实现, NMT 控制寄存器地址范围为 0x8000~0x8040。Modbus TCP 客户机可通过 0x03、0x06、0x0F 功能码访问该寄存器组,

NMT 命令字为网络管理控制命令,有效命令字取值如下:

0x01: 启动远程节点。

- 0x02:停止远程节点。
- 0x80: 进入预操作状态。
- 0x81: 复位节点。
- 0x82:复位通信。

#### OC-t 四川零点自动化系统有限公司 Sichuan Odot Automation System Co., Ltd.

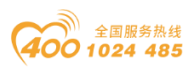

写入其他的 NMT 命令值将会被忽略。触发位由 0 变成 1 时,将启动一次 NMT 命令的发送, NMT 从站地址为远程节点地址,取值为 1-127,0 代表广播地址。

NMT 状态包含当前网络中所有从站的当前状态(要获得有效的从站状态,必须启动从站的错误控制功能 Node Guarding 或 Heartbeat),从站状态内容为只读,写入任何值都将会被忽略,状态值对应的状态如"表7"所示。初始化状态表示主站收到该从站的 Boot-up 启动报文,当主站查询从站状态超时或接收从站心跳包超时时,表示从站离线,当收到从站的状态信息时,处于停止、操作、预操作三种状态,当未收到任何从站状态信息时为未知状态。

| 状态值  | 节点状态  |
|------|-------|
| 0x00 | 初始化状态 |
| 0x01 | 离线状态  |
| 0x04 | 停止状态  |
| 0x05 | 操作状态  |
| 0x7F | 预操作状态 |
| 0x0F | 未知状态  |

表 7.从站状态列表

通过添加 NMT 网络管理模块子模块来实现控制从站状态功能。NMT 网络管理 模块数据地址对应关系如下图:

| 数据方向 | 字偏移 | 描述     | 高字节             | 低字节                     |             |
|------|-----|--------|-----------------|-------------------------|-------------|
|      |     | 位      | 7 6 5 4 3 2 1 0 | 7 6 5 4 3 2 1 0         | 数据说明        |
| 输入   | 0   | NMT控制字 | NMT命令字          | 0->1触发位 NodeID, 0代表广播地址 | 输出的NMT控制字反馈 |
| 输出   | 0   | NMT控制字 | NMT命令字          | 0->1触发位 NodeID, 0代表广播地址 | NMT控制字      |

#### 注: 蓝色:数据反馈

控制流程:

1. Node ID 节点地址赋值, 表示要操作的节点 ID, 0 代表广播地址。

2.NMT 命令字赋值。

3. 触发位 0->1 上升沿触发 NMT 命令发送。

### 4.3.4 SDO 服务数据对象

SDO 的在线读写功能可通过对"系统控制区"中 SDO 控制域的读写操作来实现,SDO 控制寄存器地址范围为 0x8046~0x806B。Modbus TCP 客户机可通过 0x03、0x06、0x0F 功能码访问该寄存器组,其数据具体编码格式如"表 9"所示。

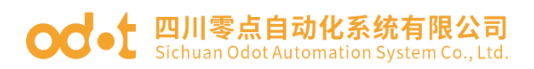

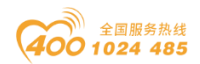

| 表 9.SDO | 控制寄存器编码格式 |
|---------|-----------|
|---------|-----------|

| 描述           | 高字节 低字节          |            |              |      |     |            |           |          |   |         |           |     |    |      |     |   |      |
|--------------|------------------|------------|--------------|------|-----|------------|-----------|----------|---|---------|-----------|-----|----|------|-----|---|------|
| 位            | 7                | 6          | 5            | 4    | 3   | 2          | 1         | 0        | 7 | 6       | 5         | 4   | 3  | 2    | 1   | 0 | 数据说明 |
| 索引           |                  |            |              |      |     | Index      |           |          |   |         |           |     |    |      |     |   |      |
| 节点ID/子索引     | /                |            | N            | lode | eID |            |           |          |   |         | SubInde   | x   |    |      |     |   |      |
| 控制字          | Abort_Code_Reset | Done_Reset | Error_Reset  |      | /   | SDO_Done   | SDO_Error | SDO_Busy | 7 | Trigger | RW_Type   |     | By | rte_ | Ler |   |      |
| th d- 48 701 |                  |            | Abort_Code_3 |      |     |            |           |          |   |         | Abort_Cod | e_2 | 2  |      |     |   |      |
| ተገር በዓ       |                  |            | Abort_Code_1 |      |     |            |           |          |   |         | Abort_Cod | e_( | )  |      |     |   |      |
| SDO数据1       |                  |            |              |      |     | SDO_Data_  | 1         |          |   |         |           |     |    |      |     |   |      |
|              |                  |            |              |      |     |            |           |          |   |         |           |     |    |      |     |   |      |
|              |                  |            |              |      |     |            |           |          |   |         |           |     |    |      |     |   |      |
| SD0数据16      |                  |            |              |      |     | SDO_Data_1 | .6        |          |   |         |           |     |    |      |     |   |      |
| 索引           |                  |            |              |      |     | Index      |           |          |   |         |           |     |    |      |     |   |      |
| 节点ID/子索引     | /                |            | Ν            | lode | eID |            |           |          |   |         | SubInde   | x   |    |      |     |   |      |
| 控制字          | Abort_Code_Reset | Done_Reset | Error_Reset  |      |     |            | /         |          | 7 | Trigger | RW_Type   |     | By | rte_ | Ler | L |      |
| SDO数据1       |                  |            |              |      |     | SDO_Data_  | 1         |          |   |         |           |     |    |      |     |   |      |
|              |                  |            |              |      |     |            |           |          |   |         |           |     |    |      |     |   |      |
|              |                  |            |              |      |     |            |           |          |   |         |           |     |    |      |     |   |      |
| SD0数据16      |                  |            |              |      |     | SDO_Data_1 | .6        |          |   |         |           |     |    |      |     |   |      |

注: 红色:只读; 蓝色:反馈; 橙色:条件反馈; 绿色:可清零

对象索引 Index,子索引 SubIndex 为将要访问的对象参数。SDO 服务器从 站号有效地址范围为 1-127。

对象字典的数据类型 Data Type 定义如"表 10"所示。

表 10. 对象字典数据类型

| 编号   | 数据类型           |
|------|----------------|
| 0x01 | BOOLEAN        |
| 0x02 | INTEGER8       |
| 0x03 | INTEGER16      |
| 0x04 | INTEGER32      |
| 0x05 | UNS IGNED8     |
| 0x06 | UNSIGNED16     |
| 0x07 | UNSIGNED32     |
| 0x08 | REAL32         |
| 0x09 | VISIBLE STRING |
| 0x0A | OCTET STRING   |
| 0x0B | UNICODE_STRING |
| 0x0C | TIME_OF_DAY    |
| 0x0D | TIM_DIFFERENCE |

控制流程:

A:读流程

#### od-t 四川零点自动化系统有限公司 Sichuan Odot Automation System Co., Ltd.

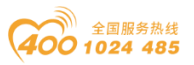

1. 设置对象索引/子索引/节点地址信息 Index/SubIndex/NodeID。

2. 设置 RW\_Type 为 0, 表示 SDO 上传。

3. 设置触发位 Trigger 上升沿, SDO 传输开始, SDO\_Busy 位被置1。

4. 用户等待 SDO\_Done 完成位置 1。

5. 若 SDO 传输正常 SDO\_Error 和 Abort\_Code 为 0, Byte\_Len 中存储读取的 对象数据的字节长度, SDO\_Data 中存储对象的值, 有效字节长度为 Byte\_Len。

6. 若 SDO 传输失败 SDO\_Error 位被置 1, Abort\_Code 中存储了中止代码,指示失败原因。Byte Len 及 SDO Data 被清空。

7. 控制 Done\_Reset/Error\_Reset 位上升沿清除 SDO\_Done/SDO\_Error 标志位,以便开始下一次传输。

8. 可以控制 Abort\_Code\_Reset 位上升沿来清除错误代码 Abort\_Code。

B: 写流程

1. 设置对象索引/子索引/节点地址信息 Index/SubIndex/NodeID。

2. 设置 RW\_Type 为 1, 表示 SDO 下载,设置输出数据长度及输出数据值 Byte\_Len/SDO\_Data,输出值将反馈到对应的输入值中。

3. 设置触发位 Trigger 上升沿, SDO 传输开始, SDO\_Busy 位被置1。

4. 用户等待 SDO\_Done 完成位置 1。

5. 若 SDO 传输正常 SDO\_Error 和 Abort\_Code 为 0。

6. 若 SDO 传输失败 SDO\_Error 位被置 1, Abort\_Code 中存储了中止代码,指示失败原因。

7. 控制 Done\_Reset/Error\_Reset 位上升沿清除 SDO\_Done/SDO\_Error 标志位,以便开始下一次传输。

8. 可以控制 Abort\_Code\_Reset 位上升沿来清除错误代码 Abort\_Code。

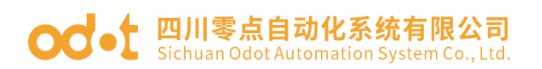

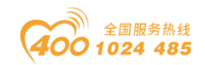

## 五 IOConfig 配置软件

### 5.1 软件安装

公司提供给客户 IO Config V x. x. x. x (Fully with . NET4.0) (完整版的 安装文件带.net 4.0环境)和 IO Config V x. x. x. x (Simplify) (简洁版的不 带.net 4.0环境)配置软件。

客户收到配置软件后双击图标点击安装,在弹出的窗口依次点击"确定"一"下一步" 一"安装"。勾选创建桌面快捷方式,安装完成后,会在桌面生成 I0Config 快捷图标。

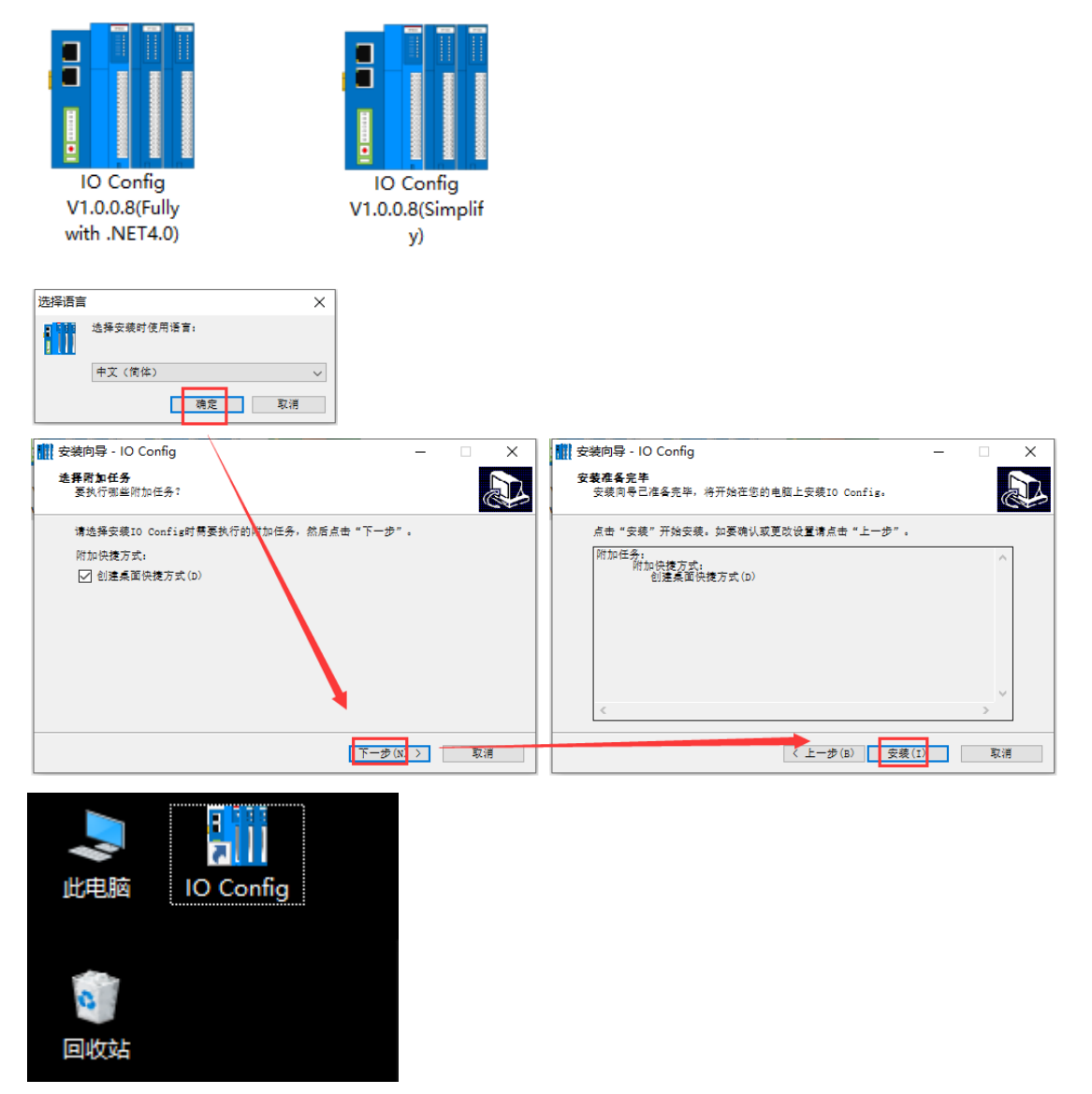

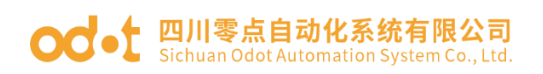

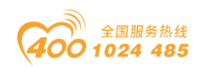

## 5.2 加载硬件支持包

安装完成后,需要加载网关 MG-CANEX 的硬件支持包。打开软件,点击"选项"—"配置",Gsd File 路径配置的文件.oml选择

"GATEWAY-CONFIG-ODOT-HSP-20200724.oml"。点击"确定"。

| IO Config           | _                       | . 🗆 X                         |
|---------------------|-------------------------|-------------------------------|
| 文件 工具 选项 帮助         |                         |                               |
| 🔄 🗁 🖾 🔂 🚱 🔍 🖳 💽 🗐 🕮 |                         |                               |
| 工程                  | 基本信息 过程数据 配置参数 地址表 安装信息 | Ŧ                             |
|                     | 名称 设置值 监视值              |                               |
| /<br>雇性 → ↓         |                         | <b>▼ ↓</b><br>0T-HSP-20200724 |
|                     | 4                       | Þ                             |

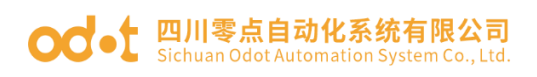

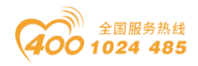

## 5.3 软件界面

| IO Config         |         |            |           |            |                 |      |                      | -        |         | ×      |
|-------------------|---------|------------|-----------|------------|-----------------|------|----------------------|----------|---------|--------|
| 文件 工具 选项          | 帮助      | 菜单栏        |           |            |                 |      |                      |          |         |        |
| 🛛 🔩 🚘  📰 🙀        |         | 008        | D 🛛 📰 🛍 🕯 | ዋ 🌄 💾 🕅    | •  <b>⊘</b> ⊥   | 具栏   |                      |          |         |        |
| 工程                |         |            | 基本信息过利    | 呈数据 配置参数   | 地址表 安装          | 謥    |                      |          |         | Ŧ      |
| <b>NewProject</b> |         |            | 名称设置      | 值          |                 |      | 监视值                  |          |         |        |
|                   |         | • <b>1</b> |           | Ŧ          | 要窗口             |      |                      |          |         |        |
|                   | COMI    |            | 信息输出 👓    |            |                 |      |                      |          |         | - т    |
| 中口ら               | 102 168 | 1 100      | *         | 日期         | 时间              | 来源   | 消息                   |          |         |        |
| NC HIT YOAL       | 152.100 | 1.100      | 🔵 Info    | 2020-07-31 | 15:40:47        | Main | Load:GSD\GATEWAY-CON | FIG-ODOT | -HSP-20 | 200724 |
| 属性窗口              | I       |            | Info      | 2020-07-31 | 15:40:47<br>消息窗 | Main | IO Config启动当前版本:1    | .0.0.9   |         | Þ      |

菜单栏: IOConfig 软件的菜单

工具栏:常用的用户菜单。

工程窗口: 树型显示当前激活的工程。

属性窗口:显示当前项的具体参数。网关(模块名称、模块号、模块描述、 设备版本、模块个数、接口选择、设备 IP 地址、串口号、在线刷新周期),从 站设备(模块名称、模块号、模块描述、子模块个数)。

主要窗口

基本信息:可查看网关的模块名称、模块号、硬件版本、软件版本、模块描述、电流消耗。

过程数据:可以用于在线监控通道数据。

配置参数:模块可修改的模块参数。

地址表: Modbus 映射地址表。

安装信息:可查看模块描述、电流消耗、模块尺寸、剩余电流,产品图片。

消息窗口:输出当前操作的实时信息,显示新建工程、上传、下载、配置参数修改等操作日志

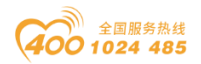

### od - t 四川零点自动化系统有限公司 Sichuan Odot Automation System Co., Ltd. 主菜单

### ◇文件

| 菜单 | 子菜单  | 描述           |
|----|------|--------------|
| 工程 | 新建工程 | 创建新的工程       |
|    | 打开工程 | 打开已保存的工程     |
|    | 全部保存 | 保存当前工程       |
|    | 另存为  | 保存当前工程作为新的工程 |
| 退出 |      | 关闭工程         |

工具

| 菜单   | 描述                      |
|------|-------------------------|
| 搜索设备 | 弹出新的窗口,用于 MODBUS 通讯搜索设备 |
| 在线升级 | 弹出新的窗口,用于网关固件升级         |
|      |                         |

选项

| 菜单 | 描述                           |
|----|------------------------------|
| 配置 | 可修改软件显示语言,软件界面显示颜色,硬件支持包文件路径 |
| 帮助 |                              |

| 菜单   | 描述                                |
|------|-----------------------------------|
| 关于   | 可查看配置软件版本号                        |
| 异常帮助 | 弹出新的窗口,异常退出提醒,WIN7 sp1/XP 系统以下版本请 |
|      | 安装微软补丁。                           |

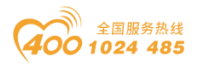

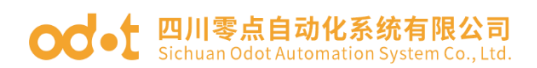

### 工具栏

菜单常规快捷图标

## 🔍 🗁 🖀 🔜 🎕 🔍 🕢 🗿 💿 📖 🕛

| 图标      | 名称   | 菜单                 | 描述                                               |
|---------|------|--------------------|--------------------------------------------------|
|         | 新建工程 | 文件-工程-新建<br>工程     | 创建新的工程                                           |
|         | 打开工程 | <br>文件-工程-打开<br>工程 | 打开已保存的工程                                         |
|         | 全部保存 | <br>文件-工程-全部<br>保存 | 保存当前工程                                           |
|         | 另存为  | 文件-工程-另存<br>为      | 保存当前工程作为新的工程                                     |
| <u></u> | 配置   | 选项-配置              | 可修改软件显示语言,软件界面<br>显示颜色,设备库描述文件路径                 |
|         | 搜索设备 | 工具-搜索设备            | 弹出新的窗口,用于 MODBUS 通讯<br>搜索设备                      |
| V       | 在线升级 | 工具-在线升级            | 弹出新的窗口,用于网关固件升<br>级                              |
| 0       | 关于   | 帮助-关于              | 可查看配置软件版本号                                       |
| 0       | 帮助文档 | 帮助-帮助文档            | 弹出新的窗口, IOConfig 软件的<br>使用手册                     |
|         | 硬件手册 | 帮助-硬件手册            | 弹出新的窗口,所有 IO 模块的硬件手册                             |
|         | 异常帮助 | 帮助-异常帮助            | 弹出新的窗口,异常退出提醒,<br>WIN7 sp1/XP 系统以下版本请安装<br>微软补丁。 |

适配器常规快捷图标

| 🖫 🕑 🕑 🗇 💼 🕞 😔

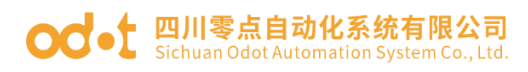

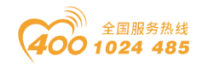

| 图标       | 名称       | 菜单          | 描述                                      |
|----------|----------|-------------|-----------------------------------------|
|          | 模块管理     | 网关-模块管理     | 添加 CANopen 从站                           |
|          | 在线       | 网关-在线       | 网关在线监控。                                 |
| <b>B</b> | 下载 I0 参数 | 网关-下载 IO 参数 | 下载网关所有参数                                |
| በ        | 上传 IO 参数 | 网关-上传 IO 参数 | 上载网关所有参数                                |
| 圃        | 删除       | 网关-删除       | 删除当前网关                                  |
|          | 重命名      | 网关-重命名      | 网关重新命名                                  |
|          | 复制       | 网关-复制       | 复制网关                                    |
| Ð        | 导出地址表    | 网关-导出地址表    | 导出网关地址对应关系                              |
|          | 导出文档     | 网关-导出文档     | 导出网关及从站配置所有<br>信息,包括地址表、从站配<br>置参数、尺寸图。 |

### 工程窗口

以树型形式显示当前激活的的项目,

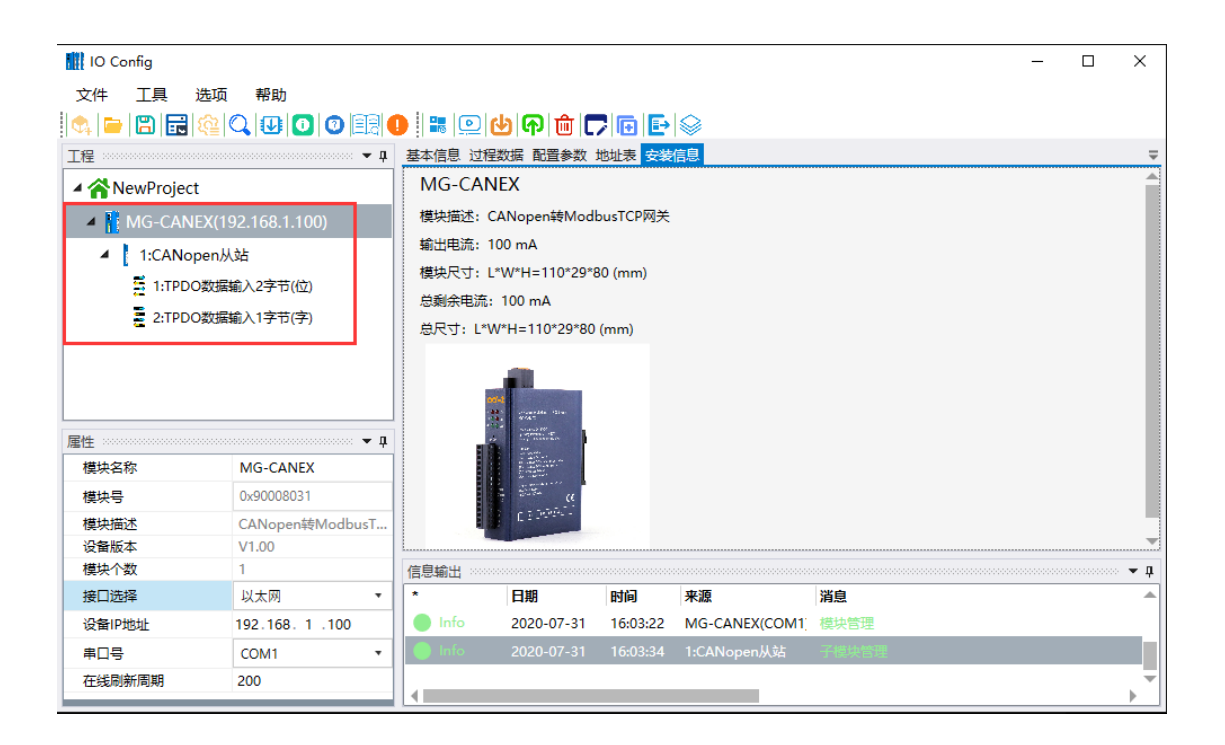

### 属性窗口

属性窗口显示当前项的具体参数。适配器模块(模块名称、模块号、模块描

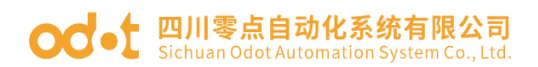

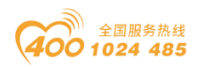

述、设备版本、模块个数、接口选择、设备 IP 地址、串口号、在线刷新周期), IO 模块(模块名称、模块号、模块描述、子模块个数)

| IO Config                               |                                         |             |                                                                                                    |          |                |                    | _ |           | $\times$   |
|-----------------------------------------|-----------------------------------------|-------------|----------------------------------------------------------------------------------------------------|----------|----------------|--------------------|---|-----------|------------|
| 文件 工具 选项                                | 帮助                                      |             |                                                                                                    |          |                |                    |   |           |            |
| 🔄 🚘 🖀 🔂 🎕                               | Q 😈 🖸 🕮                                 | ] 🕕   📰   💽 | 🛛 🕑 📭 💼 🗖                                                                                                    | ) 🖸 🗗    | $\otimes$      |                    |   |           |            |
| 工程                                      | ••••••••••••••••••••••••••••••••••••••• | 및 基本信息 ὶ    | は程数据 配置参数 は                                                                                                    | 地表 安装    | 信息             |                    |   |           | Ŧ          |
| ▲ 🐴 NewProject                          |                                         | MG-C/       | ANEX                                                                                                    |          |                |                    |   |           |            |
| ▲ MG-CANEX(19                           | 92.168.1.100)                           | 模块描述        | 模块描述: CANopen转ModbusTCP网关                                                                                                    |          |                |                    |   |           |            |
| 1 1:CANopenH                            | ÷E                                      | 輸出电流        | 输出电流: 100 mA                                                                                                    |          |                |                    |   |           |            |
|                                         |                                         | 模块尺寸        | : L*W*H=110*29*8                                                                                                    | 0 (mm)   |                |                    |   |           |            |
|                                         |                                         | 总剩余电        | 流:100 mA                                                                                                    |          |                |                    |   |           |            |
| 2:1PDO数据                                | 蒯八Ⅰ子刀(子)                                | 总尺寸:        | L*W*H=110*29*80                                                                                                    | (mm)     |                |                    |   |           |            |
| 雇性                                      | •                                       | <b></b>     | en anter a series a series a s |          |                |                    |   |           |            |
| 模块名称                                    | MG-CANEX                                |             |                                                                                                    |          |                |                    |   |           |            |
| 模块号                                     | 0x90008031                              |             | and the Ce                                                                                                    |          |                |                    |   |           |            |
| 模块描述                                    | CANopen转Modbus                          |             | C 3 Desire -                                                                                                    |          |                |                    |   |           |            |
| 设备版本                                    | V1.00                                   | (mittau)    |                                                                                                    |          |                |                    |   |           |            |
| 候块11数<br>按口洪场                           | ।<br>। ) + ला                           |             | E #B                                                                                                    | et 63    | 並消             | 淡白                 |   | 000000000 | <b>▼</b> µ |
| 1호나/29주<br>상종(Dthbt)                    | 102 168 1 100                           | - Info      | 2020-07-21                                                                                                    | 16.03.22 | MG-CANEX(COM1) | <b>府</b> 丞<br>横边答理 |   |           |            |
|                                         | COM1                                    |             | 2020-07-31                                                                                                    | 16:03:34 | 1:CANopenUt    | 子搭体管理              |   |           |            |
| <ul> <li>中山ち</li> <li>左近即新周期</li> </ul> | 200                                     |             | 2020-07-31                                                                                                    | 10.05.54 | полторенжа     | 1 R. ALIZ          |   |           |            |
| 11-3定用计划/1月1月1                          | 200                                     |             |                                                                                                    |          |                |                    |   |           | ×          |

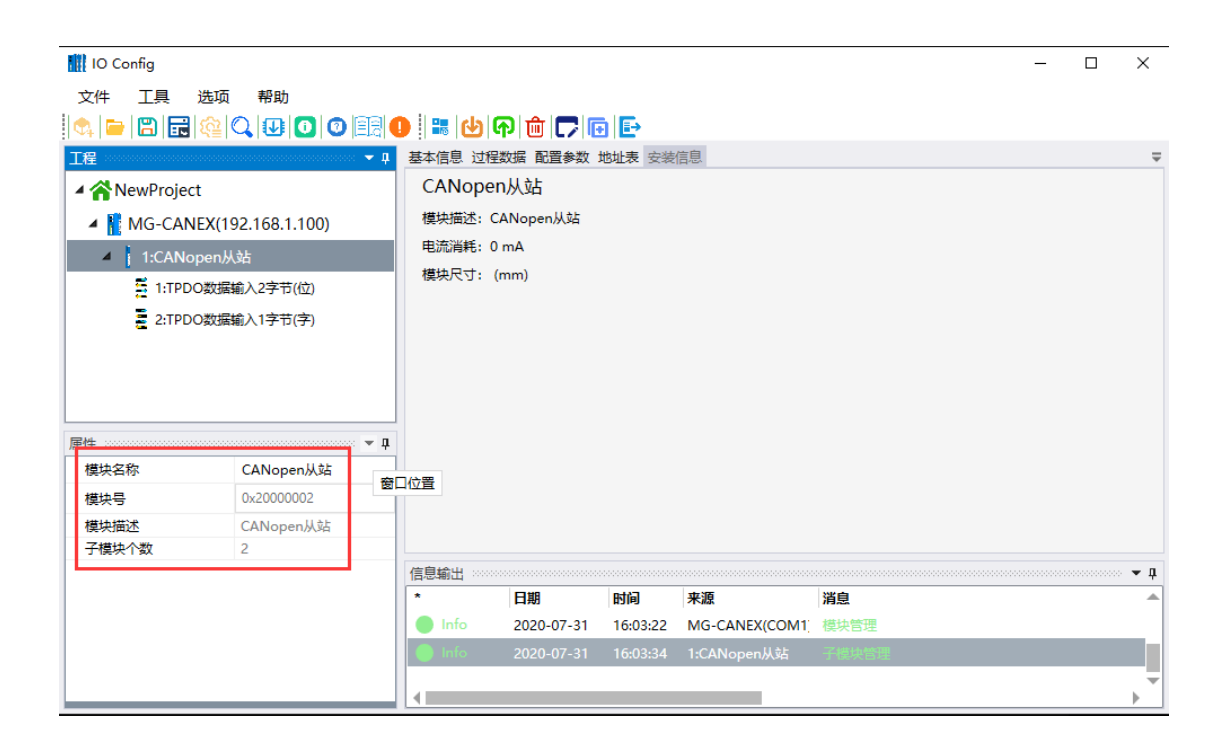

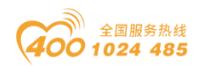

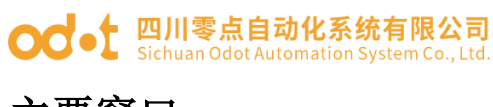

### 主要窗口

基本信息:可显示网关及 CANopen 从站设备名称、模块号、硬件版本、软件版本、模块描述、电流消耗、设备制造商。

| IO Config           |                  |                                            |                 |          |                |         | - 0 | ×       |
|---------------------|------------------|--------------------------------------------|-----------------|----------|----------------|---------|-----|---------|
| 文件 工具 选项            | 帮助<br>〇、 🛃 🚺 🛛 🗐 |                                            | )<br>(P)<br>(D) | •        |                |         |     |         |
| 工程                  | 🔻 🎝              | 基本信目 过程类                                   | 据 配置参数          | 做业表 安装   | 自              |         |     | Ŧ       |
| ▲ ▲ NewProject      |                  | 名称                                         | 设置值             |          |                | 监视      | 值   |         |
| ▲ I MG-CANEX(1)     | 92.168.1.10()    | 模块名称                                       | MG-CAN          | X        |                |         |     |         |
| ▲ 1:CANopen从站       |                  | 模块号                                        | 0x900080        | 31       |                |         |     |         |
| ■ 1:TPDO数据输入2字节(位)  |                  | 硬件版本                                       | V1.00           |          |                |         |     |         |
| ■ 2·TPDO数据输入(2) (位) |                  | 软件版本                                       | V1.00           |          |                |         |     |         |
|                     | 设备制造商            | 昏制造商 Sichuan ODOT Automation System Co.,Lt |                 |          |                |         |     |         |
|                     |                  | 模块描述                                       | CANopen         | 转ModbusT | CP网关           |         |     |         |
|                     |                  | 电流消耗                                       | -100mA          |          |                |         |     |         |
|                     | - <b>t</b>       |                                            |                 |          |                |         |     |         |
| 模块名称                | MG-CANEX         |                                            |                 |          |                |         |     |         |
| 模块号                 | 0x90008031       |                                            |                 |          |                |         |     |         |
| 模块描述                | CANopen转ModbusT  |                                            |                 |          |                |         |     |         |
| 设备版本                | V1.00            |                                            |                 |          |                |         |     |         |
| 模块个数                | 1                | 信息输出                                       |                 |          |                | 0000000 |     | т       |
| 接口选择                | 以太网 🔻            | *                                          | 日期              | 时间       | 来源             | 消息      |     | <b></b> |
| 设备IP地址              | 192.168. 1 .100  | 🔵 Info                                     | 2020-07-31      | 16:03:22 | MG-CANEX(COM1) | 模块      | 管理  |         |
| 串口号                 | COM1 •           | 🕘 Info                                     | 2020-07-31      | 16:03:34 | 1:CANopen从站    | 子模      | 快管理 |         |
| 在线刷新周期              | 200              | •                                          |                 |          |                |         |     | →       |

#### 过程数据:显示 CANopen 从站的读写数据,用于在线监控通道数据

| 🚻 IO Config |                                    |            |                        |          |               |                                        |       | -    |   | Х            |
|-------------|------------------------------------|------------|------------------------|----------|---------------|----------------------------------------|-------|------|---|--------------|
| 文件 工具       | 选项 帮助<br>╦│іі (2)   ①   ③   □ 2  ● | ) d (      | ) <b></b>              |          |               |                                        |       |      |   |              |
| 工程          | 🕈 🖡                                | 基本信息过程     | 数据 <mark>配置参数</mark> : | 地址表 安装信  | 息             |                                        |       |      | _ | Ŧ            |
| A A NewPro  | ject                               | IO Input:  |                        |          |               |                                        |       |      |   |              |
| 🔺 📔 MG-C    | ANEX(192.168.1.100)                | 名称         |                        | 类型       |               | 监视值                                    |       |      |   |              |
| ▲ 1:CA      | Nopen从站                            | (∧) 輸入数    | 居1                     | Unsi     | gned8         |                                        |       |      |   |              |
| <b>E</b> 14 | DDO数据输入2字节(位)                      | ● 輸入数      | 居2                     | Unsi     | gned8         |                                        |       |      |   |              |
|             |                                    |            |                        |          |               |                                        |       |      |   |              |
| ₹ 2:1       | PDU级結制人「子口(子)                      |            |                        |          |               |                                        |       |      |   |              |
|             |                                    |            |                        |          |               |                                        |       |      |   |              |
|             |                                    |            |                        |          |               |                                        |       |      |   |              |
|             |                                    |            |                        |          |               |                                        |       |      |   |              |
| 属性          | <b>1</b>                           |            |                        |          |               |                                        |       |      |   |              |
| 模块名称        | TPDO数据输入2字节(位)                     |            |                        |          |               |                                        |       |      |   |              |
| 子模块号        | 0x00090002                         |            |                        |          |               |                                        |       |      |   |              |
| 模块描述        | TPDO数据输入(位变量)                      |            |                        |          |               |                                        |       |      |   |              |
| 模块          | AIOSoftware.Model.M                |            |                        |          |               |                                        |       |      |   |              |
|             |                                    | 信息輸出 ***** |                        | n+23     | 111 NF        | 20000000000000000000000000000000000000 | **    | <br> |   | ; <b>▼</b> ‡ |
|             |                                    |            | 口册                     | 16.02.22 | 本版<br>MC CANE | ()<br>()                               | 日息    |      |   |              |
|             |                                    |            | 2020-07-31             | 10:03:22 | MG-CANE       |                                        | 吴伏百姓  |      |   |              |
|             |                                    |            | 2020-07-31             | 16:03:34 | I:CANope      | n从y占 :                                 | 于使厌首理 |      |   |              |
|             |                                    | 4          |                        |          |               |                                        |       |      |   | →            |

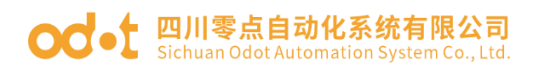

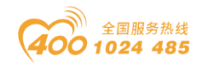

配置参数:显示网关和 CANopen 的设置参数,可修改。

| 🔣 IO Config                                          |                           |                                       |                                 |              |         |           | - 🗆 X     |
|------------------------------------------------------|---------------------------|---------------------------------------|---------------------------------|--------------|---------|-----------|-----------|
| 文件 工具 选项                                             | 帮助<br>〇、   ①   ①   ①   目示 |                                       | <u>ቃ ଜ</u> 💼 🛙                  | 70 🗗         |         |           | _         |
| ▲ NewProject ▲ MG-CANEX(192.168.1.100) ▲ I:CANopen从站 |                           | 基本信息<br>Modbus服务<br>应用看门狗<br>看门狗时间(s) | 数据 配置参数<br>諸端口号 502<br>使能<br>30 | 地址表 安装       | 信息      |           |           |
| 1:TPDO数据<br>2:TPDO数据                                 | CANopen参数<br>名称<br>工作模式   |                                       | <b>配置参数</b><br>CANopen          | Ŧ            |         |           |           |
|                                                      |                           | 自动运行<br>自动分配PDO                       | 序号                              | 使能使能         | •<br>•  |           |           |
| 属性 横边名称                                              | ▼ IL<br>MG-CANEX          | 自动方面PDO                               | COB-ID                          | 1史那          | •       |           |           |
| 模块号                                                  | 0x90008031                | CAN波特率                                | -                               | 125 kBit/see | •       |           |           |
| 模块描述<br>设备版本                                         | CANopen转ModbusT<br>V1.00  | 同步使能                                  |                                 | 禁止           | •       |           |           |
| 模块个数<br>接口选择                                         | 1<br>以太网 ·                | 信息输出 *****<br>*                       | 日期                              | 时间           | 来源      |           | ▼ ↓<br>消息 |
| 设备IP地址                                               | 192.168. 1 .100           | Info                                  | 2020-07-31                      | 16:03:22     | MG-CA   | NEX(COM1) | 模块管理      |
| 中ロち 在线刷新周期                                           | 200                       |                                       | 2020-07-31                      | 10:05:54     | T.CAINO | pen/xsa-  |           |

地址表:显示网关的地址映射表。

| IO Config | g         |                                        |              |          |              |          |                  |        |            | -       |         | ×            |
|-----------|-----------|----------------------------------------|--------------|----------|--------------|----------|------------------|--------|------------|---------|---------|--------------|
| 文件 エ      | [具 选项     | 帮助                                     |              |          |              |          |                  |        |            |         |         |              |
| 🔩   🚘   🖁 | 3 🖬 📾     | QU0000                                 |              | . 🔍      | 🖢 🕝 💼 🗖      | ) 🖸 🗗    | $\bigotimes$     |        |            |         |         |              |
| 工程        |           | •••••••••••••••••••••••••••••••••••••• | 基本           | 信息 过程    | 数据 配置参数      | 地址表安装    | 言息               |        |            |         |         | Ŧ            |
| A 🗥 New   | Project   |                                        | 名種           | 尔        |              |          | Input Bit(1xxxx) | Output | Bit(0xxxx) | Input W | ord(3x) | CXX)         |
|           | CANEV/1   | 02 169 1 100)                          | Ð            | 1# CANo  | pen从站        |          |                  |        |            |         |         |              |
|           | J-CANEA(I | 92.100.1.100)                          | 1            | 5机       |              |          |                  |        |            | 0x00000 | 000     |              |
|           | :CANopen& | N25                                    | 1            | 夏素引      |              |          |                  |        |            | 0x00000 | 001     |              |
| 8         | 1:TPDO数据  | 输入2字节(位)                               | N.           | 全素引      |              |          |                  |        |            | 0x00000 | 002     |              |
|           | 2:TPDO数据  | 輸入1字节(字)                               | SD           | O中止代码    |              |          |                  |        |            | 0x00000 | 003     |              |
|           |           |                                        |              |          |              |          | ·                |        |            | 1       |         |              |
|           |           |                                        | $\odot$      | 1# CANo  | pen从站_1# TPI | 00数据输入2  | 字节(位)            |        |            |         |         |              |
|           |           |                                        | 輸            | ∖数据1_Bit | :0           |          | 0x0000000        |        |            |         |         |              |
| 属性        |           | <b>+ </b>                              | <b>\$</b> 2/ | ∖数据1_Bit | :1           |          | 0x0000001        |        |            |         |         |              |
| 模块名称      |           | MG-CANEX                               | 1112         | ∖数据1_Bit | 2            |          | 0x0000002        |        |            |         |         |              |
| 模块号       |           | 0x90008031                             | l 🖶          | 20421 Rh | •            |          |                  |        |            |         |         | • •          |
| 模块描述      |           | CANopen转ModbusT                        |              |          |              |          |                  |        |            | 出地址表    |         |              |
| 设备版本      |           | V1.00                                  |              |          |              |          |                  |        |            |         |         |              |
| 模块个数      |           | 1                                      | 信息           | 輸出 20000 |              |          |                  |        |            |         |         | • <b>• p</b> |
| 接口选择      |           | 以太网 🔻                                  | *            |          | 日期           | 时间       | 来源               | 消息     |            |         |         | -            |
| 设备IP地址    | Ł         | 192.168. 1 .100                        |              | Info     | 2020-07-31   | 16:03:22 | MG-CANEX(COM1    | 模块管理   |            |         |         |              |
| 串口号       |           | COM1 •                                 |              | Info     | 2020-07-31   | 16:03:34 | 1:CANopen从站      | 子模块管理  |            |         |         |              |
| 在线刷新周     | 周期        | 200                                    |              |          |              |          |                  |        |            |         |         |              |
|           |           |                                        |              |          |              |          |                  |        |            |         |         | P            |

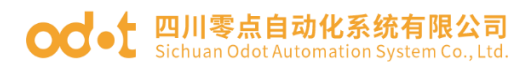

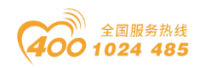

安装信息:可显示网关模块描述、电流消耗、模块尺寸、剩余电流,产品图片。

| 🔣 IO Config                                             | – 🗆 X                    |  |  |  |  |  |  |  |
|---------------------------------------------------------|--------------------------|--|--|--|--|--|--|--|
| 文件 工具 选项 帮助                                             |                          |  |  |  |  |  |  |  |
| 🔩 🛏 🖪 层 🎕 🔍 🕖 🗿 🗐 💷 🌒 📲 🖳 🕁 🖓 🍈 🆵 🕞 😂                   |                          |  |  |  |  |  |  |  |
| 工程 基本信息 过程数据 副置参数 地址表 安装信息                              | <b>\$</b>                |  |  |  |  |  |  |  |
| MG-CANEX MG-CANEX                                       | <u></u>                  |  |  |  |  |  |  |  |
| ▲ 【 MG-CANEX(192.168.1.100) 模块描述: CANopen转ModbusTCC网关   | 模块描述:CANopen转ModbusTCF网关 |  |  |  |  |  |  |  |
| 编出电流: 100 mA                                            |                          |  |  |  |  |  |  |  |
| 構 現 尺寸: L*W*H=110*29*80 (mm)                            |                          |  |  |  |  |  |  |  |
| 5 1:IPDO数准输入2字で(位)<br>                                  |                          |  |  |  |  |  |  |  |
| ■ 2:TPDO数据输入1字节(字) 总尺寸: L*W*H=110*29*80 (mm)            |                          |  |  |  |  |  |  |  |
|                                                         |                          |  |  |  |  |  |  |  |
|                                                         |                          |  |  |  |  |  |  |  |
| 000<br>035 / vitarila (31)<br>035 / 4745                |                          |  |  |  |  |  |  |  |
| 雇性 ····································                 |                          |  |  |  |  |  |  |  |
| 模块名称 MG-CANEX                                           |                          |  |  |  |  |  |  |  |
| 模块号 0x90008031 ((                                       |                          |  |  |  |  |  |  |  |
| 模块描述 CANopen转ModbusT                                    | -                        |  |  |  |  |  |  |  |
| 设备版本 V1.00                                              | ▼                        |  |  |  |  |  |  |  |
| 模块个数 1 信息输出                                             |                          |  |  |  |  |  |  |  |
| 接口选择 以太网 • * 日期 时间 来源                                   | 消息                       |  |  |  |  |  |  |  |
| 设备IP地址 192.168.1.100 Info 2020-07-31 16:03:22 MG-CANEX( | COM1: 模块管理               |  |  |  |  |  |  |  |
| ■口号 COM1 ・ 00100000000000000000000000000000000          | 站 子模块管理                  |  |  |  |  |  |  |  |
| 在线刷新周期 200                                              |                          |  |  |  |  |  |  |  |

## 消息窗口

显示当前操作的实时信息,显示新建工程、上传、下载、配置参数修改、复 制粘贴输出等所有的操作日志记录。

| IO Config                       |                 |                |                                            |          |                |                           | - C     | J     | ×            |  |  |
|---------------------------------|-----------------|----------------|--------------------------------------------|----------|----------------|---------------------------|---------|-------|--------------|--|--|
| 文件 工具 选项                        | 帮助              |                |                                            |          |                |                           |         |       |              |  |  |
| i 🔩 🚘 🖪 📻 🏩                     |                 |                | 👍 🕅 🕻                                      | 700      |                |                           |         |       |              |  |  |
| 工程                              | ······ • •      | 基本信息 过程        | 数据 配置参数 :                                  | 地址表安装    | 信息             |                           |         |       | Ŧ            |  |  |
| ▲                               |                 | MG-CAN         | <b>IEX</b>                                 |          |                |                           |         |       | 4            |  |  |
| MG_CANEX(1                      | 92 168 1 100)   | 模块描述: (        | 模块描述: CANopen转ModbusTCP网关                  |          |                |                           |         |       |              |  |  |
|                                 | 32.100.1.100)   | 输出电流:          | ·<br>· · · · · · · · · · · · · · · · · · · |          |                |                           |         |       |              |  |  |
| <ul> <li>1:CANopen/;</li> </ul> | 模块尺寸:           | .*W*H=110*29*8 | 30 (mm)                                    |          |                |                           |         |       |              |  |  |
| 1:TPDO数据                        | 输入2字节(位)        | 总剩余电流          | 100 mA                                     |          |                |                           |         |       |              |  |  |
| a 2:TPDO数据                      | 输入1字节(字)        | 总尺寸: L*\       | N*H=110*29*80                              | (mm)     |                |                           |         |       |              |  |  |
|                                 |                 |                |                                            |          |                |                           |         |       |              |  |  |
|                                 |                 |                |                                            |          |                |                           |         |       |              |  |  |
|                                 |                 |                | All a seconda da cara                      |          |                |                           |         |       | -            |  |  |
| 属性                              | ••••• <b>‡</b>  | 信息輸出           |                                            |          |                |                           |         |       | <b>•</b> ‡   |  |  |
| 模块名称                            | MG-CANEX        | 1              | 日期                                         | 时间       | 来源             | 消息                        |         |       | -            |  |  |
| 模块号                             | 0x90008031      | 📄 Info         | 2020-07-31                                 | 15:40:47 | Main           | Load:GSD\GATEWAY-CONFIG-C | DOT-HSP | -2020 | J07          |  |  |
| 模块描述                            | CANopen转ModbusT | 📄 Info         | 2020-07-31                                 | 15:40:47 | Main           | IO Config启动!当前版本: 1.0.0.9 |         |       |              |  |  |
| 设备版本                            | V1.00           | 📄 Info         | 2020-07-31                                 | 16:03:11 | NewProject     | 通讯板MG-CANEX已创建成功!         |         |       |              |  |  |
| 模块个数                            | 1               | 📄 Info         | 2020-07-31                                 | 16:03:22 | MG-CANEX(COM1) | 模块管理                      |         |       |              |  |  |
| 接口选择                            | 以太网 •           | 📄 Info         |                                            |          | 1:CANopen从站    |                           |         |       |              |  |  |
| 设备IP地址                          | 192.168. 1 .100 |                |                                            |          |                |                           |         |       |              |  |  |
| 串口号                             | COM1 •          |                |                                            |          |                |                           |         |       |              |  |  |
| 在线刷新周期                          | 200             |                |                                            |          |                |                           |         |       | $\mathbf{F}$ |  |  |

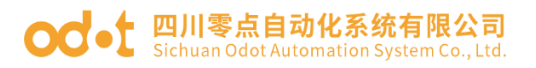

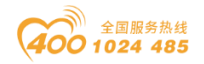

### 快捷键

| 快捷键    | 菜单         | 描述                 |
|--------|------------|--------------------|
| F1     |            | 进入帮助文档查看远程 IO 硬件手册 |
| Ctrl+C | 工程/适配器-复制  | 复制工程、CN&CT 模块      |
| Ctrl+V | 工程/适配器-粘贴  | 粘贴工程、CN&CT 模块      |
| Delete | 工程/适配器-删除  | 删除工程、CN&CT 模块      |
| Ctrl+S | 文件-工程-全部保存 | 保存配置工程             |
| Ctrl+M | 适配器-导出地址表  | 导出 CN&CT 地址表       |

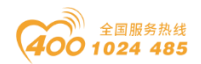

#### OC-t 四川零点自动化系统有限公司 Sichuan Odot Automation System Co., Ltd.

## 5.4 网关参数配置

### 1、新建工程

双击 IOConfig 快捷图标,新建一个工程,在工程目录栏右键工程-新建工程 或点击快捷键或菜单栏文件-工程-新建工程,手动录入工程名称。

| IO Config         | IO Config         | IO Config      |
|-------------------|-------------------|----------------|
| 文件 工具 选项 帮助       | 文件 工具 选项 帮助       | 文件 工具 选项 帮助    |
| 🔍 🖿 🖺 🔜 🎕 🔍 ⊍ 💽 Ø | 💽 😑 🖫 🕞 🎕 🔍 ⊍ 🗿 Ø | ☆ 工程 🔽 新建工程    |
| 工程・マーク            |                   | ① 退出 为开工程 平    |
|                   |                   | 🖹 全部保存(Ctrl+S) |
|                   |                   | ■ 另存为          |
| ▶ 打开工程            |                   | ■ 粘贴(Ctrl+V)   |
| 🖺 全部保存(Ctrl+S)    |                   |                |
| ■ 另存为             |                   |                |
|                   |                   |                |
|                   |                   |                |
|                   |                   |                |
| 工程名称NewProject    |                   |                |
|                   |                   |                |
| nin ZE AX7A       |                   |                |
|                   |                   |                |

### 2、搜索网关

将电脑本机网卡设置成 192.168.1. 网段,点击快捷键 ,在弹出的界面 选择本机网卡。点击右下角"搜索设备",会在设备列表扫描出网络上的网关。 点击上传可以建立一个网关工程项目。

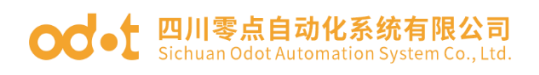

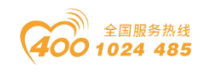

| IO Config                                                                                                    |                                                                                                    |                                                                                             |                                                                                                    |                                                                                                    |                                                                                                    |                                                                                                    |                     | _    |       | $\times$                              |
|----------------------------------------------------------------------------------------------------|----------------------------------------------------------------------------------------------------|---------------------------------------------------------------------------------------------|----------------------------------------------------------------------------------------------------|----------------------------------------------------------------------------------------------------|----------------------------------------------------------------------------------------------------|----------------------------------------------------------------------------------------------------|---------------------|------|-------|---------------------------------------|
| 文件 工具 选项                                                                                                    | ā 帮助                                                                                                    |                                                                                             |                                                                                                    |                                                                                                    |                                                                                                    |                                                                                                    |                     |      |       |                                       |
| 🏩 🖬 🖀 🎼                                                                                                    |                                                                                                    | 0   🏽 🖭 💽 🖸                                                                                 | ) ଜ 🖻 🗖                                                                                                    | /@ ₽                                                                                                    |                                                                                                    |                                                                                                    |                     |      |       |                                       |
| 工程                                                                                                    | <b>→ </b>                                                                                                    | 基本信息 过程数                                                                                    | 如据 配置参数 ⇒                                                                                                    | 地表安装                                                                                                    | 信息                                                                                                    |                                                                                                    |                     |      |       | <b></b>                               |
| A ANewProject                                                                                                    | 1                                                                                                    | MG-CANE                                                                                     | X                                                                                                    |                                                                                                    |                                                                                                    |                                                                                                    |                     |      |       |                                       |
| 🔺 👖 MG-CANEX 1                                                                                                    | 192.168.1.100)                                                                                                    | 模块描述: CA                                                                                    | Nopen转Modb                                                                                                    | ousTCP网关                                                                                                    |                                                                                                    |                                                                                                    |                     |      |       |                                       |
| 🧱 搜索设备                                                                                                    |                                                                                                    |                                                                                             |                                                                                                    |                                                                                                    |                                                                                                    |                                                                                                    |                     | -    |       | ×                                     |
| 网卡: 以太网:Realtek PC                                                                                                    | Cle FE Family Controller 192                                                                                                    | 2.168.1.50 🔻                                                                                |                                                                                                    |                                                                                                    |                                                                                                    |                                                                                                    |                     |      |       |                                       |
| 设备列表                                                                                                    |                                                                                                    |                                                                                             |                                                                                                    |                                                                                                    | 信息輸出                                                                                                    |                                                                                                    |                     |      |       |                                       |
| 设备别名                                                                                                    | 设备类型 设备ID 硕                                                                                                    | 更件版本 软件版                                                                                    | (本 软件日期                                                                                                    | 3                                                                                                    | MAC 2020-                                                                                                    | 07-31 04:26:38 499                                                                                                    | 正在执行                |      |       |                                       |
| MG-CANEX Gateway M                                                                                                    | G-CANEX 0x90008031                                                                                                    |                                                                                             | 0 2020/07/2                                                                                                    | 25 AC:1D:                                                                                                    | DF: 83 2020-                                                                                                    | 07-31 04:26:39 026                                                                                                    | 搜索完成,共              | 搜索到1 | 台设备   |                                       |
|                                                                                                    |                                                                                                    |                                                                                             |                                                                                                    |                                                                                                    |                                                                                                    |                                                                                                    |                     |      |       |                                       |
|                                                                                                    |                                                                                                    |                                                                                             |                                                                                                    |                                                                                                    |                                                                                                    |                                                                                                    |                     |      |       |                                       |
|                                                                                                    |                                                                                                    |                                                                                             |                                                                                                    |                                                                                                    |                                                                                                    |                                                                                                    |                     |      |       |                                       |
|                                                                                                    |                                                                                                    |                                                                                             |                                                                                                    |                                                                                                    |                                                                                                    |                                                                                                    |                     |      |       |                                       |
|                                                                                                    |                                                                                                    |                                                                                             |                                                                                                    | 2                                                                                                    |                                                                                                    |                                                                                                    |                     |      |       |                                       |
|                                                                                                    |                                                                                                    |                                                                                             |                                                                                                    |                                                                                                    |                                                                                                    |                                                                                                    |                     |      |       |                                       |
|                                                                                                    |                                                                                                    |                                                                                             |                                                                                                    |                                                                                                    |                                                                                                    |                                                                                                    |                     |      |       |                                       |
|                                                                                                    |                                                                                                    |                                                                                             |                                                                                                    |                                                                                                    |                                                                                                    |                                                                                                    |                     |      |       |                                       |
|                                                                                                    |                                                                                                    |                                                                                             |                                                                                                    |                                                                                                    | 操作                                                                                                    |                                                                                                    |                     |      |       |                                       |
|                                                                                                    |                                                                                                    |                                                                                             |                                                                                                    |                                                                                                    | (HILLE AD                                                                                                    |                                                                                                    | 19.0                |      | 11.40 |                                       |
| 4                                                                                                    |                                                                                                    |                                                                                             |                                                                                                    |                                                                                                    |                                                                                                    | 苗 시 그 도 이 나 하 나 하 나 하 나 하 나 하 나 하 나 하 나 하 나 하 나                                                                                                    |                     |      | 一一万刻  |                                       |
| *************************************                                                                                                    | 6沿条                                                                                                    |                                                                                             |                                                                                                    |                                                                                                    |                                                                                                    |                                                                                                    | м                   |      |       |                                       |
| ★<br>状态: 搜索完成,共搜索到1台                                                                                                    | 台设备                                                                                                    |                                                                                             |                                                                                                    |                                                                                                    |                                                                                                    |                                                                                                    | Щ                   |      |       | ×                                     |
| 状态: 搜索完成,共搜索到1台                                                                                                    | 会设备                                                                                                    |                                                                                             |                                                                                                    |                                                                                                    |                                                                                                    |                                                                                                    | Ш                   | _    |       | ×                                     |
| X态:搜索完成共搜索到1台<br>IO Config<br>文件 工具 选项                                                                                                    |                                                                                                    | ·                                                                                           |                                                                                                    |                                                                                                    |                                                                                                    |                                                                                                    | 西田                  | _    |       | ×                                     |
| <ul> <li>按态: 搜索完成共搜索到1</li> <li>∰ 10 Config</li> <li>文件 工具 选项</li> <li>○ □ □ □ □ □ □ □ ○</li> </ul>                                                                                                    | 合设备<br>i 帮助<br>  【】 【】 【】 【】 【】 【】 【】 【】 【】 【】 【】 】 【】 【                                                                                                    |                                                                                             |                                                                                                    |                                                                                                    |                                                                                                    |                                                                                                    |                     | -    |       | × =                                   |
| ★态: 搜索完成共搜索到1       III 10 Config       文件     工具       透い     〇〇       ●     〇〇       III 10 Config     日本                                                                                                    | 合设备<br>〔 帮助<br>◎ 【                                                                                                    | 基本信息 过程数                                                                                    | 据 配置参数 均                                                                                                    | 如表 安装                                                                                                    |                                                                                                    |                                                                                                    | щ                   | -    |       | ×                                     |
| <ul> <li>         接索完成共操案到1</li></ul>                                                                                                    | 合设备<br>〔 帮助<br><_ ↓ ① ① 〕 ① 〕 〕 ●<br>▼ ↓                                                                                                    | 基本信息 过程数                                                                                    | 据 配置参数 均                                                                                                    | 如表 安装体                                                                                                    |                                                                                                    |                                                                                                    | ш                   | -    |       | ×                                     |
| <ul> <li>         接索完成共操案到1修</li> <li>         (I) Config         文件 工具 选项         (二) □</li> <li>         (二) □</li> <li></li></ul> | 会设备 i 帮助 Q 型 0 0 回見  ▼ 1 Gateway(192.168.1.100)                                                                                                    | 基本信息 过程数                                                                                    | u编 配置参数 ti                                                                                                    | 如表 安装体                                                                                                    |                                                                                                    |                                                                                                    |                     |      |       | ×                                     |
| <ul> <li>         接案完成,共操案到1f         (計) IO Config         文件 工具 选项         (二年) (二) (二) (二) (二) (二) (二) (二) (二)      </li> <li>         TE              ▲ 介 NewProject</li></ul>                                                                                                    | 奇役     新助     《 ↓ ↓ ○ ○ ○ □ ○ □ ○ □ ○ □ ○ □ ○ □ ○ □ ○ □                                                                                                    | 基本信息 过程数                                                                                    | 据 配置参数 共                                                                                                    | 助表 安装                                                                                                    |                                                                                                    |                                                                                                    |                     |      |       | t X                                   |
| <ul> <li>         接案完成,共操案到14         (株式)         (本)         (本)         (</li></ul>                                                                                                    | Gi 帮助     Gi (192.168.1.100)     Gi (192.168.1.100)     Gi (192.168.1.100)     Gi (192.168.1.100)                                                                                                    | 基本信息 过程数                                                                                    | 据 配置参数 划                                                                                                    | 她表 安装                                                                                                    |                                                                                                    |                                                                                                    |                     |      |       | ×                                     |
| <ul> <li>         接索完成,共操索到16         (計) IO Config         文件 工具 选项         (二) (二) (二) (二) (二) (二) (二) (二) (二) (二)</li></ul>                                                                                                    | 谷设备     「 帮助     【    ①    【    ①    】    ①    ②    □    □    ②    □    □                                                                                                    | 基本信息 过程数                                                                                    | 据 配置参数 共                                                                                                    | 妙表 安装                                                                                                    | ▶ 【 <u>22.813 ↔</u><br>言息                                                                                                    |                                                                                                    |                     |      |       | 4 ×                                   |
| <ul> <li>         接素完成,共複素到16</li></ul>                                                                                                    | 谷设备     前 帮助     和助     【□】□□□□□□□□□□□□□□□□     □□□□□□□□□□□                                                                                                    | 基本信息 过程数                                                                                    | 胡 配置参数 共                                                                                                    | 始表 安装                                                                                                    | ▶ 【 <u>22.88</u><br>言息                                                                                                    |                                                                                                    |                     | -    |       | ×<br>×                                |
| <ul> <li>         ·</li></ul>                                                                                                    | 会设备 i 帮助 Q 10 0 回录 I 0 0 □ I 0 0 0 0 0 0 0 0 0 0 0 0 0 0 0 0 0 0 0                                                                                                    | 基本信息 过程数                                                                                    | 湖 配置参数 共                                                                                                    | 訪址表 安装                                                                                                    | ▶ 【22.00 ℃                                                                                                    |                                                                                                    |                     |      |       | ×                                     |
| <ul> <li>         接索完成,共操案到1f</li></ul>                                                                                                    | <ul> <li>         一帮助         <ul> <li></li></ul></li></ul>                                                                                                    | 基本信息 过程数                                                                                    | 4編 配置参数 対                                                                                                    | 幼业表 安装作                                                                                                    |                                                                                                    |                                                                                                    |                     | -    |       | ×                                     |
| <ul> <li>株态: 搜索完成,共搜索到1f</li> <li>【】 IO Config</li> <li>文件 工具 选项</li> <li>(○) □ □ ○</li> <li>(○) □ □ ○</li> <li>(○) □ ○</li> <li>(○) □ ○</li></ul>                                                                                           | 合设备<br>〔 帮助<br>④ ④ ① ① ① □ ③ ④<br>5ateway(192.168.1.100)<br>▼ ↓                                                                                                    | 基本信息 过程数<br>信息输出                                                                            | 7個 配置参数 共                                                                                                    | 助业表 安装价                                                                                                    |                                                                                                    |                                                                                                    |                     |      |       | ▲ 1                                   |
| <ul> <li>株态: 搜索完成,共搜索到1f</li> <li>【10 Config</li> <li>文件 工具 选项</li> <li>(二) (二) (二) (二) (二) (二)</li> <li>(二) (二) (二) (二) (二)</li> <li>(二) (二) (二) (二) (二)</li> <li>(二) (二) (二) (二) (二)</li> <li>(二) (二) (二) (二) (二)</li> <li>(二) (二) (二) (二) (二)</li> <li>(二) (二) (二) (二) (二) (二)</li> <li>(二) (二) (二) (二) (二) (二)</li> <li>(二) (二) (二) (二) (二) (二)</li> <li>(二) (二) (二) (二) (二) (二) (二)</li> <li>(二) (二) (二) (二) (二) (二) (二) (二) (二)</li> <li>(二) (二) (二) (二) (二) (二) (二) (二) (二) (二)</li></ul>                                                                                                    | <ul> <li>         · 報助         · ①         · ①         · ①</li></ul>                                                                                                    | 基本信息         过程数           信息输出         *                                                   | 四日期                                                                                                    | 助间                                                                                                    |                                                                                                    | <u>消息</u>                                                                                                    |                     |      |       | × .                                   |
| <ul> <li>         接案完成,共操案到14</li></ul>                                                                                                    | <ul> <li>         · 報助         · ●         · ●         · ●</li></ul>                                                                                                    | 基本信息 过程数<br>信息输出<br>(信息输出)                                                                  | 2020-07-31                                                                                                    | 助地表 安装<br>时间<br>4:28:54 PI                                                                                          | ・ ・ ・ ・ ・ ・ ・ ・ ・ ・ ・ ・ ・ ・ ・ ・ ・ ・ ・                                                                                                    |                                                                                                    |                     | -    |       | * <b>t</b>                            |
| <ul> <li>         ·</li></ul>                                                                                                    | 会设备 i 帮助 ② ④ ③ ③ ③ ③ ④ ④ Gateway(192.168.1.100) Gateway(192.168.1.100) ■ ● ● ● ● ● ● ● ● ● ● ● ● ● ● ● ● ● ● ●                                                                                                    | 基本信息 过程数<br>信息输出<br>。<br>Info<br>Info                                                       | 据 配置参数 共<br>日期<br>2020-07-31<br>2020-07-31                                                                               | <b>时间</b><br>4:28:54 PI<br>4:28:58 PI                                                                               | ▶ 【22.81 ℃<br>言意<br>■<br>■<br>■<br>■<br>■<br>■<br>■<br>■<br>■<br>■<br>■<br>■<br>■<br>■<br>■<br>■<br>■<br>■                                                                                                    |                                                                                                    |                     | -    |       | × 1                                   |
| <ul> <li>         ·</li></ul>                                                                                                    | 会设备 i 帮助 ② ④ ③ ③ ● □ ○ ● □ ○ ● □ □ ○ ● □ ○ ● □ □ ○ ● □ ○ ● □ ○ ● □ ○ ● □ ○ ● □ ○ ● □ ○ ● □ □ ○ ● □ □ ○ ● □ □ □ □ | 基本信息 过程数<br>信息输出<br>。<br>Info<br>Info<br>Info                                               | 田田田田田田田田田田田田田田田田田田田田田田田田田田田田田田田田田田田田                                                                                     | 助<br>助<br>し<br>数<br>数<br>数<br>数<br>数<br>数<br>数<br>数<br>数<br>数<br>数<br>数<br>数                                        |                                                                                                    | 満度<br>割除<br>割除<br>調除<br>2<br>1<br>2<br>1<br>1<br>1<br>1<br>1<br>1<br>1<br>1<br>1<br>1<br>1<br>1<br>1                                                     | ject                |      |       | × .                                   |
| <ul> <li>         ·</li></ul>                                                                                                    | 会设备 i 帮助 ② ④ ③ ③ ③ ③ ④ ③ Sateway(192.168.1.100) ■ □ • □ □ ● □ ■ □ • □ □ ○ □ ■ □ • □ □ ○ □ ■ □ • □ □ ○ □ ■ □ • □ □ □ • □ □ • □ □ □ • □ □ • □                                                                                                    | 基本信息 过程数<br>信息输出<br>• Info<br>• Info<br>• Info<br>• Info                                    | 田田田田田田田田田田田田田田田田田田田田田田田田田田田田田田田田田田田田田                                                                                    | 助し表 安装                                                                                                    | RANG<br>RANG<br>RANG<br>RANG<br>RANG<br>RANG<br>RANG<br>RANG                                                                                                    | 満<br>し                                                                                                    | ject                |      |       | × *                                   |
| <ul> <li>         ·</li></ul>                                                                                                    | 会设备 i 帮助 ② ④ ③ ③ ③ ③ ③ Sateway(192.168.1.100) ■ □ ▼ □ □ ↓ □ ↓ </td <td>基本信息 过程数<br/>信息输出<br/>•<br/>• Info<br/>• Info<br/>• Info<br/>• Info<br/>• Info<br/>• Info<br/>• Info</td> <td>田田田田田田田田田田田田田田田田田田田田田田田田田田田田田田田田田田田田田</td> <td>助し表 安装<br/>(<br/>数1<br/>4:28:54 Pl<br/>4:28:58 Pl<br/>4:29:01 Pl<br/>4:29:04 Pl<br/>4:29:04 Pl<br/>4:29:04 Pl<br/>4:29:04 Pl</td> <td>Rank Context<br/>Rank Context<br/>MG-CANEX(192.16<br/>MG-CANEX(192.16<br/>NewProject<br/>MG-CANEX Gatew.<br/>MG-CANEX Gatew.</td> <td></td> <td>ject</td> <td></td> <td></td> <td>× ÷</td>                                                                                                    | 基本信息 过程数<br>信息输出<br>•<br>• Info<br>• Info<br>• Info<br>• Info<br>• Info<br>• Info<br>• Info | 田田田田田田田田田田田田田田田田田田田田田田田田田田田田田田田田田田田田田                                                                                    | 助し表 安装<br>(<br>数1<br>4:28:54 Pl<br>4:28:58 Pl<br>4:29:01 Pl<br>4:29:04 Pl<br>4:29:04 Pl<br>4:29:04 Pl<br>4:29:04 Pl | Rank Context<br>Rank Context<br>MG-CANEX(192.16<br>MG-CANEX(192.16<br>NewProject<br>MG-CANEX Gatew.<br>MG-CANEX Gatew.                                                                                                    |                                                                                                    | ject                |      |       | × ÷                                   |
| <ul> <li>         ·</li></ul>                                                                                                    | 会设备 i 帮助 ② ④ ③ ③ ③ ③ ③ Sateway(192.168.1.100) ■ □ ● □ ● □ ● □ ● □ ● □ ● □ ● □ ● □ ● □                                                                                                    | 基本信息 过程数<br>信息输出<br>● Info<br>● Info<br>● Info<br>● Info<br>● Info                          | 田田 配置参数 地<br>日期<br>2020-07-31<br>2020-07-31<br>2020-07-31<br>2020-07-31<br>2020-07-31<br>2020-07-31<br>2020-07-31        | 助し表 安装                                                                                                    | Reality of the second second s | <ul> <li>満島</li> <li>部除</li> <li>部除1程: NewPro</li> <li>部除工程: NewPro</li> <li>部除工程: NewPro</li> <li>所当上传</li> <li>上传売成</li> </ul>                         | ject                |      |       | t t t t t t t t t t t t t t t t t t t |
| <ul> <li>         ·</li></ul>                                                                                                    | 会设备 i 帮助 ② ④ ③ ③ ③ ③ ③ Sateway(192.168.1.100) ■ □ ▼ □ ■ □ ▼ □ ■ □ ♥ □ ■ □ ♥ □ ■                                                                                                    | 基本信息 过程数<br>信息输出<br>● Info<br>● Info<br>● Info<br>● Info<br>● Info                          | 田田<br>日田<br>2020-07-31<br>2020-07-31<br>2020-07-31<br>2020-07-31<br>2020-07-31<br>2020-07-31<br>2020-07-31<br>2020-07-31 | 勤祉表 安装                                                                                                    | Reality of the second second s | <ul> <li>満島</li> <li>部除</li> <li>部除1程: NewPro</li> <li>部除工程: NewPro</li> <li>部除工程: NewPro</li> <li>所始上传</li> <li>上传完成</li> <li>311112MG CANEX</li> </ul> | ject<br>Gateway P.( |      |       | × #                                   |

### 3、网关参数

选中网关,可点击查看网关的基本信息、过程数据、配置参数、地址表参数。

【基本信息】:选中网关或从站可以查看模块名称,硬件版本,软件版本等 相关信息。

【过程数据】:当选中网关后点右键,选择"在线"可以在线监测从站模块, 查看在线监测值。

【配置参数】:选中对应的模块,可以设置模块的通讯参数。

地址:四川省绵阳市飞云大道 261 号综合保税区 204 厂房 32 / 77 官网: www.odot.cn

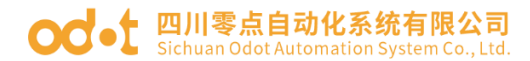

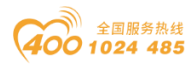

【地址表】:可以查看从站配置的子模块,在 Modbus TCP 网络中对应的地址。

点击配置参数可以查看网关的设备参数、MODBUS TCP参数、CANopen参数。

| IO Config     |                         |                |               |                     |         |                                        |    | —             |               | ×          |
|---------------|-------------------------|----------------|---------------|---------------------|---------|----------------------------------------|----|---------------|---------------|------------|
| 文件 工具 选       | 项 帮助                    |                |               |                     |         |                                        |    |               |               |            |
| 🔍 🚍 🖪 🔂 🎼     | 2 Q U 0 0 🖽 (           | 0 🗄 📖 🖉        | <b>(ም</b> ) נ | 🛍 🗖 🖬 🗗             |         |                                        |    |               |               |            |
| 工程            | ······ 🕈 🖡              | 基本信息 过程数据      | 居 配置          | 参数 地址表 安装           | 信息      |                                        |    |               |               | Ŧ          |
| A SNewProject |                         | 设备参数           |               |                     |         |                                        |    |               |               |            |
| MG-CANEX      | G: teway(192,168,1,100) | 名称 酉           | 記置参数          | 1                   |         |                                        |    |               |               |            |
|               |                         | €TF            | -             |                     |         |                                        |    |               | _             |            |
|               |                         | ·<br>音像读口洗择 14 |               |                     |         |                                        |    |               |               |            |
|               |                         |                |               |                     |         |                                        |    |               |               | - 1        |
|               |                         | ModbusTCP参数    |               |                     |         |                                        |    |               |               |            |
|               |                         | 名称             | _             | 配置参数                |         |                                        |    |               |               | _          |
|               |                         | MAC地址          | 4             | AC : 1D : DF : 83 : | 80 : 31 |                                        |    |               |               |            |
| 4             |                         | IP地址           | 1             | 92.168.1.100        |         |                                        |    |               |               |            |
| 属性            | <b>- 1</b>              | 子网掩码           | 2             | 255.255.255.0       |         |                                        |    |               |               |            |
| 模块名称          | MG-CANEX Gateway        | 网关             | 1             | 92.168.1.1          |         |                                        |    |               |               |            |
| 模块号           | 0x90008031              | Modbus服务器端     | 旧号            | 502                 |         |                                        |    |               |               |            |
| 模块描述          | CANopen转ModbusT         | 应用看门狗          |               | 使能                  | •       |                                        |    |               |               |            |
| 设备版本          | V1.00                   | 看门狗时间(s)       |               | 30                  |         |                                        |    |               |               |            |
| 模块个数          | 0                       |                |               |                     |         |                                        |    | _             | _             |            |
| 接口选择          | 以太网 🔻                   | CANopen参数      |               |                     |         |                                        |    |               |               | · ·        |
| 设备IP地址        | 192.168. 1 .100         | 信息输出           |               | Citize I            |         | 00000000000000000000000000000000000000 |    | 0000000000000 | .000000000000 | • <b>q</b> |
| 串口号           | COM1 •                  |                | □貺            | 时间                  | 米源      | 1                                      | 消息 |               |               |            |
| 在线刷新周期        | 200                     | Info 2         | 2020-07       | /-31 4:28:54 P      | I MG-CA | NEX(192.16                             | 加除 |               |               |            |
|               |                         |                |               |                     |         |                                        |    |               |               | P          |

设备参数:

端口镜像使能:禁止、使能可选,默认禁止。

镜像端口选择:LAN1、LAN2 可选,默认LAN1.当端口镜像功能使能时,此端 口用于监视适配器网络报文数据默认

#### Modbus TCP 参数:

MAC 地址:只读属性。

IP 地址: 网关的 IP 地址。

子网掩码:

网关: 网关地址

Modbus 服务器端口号: 502

应用看门狗:禁止、使能可选,默认使能

看门狗时间:当看门狗使能后,若此时间周期内 TCP 连接上没有 Modbus 数据交换,该 TCP 连接将被断开(其他有数据交换 TCP 连接正常保持)。(默认值:30)

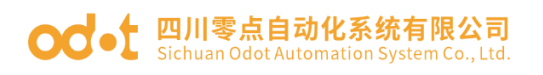

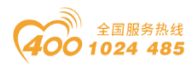

| IO Config      |                        |          |               |            |            |            |    | — |             | $\times$   |
|----------------|------------------------|----------|---------------|------------|------------|------------|----|---|-------------|------------|
| 文件 工具 选项       | 5 帮助                   |          |               |            |            |            |    |   |             |            |
| 🔄 😑 🖪 🖬 🎕      |                        | ) 💷 💷 🜔  | <u> </u>      | 10 E       |            |            |    |   |             |            |
| 工程             | т                      | 基本信息 过程  | 数据 配置参数 5     | 地址表 安装信    | 謥          |            |    |   |             | Ŧ          |
| ▲ 🗥 NewProject | 工作模式                   |          | CANopen       | -          |            |            |    |   |             |            |
| MG-CANEX G     | Gateway(192.168.1.100) | 自动运行     |               | 使能         | -          |            |    |   |             |            |
|                |                        | 自动分配PDO) | <del>齐弓</del> | 使能         | -          |            |    |   |             |            |
|                |                        | 自动分配PDO  | COB-ID        | 使能         | -          |            |    |   |             |            |
|                |                        |          | Ŀ             | 127        |            |            |    |   |             |            |
|                |                        |          | CAN波特率        |            | -          |            |    |   |             |            |
|                |                        | 司步使能     |               | 禁止         | -          |            |    |   |             |            |
| •              |                        | 司步标识符    |               | 0x0080     |            |            |    |   |             |            |
| 属性             | <b>▼</b> ‡             | 司步周期(us) |               | 0          |            |            |    |   |             |            |
| 模块名称           | MG-CANEX Gateway       | 司先帝口长度(  | us)           | 0          |            |            |    |   |             |            |
| 模块号            | 0x90008031             |          |               | -          |            |            |    |   |             |            |
| 模块描述           | CANopen转ModbusT        | 管理諸心跳包に  | 司期(ms)        | 1000       |            |            |    |   |             |            |
| 设备版本           | V1.00                  | 心跳包生产者/  | 消费者时间比率       | 1.5        |            |            |    |   |             |            |
| 模块个数           | 0                      | 5DO超时时间( | ms)           | 500        |            |            |    |   |             |            |
| 接口选择           | 以太网 🔻                  |          |               |            | _          |            |    |   |             |            |
| 设备IP地址         | 192.168. 1 .100        | 信息输出     |               |            | 0000000000 |            |    |   | 00000000000 | <b>→</b> ậ |
| 串口号            | COM1 ·                 | *        | 日期            | 时间         | 来源         |            | 消息 |   |             | -          |
| 在线刷新周期         | 200                    | 🔵 Info   | 2020-07-31    | 4:28:54 PI | MG-CA      | NEX(192.16 | 删除 |   |             | -          |
|                |                        | <b>I</b> |               |            |            |            |    |   |             |            |

#### CANopen 参数

工作模式: CANopen

自动运行:使能

自动分配 PDO 序号:使能、禁止可选,默认:使能。

自动分配 PDOCOB-ID: 使能、禁止可选, 默认: 使能。

管理节点地址:设置网关在 CANopen 网络中做为主站的节点号, 默认: 127。

CAN 波特率:设置 CANopen 网络通讯波特率。10k、20k、50k、100k、125k、250k、500k、800k、1MBit/sec 可选,默认 125kBit/sec。

同步使能:禁止、使能可选,默认:禁止。

同步标识符:默认128。

同步周期(us): 自定义

同步窗口长度(us): 自定义

管理器心跳包周期(ms): 默认 1000

心跳包生产者/消费者时间比率: 1.5 以上

SDO 超时时间(ms): 默认 500

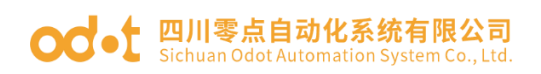

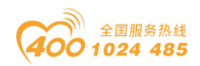

### 4、修改网关 IP 地址

将网关配置参数里的 Modbus TCP 参数里的 IP 地址和网关参数修改成客户需要的 IP 地址。右键网关点击下载配置,即可修改网关的 IP 地址

| 🚻 IO Config    |                     |     |                   |       |         |            |      |      | -                    |       | ×          |
|----------------|---------------------|-----|-------------------|-------|---------|------------|------|------|----------------------|-------|------------|
| 文件 工具 选环       | 页 帮助                |     |                   |       |         |            |      |      |                      |       |            |
| 🔍 🚍 📳 📰 🏟      |                     | 3   |                   | • በ   | ê 🌄     |            |      |      |                      |       |            |
| 工程             |                     | ų.  | 基本信息 过程           | 数据配   | 置参数 地   | 址表 安装信     | 息    |      |                      |       | Ŧ          |
| ▲ ☆ NewProject |                     |     | 设备参数              |       |         |            |      |      |                      |       |            |
| MG-CANEX       | Gateway(192 168 1 1 | 00) | 名称                | 配置参   | 数       |            |      |      |                      |       |            |
|                | 18. 模块管理            |     | 端口镜像使能            | 禁止    | •       |            |      |      |                      |       |            |
|                | 🖭 在线                |     | 镜像端口选择            | LAN1  | •       |            |      |      |                      |       |            |
|                | ♪ 上传配置              |     | ModbusTCP <b></b> | 数     |         |            |      |      |                      |       |            |
|                | 🕑 下载配置              |     | 名称                |       | 配置参数    | k          |      |      |                      |       |            |
|                | 💼 删除                |     | MAC地址             |       | AC:1D:  | DF:83:8    | 0:31 |      |                      |       |            |
| •              | ▶ 重命名               | ▶   | IP地址              |       | 192.168 | . 1 .100   |      |      |                      |       |            |
| 属性             | □ 复制(Ctrl+C)        | д   | 子网掩码              |       | 255.255 | .255. 0    |      |      |                      |       |            |
| 模块名称           | *よりよ(Ctrl+V)        |     | 网关                |       | 192.168 | . 1 . 1    |      |      |                      |       |            |
| 模块号            |                     |     | Modbus服务          | 諸法ロ号  | 502     |            |      |      |                      |       |            |
| 模块描述           |                     |     |                   |       |         |            |      |      |                      |       | -          |
| 设备版本           | ○ 下移                | н   | 信息輸出              |       |         |            |      |      |                      |       | <b>▼</b> ‡ |
| 模块个数           | ▶ 导出地址表             | Н   |                   | 日期    |         | 时间         | 米源   | 消息   |                      |       |            |
| 送口边择           | 会      日田文档         | H   | Info              | 2020- | 07-31   | 5:58:41 PI | ト载   | ト転模な | 央配查数据                |       |            |
| 设备IP地址         |                     |     | lnfo              | 2020- | 07-31   | 5:58:41 PI | 下载   |      | <del>記完成、</del> 设备正在 | 王重启,1 | 13.        |
| 串口号            | COM1                | •   | 🕘 Info            | 2020- | 07-31   | 5:58:41 PI | 下载   | 下載配  | 当成功!                 |       |            |
| 在线刷新周期         | 200                 |     |                   | _     |         |            |      |      |                      |       | , ₹        |
|                |                     |     |                   |       |         |            |      |      |                      |       |            |

### 5、CANopen 从站参数

右键点击 MG-CANEX Gateway—"模块管理", 在弹出的界面选择 CANopen 从站,点击确定。添加从站后,右键从站点击重命名可以修改从站名称。

| IO Config      |                                 | _           |              | $\times$ |
|----------------|---------------------------------|-------------|--------------|----------|
| 文件 工具 选项       | 帮助                              |             |              |          |
| 🔍 📄 🖪 🖬 🍕 🔍    | 웹 🛈 🗿 🔠 🕒 🔛 🕑 🗭 🏛 🖵 🖻 🖻 😂       |             |              |          |
| 工程             | ▼ 4 基本信息 过程数据 配置参数 地址表 安装信息     |             |              | Ŧ        |
| ▲ 🗥 NewProject | 设备参数                            |             |              |          |
|                | 名称                              | 1           |              |          |
| I WO CANE Out  |                                 |             |              | -        |
| 右键             | 可选模块  已选模块  已选模块                |             |              |          |
|                | CANopen从站                       |             |              | -11      |
|                |                                 |             |              |          |
|                |                                 | _           |              | _        |
|                | ▶ m EMCY控制模块                    |             |              |          |
| 4              | ▷ 💼 NMT网络管理                     |             |              |          |
| 属性             | ▶ Cooperation SDO 控制模块          |             |              |          |
| 模块名称 M         | ▶ 🧰 网络扫描模块                      |             |              |          |
| 模块号 0x         |                                 |             |              |          |
| 模块描述 CA        |                                 |             |              |          |
| 设备版本 V1        | 总剩余电流: 100                      |             | .00000000000 | • ŋ      |
| 模块个数 0         |                                 | 1           |              |          |
| 接口选择    以      | 上移下移重命名                         | 居           |              |          |
| 设备IP地址 192     |                                 | <b>没备正在</b> | 王重启, 重       | 記        |
| 串口号            | CANOpen从疝(电流用杔:U mA 文持抽懵:1-128) |             |              |          |
| 在线刷新周期 20      | 确定取消                            |             |              | ▶        |

地址:四川省绵阳市飞云大道 261 号综合保税区 204 厂房 35 / 77 官网: www.odot.cn

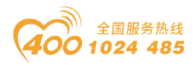

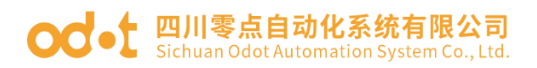

| IO Config   |                        |                                   |                    |                |                                         |         | - 🗆     | $\times$     |
|-------------|------------------------|-----------------------------------|--------------------|----------------|-----------------------------------------|---------|---------|--------------|
| 文件 工具 选     | 项 帮助                   |                                   |                    |                |                                         |         |         |              |
| i 🐟 🚘 📳 📰 🍕 | ¥QU00 🖽 🌔              | 🕽 🗄 🕑 🖓 🏛 🕻                       | 7 🖸 🗈              |                |                                         |         |         |              |
| 工程          | т                      | 基本信息 过程数据 配置                      | 参数 地址表 安装信         | 息              |                                         |         |         | ₹            |
| NewProject  |                        | 模块配置参数                            |                    |                |                                         |         |         |              |
| MG-CANEX    | Gateway(192 168 1 100) | 名称                                | 配置参数               |                |                                         |         |         |              |
|             | -114b                  | 节点地址                              | 1                  |                |                                         |         |         |              |
| TCANOPER    | 17八3点                  | 错误控制协议                            | 心跳包                | *              |                                         |         |         |              |
|             |                        | 日間 軍命名                            |                    | ×              | 1                                       |         |         |              |
| ▲<br>属性     | - 4<br> >              | 心<br>当前名称 CANop<br>心<br>新名称 CANop | en从站<br>en从站<br>确定 | 取消             |                                         |         |         |              |
| 模块名称        | CANopen从站              | 寿命因子                              | 3                  |                | ]                                       |         |         |              |
| 模块号         | 0x20000002             |                                   |                    |                |                                         |         |         |              |
| 模块描述        | CANopen从站              |                                   |                    |                |                                         |         |         |              |
| 子模块个数       | 0                      | 信息输出                              |                    |                | 000000000000000000000000000000000000000 |         |         | ~ <b>∓ Ț</b> |
|             |                        | * 日期                              | 时间                 | 来源             |                                         | 消息      |         |              |
|             |                        | 0 Info 2020-07                    | -31 5:58:41 PI     | 「「「「「」」        |                                         | 配宜下载元成, | 设备止住里后, | 里后,          |
|             |                        | 0 Info 2020-07                    | -31 5:58:41 PI     |                | (400 4 60 4 400                         | 下就配直成切! |         |              |
|             |                        | 2020-07                           | -31 6:01:10 Pl     | MG-CANEX Gatev | vay(192.168.1.100                       | 侯侠百姓    |         |              |
|             |                        | •                                 |                    |                |                                         |         |         | •            |

选中 CANopen 从站设备,点击主要窗口额配置参数,可查看修改设备的配置参数。

节点地址:是 CANopen 从站的站号。

错误控制协议:心跳包

自动运行:使能

心跳包生产者周期(ms): CANopen 从站发送心跳包时间间隔,默认 1000。

心跳包消费者(节点 ID):设置由那个站点来检测本从站的心跳包,一般 设置为主站的节点号。

心跳包生产者/消费者时间比率: 1.5 以上

保护时间 (ms):1000

寿命因子: 3

右键 CANopen 从站,点击子模块管理,可添加 SDO 读命令、SDO 写命令、TPDO、 RPDO。添加完成后点击确定。
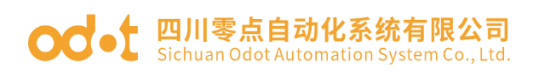

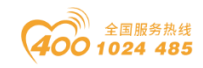

| IO Config       |                                                                                                    |                                                                                                    | _                                                                                                    |   | $\times$ |
|-----------------|----------------------------------------------------------------------------------------------------|----------------------------------------------------------------------------------------------------|----------------------------------------------------------------------------------------------------|---|----------|
| 文件 工具 选项        | ā 帮助                                                                                                    | IIII 子模块管理                                                                                                    | -                                                                                                    |   | ×        |
| 🔍 🖿 🖪 🖬 🎕       |                                                                                                    | 可选模块 已选模块                                                                                                    |                                                                                                    |   |          |
| 文件 I具 选环<br>III | <ul> <li>● 帮助</li> <li>● ● ●</li> <li>● ● ●</li> <li>● ● ●</li> <li>● ● ●</li> <li>● ● ●</li> <li>● ● ●</li> <li>● ● ●</li> <li>● ● ●</li> <li>● ● ●</li> <li>● ● ●</li> <li>● ● ●</li> <li>● ● ●</li> <li>● ● ●</li> <li>● ● ●</li> <li>● ● ●</li> <li>● ● ●</li> <li>● ● ●</li> <li>● ● ●</li> <li>● ●</li> <li>● ●</li> <li>●</li> <li>● ●</li> <li>● ●</li> <li>●</li> <li>● ●</li> <li>● ●</li> <li>● ●</li></ul> | ■       丁禄水田理         可透襟块       □ CANopen从站子懂块         ●       ● SDO写8位对象(初始化写)         ●       ● SDO写16位对象(初始化写)         ●       ● SDO写32位对象(初始化写)         ●       ● SDO写32位对象(初始化写)         ●       ● SDO词象位对象(循环读)         ●       ● SDO读8位对象(循环读)         ●       ● SDO读32位对象(循环读)         ●       ● SDO词象位对象(循环读)         ●       ● SDO读32位对象(循环读)         ●       ● SDO写8位对象(循环读)         ●       ● SDO词象(循环读)         ●       ● SDO写8位对象(循环写)         ●       ● SDO写8位对象(循环写)         ●       ● SDO写8位对象(循环写)         ●       ● SDO写8位对象(循环写)         ●       ● SDO写32位对象(循环写)         ●       ● SDO写32位对象(循环写)         ●       ● TPDO数据输入(位变量) | -<br>(写)<br>(化写)<br>(思)<br>(读)<br>(示)<br>(句)<br>(句)<br>(句)<br>(句)<br>(句)<br>(句)<br>(句)<br>(句)<br>(句)<br>(句 |   |          |
| 模块描述<br>子模块个数   | CANopen从站<br>0                                                                                                    |                                                                                                    | 节(位)<br>节(字)                                                                                               |   | -        |
|                 |                                                                                                    | ▶ RPDO数据输出(字变量)<br>▶ RPDO数据输出(字变量)<br>RPDO数据输出(字变量)                                                                                                    | 重命律确定                                                                                                    | 1 | 又消       |

所有的选择最大支持8个,即8个8位对象,8个16位对象,8个32位对象,8字节(位)、8字节(字)。多余8个后重复调用指令。

#### 服务数据对象 SDO

SD0 写1个8位对象(初始化写)

SDO 初始化写没有对应的映射地址和过程数据。

| 🚻 IO Config    |                                        |         |                  |            |                                |         | - |           | ×         |
|----------------|----------------------------------------|---------|------------------|------------|--------------------------------|---------|---|-----------|-----------|
| 文件 工具 选项       | 帮助                                     |         |                  |            |                                |         |   |           |           |
| 🐟 😑 🖪 🖬 🎕      | Q 🛛 🖸 🖉 🖽 🌗                            | 🕑 🕞     | ش ( <b>جار</b> ) | ୭ 🗗        |                                |         |   |           |           |
| 工程             | ····· • •                              | 基本信息 过程 | 数据 配置参数          | 地址表 安装(    | 言息                             |         |   |           | Ŧ         |
| 🔺 🕋 NewProject | <b>^</b>                               | 子模块配置参  | 数                |            |                                |         |   |           |           |
| 🔺 🎁 MG-CANEX G | ateway(192.168.1.10                    | 名称      | 配置参数             |            |                                |         |   |           |           |
| ▲ 1:CANopen从   | طن                                     | 对象标识符0  | 0x60000108       |            |                                |         |   |           |           |
| 1:写1个8位对       | \$<br>(初始化 <sup>国</sup> )              | 对象初始值0  | 43               |            |                                |         |   |           |           |
| 喜 2:写4个16位     | 对象(初始化写)                               |         |                  |            |                                |         |   |           |           |
|                | 象(循环读)                                 |         |                  |            |                                |         |   |           |           |
| 4:读4个16位       | 对象(循环读)                                |         |                  |            |                                |         |   |           |           |
| 4              | ······································ |         |                  |            |                                |         |   |           |           |
| 属性             | • <b>q</b>                             |         |                  |            |                                |         |   |           |           |
| 模块名称           | 写1个8位对象(初始化写)                          |         |                  |            |                                |         |   |           |           |
| 子模块号           | 0x000D0001                             |         |                  |            |                                |         |   |           |           |
| 模块描述           | SDO写8位对象(初始化写)                         |         |                  |            |                                |         |   |           |           |
| 模块             | AIOSoftware.Model.M                    | 信息輸出 👓  | C1 40            |            | 11 205                         |         |   | 400000000 | • <b></b> |
|                |                                        |         | 日期               | 11月        | 米源                             | 消息      |   |           |           |
|                |                                        |         | 2020-07-31       | 5:58:41 PI |                                | 下就配直成切! |   |           |           |
|                |                                        | Info    | 2020-07-31       | 6:01:10 PI | MG-CANEX Gateway(192.168.1.100 | 候央管理    |   |           |           |
|                |                                        | 🔵 Into  | 2020-08-03       | 9:01:16 A  | 1:CANopen从站                    | 子模块管理   |   |           |           |
|                |                                        |         |                  |            |                                |         |   |           | ▶         |

配置参数:

对象标识符:对象索引+对象子索引+位长度

对象初始值:非0值。

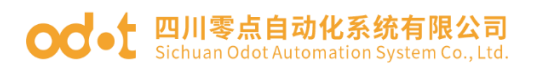

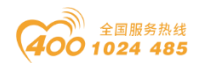

#### SD0读3个8位对象(循环读)

SDO 读指令映射到 Modbus 的寄存器 3 区地址和过程数据。

| IO Config            |                                                                                 |            |            |            |                                | -       | - | $\times$   |
|----------------------|---------------------------------------------------------------------------------|------------|------------|------------|--------------------------------|---------|---|------------|
| 文件 工具 选项             | 帮助                                                                              |            |            |            |                                |         |   |            |
| 🏩 📄 🖪 📰 🎕            | QU000                                                                           | ) 🕑 🗗 🕇    | 1 🗖 🖬 📀    | $\odot$    |                                |         |   |            |
| 工程                   | ······ 👻 🖡                                                                      | 基本信息 过程    | 数据 配置参数 地  | 业表 安装信     | 自息                             |         |   | Ŧ          |
| ▲ ☆ NewProject       | <b>^</b>                                                                        | 子模块配置参数    |            |            |                                |         |   |            |
| 🔺 👖 MG-CANEX G       | ateway(192.168.1.10                                                             | 名称         | 配置参数       |            |                                |         |   |            |
| ▲ 1:CANopen₩         |                                                                                 | 扫描速度(ms)   | 1000       |            |                                |         |   |            |
| ➡ 1:写1个8位家           | <br>擒(初始化写)                                                                     | 对象标识符0     | 0x0000008  |            |                                |         |   |            |
| 臺 2-写4个16位           | 对金(初始化写)                                                                        | 対象标识符1     | 0x0000008  |            |                                |         |   |            |
| 3 法3个8位东             | ()<br>()<br>()<br>()<br>()<br>()<br>()<br>()<br>()<br>()<br>()<br>()<br>()<br>( | 对象标识符2     | 0x0000008  |            |                                |         |   |            |
| ○ 4.读4个16位           | 对条(循环流)                                                                         |            |            |            |                                |         |   | _          |
|                      |                                                                                 |            |            | •          |                                |         |   |            |
|                      |                                                                                 |            |            |            |                                |         |   |            |
| /唐任<br>横拉 <b>空</b> 称 | ★ 1<br>法3(小)(分)(分)(分)(分)(分)(分)(分)(分)(分)(分)(分)(分)(分)                             |            |            |            |                                |         |   |            |
| ス構地早                 | 0x00010003                                                                      |            |            |            |                                |         |   |            |
| 横块描述                 | SDO遠8位对垒(循环运)                                                                   |            |            |            |                                |         |   |            |
| 模块                   | AIOSoftware.Model.M                                                             | 信息输出 ***** |            |            |                                |         |   | <b>•</b> ‡ |
|                      |                                                                                 | *          | 日期         | 时间         | 来源                             | 消息      |   |            |
|                      |                                                                                 | 🔵 Info     | 2020-07-31 | 5:58:41 PI | 下载                             | 下载配置成功! |   |            |
|                      |                                                                                 | 🔵 Info     | 2020-07-31 | 6:01:10 PI | MG-CANEX Gateway(192.168.1.100 | 模块管理    |   |            |
|                      |                                                                                 | 🕒 Info     | 2020-08-03 | 9:01:16 A  | 1:CANopen从站                    | 子模块管理   |   |            |
|                      |                                                                                 |            |            |            |                                |         |   | . ₹        |
|                      |                                                                                 |            |            |            |                                |         |   |            |

配置参数:

扫描速度(ms):SDO读数据的扫描周期,默认1000 对象标识符0:对象0索引+对象0子索引+位长度 对象标识符1:对象1索引+对象1子索引+位长度 对象标识符2:对象2索引+对象2子索引+位长度

SD0 写 2 个 32 位对象(循环写)

| 🚻 IO Config                             | I        |             |                    |          |            |                                         |                                | -       | -       | ×         |
|-----------------------------------------|----------|-------------|--------------------|----------|------------|-----------------------------------------|--------------------------------|---------|---------|-----------|
| 文件 工                                    | 員 选环     | 页 帮助        |                    |          |            |                                         |                                |         |         |           |
| 🔩   🚘   🖀                               | ) 🗖 🏟    |             | 0 🖪 🕻              | ) 🕑 🗗 🖞  |            |                                         |                                |         |         |           |
| 工程 ********                             |          |             | 0000000 👻 🏚        | 基本信息 过程  | 数据 配置参数 均  | 地表 安装信                                  | 息                              |         |         | Ŧ         |
| <b>1</b>                                | 3:读3个8位  | 对象(循环读)     | •                  | 子模块配置参数  | ι          |                                         |                                |         |         |           |
| 륲                                       | 4:读4个16{ | 过对象(循环读)    |                    | 名称       | 配置参数       |                                         |                                |         |         |           |
| Ē                                       | 5:读2个32( | 过对象(循环读)    |                    | 扫描速度(ms) | 1000       |                                         |                                |         |         |           |
| <u></u>                                 | 6:写4个8位  | 对象(循环写)     | - 1                | 对象标识符0   | 0x0000020  |                                         |                                |         |         |           |
| <b>1</b>                                | 7:写2个16( | 过对象(循环写)    | - 1                | 对象标识符1   | 0x0000020  |                                         |                                |         |         |           |
| 1 i i i i i i i i i i i i i i i i i i i | 8:写2个32( | 立对象(循环写)    |                    |          |            |                                         |                                |         |         | <br>      |
| 111                                     | 9:TPDO数  | 諸輸入3字节(位)   | -                  |          |            |                                         |                                |         |         |           |
| 1<br>1<br>1                             | 10:TPDO쐉 | 据输入1字节(字    |                    |          |            |                                         |                                |         |         |           |
| 属性                                      |          |             | ••••••• <b>• ņ</b> |          |            |                                         |                                |         |         |           |
| 模块名称                                    |          | 写2个32位对     | 搶(循环写)             |          |            |                                         |                                |         |         |           |
| 子模块号                                    |          | 0x00070002  |                    |          |            |                                         |                                |         |         |           |
| 模块描述                                    |          | SDO写32位》    | 对象(循环写)            |          |            |                                         |                                |         |         |           |
| 模块                                      |          | AIOSoftware | e.Model.M          | 信息輸出     |            | 000000000000000000000000000000000000000 |                                |         | 0000000 | <br>, ▲ ù |
|                                         |          |             |                    | *        | 日期         | 时间                                      | 来源                             | 消息      |         |           |
|                                         |          |             |                    | Info     | 2020-07-31 | 5:58:41 PI                              | 下载                             | 下载配置成功! |         |           |
|                                         |          |             |                    | Info     | 2020-07-31 | 6:01:10 PI                              | MG-CANEX Gateway(192.168.1.100 | 模块管理    |         |           |
|                                         |          |             |                    | 🕒 Info   | 2020-08-03 | 9:01:16 A                               | 1:CANopen从站                    | 子模块管理   |         |           |
|                                         |          |             |                    | •        |            |                                         |                                |         |         | ▶         |

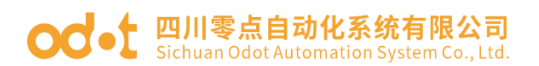

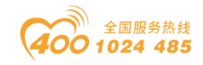

配置参数:

扫描速度(ms):SDO读数据的扫描周期,默认1000 对象标识符0:对象0索引+对象0子索引+位长度 对象标识符1:对象1索引+对象1子索引+位长度

TPD0 数据输入3字节(位)

| 🚻 IO Config | 9          |                              |              |              |               |                            |         | - 0           | ×   |
|-------------|------------|------------------------------|--------------|--------------|---------------|----------------------------|---------|---------------|-----|
| 文件 エ        | 具 选项       | 帮助                           |              |              |               |                            |         |               |     |
| 🔩   🚘   🖪   | 9 🔜 📾 🖉    |                              |              | 🕑 🖓 🏦        | <b>C</b> 🖸 (  | <u>      </u>              | *       |               |     |
| 工程 *******  |            |                              | ≈ 👻 Ф        | 基本信息 过程数据    | <b>a</b> 配置参数 | 地址表 安                      | 装信息     |               | Ŧ   |
| 1           | 3:读3个8位对象  | 魚(循环读)                       | -            | 子模块配置参数      |               |                            |         |               |     |
| E.          | 4:读4个16位对  | 象(循环读)                       |              | 名称           | 配置参数          |                            |         |               |     |
| 1           | 5:读2个32位对  | 象(循环读)                       |              | PDO序号        | TPDO 1        |                            | •       |               |     |
| 101         | 6:写4个8位对象  | 魚(循环写)                       |              | PDO使能        | 使能            |                            | •       |               |     |
| 181         | 7:写2个16位对  | 象(循环写)                       |              | COB-ID (HEX) | 0x0181        |                            |         |               |     |
| Ē           | 8:写2个32位对  | 象(循环写)                       | - 1          | 传输类型         | 事件驱动(i        | <b>殳备</b> 子协议 <sup>将</sup> | 定) 🔻    |               |     |
|             | 9:TPDO数据输  | 入3字节(位                       |              | 传输率          | 1             |                            |         |               |     |
| -           | 10:TPDO数据载 | 俞入1字节(字)                     | •            | 禁止时间(100us)  | 10            |                            |         |               |     |
| 属性          |            |                              | ≈ ▼ Д        | 事件定时器(ms)    | 1000          |                            |         |               |     |
| 模块名称        |            | TPDO数据输入3字                   | 斧节(位)        | 对象标识符0       | 0x000000      | 0                          |         |               |     |
| 子模块号        |            | 0x00090003                   |              | 对象标识符1       | 0x000000      | 0                          |         |               |     |
| 模块描述        |            | TPDO数据输入(位<br>AIOSoftware.Mo | 受量)<br>del.M | 对象标识符2       | 0x000000      | 0                          |         |               |     |
|             |            |                              |              |              |               |                            |         |               | _   |
|             |            |                              |              |              |               |                            |         |               |     |
|             |            |                              |              | (告白:401)     |               |                            |         |               | - 7 |
|             |            |                              |              | 1日思期出<br>* F | BĦ            | 时间                         | 来源      | 「「」「」」「」」「」」」 | ¥ # |
|             |            |                              |              | 4            |               |                            | - 15846 | // Janua      | ▶ - |

配置参数:

PDO 序号: TPD01-TPD064, 自定义, 不能重复调用。

PDO 使能: 使能、禁止可选, 默认: 使能。

 $COB-ID(HEX): 0X180_h+$ \$NODEID,  $0X280_h+$ \$NODEID,  $0X380_h+$ \$NODEID,

OX480h+\$NODEID、OX<u>5</u>80h+\$NODEID ······。不能重复调用,与PDO 序号配合使用

传输类型:同步(非循环)、同步(循环),事件驱动(制造商特定)、事件驱动(设备自协议特定)可选,默认事件驱动(设备自协议特定)

传输率: 自定义

禁止时间(100us): 自定义

事件定时器 (ms): 自定义

对象标识符 0: 对象 0 索引+对象 0 子索引+位长度

对象标识符1:对象1索引+对象1子索引+位长度

对象标识符 2: 对象 2 索引+对象 2 子索引+位长度

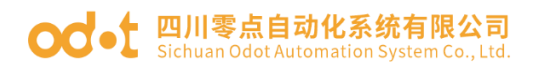

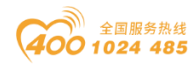

TPD0 数据输入1字节(字)

| IO Config                                                             |               |                |            |          |            |                           | _   |       | $\times$   |
|-----------------------------------------------------------------------|---------------|----------------|------------|----------|------------|---------------------------|-----|-------|------------|
| 文件 工具 选项 帮助                                                           |               |                |            |          |            |                           |     |       |            |
| 🔍 😑 🖪 🔂 🎕 🔍 🕖                                                         | 00000000      | <b>(P)</b>     |            | $\odot$  |            |                           |     |       |            |
| 工程                                                                    | ▼ 및 基本信       | 息 过程数据         | 配置参数 地     | 灿表 安装信   | 息          |                           |     |       | Ŧ          |
| 🚆 3:写5个32位对象(初始)                                                      | 化写) 🔷 子模块     | 配置参数           |            |          |            |                           |     |       |            |
| 4:读3个8位对象(循环读                                                         | 3) 名称         |                | 配置参数       |          |            |                           |     |       |            |
| 5:读4个16位对象(循环)                                                        | 虞) PDO/       | 养 <del>号</del> | TPDO 1     |          | r          |                           |     |       |            |
| 6:读2个32位对象(循环                                                         | 虔) PDO(       | 吏能             | 使能         |          | •          |                           |     |       |            |
| 🚆 7:写4个8位对象(循环写                                                       | i) сов-       | ID (HEX)       | 0x0181     |          |            |                           |     |       |            |
| 8:写2个16位对象(循环                                                         | 写) 传输学        | 鉭              | 事件驱动(设备    | 子协议特定    | ) -        |                           |     |       |            |
| 9:写2个32位对象(循环                                                         | 写) 传输函        | <u>K</u>       | 1          |          |            |                           |     |       |            |
| 2 10:TPDO数据输入3字                                                       | 节(位) 禁止時      | 1间(100us)      | 10         |          |            |                           |     |       |            |
| 11:TPDO数据输入1字                                                         | 节(字)          | 目<br>町器(ms)    | 1000       |          |            |                           |     |       |            |
| 12:RPDO数据输出2字                                                         | 节(位)          | ⇒日約0           | 0x00000000 |          |            |                           |     |       |            |
| 13:RPDO数据输出2字                                                         | 节(字)          |                |            |          |            |                           |     |       | _          |
| 2:NMT网络管理模块                                                           |               |                |            |          |            |                           |     |       |            |
| TYG-MTC Gateway/10                                                    | 2 168 1 100   |                |            |          |            |                           |     |       |            |
| 屋件                                                                    | ▼□            | 出              |            |          |            |                           |     | ~~~~~ | <b>▼</b> ậ |
| 模块实称 TPDO数                                                            | · * 振輸入1字节(字) | E              | 期          | 时间       | 来源         | 消息                        |     |       | -          |
| 子模块目的 0x000B0                                                         | 001           | nfo 20         | 020-07-24  | 14:22:54 | Main       | IO Config启动!当前版本: 1.0.0.9 | )   |       |            |
| 構 は 構 は 構 は 構 は 構 は 構 は 構 は 構 は に の の の の の の の の の の の の の の の の の の | 振输入(字变量)      | nfo 20         | 020-07-24  | 14:23:07 | NewProject | 通讯板TXG-MTC已创建成功!          |     |       |            |
| 模块 AlOSoft                                                            | ware.Model.M  | nfo 20         | 020-07-24  | 14:23:08 | NewProject | 通讯板TXG-MTC Gateway已创建     | 成功! |       |            |
|                                                                       | - Ir          | nfo 20         | 020-07-24  | 14:23:08 | NewProject | 通讯板TXG-MTC Gateway已创建     | 成功! |       |            |
|                                                                       |               |                | 120 07 24  |          | Main       | ht#T把:111:                |     |       |            |

配置参数:

PD0 序号: TPD01-TPD064, 自定义, 不能重复调用。

PDO 使能: 使能、禁止可选, 默认: 使能。

COB-ID(HEX): 0X180h+\$NODEID、0X280h+\$NODEID、0X380h+\$NODEID、 0X480h+\$NODEID、0X<u>5</u>80h+\$NODEID.....。不能重复调用,与 PDO 序号配合使用

传输类型:同步(非循环)、同步(循环),事件驱动(制造商特定)、事件驱动(设备自协议特定)可选,默认事件驱动(设备自协议特定)

传输率: 自定义

禁止时间(100us): 自定义

事件定时器 (ms): 自定义

对象标识符 0: 对象 0 索引+对象 0 子索引+位长度

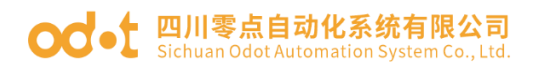

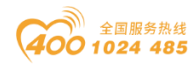

RPD0 数据输出2字节(位)

| IO Config     |                           |              |                     |          |            | - 🗆 X                      |
|---------------|---------------------------|--------------|---------------------|----------|------------|----------------------------|
| 文件 工具         | 选项 帮助                     |              |                     |          |            |                            |
| 🔩   🚘   📇   🗄 | 2 🕸 🔍 🕖 🖸 🕮 🌔             | ) 🕑 🗗 🛍      |                     | 00       |            |                            |
| 工程            | ······ – 🖡                | 基本信息过程数      | <mark>展</mark> 配置参数 | 地址表 安装   | 信息         | <b>\$</b>                  |
| 🚆 3:写         | 5个32位对象(初始化写)             | 子模块配置参数      |                     |          |            |                            |
| 1 4:读         | 3个8位对象(循环读)               | 白物           |                     |          |            |                            |
| 1 5:读         | 4个16位对象(循环读)              | PDO序号        | RPDO 1              |          | •          |                            |
| 🧧 6:读         | 2个32位对象(循环读)              | PDO使能        | 使能                  |          | •          |                            |
| 2 7:写         | 34个8位对象(循环写)              | COB-ID (HEX) | 0x0201              |          |            |                            |
| 1 8:写         | 2个16位对象(循环写)              | 传输类型         | 事件驱动(设              | 备子协议特定   | E) 🔻       |                            |
| 至 9:写         | 百2个32位对象(循环写)             | 传输率          | 1                   |          |            |                            |
| 10:1          | TPDO数据输入3字节(位)            | 禁止时间(100us)  | 10                  |          |            |                            |
| <b>2</b> 11:  | TPDO数据输入1字节(字)            | 事件定时器(ms)    | 1000                |          |            |                            |
| 12:1          | RPDO数据输出2字节(位             | 对象标识符0       | 0x00000000          | )        |            |                            |
| 13:           | RPDO数据输出2字节(字)            | 对象标识符1       | 0x00000000          | )        |            |                            |
| 2:NM          | 1T网络管理模块                  |              |                     |          |            |                            |
| TYG-M         | ITC Gateway/102 168 1 100 |              |                     |          |            |                            |
| 属性            | ······ • •                | 信息输出         |                     |          |            | - <b>t</b>                 |
| 模块名称          | RPDO数据输出2字节(位)            | *            | 日期                  | 时间       | 来源         | 消息                         |
| 子模块是          | 0x00040002                | 🔵 Info 🔅     | 2020-07-24          | 14:22:54 | Main       | IO Config启动!当前版本: 1.0.0.9  |
| 横山描述          | RPD()物据检出(位态量)            | 🔵 Info 🔅     | 2020-07-24          | 14:23:07 | NewProjec  | t 通讯板TXG-MTC已创建成功!         |
| 模块            | AIOSoftware.Model.M       | 🔵 Info 👘     | 2020-07-24          | 14:23:08 | NewProject | t 通讯板TXG-MTC Gateway已创建成功! |
|               |                           | 🔵 Info 👘     | 2020-07-24          | 14:23:08 | NewProjec  | t 通讯板TXG-MTC Gateway已创建成功! |
|               |                           |              | 2020 07 24          |          |            |                            |

#### 配置参数:

PD0 序号: RPD01-RPD064, 自定义, 不能重复调用。

PDO 使能: 使能、禁止可选, 默认: 使能。

COB-ID(HEX): 0X200h+\$NODEID、0X300h+\$NODEID、0X400h+\$NODEID、0X500h+\$NODEID、0X<u>60</u>0h+\$NODEID.....。不能重复调用,与PD0序号配合使用

传输类型:同步(非循环)、同步(循环),事件驱动(制造商特定)、事件驱动(设备自协议特定)可选,默认事件驱动(设备自协议特定)

传输率: 自定义

禁止时间(100us): 自定义

事件定时器 (ms): 自定义

对象标识符 0: 对象 0 索引+对象 0 子索引+位长度

对象标识符1:对象1索引+对象1子索引+位长度

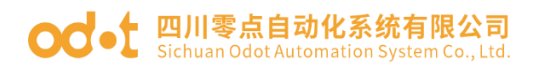

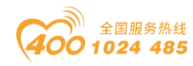

RPD0 数据输出2字节(字)

| IO Config |                       |              |            |           |            | - 0                       | ×   |
|-----------|-----------------------|--------------|------------|-----------|------------|---------------------------|-----|
| 文件 工具 选   | 项 帮助                  |              |            |           |            |                           |     |
| 🔩 🚘 🖪 🔂 🎼 | ù Q 🕖 🖸 🕮 🌔           | 🕽 🕑 🕝 🛍      |            |           |            |                           |     |
| 工程        | • <b>p</b>            | 其木信自 讨程数     | 据 副胃余数     | 他小麦 安装(   | 恴          |                           | Ŧ   |
| 🧧 3:写5个3  | 2位对象(初始化写)            | 子模块配置参数      |            |           |            |                           |     |
| 4:读3个8    | 位对象(循环读)              | 名称           | 配置参数       |           |            |                           |     |
| 5:读4个1    | 6位对象(循环读)             | PDO序号        | RPDO 1     |           | -          |                           |     |
| 🧧 6:读2个3  | 2位对象(循环读)             | PDO使能        | 使能         |           | -          |                           |     |
| 7:写4个8    | 位对象(循环写)              | COB-ID (HEX) | 0x0201     |           |            |                           |     |
| 1 8:写2个1  | 6位对象(循环写)             | 传输类型         | 事件驱动(设     | 备子协议特定    | •          |                           |     |
| 19:写2个3   | 2位对象(循环写)             | 传输率          | 1          |           |            |                           |     |
| 🚪 10:TPDO | 数据输入3字节(位)            | 禁止时间(100us)  | 10         |           |            |                           |     |
| 11:TPDO   | 数据输入1字节(字)            | 事件定时器(ms)    | 1000       |           |            |                           |     |
| 12:RPDC   | 数据输出2字节(位)            | 对象标识符0       | 0x00000000 |           |            |                           |     |
| E 13:RPDC | )数据输出2字节(字)           | 对象标识符1       | 0x00000000 |           |            |                           |     |
| 2:NMT网络   | 各管理模块                 | L            |            |           |            |                           |     |
|           | Sateway(102 168 1 100 |              |            |           |            |                           |     |
| 雇性        |                       | 信息输出         |            |           |            |                           | ▼ Ļ |
| 模块名称      | RPDO数据输出2字节(字)        |              |            | 时间        | 来源         |                           |     |
| 子模块号      | 0x000C0002            |              | 2020-07-24 | 14:22:54  | Main       | IO Config后刘!当则版本: 1.0.0.9 |     |
| 模块描述      | RPDO数据输出(字变量)         |              | 2020-07-24 | 14:23:07  | NewProject | 通讯版IXG-MIC已创建成切!          | - 1 |
| 模块        | AIOSoftware.Model.M   | Info         | 2020-07-24 | 14:23:08  | NewProject | 週出版IXG-MIC Gateway已创建成切!  |     |
|           |                       | Info         | 2020-07-24 | 14:23:08  | NewProject | 通讯板TXG-MTC Gateway已创建成功!  | _   |
|           |                       |              | 2020 07 24 | 1/1.72.00 | Main       |                           | •   |

#### 配置参数:

PD0 序号: RPD01-RPD064, 自定义, 不能重复调用。

PDO 使能: 使能、禁止可选, 默认: 使能。

COB-ID(HEX): 0X200h+\$NODEID、0X300h+\$NODEID、0X400h+\$NODEID、0X500h+\$NODEID、0X<u>60</u>0h+\$NODEID.....。不能重复调用,与PD0序号配合使用

传输类型:同步(非循环)、同步(循环),事件驱动(制造商特定)、事件驱动(设备自协议特定)可选,默认事件驱动(设备自协议特定)

传输率: 自定义

禁止时间(100us): 自定义

事件定时器 (ms): 自定义

对象标识符 0: 对象 0 索引+对象 0 子索引+位长度

对象标识符1:对象1索引+对象1子索引+位长度

#### **OC**-t 四川零点自动化系统有限公司 Sichuan Odot Automation System Co., Ltd.

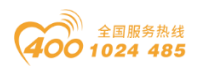

## 5、配置下载、上传

配置参数修改完成后,右键网关,点击"下载配置",就可以将所有配置下载到网关中。下载成功后右键网关,点击"上传配置",可以做到分配 PDO 号和 COB-ID 号,也可以上传上 CANOPEN 从站设备自带的映射配置。

数据采集控制可以通过访问 Modbus 地址,直接控制 CANopen 从站设备。

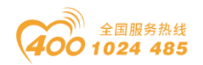

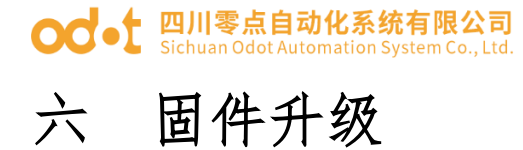

当模块固件更新,需要给模块固件升级。

打开 IO Config 软件,点击工具在线升级或点击快捷键 ↓,接口选择以 太网,设备 IP 地址,点击读取设备信息,可以读取到网关内部固件信息。

| 升級批定     设备信息       升級批定     延備電     運往会     運往会     運往場面     運往場面     運往場面     運往場面     運行場     運行場     運行場合     運行場合     運 | 111 模块升级                                                                                                    | - 🗆 X |
|----------------------------------------------------------------------------------------------------|----------------------------------------------------------------------------------------------------|-------|
| 所収文件     通得     理由文衣     理由文衣     理由文衣     理由文     運油版工     改任用     山口原     山口原       規口設算     以太同                                                                                                    <                                                                                                    | 升级配置                                                                                                    | 设备信息  |
| 自力設計を至んり。<br>度取込金信度 77%新規 停止 進行APP 高級機式<br>信息転出<br>2020-08-03 04:06:09 927 接取信用の<br>2020-08-03 04:06:09 978 接取信用成功                                                                                                    | 升級文件     ・       接口透塔     以太雨       車口号     COM1       第四時     192.168.1.100       目动励時(至APP)        東取设备信息     开始开级       停止     道行APP |       |

点击…,在弹出的界面,选择新的固件文件,点击打开,会在左下角显示 新固件信息。

| 升级配置          |                                                     |       | 设备信息                          |                 |           |                       |            |             |            |          |            |              |
|---------------|-----------------------------------------------------|-------|-------------------------------|-----------------|-----------|-----------------------|------------|-------------|------------|----------|------------|--------------|
| 印级文件          | C\Users\CCL\Decktop\MG-CANEY-Eirmware-APP-V100-2020 |       | 插槽号                           | 模块名称            | 模块号       | 硬件编号                  | 硬件版本       | 软件版本        | 软件日期       | IAP版本    | IAP日期      | MAC地均        |
| *D:#12        |                                                     |       | 00 MG-CA                      | ANEX Gateway 0: | x90008031 | LDGW2020628V100-CAN   | IEX V1.00  | V1.00       | 2020/07/25 | V1.00    | 2020.07.09 | AC:1D:DF:83: |
|               | 以太网                                                 | •     |                               |                 |           |                       |            |             |            |          |            |              |
| 비낭            | COM1                                                | •     |                               |                 |           |                       |            |             |            |          |            |              |
| 备IP地址 1       | 92.168.1.100                                        |       |                               |                 |           |                       |            |             |            |          |            |              |
| 动跳转(至APP)     |                                                     |       |                               |                 |           |                       |            |             |            |          | -          |              |
| 法取得多点自        | THAT / L 法行ADD 方法                                   | 18-1  | Select Up                     | dated File      |           |                       |            |             |            | $\times$ |            |              |
| 读4X 仅 第18 总   |                                                     | 19.11 | $\leftarrow \rightarrow \vee$ | 小 真面            | > MG-CA   | NEX-Firmware          | ∨ ひ 擦      | €"MG-CAN    | EX-Firmwa  | e 0      |            |              |
| G-CANEX-APP-V | 1.00-2020.07.25.ofd                                 |       |                               |                 |           |                       |            |             |            |          |            |              |
| I Propretier  |                                                     |       | 组织 ▼                          | 新建文件夹           |           |                       |            |             |            |          |            |              |
| TE (1/A P     |                                                     |       | 小蜜腸                           | e ^ :           | 名称        | ^                     | 修改         | 日期          | 美型         |          |            |              |
| 硬件编号          | LDGW2020628V100-CANEX                               |       | OneDri                        | ive             | MG-CA     | NEX-APP-V1 00-2020.07 | 25.ofc 202 | 0/7/27 21:5 | A OFD      | 文件       | _          |              |
| 牧性日期          | 2020/07/25                                          |       |                               |                 |           |                       | 201010     | .,.,        |            | ~        |            |              |
| 软件版本          | V1.00                                               |       | 山 🖳 此电脑                       |                 |           |                       |            |             |            |          |            |              |
| 模块号           | 0x90008031                                          |       | 🧊 3D 对                        | <b>\$</b>       |           |                       |            |             |            |          |            |              |
| 模块名称          | MG-CANEX Gateway                                    |       | 📑 视频                          |                 |           |                       |            |             |            |          |            |              |
| III.Slot      |                                                     |       | 一 周片                          | ~ <             |           |                       |            |             |            | >        |            |              |
| 全洗            |                                                     |       |                               |                 |           |                       |            |             |            |          |            |              |
| 0#(通讯耦合器      | )                                                   |       |                               | 文件名(N           | l):       |                       | ∼ of       | d(*.ofd)    |            | $\sim$   |            |              |
| 1#(模块)        |                                                     |       |                               |                 |           |                       |            | 打开(O)       | 取          | 肖        |            |              |
| 2#(模块)        |                                                     | T     |                               |                 |           |                       |            |             |            |          |            |              |

选中 0#耦合器,打"√",点击开始升级,完成后点击运行 APP。或者选中 自动跳转(至 APP)点击开始升级。

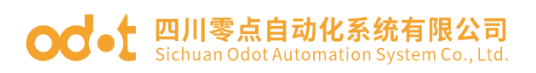

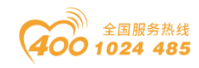

| 升级配置            |                                                      | 设备信息     | 2                     |            |                       |       |       | _          |       |            |        |
|-----------------|------------------------------------------------------|----------|-----------------------|------------|-----------------------|-------|-------|------------|-------|------------|--------|
| 升级文件            | C\Users\CCI\Deskton\MG_CANEX_Firmware_APP_\/100-2020 | 插槽号      | 模块名称                  | 模块号        | 硬件编号                  | 硬件版本  | 软件版本  | 软件日期       | IAP版本 | IAP日期      | M      |
|                 |                                                      | 00       | MG-CANEX Gateway      | 0x90008031 | LDGW2020628V100-CANEX | V1.00 | V1.00 | 2020/07/25 | V1.00 | 2020.07.09 | AC:1D: |
| 15-1204         | 4AM                                                  | <u> </u> |                       |            |                       |       |       |            |       |            |        |
| 甲山号             | COM1                                                 | <u> </u> |                       |            |                       |       |       |            |       |            |        |
| 设备IP地址          | 192.168. 1 .100                                      |          |                       |            |                       |       |       |            |       |            |        |
| 自动跳转(至APP)      |                                                      |          |                       |            |                       |       |       |            |       |            |        |
| 读取设备信息          | 开始升级 停止 运行APP 高级模式                                   |          |                       |            |                       |       |       |            |       |            |        |
| MG-CANEX-APP    | -V1.00-2020.07.25.01                                 |          |                       |            |                       |       |       |            |       |            |        |
| ▲ I.Propreties  |                                                      |          |                       |            |                       |       |       |            |       |            |        |
| 硬件编号            | LDGW2020628V100-CNEX                                 |          |                       |            |                       |       |       |            |       |            |        |
| 使作版本            | V1.00                                                |          |                       | _          |                       | _     | _     | _          | _     |            |        |
| \$X1+口州<br>約件形本 | 2020/07/25                                           | 信息輸出     |                       |            |                       |       |       |            |       |            |        |
| 林中昌             | 0×90008031                                           | 20       | 20-08-03 04:11:26 408 | Slot0:升级F  | #Ih                   |       |       |            |       |            |        |
| 模块名称            | MG-CANEX Gateway                                     |          |                       |            |                       |       |       |            |       |            |        |
| ∡ III.Slot      |                                                      | 20.      | 20-08-03 04:11:26 410 | ) 读取模块00   | 81年16月1日。             |       |       |            |       |            |        |
| 全洗              |                                                      | 20       | 20-08-03 04:11:26 493 | 3 升级成功,可   | 以点击运行APP              |       |       |            |       |            |        |
| 0#(通讯耦合         | 器) 🗸                                                 | 20       | 20-08-03 04:11:43 349 | )进入APP模    | <del>یر</del> ا       |       |       |            |       |            |        |
| 1#(搏块)          |                                                      |          |                       |            |                       |       |       |            |       |            |        |
| the (Dervic)    |                                                      | 20,      | 20-06-05 04:11:45 452 |            | P1HIL                 |       |       |            |       |            |        |

进入 APP 模式时,所有指示灯会闪烁亮一次。

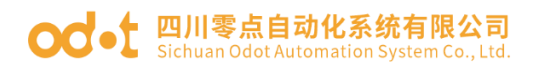

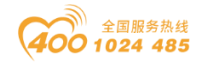

## 七 产品应用实例

## 7.1 网关与分布式 IO 通讯示例

本例介绍将我司的协议转换器,把带CANopen协议的远程 IO 和带 Modbus TCP 协议的上位机进行通讯。

本例需要的硬件:

CANopen 转 Modbus TCP 协议转换器一台、带 CANopen 协议的远程 IO、24V 开关电源、笔记本一台

本例需要的软件:

上位机软件 Modbus poll, 协议转换器调试软件 IO Config, EDS 文件阅读 软件: edseditor20de, 远程 IO 的 EDS 文件。

#### 7.1.1 硬件接线

将本网关网口和电脑网口连接,并确保电脑在 192.168.1 网段。网关接上 24V 电源,远程 IO 接上电源,将网关的 CAN\_L 与远程 IO 的 CAN\_L 连接、CAN\_H 与 CAN\_H、GND 与 CAN\_GND 连接。确认无误后上电。

#### 7.1.2 远程 IO 地址查询

本例远程 IO 的硬件组态为:一个远程 IO 适配器,一个 8DI 数字量输入,一个 8DO 数字量输出,一个 4AI 模拟量输入,一个 4AO 模拟量输出

安装并打开软件: edseditor20de,用软件打开远程 IO 的 EDS 文件,查询 "对象字典"得到相关地址如下: (对象标识符)

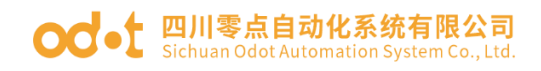

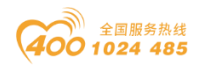

| 对象索引   | 对象子索引 | 位长度  | 属性 | 名称        | 数据类型      |
|--------|-------|------|----|-----------|-----------|
| 0x6000 | 0x01  | 0x08 | RO | 8DI 数字量输入 | Unsigned8 |
| 0x6401 | 0x01  | 0x10 | RO | 模拟量输入1    | integer16 |
| 0x6401 | 0x02  | 0x10 | RO | 模拟量输入2    | integer16 |
| 0x6401 | 0x03  | 0x10 | RO | 模拟量输入3    | integer16 |
| 0x6401 | 0x04  | 0x10 | RO | 模拟量输入4    | integer16 |
| 0x6200 | 0x01  | 0x08 | RW | 8D0 数字量输出 | Unsigned8 |
| 0x6411 | 0x01  | 0x10 | RW | 模拟量输出1    | integer16 |
| 0x6411 | 0x02  | 0x10 | RW | 模拟量输出2    | integer16 |
| 0x6411 | 0x03  | 0x10 | RW | 模拟量输出3    | integer16 |
| 0x6411 | 0x04  | 0x10 | RW | 模拟量输出4    | integer16 |

## 7.1.3 网关配置

打开《IO Config》配置软件.点击搜索 ,在弹出的界面选择本机网卡, 点击搜索设备,会在设备列表扫描出网关设备,点击上传。

| III IO Config                                                                                          | _                 |               | $\times$ |
|----------------------------------------------------------------------------------------------------|-------------------|---------------|----------|
| 文件 工具 选项 帮助                                                                                            |                   |               |          |
| <   -   B   E   @ Q 0 0 0 E   0   ■   0   •   •   0   0   E   0                                        |                   |               |          |
| 工程 ▼ 1 基本信息 过程数据 配置参数 地址表 安装信息                                                                         |                   |               | Ŧ        |
| ▲ ☆ NewProject 1 MG-CANEX                                                                              |                   |               |          |
| ▲ MG-CANEY 192.168.1.100) 模块描述: CANopen转ModbusTCP网关                                                    |                   |               |          |
| 副接索设备                                                                                                  | -                 |               | ×        |
| 网卡: 以太网:Realtek PCIe FE Family Controller 192.168.1.50 ▼                                               |                   |               |          |
| 设备列表信息输出                                                                                               |                   |               |          |
| 设备别名 设备类型 设备ID 硬件版本 软件版本 软件日期 MAC 2020-07-31 04:26:38 499 正在执行                                         |                   |               |          |
| MG-CANEX Gateway MG-CANEX 0x90008031 V1.00 V1.00 2020/ 17/25 AC:1D:DF:83 2020-07-31 04:26:39 026 搜索完成共 | 搜索到1 <del>1</del> | 台设备           |          |
| 2 定作                                                                                                   |                   |               |          |
|                                                                                                    |                   | <b>4</b> 1.47 |          |
| ▲ 【 <u>提来设</u> 价】 3 上下 返田<br>状态:搜索完成共搜索到1台设备                                                           |                   | ታያ            |          |

地址: 四川省绵阳市飞云大道 261 号综合保税区 204 厂房 47 / 77 盲网: www.odot.cn

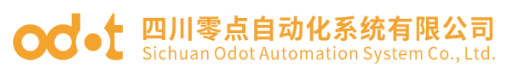

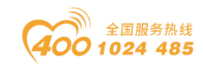

| 🚻 IO Config    |                       |         |            |            |                 |                       | -    | ×          |
|----------------|-----------------------|---------|------------|------------|-----------------|-----------------------|------|------------|
| 文件 工具 选项       | 帮助                    |         |            |            |                 |                       |      |            |
| �,   🗁   🔚   🔂 | Q 🛛 🖸 🖉 🖽 🌔           |         |            |            |                 |                       |      |            |
| 工程             | 🔻 🏚                   | 基本信息 过程 | 数据 配置参数 均  | 地址表安装信     | 自息              |                       |      | ₽          |
| A ANEwProject  |                       |         |            |            |                 |                       |      |            |
| MG-CANEX G     | ateway(192.168.1.100) |         |            |            |                 |                       |      |            |
|                |                       |         |            |            |                 |                       |      |            |
|                |                       |         |            |            |                 |                       |      |            |
|                |                       |         |            |            |                 |                       |      |            |
|                |                       |         |            |            |                 |                       |      |            |
|                |                       |         |            |            |                 |                       |      |            |
| 4              | •                     |         |            |            |                 |                       |      |            |
| 属性             |                       | 信息输出。   |            |            |                 |                       |      | <b>•</b> ‡ |
| 上传接口选择         | 串口 •                  | *       | 日期         | 时间         | 来源              | 消息                    |      |            |
| 串口号            | COM1 •                | 🔵 Info  | 2020-07-31 | 4:28:54 PI | MG-CANEX(192.16 | 删除                    |      |            |
| 设备IP地址         | 192.168. 1 .100       | Info    | 2020-07-31 | 4:28:58 PI | MG-CANEX(192.16 | 删除                    |      |            |
|                |                       | 🔵 Info  | 2020-07-31 | 4:29:01 PI | NewProject      | 删除工程: NewProject      |      |            |
|                |                       | 🔵 Info  | 2020-07-31 | 4:29:04 PI | NewProject      | 删除工程: NewProject      |      |            |
|                |                       | 🔵 Info  | 2020-07-31 | 4:29:13 PI | MG-CANEX Gatewa | 开始上传                  |      |            |
|                |                       | Info    | 2020-07-31 | 4:29:13 PI | MG-CANEX Gatewa | 上传完成                  |      |            |
|                |                       | 🔵 Info  | 2020-07-31 | 4:29:13 PI | NewProject      | 通讯板MG-CANEX Gateway已创 | 建成功! | Ţ          |
|                |                       |         |            |            |                 |                       |      | •          |

(3)选中添加的网关在右边窗口的工具栏选择选择【配置参数】对网关进行参数

| IO Config<br>文件 工具 选项                                                                                                    | 页 帮助                    | ) =   •   •   •   • | m r            |            |    |   |   |   | _ |   | ×       | - |
|----------------------------------------------------------------------------------------------------|-------------------------|---------------------|----------------|------------|----|---|---|---|---|---|---------|---|
| :  •••   •••   •••   •••   •••   •••   •••   •••   •••   •••   •••   •••   •••   •••   •••   •••   •••   •••   •••   •••   •••   •••   •••   •••   •••   •••   •••   •••   •••   •••   •••   •••   •••   •••   •••   •••   •••   •••   •••   •••   •••   •••   •••   •••   •••   •••   •••   •••   •••   •••   •••   •••   •••   •••   •••   •••   •••   •••   •••   •••   •••   •••   •••   •••   •••   •••   •••   •••   •••   •••   •••   •••   •••   •••   •••   •••   •••   •••   •••   •••   •••   •••   •••   •••   •••   •••   •••   •••   •••   •••   •••   •••   •••   •••   •••   •••   •••   •••   •••   •••   •••   •••   •••   •••   •••   •••   •••   •••   •••   •••   •••   •••   •••   •••   •••   •••   •••   •••   •••   •••   •••   •••   •••   •••   •••   •••   •••   •••   •••   •••   •••   •••   •••   •••   •••   •••   •••   •••   •••   •••   •••   •••   •••   •••   •••   •••   •••   •••   •••   •••   •••   •••   •••   •••   •••   •••   •••   •••   •••   •••   •••   •••   •••   •••   •••   •••   •••   •••   •••   •••   •••   •••   •••   •••   •••   •••   •••   •••   •••   •••   •••   •••   •••   •••   •••   •••   •••   •••   •••   •••   •••   •••   •••   •••   •••   •••   •••   •••   •••   •••   •••   •••   •••   •••   •••   •••   •••   •••   •••   •••   •••   •••   •••   •••   •••   •••   •••   •••   •••   •••   •••   •••   •••   •••   •••   •••   •••   •••   •••   •••   •••   •••   •••   •••   •••   •••   •••   •••   •••   •••   •••   •••   •••   •••   •••   •••   •••   •••   •••   •••   •••   •••   •••   •••   •••   •••   •••   •••   •••   •••   •••   •••   •••   •••   •••   •••   •••   •••   •••   •••   •••   •••   •••   •••   •••   •••   •••   •••   •••   •••   •••   •••   •••   •••   •••   •••   •••   •••   •••   •••   •••   •••   •••   •••   •••   •••   •••   •••   •••   •••   •••   •••   •••   •••   •••   •••   •••   •••   •••   •••   •••   •••   •••   •••   •••   •••   •••   •••   •••   •••   •••   •••   •••   •••   •••   •••   •••   •••   •••   •••   •••   •••   •••   •••   •••   •••   •••   •••   •••   •••   •• |                         | 基本信息 过程数据 配         | 田 (L)<br>百参数 j | 地址表安装      | 記  |   |   |   |   |   | Ŧ       |   |
| A SNewProject                                                                                                    |                         | IPtttstil-          | 192.16         | 58. 1.100  | 1  |   |   |   |   |   | -       | ĺ |
|                                                                                                    | Cataway (102 160 1 100) | 子网接码                | 255 25         | 5 255 0    |    |   |   |   |   |   | -       |   |
| MIG-CANEX (                                                                                                    | Jateway(192.168.1.100)  |                     | 102 16         | 59 1 1     |    |   |   |   |   |   | -       |   |
|                                                                                                    |                         |                     | 502            | 0.1.1      |    |   |   |   |   |   | -       |   |
|                                                                                                    |                         | Modbus服务箭病口号        | 502            |            |    |   |   |   |   |   | - 1     |   |
|                                                                                                    |                         | 应用看门狗               | 使能             |            | •  |   |   |   |   |   |         |   |
|                                                                                                    |                         | 看门狗时间(s)            | 30             |            |    |   |   |   |   |   |         |   |
|                                                                                                    |                         | CANopen参数           |                |            |    |   |   |   |   |   |         |   |
| •                                                                                                    |                         | 名称                  |                | 配置参数       |    |   |   |   |   |   |         |   |
| 属性                                                                                                    | <b>p</b>                | 工作模式                |                | CANopen    | Ŧ  | , |   |   |   |   |         |   |
| 模块名称                                                                                                    | MG-CANEX Gateway        | 自动运行                |                | 使能         | -  | , |   |   |   |   |         |   |
| 模块号                                                                                                    | 0x90008031              |                     |                | (m 4)      | _  |   |   |   |   |   |         |   |
| 模块描述                                                                                                    | CANopen转ModbusT         | 日初方電PDO序号           |                | 伊能         | •  |   |   |   |   |   | _       |   |
| 设备版本                                                                                                    | V1.00                   | 自动分配PDO COB-ID      |                | 使能         | •  |   |   |   |   |   |         |   |
| 模块个数                                                                                                    | 0                       | 管理器节点地址             |                | 127        |    |   |   |   |   |   |         |   |
| 接口选择                                                                                                    | 以太网 ▼                   | CAN波特率              |                | 1 MBit/sec | •  |   |   |   | _ | _ |         |   |
| 设备IP地址                                                                                                    | 192.168. 1 .100         |                     |                |            |    |   |   |   |   |   |         |   |
| 串口号                                                                                                    | COM1 ·                  | 信息输出                |                |            |    |   |   |   |   |   | • ņ     |   |
| 在线刷新周期                                                                                                    | 200                     | * 日期                |                | 时间         | 来源 |   | 消 | 息 |   |   |         |   |
|                                                                                                    |                         |                     |                |            |    |   |   |   |   |   | - P - 1 | í |

设置。IP地址: 192.168.1.100, CANopen 波特率选 1M bit/sec。

(4)选中添加的网关,右键选择【模块管理】双击或点击 → 添加 CANopen 从站。并修改从站名称为:远程 101.

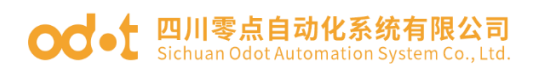

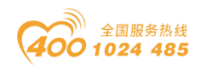

| IO Config         |               |             |               |     |                                       | _  |   | $\times$ |
|-------------------|---------------|-------------|---------------|-----|---------------------------------------|----|---|----------|
| 文件 工具 选项          | 帮助            |             |               |     |                                       |    |   |          |
| 🔄 🚍 🖀 🔂 🎕         | QU000         | ) 🗄 💽 🕑 📭   | 1 🗰 🗖 🖬 🗈     |     |                                       |    |   |          |
| 工程                |               | 基本信息 过程数据 酉 | 置参数 地址表 安装    | 信息  |                                       |    |   | Ŧ        |
| ▲ 🐴 NewProject    |               | IP地址        | 192.168.1.100 |     |                                       |    |   |          |
| MG-CANE ( G       | 模块管理          |             |               |     |                                       | _  |   | $\times$ |
|                   | 可选模块          |             |               |     | 已选模块                                  |    |   |          |
|                   | ▲ ┢ CANopen从站 |             |               |     | MG-CANEX Gateway                      |    |   |          |
|                   | CANopen从站     |             |               |     | 1:CANopen从站                           |    |   |          |
|                   | ▶ 💼 EMCY控制模块  |             |               |     |                                       |    |   |          |
|                   | ▷ 늘 NMT网络管理   |             |               |     | 重命名                                   | ;  | × |          |
| •                 | ▶ 📄 SDO控制模块   |             |               | <   |                                       |    |   |          |
| 属性                | ▷ 📄 网络扫描模块    |             |               | >>  | 当前名称 CANopen从站                        |    |   |          |
| 模块名称              |               |             |               |     | 新名称 远程IO1                             |    |   |          |
| 模块号               |               |             |               |     | · · · · · · · · · · · · · · · · · · · | 消  |   |          |
| 模块描述              |               |             |               |     |                                       |    |   |          |
| 设 面 版 平<br>模块 个 数 |               |             |               |     | 总剩余电流:100                             |    |   |          |
| 接口选择              |               |             |               |     | 上移 下移                                 | 命名 |   |          |
| 设备IP地址            |               |             |               |     |                                       |    |   |          |
| 串口号               | CANopen从站(电   | 流消耗:0 mA    | 支持插槽:1-1      | 28) |                                       |    |   |          |
| 在线刷新周期            |               |             |               |     |                                       | 确定 |   | 取消       |

| 🔣 IO Config     |                       |                |               |            |    | - 0 | ×          |
|-----------------|-----------------------|----------------|---------------|------------|----|-----|------------|
| 文件工具选项          | 帮助                    |                |               |            |    |     |            |
| 🛛 🔩 📄 📳 🔜 🎼     | Q 🕗 🖸 🕄 🚺             | ) 🗄 🛄 🖓        | ŵ C           | 7 🖸 🗗      | \$ |     |            |
|                 |                       | 基本信息 过程数据 配置   | 置参数 1         | 地址表 安装伯    | 謥  |     | Ŧ          |
| NewProject      |                       | IP地址           | 192.16        | 58.1.100   |    |     |            |
| 🔺 👖 MG-CANEX Ga | ateway(192.168.1.100) | 子网掩码           | 255.255.255.0 |            |    |     |            |
| 1.远程101         |                       | 网关             | 58.1.1        |            |    |     |            |
| There is a      | ]                     | Modbus服务器端口号   | 502           |            |    |     |            |
|                 |                       | 应用看门狗          | 使能            |            | •  |     |            |
|                 |                       | 看门狗时间(s)       | 30            |            |    |     |            |
|                 |                       | CANopen参数      |               |            |    |     |            |
| 4               |                       | 名称             |               | 配置参数       |    |     |            |
| 属性              | <b>▼</b> ‡            | 工作模式           |               | CANopen 🔻  |    |     |            |
| 模块名称            | MG-CANEX Gateway      | 自动运行           |               | 使能         |    |     |            |
| 模块号             | 0x90008031            | 白动公配内口皮具       |               | 価能         |    |     |            |
| 模块描述            | CANopen转ModbusT       |                |               |            |    |     | -          |
| 设备版本            | V1.00                 | 目动分配PDO COB-ID |               | 便能         | •  | ·   | _          |
| 模块个数            | 1                     | 管理器节点地址        |               | 127        |    |     |            |
| 接口选择            | 以太网 •                 | CAN波特率         |               | 1 MBit/sec | •  | ·   |            |
| 设备IP地址          | 192.168. 1 .100       |                |               |            |    |     |            |
| 串口号             | 串口号 COM1 ▼ 信息输出       |                |               |            |    |     | <b>-</b> † |
| 在线刷新周期          | 200                   | * 日期           |               | 时间         | 来源 | 消息  |            |
|                 |                       |                |               |            |    |     | P          |

(5)选中添加的从站"远程 IO1",在右边窗口的点击【配置参数】将从站 节点地址设置为 1,其余默认。

| odt | 四川零点自动化系统有限公司                            |
|-----|------------------------------------------|
|     | Sichuan Odot Automation System Co., Ltd. |

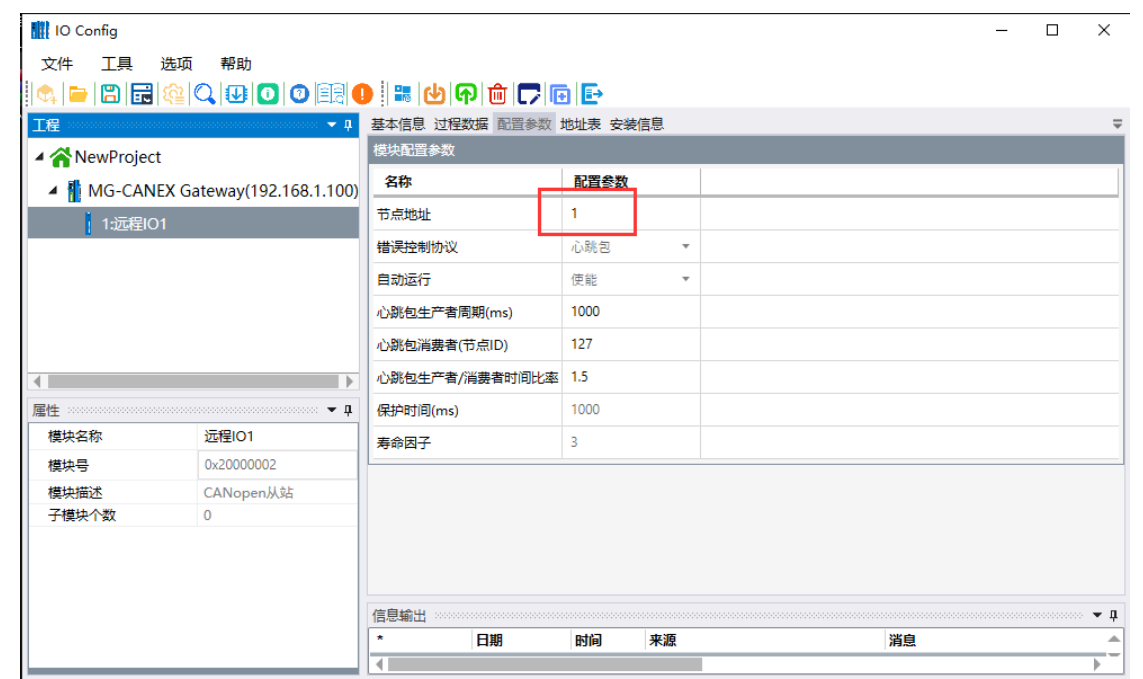

全国服务热线 1024 485

(6)选中添加的从站,右键选择【子模块管理】,双击或点击 → 添加 CANopen 从站读指令:已选模块选择完成后,点击确定。

TPDO 数据输入 8 字节(位)
TPDO 数据输入 8 字节(字)
RPDO 数据输入 8 字节(位)

RPD0 数据输入 8 字节(字)

| IO Config           |                   |             |     |                                      | _   |   | $\times$ |
|---------------------|-------------------|-------------|-----|--------------------------------------|-----|---|----------|
| 文件 工具 选项 帮助         |                   |             |     |                                      |     |   |          |
| 🔍 🗁 🖪 🖬 🎕 🔍 ⊍ (     | 🖸 💿 🚉 🚺 🔚 🛃 🖓 🏛 🕻 | 7 🖻 🗈       |     |                                      |     |   |          |
| 工程                  |                   | 参数 地址表 安装信息 |     |                                      |     |   | Ŧ        |
| ▲ ☆ NewProject      | 模块配置参数            |             |     |                                      |     |   |          |
| MG-CANEX Gateway(19 | 92.168.1.100) 名称  | 配置参数        |     |                                      |     |   |          |
| ▶ 1:远程IO            | e管理               |             |     |                                      | -   |   | ×        |
| 可选模块                |                   |             | 已选楼 | <b>製</b> 块                           |     |   |          |
| ۹ 🗖 ۹               | SDO读8位对象(循环读)     | <b>A</b>    | 4   | 远程IO1                                |     |   |          |
| Þ 🧰 S               | SDO读16位对象(循环读)    |             |     | ■ 1:TPDO数据输入8字节(位)                   |     |   |          |
| Þ 🧰 S               | SDO读32位对象(循环读)    |             |     | 2:TPDO数据输入8字节(字)                     |     |   |          |
| ۵ 🗖 ۱               | SDO写8位对象(循环写)     |             |     | <ul> <li>3·RPDO数据输出8字节(位)</li> </ul> |     |   |          |
|                     | SDO写16位对象(循环写)    |             | •   |                                      |     |   |          |
| 模块名称 ▶ 👝 5          | SDO写32位对象(循环写)    | >>          |     |                                      |     |   |          |
| 模块号 ▶ ┣ 1           | TPDO数据输入(位变量)     |             |     |                                      |     |   |          |
| 模块描述<br>子模块个数       | TPDO数据输入(字变量)     |             |     |                                      |     |   |          |
| Þ 👝 F               | RPDO数据输出(位变量)     |             |     |                                      |     |   |          |
| Þ 🚞 F               | RPDO数据输出(字变量)     | <b>_</b>    | 上ŧ  | 修 下移                                 | 重命名 |   |          |
|                     |                   |             |     |                                      |     |   |          |
|                     |                   |             |     |                                      |     | _ |          |
|                     |                   |             |     |                                      | 确定  | 3 | 又消       |

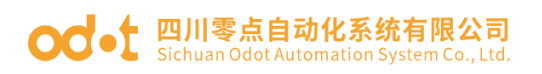

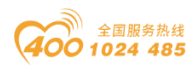

| 10 Ca        | onfig              |                                         |                  |            |          |         |    | - 0 | ×       |
|--------------|--------------------|-----------------------------------------|------------------|------------|----------|---------|----|-----|---------|
| 文件           | 工具                 | 选项 帮                                    | 助                |            |          |         |    |     |         |
| 🔩 📄          |                    | <b>@</b>   <b>Q</b>  €                  | 00               | ) 🗄 📰 🕑    | ନ 🛍 🌄 🖪  | 8 🗗     |    |     |         |
| 工程           |                    | 000000000000000000000000000000000000000 | 🕈 🗸              | 基本信息 过程    | 数据配置参数:  | 地址表 安装信 | 息  |     | Ŧ       |
| <b>⊿ ☆</b> N | ewProjec           | t                                       |                  | 模块配置参数     |          |         |    |     |         |
| 4 👔          | MG-CAN             | EX Gatewa                               | y(192.168.1.100) | 名称         |          | 配置参数    |    |     |         |
|              | 1:远程IC             | )1                                      | -<br>            | 节点地址       |          | 1       |    |     |         |
|              | 1:TPD              | O数据输入8字                                 | ₽节(位)            | 错误控制协议     |          | 心跳包     | *  |     |         |
|              | 2:TPD              | O数据输入8字                                 | ≅节(字)            | 自动运行       |          | 使能      | *  |     |         |
|              | 3:RPDO数据输出8字节(位)   |                                         |                  | 心跳包生产者     | 問期(ms)   | 1000    |    |     |         |
|              | a 3:RPDO数据输出8字节(位) |                                         |                  | 心跳包消费者     | (节点ID)   | 127     |    |     |         |
| 4            |                    |                                         |                  | 心跳包生产者     | /消费者时间比率 | 1.5     |    |     |         |
| 属性 ****      |                    |                                         | <b>-</b>         | 保护时间(ms)   |          | 1000    |    |     |         |
| 模块名          | 称                  | 远程                                      | 101              | 寿命因子       |          | 3       |    |     |         |
| 模块号          | ÷                  | 0x20                                    | 000002           |            |          |         |    |     |         |
| 模块描          | 述                  | CAN                                     | open从站           |            |          |         |    |     |         |
| 子模块          | 个数                 | 0                                       |                  |            |          |         |    |     |         |
|              |                    |                                         |                  |            |          |         |    |     |         |
|              |                    |                                         |                  |            |          |         |    |     |         |
|              |                    |                                         |                  | /注白:於山     |          |         |    |     | - 0     |
|              |                    |                                         |                  | 16思潮武 **** |          | 0:163   | 动石 | 淡白  | • 4     |
|              |                    |                                         |                  |            | 口刑       | LU III  | 木ぷ | 洞息  | —       |
|              |                    |                                         |                  |            |          |         |    |     | - P - 1 |

所有配置完成后,右键 MG-CANEX,点击下载配置。

| 🔣 IO Config                                      |                                   |                                  |        | – – ×            | ( |
|--------------------------------------------------|-----------------------------------|----------------------------------|--------|------------------|---|
| 文件工具 选项 帮助                                       |                                   |                                  | ~      |                  |   |
|                                                  | ♥ :  誌  ♀  ♥  ♥<br> ■ 基本信息 过程数据 配 | 🛄   L 🌶   🔃   📑  <br>置参数 地址表 安装( | ≫<br>謥 |                  | ₽ |
| ▲ ☆ NewProject                                   | IP地址                              | 192.168. 1 .100                  |        |                  |   |
| MG-CANEX Gateway(192.168.1.10)                   | 0) 子网掩码                           | 255.255.255.0                    |        |                  |   |
| ▲ 1:远程IO1  -  -  -  -  -  -  -  -  -  -  -  -  - | 网关                                | 192.168. 1 . 1                   |        |                  |   |
|                                                  | Modbus服务器端口号                      | 502                              |        |                  |   |
| 臺 2:TPDO数据 <b>Ռ</b> 上传配置                         | 应用看门狗                             | 使能                               | •      |                  |   |
| 🤹 3:RPDO数据 ⊍ 下载配置                                | 看门狗时间(s)                          | 30                               |        |                  |   |
| 4:RPDO数据                                         | CANopen参数                         |                                  |        |                  |   |
| ▲ 重命名                                            | 名称                                | 配置参数                             |        |                  |   |
| ■性<br>使 复制(Ctrl+C)                               | ・ 工作模式                            | CANopen                          | -      |                  |   |
| 模块名称<br>■ 粘贴(Ctrl+V)                             | 自动运行                              | 使能                               | *      |                  |   |
| 模块号 一 一 上移                                       | 自动分配PDO序号                         | 使能                               | •      |                  |   |
| 226版本 ○ 下移                                       |                                   | P++ 24+                          |        |                  | - |
| 模块个数 → 异出地址表                                     |                                   | 时间                               | 来源     | ¥自               | - |
|                                                  | - Info 2020-                      | 08-03 9:46:53 A                  | 下载     | 下载模块配置数据         |   |
|                                                  | Info 2020-                        | 08-03 9:46:54 A                  | 下载     | 配置下载完成,设备正在重启,重启 |   |
| 在线刷新周期 200                                       | <b>Info</b> 2020-                 | 08-03 9:46:54 A                  | 下载     | 下載積置成功日          |   |
|                                                  |                                   |                                  |        | ▶                |   |

下载完成后,右键 MG-CANEX,点击上传配置,可以自动分配好 PDO 序号和 COB-ID 号。

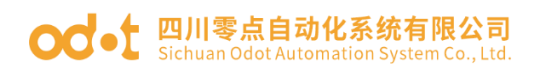

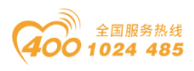

| IO Config             |                |            |       |           |           |       |                            |         | - | ×          |
|-----------------------|----------------|------------|-------|-----------|-----------|-------|----------------------------|---------|---|------------|
| 文件 工具 选项              | 帮助             |            |       |           |           |       |                            |         |   |            |
| 🔩   🚘   🖀   层   🎕   🤇 |                | ) 💷 🖭 🕐    | ቃ 🖗   | ê 🌄       | •         |       |                            |         |   |            |
| 工程                    | 🕈 🖡            | 基本信息 过程    | 数据配   | 置参数 地     | 址表 安装(    | 言息    |                            |         |   | Ŧ          |
| ▲ ☆ NewProject        |                | 设备参数       |       |           |           |       |                            |         |   |            |
| A MG-CANEX Gat        |                | 名称         | 配置参   | 数         |           |       |                            |         |   |            |
| ▲ 1:远程IO1             |                | 端口镜像使能     | 禁止    | •         |           |       |                            |         |   |            |
| ☐ 1:TPDO数据辅           | 在线             | 镜像端口选择     | LAN1  | •         |           |       |                            |         |   |            |
| 臺 2:TPDO数据辅           | ● 上传配置         | ModbusTCP参 | 数     |           |           |       |                            |         |   |            |
| 🚆 3:RPDO数据编           | 🕑 下载配置         | 名称         |       | 配置参数      | 改         |       |                            |         |   |            |
| 🗧 4:RPDO数据辑           | 💼 删除           | MAC地址      |       | AC : 1D : | DF:83:0   | 80:31 |                            |         |   |            |
| 4                     | 🎵 重命名          | IP地址       |       | 192.168   | . 1 .100  |       |                            |         |   |            |
| 属性                    | ● 复制(Ctrl+C)   | 子网掩码       |       | 255.255   | .255.0    |       |                            |         |   |            |
| 模块名称                  | ■ 粘贴(Ctrl+V)   | 网关         |       | 192.168   | . 1 . 1   |       |                            |         |   |            |
| 模块号                   | 一 上移           | Modbus服务器  | 器端口号  | 502       |           |       |                            |         |   |            |
| 模块描述                  | ○ 下務           | 应用看门狗      |       | 使能        |           | •     |                            |         |   | -          |
| 设首版4<br>模块个数          |                | 信息输出 >>>>> |       |           |           |       |                            |         |   | <b>•</b> ‡ |
| 接口选择                  | 📴 रूपार्ख्यारू | *          | 日期    |           | 时间        | 来源    |                            | 消息      |   |            |
| 设备IP地址                | ◎ 导出文档         | Info       | 2020- | 08-03     | 9:47:34 A | 远程IO  | 1                          | 上传完成    |   |            |
| 串口号                   | COM1 •         | Info       | 2020- | 08-03     | 9:47:34 A | MG-C  | ANEX Gateway               | 上传完成    |   | _          |
| 在线刷新周期                | 200            | Info       | 2020- | 08-03     | 9:47:34 A | MG-C  | ANEX Gateway(192.168.1.100 | 上传配置成功! |   | -          |
|                       |                |            |       |           |           |       |                            |         |   |            |

| IO Config      |                         |              |            |           |                          |                | — | ×          |
|----------------|-------------------------|--------------|------------|-----------|--------------------------|----------------|---|------------|
| 文件工具 逆         | 顷 帮助                    |              |            |           |                          |                |   |            |
| 🔄 🚍 🖀 📰        | à Q U 0 0 11            | ) 🕑 🕞 🛍      | 1 🗖 🖬 📀    | ⊘ 🗗       |                          |                |   |            |
| 工程             | ····· 👻 🖡               | 基本信息 过程数     | 据 配置参数 地   | 业表 安装係    | 息                        |                |   | $\equiv$   |
| 🔺 🕋 NewProject |                         | 子模块配置参数      |            |           |                          |                |   |            |
| 🔺 👖 MG-CANEX   | (Gateway(192.168.1.100) | 名称           | 配置参数       | 1         |                          |                |   |            |
| ▲ 1:远程IO1      |                         | PDO序号        | TPDO 2     |           | •                        |                |   |            |
| 🛱 1:TPDOğ      | 姓后朝 (10)     甘(10)      | PDO使能        | 使能         |           | •                        |                |   |            |
| 2:TPDOğ        | 如据输入8字节(字)              | COB-ID (HEX) | 0x0281     |           |                          |                |   |            |
| 🚆 3:RPDOg      | 双据输出8子节(位)              | 传输类型         | 事件驱动(设备    | 子协议特定     | ) 🔻                      |                |   |            |
| 🗧 4:RPDO       | 收据输出8字节(字)              | 传输率          | 1          |           |                          |                |   |            |
| •              |                         | 禁止时间(100us   | ;) 10      |           |                          |                |   |            |
| 属性             | ••••• <b>p</b>          | 事件定时器(ms)    | 1000       |           |                          |                |   |            |
| 模块名称           | TPDO数据输入8字节(字)          | 对象标识符0       | 0x00000000 |           |                          |                |   |            |
| 子模块号           | 0x000B0008              | 对象标识符1       | 0x00000000 |           |                          |                |   |            |
| 模块描述           | TPDO数据输入(字变量)           | 対色につかっ       | 0~0000000  |           |                          |                |   | -          |
| 模块             | AlOSoftware.Model.M     | 信息输出         |            |           |                          |                |   | <b>•</b> ‡ |
|                |                         | *            | 日期         | 时间        | 来源                       | 消息             |   | -          |
|                |                         | 🔵 Info       | 2020-08-03 | 9:47:34 A | 远程IO1                    | 上传完成           |   |            |
|                |                         | 🔵 Info       | 2020-08-03 | 9:47:34 A | MG-CANEX Gateway         | 上传完成           |   | <br>       |
|                |                         | 🕒 Info       | 2020-08-03 | 9:47:34 A | MG-CANEX Gateway(192.168 | .1.100 上传配置成功! |   | -          |
|                |                         | •            |            |           |                          |                |   | <br>•      |

(7)选中添加的 PDO 指令,点击【配置参数】,配置每个指令的对象标识 符参数。

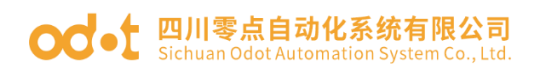

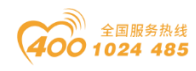

| 🚻 IO Config       |                        |              |            |           |       |                           |         | - | ×          |
|-------------------|------------------------|--------------|------------|-----------|-------|---------------------------|---------|---|------------|
| 文件 工具 选项          | 页 帮助                   |              |            |           |       |                           |         |   |            |
| 🏩 🚘 🖪 🖬 🎕         |                        | ) 🕑 🕞 🛍      |            |           |       |                           |         |   |            |
| 工程                | <b>▼ ₽</b>             | 基本信息 过程数     | 据 配置参数 J   | 地址表 安装(   | 恴息    |                           |         |   | Ŧ          |
| ▲                 |                        | 子模块配置参数      |            |           |       |                           |         |   |            |
| A 👖 MG-CANEX (    | Gateway(192.168.1.100) | 名称           | 配置参数       |           |       |                           |         |   |            |
| ▲ <u>1:</u> 远程IO1 |                        | PDO序号        | TPDO 1     |           | -     |                           |         |   |            |
| I:TPDO数据          | 输入8字节(立)               | PDO使能        | 使能         |           | -     |                           |         |   |            |
| 喜 2:TPDO数据        | 輸入8字节(字)               | COB-ID (HEX) | 0x0181     |           |       |                           |         |   |            |
|                   | 雪輸出8字节(位)              | 传输类型         | 事件驱动(设     | 备子协议特定    | ) -   |                           |         |   |            |
| 🗧 4:RPDO数据        | 雪輸出8字节(字)              | 传输率          | 1          |           |       |                           |         |   |            |
| 4                 | •                      | 禁止时间(100us)  | 10         |           |       |                           |         |   |            |
| 属性                | <b>▼ 1</b>             | 事件定时器(ms)    | 1000       |           |       | -                         |         |   |            |
| 模块名称              | TPDO数据输入8字节(位)         | 对象标识符0       | 0x60000108 | 8DI       |       |                           |         |   |            |
| 子模块号              | 0x00090008             | 对象标识符1       | 0x00000000 |           | _     | _                         |         |   |            |
| 模块描述              | TPDO数据输入(位变量)          | マナムキシログカク    | 0~0000000  |           |       |                           |         |   | -          |
| 模块                | AIOSoftware.Model.M    | 信息输出         |            |           |       |                           |         |   | <b>•</b> ‡ |
|                   |                        | *            | 日期         | 时间        | 来源    |                           | 消息      |   |            |
|                   |                        | 🔵 Info 👘     | 2020-08-03 | 9:47:34 A | 远程101 |                           | 上传完成    |   |            |
|                   |                        | 🔵 Info       | 2020-08-03 | 9:47:34 A | MG-CA | NEX Gateway               | 上传完成    |   | _          |
|                   |                        | 🕘 Info 💦     | 2020-08-03 | 9:47:34 A | MG-CA | NEX Gateway(192.168.1.100 | 上传配置成功! |   | <b>T</b>   |
|                   |                        |              |            |           |       |                           |         |   |            |

对 TPD0 数据输入 8 字节(字)指令配置

| 10 0       | onfig           |                   |                  |            |                                |                  | _    | ×          |
|------------|-----------------|-------------------|------------------|------------|--------------------------------|------------------|------|------------|
| 文件         | 工具 选项 帮         | 野助                |                  |            |                                |                  |      |            |
| <b>C</b> , | 🖀   📰 🕼 🔍   🤅   | J 🖸 🛛 🗐 🚺         | ) 🕑 🕞 🛍          | 1 🗖 🖻 🤆    | 00                             |                  |      |            |
| 工程 👓       |                 | ····· <b>+ 1</b>  | 基本信息 过程数         | 据 配置参数 1   | 地址表 安装(                        | 急                |      | Ŧ          |
| 4 🗥        | lewProject      |                   |                  | 0,0291     |                                | ·                |      | _          |
| A 👔        | MG-CANEX Gatewa | ay(192.168.1.100) | COB-ID (HEX)     | 0X0201     | 夕之地沙林中                         | <u> </u>         |      |            |
| 4          | 1:远程IO1         |                   | (特制类型)<br>(540 本 | ず1千兆辺(设    | 备于协议特定                         | ) <b>+</b>       |      |            |
| Ι,         | -<br>           | 2节(位)             | 传输率              | 1          |                                |                  |      |            |
|            |                 | 字节(字)             | 禁止时间(100us       | ;) 10      |                                |                  |      | _          |
|            |                 | 子节(位)             | 事件定时器(ms)        | 1000       |                                | 7                |      | _          |
|            |                 | 字节(字)             | 对象标识符0           | 0x64010110 |                                |                  |      | _          |
| •          |                 | •                 | 对象标识符1           | 0x64010210 | 4AI                            |                  |      |            |
| 属性         |                 | ····· 🕈 🏹         | 对象标识符2           | 0x64010310 |                                |                  |      |            |
| 模块名        | 称 TPD           | O数据输入8字节(字)       | 对象标识符3           | 0x64010410 |                                |                  |      |            |
| 子模块        | 快号 0x00         | 0080008           | 对象标识符4           | 0x00000000 |                                | -4               |      |            |
| 模块描        | 述 TPDO          | O数据输入(字变量)        | 对象标识符5           | 0x0000000  |                                |                  |      | -          |
| 模块         | AIOS            | Software.Model.M  | 信息输出             |            |                                |                  |      | • <b>4</b> |
|            |                 |                   | *                | 日期         | 时间                             | 来源               | 消息   | -          |
|            |                 |                   |                  | 2020-08-03 | 9:47:34 A                      | 远程IO1            | 上传完成 |            |
|            |                 |                   |                  | 2020-08-03 | 9:47:34 A                      | MG-CANEX Gateway |      |            |
|            |                 |                   | 2020-08-03       | 9:47:34 A  | MG-CANEX Gateway(192.168.1.100 | 上传播自成切!          |      |            |
|            |                 |                   |                  |            |                                |                  |      | <br>       |

对 RPDO 数据输入 8 字节(位) 指令配置

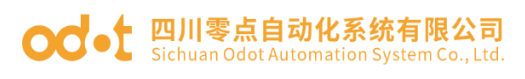

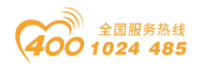

| 🚻 IO Config                           |                                        |              |            |               |      |                            |         | - |  | $\times$   |  |
|---------------------------------------|----------------------------------------|--------------|------------|---------------|------|----------------------------|---------|---|--|------------|--|
| 文件 工具 选项                              | 页 帮助                                   |              |            |               |      |                            |         |   |  |            |  |
| 🛛 🐟 🗁 🖀 🔂 🙀                           |                                        | ) 🕑 🖓 🛍      |            | 0             |      |                            |         |   |  |            |  |
| 工程                                    | •••••••••••••••••••••••••••••••••••••• | 基本信息 过程数     | 居 配置参数 地   | 地表 安装(        | 信息   |                            |         |   |  | Ŧ          |  |
| A ANewProject                         |                                        |              | 0.0201     |               |      |                            |         |   |  | - 1        |  |
| A 👖 MG-CANEX (                        | Gateway(192.168.1.100)                 | COB-ID (HEX) |            |               |      |                            |         |   |  |            |  |
| ▲ 1:远程IO1                             |                                        | 传输类型         | 爭件驱动(设备    | <b>肾子协议特定</b> | E) 🔻 |                            |         |   |  |            |  |
| ☐ 1:TPDO数据                            | 🦉 1:TPDO数据输入8字节(位)                     |              | 1          |               |      |                            |         |   |  |            |  |
| □ 2·TPDO数据                            | 論 λ 8字节(字)                             | 禁止时间(100us)  | 10         |               |      |                            |         |   |  |            |  |
| ····································· | 输出8字节(位)                               | 事件定时器(ms)    | 1000       | 1             |      |                            |         |   |  | _          |  |
| 4·RPDO数#                              | 輪出8字节(字)                               | 对象标识符0       | 0x62000108 | 8D0           |      |                            |         |   |  |            |  |
| (                                     |                                        | 对象标识符1       | 0x00000000 |               |      |                            |         |   |  |            |  |
| 屋性                                    | <b>v</b> 1                             | 对象标识符2       | 0x00000000 |               |      |                            |         |   |  |            |  |
| 模块名称                                  | RPDO数据输出8字节(位)                         | 对象标识符3       | 0x00000000 |               |      |                            |         |   |  |            |  |
| 子模块号                                  | 0x000A0008                             | 对象标识符4       | 0x00000000 |               |      |                            |         |   |  |            |  |
| 模块描述                                  | RPDO数据输出(位变量)                          | 对象标识符5       | 0x00000000 |               |      |                            |         |   |  | -          |  |
| 模块                                    | AIOSoftware.Model.M                    | 信息输出         |            |               |      |                            |         |   |  | <b>•</b> ₽ |  |
|                                       |                                        | *            | 日期         | 时间            | 来源   |                            | 消息      |   |  | -          |  |
|                                       |                                        | 🔵 Info 👔     | 2020-08-03 | 9:47:34 A     | 远程IC | 01                         | 上传完成    |   |  |            |  |
|                                       |                                        | Info 2       | 2020-08-03 | 9:47:34 A     | MG-C | ANEX Gateway               | 上传完成    |   |  |            |  |
|                                       |                                        | Info 2       | 2020-08-03 | 9:47:34 A     | MG-C | ANEX Gateway(192.168.1.100 | 上传配置成功! |   |  |            |  |
|                                       |                                        |              |            |               |      |                            |         |   |  | <u> </u>   |  |

对 RPDO 数据输入 8 字节(字)指令配置

| IO Config                       |                                      |                         |                          |              |                                | -       | ×                |
|---------------------------------|--------------------------------------|-------------------------|--------------------------|--------------|--------------------------------|---------|------------------|
| 文件 工具 选项                        | 〔 帮助<br>  ◆   ━   ●   ─   ●   ─      |                         |                          |              |                                |         |                  |
| !!♥\$   ➡   邑   ☶   १일  <br> 工程 |                                      |                         | []   []   ()<br>据 配置参数 # | ) ■<br>地址表安装 | 言息                             |         | Ŧ                |
| ▲ ☆ NewProject                  |                                      | PDO1更能<br>COB-ID (HEX)  | 1史非<br>0x0301            |              | •                              |         | -                |
| MG-CANEX G                      | Gateway(192.168.1.100)               | 传输类型                    | 事件驱动(设                   | 备子协议特定       | :) 👻                           |         |                  |
| ▲ 1:远程IO1                       | 输入8字节(位)                             | 传输率                     | 1                        |              |                                |         |                  |
| 臺 2:TPDO数据                      | 输入8字节(字)                             | 禁止时间(100us<br>事件定时器(ms) | 1000                     |              |                                |         | -                |
| ■ 3:RPDO数据                      | 輸出8字节(位)<br>輸出8字节(字)                 | 对象标识符0                  | 0x64110110               |              |                                |         |                  |
| •                               | Þ                                    | 对象标识符1                  | 0x64110210               | 4A0          |                                |         |                  |
| 属性<br>模块名称                      | ▼ 早<br>RPDO数据输出8字节(字)                | 对象标识符3                  | 0x64110210               |              |                                |         |                  |
| 子模块号                            | 0x000C0008                           | 对象标识符4                  | 0x00000000               |              |                                |         |                  |
| 模块描述<br>模块                      | RPDO数据输出(字变量)<br>AIOSoftware.Model.M | 对象标识符5                  | 0x00000000               |              |                                |         | -                |
|                                 |                                      | 信息输出 *******            | 日期                       | 时间           | 来源                             | 「「「」」   | <br>- <b>∓</b> ‡ |
|                                 |                                      | lnfo                    | 2020-08-03               | 9:47:34 A    | 远程IO1                          | 上传完成    |                  |
|                                 |                                      |                         | 2020-08-03               | 9:47:34 A    | MG-CANEX Gateway               | 上传完成    | _                |
|                                 |                                      | • mio                   | 2020-08-03               | 9:47:34 A    | MG-CANEX Gateway(192.168.1.100 | 上行面目成功! | •                |

(8) 选中添加的指令选择【地址表】查看读取的参数所对应的 Modbus 地址

# od - 如川零点自动化系统有限公司 Sichuan Odot Automation System Co., Ltd.

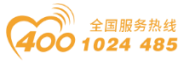

| 工程                                                                                                    |                                                                                                    | ▼ 및 基本信息 过                                                                                                    | 程数据 配置参数                                                                                                    | 地址表安装                                       | 言息                                                                                                    |                                                                                                    |                                                                                                    |
|----------------------------------------------------------------------------------------------------|----------------------------------------------------------------------------------------------------|----------------------------------------------------------------------------------------------------|----------------------------------------------------------------------------------------------------|---------------------------------------------|----------------------------------------------------------------------------------------------------|----------------------------------------------------------------------------------------------------|----------------------------------------------------------------------------------------------------|
| A SewProject                                                                                                    |                                                                                                    | 名称                                                                                                    |                                                                                                    |                                             | Input Bit(1xxxx)                                                                                                    | Output Bit(0xxxx)                                                                                                    | Input Word(3)                                                                                                    |
| A MG-CANE                                                                                                    | EX Gateway(192 168                                                                                                    | 31100 31#远程                                                                                                    | EIO1                                                                                                    |                                             |                                                                                                    |                                                                                                    |                                                                                                    |
|                                                                                                    | 1                                                                                                    | .1.100)<br>状态机                                                                                                    |                                                                                                    |                                             |                                                                                                    |                                                                                                    | 0x00000000                                                                                                    |
|                                                                                                    |                                                                                                    | 对象索引                                                                                                    |                                                                                                    |                                             |                                                                                                    |                                                                                                    | 0x00000001                                                                                                    |
|                                                                                                    |                                                                                                    | 对象子索引                                                                                                    |                                                                                                    |                                             |                                                                                                    |                                                                                                    | 0x0000002                                                                                                    |
| 를 2:1PDO                                                                                                    |                                                                                                    | SDO中止代                                                                                                    | 码                                                                                                    |                                             |                                                                                                    |                                                                                                    | 0x0000003                                                                                                    |
| S:RPDC                                                                                                    |                                                                                                    | 入 1# 远程                                                                                                    | ≧IO1 1# TPDO数据                                                                                                    | 墨輸入8字节(術                                    | ול                                                                                                    |                                                                                                    |                                                                                                    |
| 24:RPDC                                                                                                    | 观婚期工8子节(子)                                                                                                    |                                                                                                    |                                                                                                    |                                             |                                                                                                    |                                                                                                    |                                                                                                    |
|                                                                                                    |                                                                                                    | ■ 「「「」 「「」 「」 「」 「」 「」 「」 「」 「」 「」 「」 「」                                                                                                    | Ri+1                                                                                                    |                                             | 0x0000000                                                                                                    |                                                                                                    |                                                                                                    |
| 性。                                                                                                    | MC CANEX C-+                                                                                                    | ◎ ▼ ↓                                                                                                    | Rit2                                                                                                    |                                             | 0x00000001                                                                                                    |                                                                                                    |                                                                                                    |
| 医状合体                                                                                                    | 0-0008031                                                                                                    | eway                                                                                                    | 5112                                                                                                    |                                             | CXCCCCCCCC                                                                                                    |                                                                                                    |                                                                                                    |
| 医吠亏<br>模块描述                                                                                                    | CANopen转Mod                                                                                                    | lbusT                                                                                                    |                                                                                                    |                                             |                                                                                                    |                                                                                                    | 寻出地址表                                                                                                    |
| 2000年<br>2018年<br>2019年                                                                                                    | V1.00                                                                                                    |                                                                                                    |                                                                                                    |                                             |                                                                                                    |                                                                                                    |                                                                                                    |
| 模块个数                                                                                                    | 1                                                                                                    | 信息輸出 ※                                                                                                    | C140                                                                                                    | 0.0000000000000000000000000000000000000     | 117.115                                                                                                    |                                                                                                    |                                                                                                    |
| <del>度</del> 口选择                                                                                                    | 以太网                                                                                                    | • Info                                                                                                    | 口册                                                                                                    | 11月                                         | 米源                                                                                                    |                                                                                                    | ÷                                                                                                    |
| 设备IP地址                                                                                                    | 192.168. 1 .10                                                                                                    |                                                                                                    | 2020-08-03                                                                                                    | 9:47:34 A                                   | MG-CANEX Gateway                                                                                                    | 上传完成                                                                                                    |                                                                                                    |
| ■□号                                                                                                    | COM1                                                                                                    | • <b>1</b> Info                                                                                                    | 2020-00-03                                                                                                    | 0.47.24 A                                   | MG CANEX Gateway                                                                                                    | 102 169 1 100 上体预算                                                                                                    | e<br>Seistin                                                                                                    |
| 在线刷新周期                                                                                                    | 200                                                                                                    |                                                                                                    | 2020-00-03                                                                                                    | 5.47.34 K                                   | MO-CANEX Gateway()                                                                                                    |                                                                                                    | BARANI :                                                                                                    |
| 【在线】TXG-MT(<br>#(F) 编辑(E) 格<br>远程IO1<br>居名称:状态机<br>居名称:对象索引                                                                                                    | C_Gateway(192.168.1.1(<br>武(O) 查看(V) 帮助(H<br>音                                                                                                    | 00)_地址表_2020-07-28<br>)<br>寄存器区域:输入寄<br>寄存器区域:输入系                                                                                                    | _103016 - 记事本<br>存器 (3x)<br>寄存器 (3x)                                                                                                    | 数                                           | 据起始地址:0x0000<br>数据起始地址:0x0000                                                                                                    | 0000(16进制) 0<br>000001(16进制)                                                                                                    | _ 口<br>(10进制)<br>1(10进制)                                                                                                    |
| 【在线】 TXG-MT(<br>集(F) 編編(E) 格<br>远程IO1<br>居名称:状态机<br>据名称:对象索<br>居名称:对象字<br>居名称:对象子                                                                                                    | C_Gateway(192.168.1.1(<br>武(O) 查看(V) 帮助(H<br>引<br>氛]                                                                                                    | 00)_地址表_2020-07-28<br>)<br>寄存器区域:输入寄<br>寄存器区域:输入<br>寄存器区域:输入                                                                                                    | _103016 - 记事本<br>存器 (3x)<br>寄存器 (3x)<br>、寄存器 (3x)                                                                                                    | 数                                           | 据起始地址:0x0000<br>数据起始地址:0x000<br>数据起始地址:0x00                                                                                                    | 0000(16进制) 0/<br>00001(16进制)<br>000002(16进制)                                                                                                    | - ロ<br>(10进制)<br>1(10进制)<br>2(10进制)                                                                                                    |
| 【在线】TXG-MT(<br>牛(F) 編輯(E) 権:<br>远程 O1<br>居名称:状态机<br>居名称:对象索引<br>居名称:SDO中1<br>→====================================                                                                                                    | C_Gateway(192.168.1.1(<br>武(O) 查看(V) 報助(H<br>]<br>]<br>[<br>]<br>索引<br>上代码<br>DDOA版相合 ) 2001                                                                                                    | 00)_地址表_2020-07-28<br>))<br>寄存器区域:输入寄<br>寄存器区域:输入<br>寄存器区域:输入<br>寄存器区域:输入                                                                                                    | _103016 - 记事本<br>存器 (3x)<br>寄存器 (3x)<br>(寄存器 (3x)<br>\寄存器 (3x)<br>\寄存器 (3x)                                                                                                    | 数                                           | 据起始地址:0x0000<br>数据起始地址:0x000<br>数据起始地址:0x00<br>数据起始地址:0x00                                                                                                    | 0000(16进制) 0<br>00001(16进制)<br>000002(16进制)<br>0000003(16进制)                                                                                                    | - 口<br>(10进制)<br>1(10进制)<br>2(10进制)<br>3(10进制)                                                                                                    |
| 【在线】TXG-MTG<br>年(F) 編編(E) 格:<br>远程IO1<br>居名称:状态机<br>居名称:对象索弓<br>居名称:对象子引<br>居名称:SDO中1<br>远程IO1_1# T<br>民名称:输入数据                                                                                                    | C_Gateway(192.168.1.1(<br>武(O) 查看(V) 帮助(H                                                                                                    | 00) 地址表 2020-07-28<br>))<br>寄存器区域:输入寄<br>寄存器区域:输入<br>寄存器区域:输入<br>寄存器区域:输<br>方<br>(位)<br>寄存器区域:离                                                                                                    | _103016 - 记事本<br>存器 (3x)<br>寄存器 (3x)<br>(寄存器 (3x)<br>(寄存器 (3x)<br>(寄存器 (3x)<br>故星输入 (1x)                                                                                                    | 数                                           | 据起始地址:0x0000<br>数据起始地址:0x000<br>数据起始地址:0x00<br>数据起始地址:0x00<br>数据起始地址:0x00                                                                                                    | 0000(16进制) 0)<br>000001(16进制)<br>0000002(16进制)<br>0000003(16进制)<br>0000000(16进制)                                                                                                    | - □<br>(10进制)<br>1(10进制)<br>2(10进制)<br>3(10进制)<br>0(10进制)                                                                                                    |
| 【在线】TXG-MT(<br>年(5) 編編(E) 格<br>远程IO1<br>居名称:状态机<br>居名称:对象索子<br>居名称:SDO中1<br>远程IO1_1# T<br>居名称:输入数据<br>居名称:输入数据                                                                                                    | C_Gateway(192.168.1.1(<br>武(O) 查看(V) 帮助(H<br>索引<br>た代码<br>PDO数据输入8字节<br>居1_Bit0<br>居1_Bit1                                                                                                    | 00) 地址表 2020-07-28<br>))<br>寄存器区域:输入寄<br>寄存器区域:输入<br>寄存器区域:输入<br>寄存器区域:输入<br>寄存器区域:输入<br>寄存器区域:输入<br>寄存器区域:输入<br>寄存器区域:输入                                                                                                    | -103016 - 记事本<br>存器 (3x)<br>寄存器 (3x)<br>、寄存器 (3x)<br>、寄存器 (3x)<br>、寄存器 (3x)<br>收量输入 (1x)<br>收量输入 (1x)                                                                                                    | 数                                           | 据起始地址:0x0000<br>数据起始地址:0x000<br>数据起始地址:0x00<br>数据起始地址:0x00<br>数据起始地址:0x00<br>数据起始地址:0x0                                                                                                    | 0000(16进制) 0/<br>)00001(16进制)<br>)000002(16进制)<br>0000003(16进制)<br>0000000(16进制)<br>0000000(16进制)                                                                                                    | - 口<br>(10进制)<br>1(10进制)<br>2(10进制)<br>3(10进制)<br>0(10进制)<br>1(10进制)                                                                                                    |
| (在线) TXG-MT(<br>年(F) 編編(E) 格:<br>远程[01]<br>書名称:状态机<br>書名称:対象索弓<br>書名称:対象示子<br>書名称:刻象子子<br>書名称:輸入数据<br>書名称:輸入数据<br>書名称:輸入数据                                                                                                    | C_Gateway(192.168.1.1(<br>武(O) 查看(V) 帮助(H                                                                                                    | 00)_地址表_2020-07-28<br>))<br>寄存器区域:输入寄<br>寄存器区域:输入<br>寄存器区域:输入<br>寄存器区域:输入<br>寄存器区域:输入<br>寄存器区域:输<br>寄存器区域:输<br>寄存器区域:离<br>寄存器区域:离<br>寄存器区域:离                                                                                                    | _103016 - 记事本<br>存器(3x)<br>寄存器(3x)<br>、寄存器(3x)<br>、寄存器(3x)<br>、寄存器(3x)<br>收量输入(1x)<br>收量输入(1x)<br>收量输入(1x)                                                                                                    | 数                                           | 据起始地址:0x0000<br>数据起始地址:0x000<br>数据起始地址:0x00<br>数据起始地址:0x00<br>数据起始地址:0x0<br>数据起始地址:0x0<br>数据起始地址:0x0<br>数据起始地址:0x0                                                                                                    | 0000(16进制) 0/<br>00001(16进制)<br>000002(16进制)<br>0000003(16进制)<br>0000000(16进制)<br>0000001(16进制)<br>0000001(16进制)                                                                                                    | - □<br>(10进制)<br>1(10进制)<br>2(10进制)<br>3(10进制)<br>0(10进制)<br>1(10进制)<br>2(10进制)                                                                                                    |
| (在线) TXG-MT(<br>年(7) 編編(E) 格:<br>远程(D1)<br>書名称:状态机<br>書名称:状态机<br>書名称:水湯衆子勇<br>書名称:知象子勇<br>書名称:輸入数据<br>書名称:輸入数据                                                                                                    | C_Gateway(192.168.1.1(<br>武(O) 查看(V) 報助(H<br>蒙引<br>上代码<br>PDO数据输入8字节<br>居1_Bit0<br>居1_Bit1<br>居1_Bit2                                                                                                    | 00) 地址表 2020-07-28<br>))<br>寄存器区域:输入寄<br>寄存器区域:输入<br>寄存器区域:输入<br>寄存器区域:输入<br>寄存器区域:输入<br>寄存器区域:输<br>寄存器区域:离<br>寄存器区域:离<br>寄存器区域:离<br>寄存器区域:离<br>。                                                                                                    | _103016 - 记事本<br>存器 (3x)<br>寄存器 (3x)<br>、寄存器 (3x)<br>、寄存器 (3x)<br>、资存器 (3x)<br>收量输入 (1x)<br>收量输入 (1x)                                                                                                    | 数                                           | 据起始地址:0x0000<br>数据起始地址:0x000<br>数据起始地址:0x00<br>数据起始地址:0x00<br>数据起始地址:0x0<br>数据起始地址:0x0<br>数据起始地址:0x0<br>数据起始地址:0x0                                                                                                    | 0000(16进制) 0<br>00001(16进制)<br>000002(16进制)<br>0000003(16进制)<br>0000000(16进制)<br>0000001(16进制)<br>0000002(16进制)<br>                                                                                                    | - □<br>(10进制)<br>1(10进制)<br>2(10进制)<br>3(10进制)<br>0(10进制)<br>1(10进制)<br>2(10进制)                                                                                                    |
| (在线) TXG-MT(<br>年() 編編(E) 格:<br>远程[01]<br>居名称:水动水象索弓<br>居名称:水动象索弓<br>居名称:水动象子勇<br>居名称:水动象子勇<br>居名称:输入数据<br>居名称:输入数据<br>居名称:输入数据<br>居名称:输入数据                                                                                                    | C_Gateway(192.168.1.1(<br>武(O) 查看(V) 帮助(H<br>索引<br>使引<br>上代码<br>PDO数据输入8字节<br>居1_Bit0<br>居1_Bit1<br>居1_Bit2<br>居8_Bit5                                                                                                    | 00) 地址表 2020-07-28<br>))<br>寄存器区域:输入寄<br>寄存器区域:输入<br>寄存器区域:输入<br>寄存器区域:输入<br>寄存器区域:输<br>寄存器区域:离<br>寄存器区域:离<br>寄存器区域:离<br>寄存器区域:离<br>寄存器区域:离                                                                                                    | _103016 - 记事本<br>存器 (3x)<br>寄存器 (3x)<br>、寄存器 (3x)<br>、寄存器 (3x)<br>、寄存器 (3x)<br>收量输入 (1x)<br>收量输入 (1x)<br>收量输入 (1x)                                                                                                    | 数<br>1                                      | 据起始地址:0x0000<br>数据起始地址:0x000<br>数据起始地址:0x00<br>数据起始地址:0x00<br>数据起始地址:0x0<br>数据起始地址:0x0<br>数据起始地址:0x0<br>数据起始地址:0x0                                                                                                    | 0000(16进制) 0,<br>000001(16进制)<br>0000002(16进制)<br>0000003(16进制)<br>0000000(16进制)<br>0000001(16进制)<br>0000002(16进制)<br><br>000003D(16进制)                                                                                                    | - □<br>(10进制)<br>1(10进制)<br>2(10进制)<br>3(10进制)<br>3(10进制)<br>0(10进制)<br>1(10进制)<br>2(10进制)<br><br>61(10进制)                                                                                                    |
| (在线) TXG-MT(<br>(可) 编辑(E) 格:<br>远程[01]<br>富名称:状态机<br>富名称:对象索弓<br>富名称:对象索弓<br>富名称:对象索弓<br>富名称:动力象索弓<br>富名称:输入数据<br>高名称:输入数据<br>富名称:输入数据                                                                                                    | C_Gateway(192.168.1.1(<br>武(O) 查看(V) 帮助(H<br>較引<br>上代码<br>PDO数据输入8字<br>帮1_Bit0<br>居1_Bit1<br>居1_Bit1<br>居1_Bit2<br>居8_Bit5<br>居8_Bit5<br>居8_Bit6                                                                                                    | 00)_地址表_2020-07-28<br>))<br>寄存器区域:输入寄<br>寄存器区域:输入<br>寄存器区域:输入<br>寄存器区域:输)<br>寄存器区域:输扩<br>寄存器区域:离前<br>寄存器区域:离前<br>寄存器区域:离前<br>寄存器区域:离前                                                                                                    | _103016 - 记事本<br>存器(3x)<br>寄存器(3x)<br>寄存器(3x)<br>、寄存器(3x)<br>、寄存器(3x)<br>、寄存器(3x)<br>收量输入(1x)<br>收量输入(1x)<br>收量输入(1x)                                                                                                    | 数<br>1                                      | 据起始地址:0x0000<br>数据起始地址:0x000<br>数据起始地址:0x00<br>数据起始地址:0x00<br>数据起始地址:0x0<br>数据起始地址:0x0<br>数据起始地址:0x0<br>数据起始地址:0x0<br>数据起始地址:0x0                                                                                                    | 00000(16进制) 00<br>000001(16进制)<br>0000002(16进制)<br>0000003(16进制)<br>00000001(16进制)<br>0000001(16进制)<br>0000002(16进制)<br><br>000003D(16进制)                                                                                                    | - □<br>(10进制)<br>1(10进制)<br>2(10进制)<br>3(10进制)<br>3(10进制)<br>0(10进制)<br>1(10进制)<br>2(10进制)<br>··<br>61(10进制)<br>62(10进制)                                                                                                    |
| (在线) TXG-MT(<br>年度) 編編(E) 格:<br>远程[01]<br>書名称:状态机<br>書名称:状念索号<br>書名称:大态机<br>書名称:大态机<br>書名称:大态机<br>書名称:小》次考<br>書名称:輸入数期<br>書名称:輸入数期<br>書名称:輸入数期<br>書名称:輸入数期<br>書名称:輸入数期<br>書名称:輸入数期                                                                                                    | C_Gateway(192.168.1.1(<br>武(O) 查看(V) 帮助(H<br>蒙引<br>上代码<br>PDO数据输入8字<br>帮1_Bit0<br>器1_Bit1<br>器1_Bit1<br>器1_Bit2<br>器8_Bit5<br>器8_Bit6<br>器8_Bit7<br>PDO类地标合 ) 8 (2)                                                                                                    | 00)_地址表_2020-07-28<br>))<br>寄存器区域:输入寄<br>寄存器区域:输入<br>寄存器区域:输入<br>寄存器区域:输力<br>寄存器区域:输扩<br>寄存器区域:离前<br>寄存器区域:离前<br>寄存器区域:离前<br>寄存器区域:离前<br>寄存器区域:离前                                                                                                    | _103016 - 记事本<br>存器(3x)<br>寄存器(3x)<br>寄存器(3x)<br>、寄存器(3x)<br>、寄存器(3x)<br>收量输入(1x)<br>收量输入(1x)<br>收量输入(1x)<br>收量输入(1x)<br>收量输入(1x)                                                                                                    | 数<br>*                                      | 据起始地址:0x0000<br>数据起始地址:0x000<br>数据起始地址:0x00<br>数据起始地址:0x00<br>数据起始地址:0x0<br>数据起始地址:0x0<br>数据起始地址:0x0<br>数据起始地址:0x0<br>数据起始地址:0x0<br>数据起始地址:0x0<br>数据起始地址:0x0                                                                                                    | 00000(16进制) 00<br>000001(16进制)<br>0000002(16进制)<br>0000003(16进制)<br>00000001(16进制)<br>0000002(16进制)<br>0000002(16进制)<br>000003D(16进制)<br>000003E(16进制)<br>000003F(16进制)                                                                                                    | - □<br>(10进制)<br>1(10进制)<br>2(10进制)<br>3(10进制)<br>0(10进制)<br>1(10进制)<br>2(10进制)<br>2(10进制)<br>·<br>·<br>·<br>·<br>·<br>·<br>·<br>·<br>·<br>·<br>·<br>·<br>·<br>·<br>·<br>·<br>·<br>·<br>·                                                                                                    |
| (在线) TXG-MT(<br>年) 編編(E) 格:<br>远程[01]<br>書名称:状态机<br>書名称:状念素写言<br>書名称:大态机<br>書名称:知念素写<br>書名称:知念素写<br>書名称:輸入数期<br>書名称:輸入数期<br>書名称:輸入数期<br>書名称:輸入数期<br>書名称:輸入数期<br>書名称:輸入数期<br>書名称:輸入数期                                                                                                    | C_Gateway(192.168.1.1(<br>武(O) 查看(V) 帮助(H<br>蒙引<br>使日<br>使任码<br>PDO数据输入8字节<br>居1_Bit0<br>居1_Bit1<br>居1_Bit2<br>居8_Bit5<br>居8_Bit5<br>居8_Bit6<br>居8_Bit7<br>PDO数据输入8字节<br>是1                                                                                                    | 00)_地址表_2020-07-28<br>))<br>寄存器区域:输入寄<br>寄存器区域:输入<br>寄存器区域:输入<br>寄存器区域:输力<br>寄存器区域:输<br>;<br>(位)<br>寄存器区域:离醒<br>寄存器区域:离醒<br>寄存器区域:离醒<br>寄存器区域:离醒<br>寄存器区域:离醒                                                                                                    | _103016 - 记事本<br>存器 (3x)<br>寄存器 (3x)<br>寄存器 (3x)<br>、寄存器 (3x)<br>、寄存器 (3x)<br>收量输入 (1x)<br>收量输入 (1x)<br>收量输入 (1x)<br>收量输入 (1x)<br>收量输入 (1x)                                                                                                    | 数<br>**                                     | 据起始地址:0x0000<br>数据起始地址:0x000<br>数据起始地址:0x00<br>数据起始地址:0x00<br>数据起始地址:0x0<br>数据起始地址:0x0<br>数据起始地址:0x0<br>数据起始地址:0x0<br>数据起始地址:0x0<br>数据起始地址:0x0<br>数据起始地址:0x0                                                                                                    | 00000(16进制) 00<br>000001(16进制)<br>0000002(16进制)<br>0000003(16进制)<br>0000001(16进制)<br>0000002(16进制)<br>000003D(16进制)<br>000003D(16进制)<br>000003F(16进制)<br>000003F(16进制)                                                                                                    | - □<br>(10进制)<br>1(10进制)<br>2(10进制)<br>3(10进制)<br>0(10进制)<br>1(10进制)<br>2(10进制)<br>2(10进制)<br>···<br>···<br>···<br>···<br>···<br>···<br>···<br>···<br>···<br>·                                                                                                    |
| 【在线】TXG-MT(<br>年) 編編(E) 本<br>远程[01]<br>富名称:X动机 雪名称:X动象索雪<br>富名称:X动象索雪<br>富名称:SDO中]<br>古名称:输入数期<br>雪名称:输入数期<br>雪名称:输入数期<br>雪名称:输入数期<br>雪名称:输入数期<br>雪名称:输入数期<br>雪名称:输入数期<br>雪名称:输入数期<br>雪名称:输入数期                                                                                                    | C_Gateway(192.168.1.1(<br>武(O) 查看(V) 帮助(H<br>索引<br>集)<br>上代码<br>PDO数据输入8字节<br>居1_Bit0<br>居1_Bit1<br>居1_Bit2<br>居8_Bit5<br>居8_Bit6<br>居8_Bit7<br>PDO数据输入8字节<br>居1<br>居1                                                                                                    | 00)_地址表_2020-07-28<br>))<br>寄存器区域:输入寄<br>寄存器区域:输入<br>寄存器区域:输入<br>寄存器区域:输力<br>方(位)<br>寄存器区域:离靜<br>寄存器区域:离靜<br>寄存器区域:离靜<br>寄存器区域:离靜<br>寄存器区域:离靜<br>寄存器区域:离靜<br>寄存器区域:离靜                                                                                                    | _103016 - 记事本<br>存器(3x)<br>寄存器(3x)<br>、寄存器(3x)<br>、寄存器(3x)<br>、寄存器(3x)<br>收量输入(1x)<br>收量输入(1x)<br>收量输入(1x)<br>收量输入(1x)<br>收量输入(1x)                                                                                                    | 数<br>**                                     | 据起始地址:0x0000<br>数据起始地址:0x000<br>数据起始地址:0x00<br>数据起始地址:0x00<br>数据起始地址:0x0<br>数据起始地址:0x0<br>数据起始地址:0x0<br>数据起始地址:0x0<br>数据起始地址:0x0<br>数据起始地址:0x0<br>数据起始地址:0x00<br>数据起始地址:0x0000                                                                                                    | 00000(16进制) 00<br>000001(16进制)<br>0000002(16进制)<br>0000003(16进制)<br>0000001(16进制)<br>0000002(16进制)<br>000003D(16进制)<br>000003E(16进制)<br>000003F(16进制)<br>000005(16进制)                                                                                                    | - □<br>(10进制)<br>1(10进制)<br>2(10进制)<br>3(10进制)<br>0(10进制)<br>1(10进制)<br>2(10进制)<br><br>61(10进制)<br>63(10进制)<br>5(10进制)<br>6(10进制)                                                                                                    |
| [在线] TXG-MT(<br>年) 編編(E) 補<br>远程[01]<br>富名称:X才象索雪<br>富名称:X才象索雪<br>富名称:X为念索雪<br>富名称:SDO中]<br>二君名称:输入数期<br>富名称:输入数期<br>富名称:输入数期<br>雪名称:输入数期<br>雪名称:输入数期<br>雪子名称:输入数期<br>雪子名称:称称<br>雪子名称:称和<br>雪子名称:称和<br>雪子名称:称和<br>雪子名称:称和<br>雪子名称:称和<br>雪子名称:称和<br>雪子名称:称和<br>雪子名称:称和<br>雪子名称:称和<br>雪子名称:称和<br>雪子名称:称和<br>雪子名称:称和<br>雪子名称:称和<br>雪子名称:称和<br>雪子名称:称和<br>雪子名称:称和<br>雪子名称:称和<br>雪子名称:和<br>雪子名称:称和<br>雪子名称:称和<br>雪子名称:称<br>雪子名称:<br>雪子名称: | C_Gateway(192.168.1.1(<br>武(O) 查看(V) 帮助(H<br>支引<br>上代码<br>PDO数据输入8字<br>者1_Bit0<br>居1_Bit1<br>居1_Bit2<br>居8_Bit5<br>居8_Bit6<br>居8_Bit7<br>PDO数据输入8字<br>青<br>居1<br>居2<br>居3_                                                                                                    | 00)_地址表_2020-07-28<br>))<br>寄存器区域:输入寄<br>寄存器区域:输入<br>寄存器区域:输入<br>寄存器区域:输入<br>寄存器区域:输<br>(位)<br>寄存器区域:离前<br>寄存器区域:离前<br>寄存器区域:离前<br>寄存器区域:离前<br>寄存器区域:离前<br>寄存器区域:离前<br>寄存器区域:离前                                                                                                    | -103016 - 记事本<br>存器(3x)<br>寄存器(3x)<br>寄存器(3x)<br>、寄存器(3x)<br>、寄存器(3x)<br>收量输入(1x)<br>收量输入(1x)<br>收量输入(1x)<br>收量输入(1x)<br>收量输入(1x)<br>数量输入(1x)<br>数量输入(1x)<br>等存器(3x)                                                                                                    | 数 <sup>1</sup> 1                            | 据起始地址:0x0000<br>数据起始地址:0x000<br>数据起始地址:0x00<br>数据起始地址:0x00<br>数据起始地址:0x00<br>数据起始地址:0x00<br>数据起始地址:0x00<br>数据起始地址:0x00<br>数据起始地址:0x00<br>数据起始地址:0x000<br>数据起始地址:0x0000<br>数据起始地址:0x0000                                                                                                    | 00000(16进制) 00<br>000001(16进制)<br>0000002(16进制)<br>0000003(16进制)<br>0000001(16进制)<br>0000002(16进制)<br>000003E(16进制)<br>000003E(16进制)<br>000003F(16进制)<br>000005(16进制)<br>000005(16进制)                                                                                                    | - □<br>(10进制)<br>1(10进制)<br>2(10进制)<br>3(10进制)<br>0(10进制)<br>1(10进制)<br>2(10进制)<br>2(10进制)<br>61(10进制)<br>63(10进制)<br>5(10进制)<br>6(10进制)<br>7(10进制)                                                                                                    |
| 【在线】TXG-MT(<br>年候) 編編(E) 補<br>远程[01]<br>書名称:状态机<br>書名称:状态机<br>書名称:大态机<br>書名称:大态机<br>書名称:大态机<br>書名称:大态机<br>書名称:大态机<br>是名称:大态机<br>是名称:本态和<br>是名称:本态和<br>是名称:本态和<br>是名称:本态和<br>是名称:和<br>是名称:本态和<br>是名称:本态和<br>是名称:本态和<br>和<br>·<br>和<br>·<br>和<br>·<br>和<br>·<br>和<br>·<br>和<br>·<br>和<br>·<br>和<br>·<br>和<br>·<br>和                                                                                                    | c_Gateway(192.168.1.1(<br>式(O) 查看(V) 帮助(H<br>素引<br>上代码<br>PDO数据输入8字<br>常1_Bit0<br>居1_Bit1<br>居1_Bit2<br>居8_Bit5<br>居8_Bit6<br>居8_Bit7<br>PDO数据输入8字<br>常1<br>居1<br>居1<br>居2<br>居3<br>居4<br>PDO数据输出8字                                                                                                    | 00)地址表_2020-07-28<br>00)地址表_2020-07-28<br>10<br>15<br>15<br>15<br>15<br>15<br>15<br>15<br>15<br>15<br>15                                                                                                    | -103016 - 记事本<br>存器(3x)<br>寄存器(3x)<br>寄存器(3x)<br>、寄存器(3x)<br>、寄存器(3x)<br>收量输入(1x)<br>收量输入(1x)<br>收量输入(1x)<br>收量输入(1x)<br>收量输入(1x)<br>数量输入(1x)<br>等存器(3x)<br>寄存器(3x)                                                                                                    | 数型                                          | 据起始地址:0x0000<br>数据起始地址:0x000<br>数据起始地址:0x00<br>数据起始地址:0x00<br>数据起始地址:0x00<br>数据起始地址:0x00<br>数据起始地址:0x00<br>数据起始地址:0x00<br>数据起始地址:0x00<br>数据起始地址:0x000<br>数据起始地址:0x000<br>数据起始地址:0x000<br>数据起始地址:0x000<br>数据起始地址:0x000                                                                                                    | 00000(16进制) 00<br>000001(16进制)<br>0000002(16进制)<br>0000003(16进制)<br>0000000(16进制)<br>0000002(16进制)<br>000003D(16进制)<br>000003E(16进制)<br>000003F(16进制)<br>000005(16进制)<br>000005(16进制)<br>000007(16进制)<br>000007(16进制)                                                                                                    | - □<br>(10进制)<br>1(10进制)<br>2(10进制)<br>3(10进制)<br>0(10进制)<br>1(10进制)<br>2(10进制)<br>2(10进制)<br>62(10进制)<br>63(10进制)<br>5(10进制)<br>6(10进制)<br>8(10进制)<br>8(10进制)                                                                                                    |
| 【在线】TXG-MT(<br>年度) 編編(E) 本<br>這種[01]<br>書名称:状态机<br>書名称:状态机<br>書名称:状态机<br>書名称:水財象子雪<br>言法名称:大別象子雪<br>言法名称:知》<br>多子<br>書書名称:輸入数数<br>数数数<br>本<br>輸入数数数<br>素<br>書書名称:輸入数数数<br>大数数数<br>素<br>書書名称:輸入数数数<br>数数数数<br>素<br>書書名称:輸入数数数<br>数数数数<br>素<br>書書名称:輸入数数数<br>数数数数<br>素<br>書<br>書名称:輸入数数数<br>素<br>書<br>書<br>名称:輸入数数数<br>素<br>書<br>書<br>名称:輸入数数数<br>素<br>書<br>書<br>名称:輸入数数数<br>素<br>書<br>書<br>名称:輸入数数数<br>素<br>書<br>書<br>名称:輸入数数数<br>素<br>書<br>書<br>名称:輸入数数数<br>素<br>書<br>名称:輸入入数数数<br>素<br>書<br>書<br>名称:輸入入数数数<br>本<br>新<br>和<br>和<br>和<br>和<br>和<br>和<br>和<br>和<br>和<br>和<br>和<br>和<br>和                                                                                                    | c_Gateway(192.168.1.1(<br>式(O) 查看(V) 帮助(H<br>素引<br>長日<br>中DO数据输入8字节<br>居1_Bit0<br>居1_Bit1<br>居1_Bit2<br>居8_Bit5<br>居8_Bit5<br>居8_Bit6<br>居8_Bit7<br>PDO数据输入8字节<br>居1<br>居2<br>居3<br>居4<br>PDO数据输出8字节<br>居1<br>Bit0                                                                                       | 00)地址表_2020-07-28<br>00)地址表_2020-07-28<br>10<br>15<br>15<br>15<br>15<br>15<br>15<br>15<br>15<br>15<br>15                                                                                                    | -103016 - 记事本<br>存器(3x)<br>寄存器(3x)<br>寄存器(3x)<br>、寄存器(3x)<br>、寄存器(3x)<br>收量输入(1x)<br>收量输入(1x)<br>收量输入(1x)<br>收量输入(1x)<br>收量输入(1x)<br>收量输入(1x)<br>数量输入(1x)<br>等存器(3x)<br>寄存器(3x)<br>寄存器(3x)<br>寄存器(3x)                                                                                                    | 数剪数剪数剪数                                     | 据起始地址:0x0000<br>数据起始地址:0x000<br>数据起始地址:0x00<br>数据起始地址:0x00<br>数据起始地址:0x00<br>数据起始地址:0x00<br>数据起始地址:0x00<br>数据起始地址:0x00<br>数据起始地址:0x00<br>数据起始地址:0x000<br>数据起始地址:0x000<br>数据起始地址:0x000<br>数据起始地址:0x000                                                                                                    | 00000(16进制) 0)<br>000001(16进制)<br>0000002(16进制)<br>00000003(16进制)<br>0000000(16进制)<br>0000002(16进制)<br>000003D(16进制)<br>000003E(16进制)<br>000003F(16进制)<br>000005(16进制)<br>000005(16进制)<br>000008(16进制)<br>000008(16进制)                                                                                                    | - □<br>(10进制)<br>1(10进制)<br>2(10进制)<br>3(10进制)<br>0(10进制)<br>1(10进制)<br>2(10进制)<br>2(10进制)<br>2(10进制)<br>6(10进制)<br>63(10进制)<br>63(10进制)<br>8(10进制)<br>8(10进制)<br>8(10进制)<br>10进制)                                                                                                    |
| 【在线】TXG-MT(<br>年度) 編編(E) 本<br>這程(D1)<br>書名称:X:芯木机<br>書名称:X:X:家<br>書書名称:SDO中」<br>這者名称:SDO中」<br>這者名称:SDO中」<br>「一個」<br>「一個」<br>「一一一一一一一一一一一一<br>「一一一一一一一一一一<br>「一一一一一一一一一                                                                                                    | c_Gateway(192.168.1.10<br>式(O) 查看(V) 帮助(H<br>素引<br>長引<br>上代码<br>PDO数据输入8字节<br>居1_Bit0<br>居1_Bit1<br>居1_Bit2<br>居8_Bit5<br>居8_Bit6<br>居8_Bit6<br>居8_Bit7<br>PDO数据输入8字节<br>居1<br>居2<br>居3<br>居4<br>PDO数据输出8字节<br>居1_Bit0<br>居1_Bit0<br>居1_Bit1                                                             | 00)地址表_2020-07-28<br>))<br>寄存器区域:输入寄<br>寄存器区域:输入<br>寄存器区域:输入<br>寄存器区域:输入<br>寄存器区域:输入<br>寄存器区域:输入<br>方(位)<br>寄存器区域:离前<br>寄存器区域:离前<br>寄存器区域:离前<br>寄存器区域:离前<br>寄存器区域:滚商<br>寄存器区域:输入<br>寄存器区域:滚商<br>寄存器区域:输入<br>寄存器区域:输入<br>影子存器区域:输入<br>影子存器医区域:输入<br>影子存器医区域:输入<br>影子存器医区域:输入<br>影子存器医区域:输入<br>影子存器医区域:高前<br>资子存器医区域:高前<br>资子存器医区域:高前<br>资子存器医区域:高前<br>资子存器医区域:高前<br>资子存器医区域:高前<br>资子存器医区域:高前<br>资子存器医区域:高前<br>资子存器医区域:高前<br>资子存器医区域:高前<br>资子存器医区域:高前<br>资存器医区域:高前<br>寄存器医区域:高前<br>寄存器医区域:高前<br>寄存器医区域:输入<br>影子存器医区域:高前<br>资子存器医区域:高前<br>影子存器医区域:输入<br>影子存器医区域:输入<br>影子存器医区域:输入<br>影子存器医区域:输入<br>影子存器医区域:<br>影子存器医区域:<br>影子存器医区域:<br>影子存器医区域:<br>影子存器医区域:<br>影子存器医区域:<br>影子存器医区域:<br>影子存器医区域:<br>影子存器医区域:<br>影子存器医区域:<br>影子存器医区域:<br>影子存器医区域:<br>影子存器医区域:<br>影子存置器区域:<br>影子存置器区域:<br>影子存置器区域:<br>影子存置器区域:<br>影子存置。<br>影子存置。<br>影子存置。<br>影子存置。<br>影子方子方面<br>影子方面<br>影子方面<br>「一方面<br>「一方面<br>」<br>「一方面<br>」<br>「一方面<br>」<br>「一方面<br>「一方面<br>」<br>「一方面<br>」<br>「一方面<br>」<br>「一方面<br>」<br>「一方面<br>」<br>「一方面<br>」<br>「一方面<br>」<br>「一方面<br>」<br>「一方面<br>」<br>「一方面<br>」<br>「一方面<br>」<br>「<br>」<br>「<br>」<br>」<br>「<br>」<br>「<br>」<br>「<br>」<br>「<br>」<br>「<br>」<br>「<br>」<br>「<br>」<br>「<br>」<br>」<br>「<br>」<br>「<br>」<br>「<br>」<br>」<br>「<br>」<br>「<br>」<br>「<br>」<br>」<br>「 | 103016 - 记事本         存器(3x)         寄存器(3x)         寄存器(3x)         寄存器(3x)         寄存器(3x)         寄存器(3x)         次書输入(1x)         故星输入(1x)         故星输入(1x)         故星输入(1x)         故星输入(1x)         数星输入(1x)         数星输入(1x)         数星输入(1x)         防星输入(1x)         防星输入(1x)         防星输入(1x)         防星输入(1x)         防星输入(1x)         防星(3x)         寄存器(3x)         寄存器(3x)         第         第 | 数 ************************************      | 据起始地址:0x0000<br>数据起始地址:0x000<br>数据起始地址:0x00<br>数据起始地址:0x00<br>数据起始地址:0x00<br>数据起始地址:0x00<br>数据起始地址:0x00<br>数据起始地址:0x00<br>数据起始地址:0x00<br>数据起始地址:0x000<br>数据起始地址:0x000<br>数据起始地址:0x0000<br>数据起始地址:0x0000<br>因起始地址:0x00000<br>目起始地址:0x00000                                                                                                    | 0000(16进制) 0)<br>000001(16进制)<br>0000002(16进制)<br>0000003(16进制)<br>0000001(16进制)<br>0000002(16进制)<br>0000032(16进制)<br>000003E(16进制)<br>000003F(16进制)<br>000003F(16进制)<br>000005(16进制)<br>000007(16进制)<br>000008(16进制)<br>000001(16进制) 0((<br>0001(16进制) 1((                                                                                                    | - □<br>(10进制)<br>1(10进制)<br>2(10进制)<br>3(10进制)<br>0(10进制)<br>1(10进制)<br>1(10进制)<br>2(10进制)<br>2(10进制)<br>62(10进制)<br>63(10进制)<br>5(10进制)<br>8(10进制)<br>10进制)<br>10进制)                                                                                                    |
| 【在线】TXG-MT(<br>年(1) 編編(E) 本<br>這種和:<br>式和和,<br>式名称:<br>式和和,<br>式名称:<br>式和,<br>式名称:<br>式和,<br>式名称:<br>式和,<br>式名称:<br>式和,<br>式名称:<br>式》,<br>式》,<br>式》,<br>式》,<br>式》,<br>式》,<br>式》,<br>式》,                                                                                                    | C_Gateway(192.168.1.10<br>式(O) 查看(V) 帮助(H<br>式(G) 查看(V) 帮助(H<br>子<br>素]<br>上代码<br>PDO数据输入8字节<br>居1_Bit0<br>居1_Bit1<br>居1_Bit2<br>居8_Bit5<br>居8_Bit6<br>居8_Bit6<br>居8_Bit7<br>PDO数据输入8字节<br>居1<br>居1<br>居2<br>居3<br>居4<br>PDO数据输出8字节<br>居1_Bit0<br>居4<br>PDO数据输出8字节<br>居1_Bit0<br>居4<br>I_Bit1<br>居1_Bit2 | 00)地址表_2020-07-28<br>))<br>寄存器区域:输入<br>寄存器区域:输入<br>寄存器区域:输入<br>寄存器区域:输入<br>寄存器区域:输入<br>寄存器区域:输入<br>方(位)<br>存器器区域:输入<br>方(位)<br>寄存器器区域:输入<br>方(位)<br>寄存器器区域:输入<br>寄存器器区域:输入<br>高存器器区域:输入<br>高存器器区域:输入<br>高存器器区域:输入<br>高存器器区域:输入<br>高存器器区域:输入<br>高存器器区域:输入<br>高存器器区域:输入<br>高存器器区域:输入<br>高存器器区域:输入<br>高存器器区域:输入<br>高存器器区域:输入<br>高存器器区域:输入<br>高存器器区域:输入<br>高存器器区域:输入<br>高方子器区域:输入<br>高方子器器区域:输入<br>高方子器器区域:输入<br>高方子器器区域:输入<br>高方子器器区域:输入<br>高方子器器区域:输入<br>高方子器器区域:输入<br>高方子器器区域:输入<br>高方子器器区域:输入<br>高方子器器区域:输入<br>高方子器器区域:输入<br>高方子器器区域:输入<br>高方子器器区域:输入<br>高方子器器区域:输入<br>高方子器器区域:输入<br>高方子器器区域:输入<br>高方子器器区域:输入<br>高方子器器区域:输入<br>高方子器器区域:输入<br>高方子器器区域:输入<br>高方子子器器区域:输入<br>高方子子器器区域:输入<br>高方子子器器区域:输入<br>高方子子器器区域:输入<br>高方子子器器区域:输入<br>高方子子器器区域:输入<br>高方子子器器区域:输入<br>高方子子器器区域:输入<br>高方子子器器区域:输入<br>高方子子器器区域:输入<br>高方子子器器区域:输入<br>高方子子器器区域:<br>高方子子器器区域:<br>高方子子器器区域:<br>高子子器器器区域:<br>高子子器器器区域:<br>高子子器器器区域:<br>高子子器器器区域:<br>高子子器器器区域:<br>高子子器器器区域:<br>高子子器器器区域:<br>高子子器器器区域:<br>高子子器器器区域:<br>高子子器器器区域:<br>高子子器器器区域:<br>高子子器器器区域:<br>高子子子器器区域:<br>高子子子子子、<br>高子子子子、<br>高子子子、<br>高子子、<br>高子<br>高子子、<br>高子<br>高子子<br>高子                                                                                                    | 103016 - 记事本<br>存器(3x)<br>寄存器(3x)<br>寄存器(3x)<br>寄存器(3x)<br>次量输入(1x)<br>次量输入(1x)<br>次量输入(1x)<br>次量输入(1x)<br>次量输入(1x)<br>数量输入(1x)<br>数量输入(1x)<br>等存器(3x)<br>寄存器(3x)<br>寄存器(3x)<br>寄存器(3x)<br>易存器(3x)<br>易存器(3x)<br>易存器(3x)<br>易存器(3x)<br>易存器(3x)<br>易存器(3x)                                                                                                    | 数 ""                                        | 据起始地址:0x0000<br>数据起始地址:0x000<br>数据起始地址:0x00<br>数据起始地址:0x00<br>数据起始地址:0x00<br>数据起始地址:0x00<br>数据起始地址:0x00<br>数据起始地址:0x00<br>数据起始地址:0x000<br>数据起始地址:0x000<br>数据起始地址:0x0000<br>数据起始地址:0x0000<br>因起始地址:0x00000<br>雷起始地址:0x00000<br>雷起始地址:0x00000<br>雷起始地址:0x00000                                                                                                    | 0000(16进制) 0)<br>000001(16进制)<br>0000002(16进制)<br>0000003(16进制)<br>0000001(16进制)<br>0000002(16进制)<br>000003D(16进制)<br>000003E(16进制)<br>000003F(16进制)<br>000005(16进制)<br>000007(16进制)<br>000008(16进制)<br>000001(16进制) 0('<br>0001(16进制) 1('<br>0002(16进制) 2('                                                                                                    | - □<br>(10进制)<br>1(10进制)<br>2(10进制)<br>3(10进制)<br>0(10进制)<br>1(10进制)<br>1(10进制)<br>2(10进制)<br>1(10进制)<br>62(10进制)<br>63(10进制)<br>63(10进制)<br>7(10进制)<br>10进制)<br>10进制)<br>10进制)<br>10进制)                                                                                                    |
| 【在线】TXG-MT(<br>年(1) 編編(E) 神<br>這種和:状才象字子<br>言者名称:太才象字子<br>言者名称:大才象字子<br>言者名称:大才象字子<br>言者名称:小利象子书<br>言者名称:新入数数求<br>如<br>如<br>如<br>和<br>和<br>和<br>子<br>子<br>古<br>名名称:小利象子书<br>言子<br>子<br>本<br>和<br>和<br>子<br>子<br>古<br>名名称:小利象子书<br>言子<br>古<br>名名称:新入数数求<br>如<br>教<br>功<br>数<br>求<br>功<br>泉<br>子<br>子<br>古<br>名名称:<br>新<br>和<br>和<br>之<br>大<br>教<br>条<br>一<br>二<br>名名称:<br>和<br>小<br>之<br>来<br>子<br>子<br>古<br>名名称:<br>·<br>和<br>·<br>·<br>·<br>·<br>·<br>·<br>·<br>·<br>·<br>·<br>·<br>·<br>·                                                                                                    | c_Gateway(192.168.1.10<br>式(O) 查看(V) 帮助(H<br>式(C) 查看(V) 帮助(H<br>日<br>5<br>5<br>5<br>5<br>7<br>7<br>7<br>7<br>7<br>7<br>7<br>7<br>7<br>7<br>7<br>7<br>7                                                                                                    | 00) 地址表 2020-07-28<br>)<br>寄存器区域:输入<br>寄存器区域:输入<br>寄存器区域:输入<br>寄存器区域:输入<br>寄存器区域:输入<br>寄存器区域:输入<br>方(位)<br>寄存器区域:输入<br>方(位)<br>寄存器器区域:输入<br>方(位)<br>寄存器器区域:输入<br>寄存器器区域:输入<br>新<br>寄存器器区域:输入<br>新<br>寄存器器区域:输入<br>新<br>新<br>零存器器区域:输入<br>新<br>新<br>零存器器区域:输入<br>新<br>新<br>零存<br>器器器区域:<br>、<br>高<br>零存<br>器器器区域:<br>、<br>高<br>零存<br>器器器区域:<br>、<br>高<br>零存<br>器器器区域:<br>、<br>高<br>零存<br>器器器区域:<br>、<br>高<br>零存<br>器器器区域:<br>、<br>高<br>零<br>零<br>零<br>零<br>零<br>零<br>零<br>零<br>零<br>零<br>零<br>零<br>零                                                                                                    | 103016 - 记事本<br>存器(3x)<br>寄存器(3x)<br>寄存器(3x)<br>寄存器(3x)<br>次量输入(1x)<br>次量输入(1x)<br>次量输入(1x)<br>次量输入(1x)<br>次量输入(1x)<br>数量输入(1x)<br>数量输入(1x)<br>数量输入(1x)<br>寄存器(3x)<br>寄存器(3x)<br>寄存器(3x)<br>寄存器(3x)<br>寄存器(3x)<br>易存器(3x)<br>易存器(3x)                                                                                                    | 数 ""                                        | 据起始地址:0x0000<br>数据起始地址:0x000<br>数据起始地址:0x00<br>数据起始地址:0x00<br>数据起始地址:0x00<br>数据起始地址:0x00<br>数据起始地址:0x00<br>数据起始地址:0x00<br>数据起始地址:0x000<br>数据起始地址:0x000<br>数据起始地址:0x0000<br>数据起始地址:0x0000<br>因起始地址:0x00000<br>雷起始地址:0x00000<br>雷起始地址:0x00000<br>雷起始地址:0x00000                                                                                                    | 0000(16进制) 0<br>000001(16进制)<br>0000002(16进制)<br>0000003(16进制)<br>0000001(16进制)<br>0000002(16进制)<br>000003D(16进制)<br>000003E(16进制)<br>000003F(16进制)<br>000005(16进制)<br>000007(16进制)<br>000008(16进制)<br>000001(16进制) 0('<br>0001(16进制) 1('<br>0002(16进制) 2('<br>                                                                                                    | - □<br>(10进制)<br>1(10进制)<br>2(10进制)<br>3(10进制)<br>0(10进制)<br>1(10进制)<br>1(10进制)<br>2(10进制)<br>1(10进制)<br>62(10进制)<br>63(10进制)<br>63(10进制)<br>7(10进制)<br>10进制)<br>10进制)<br>10进制)<br>10进制)<br>10进制)<br>10进制)<br>10进制)                                                                                                    |
| [在线] TXG-MT(<br>[在线] 编编(E)                                                                                                    | c_Gateway(192.168.1.10<br>式(O) 查看(V) 帮助(H<br>式(C) 查看(V) 帮助(H<br>日<br>5<br>5<br>5<br>5<br>5<br>7<br>7<br>7<br>7<br>7<br>7<br>7<br>7<br>7<br>7<br>7<br>7<br>7                                                                                                    | 00)地址表_2020-07-28<br>))<br>寄存器区域:输入<br>寄存器区域:输入<br>寄存器区域:输入<br>寄存器区域:输入<br>寄存器区域:输入<br>寄存器区域:输入<br>寄存器区域:输入<br>方(位)<br>寄存器器区域:输入<br>方(位)<br>寄存存器区域:流离<br>寄存存器区域:流离<br>寄存存器区域:流离<br>寄存存器区域:输入<br>寄存存器区域:输入<br>寄存存器区域:输入<br>素存存器区域:输入<br>素存存器区域:输入<br>素存存器区域:输入<br>素存存器区域:输入<br>素存存器区域:输入<br>素存存器区域:输入<br>素存存器区域:输入<br>素存存器区域:输入<br>素存存器区域:输入<br>素存存器区域:输入<br>素存存器区域:输入<br>素存存器区域:<br>高标路路区域:<br>高标路路区域:<br>高标路路区域:<br>高标路路区域:<br>高标路路区域:<br>高标路路区域:<br>高存存器区域:<br>高存子器区域:<br>高标路路区域:<br>高标路路路区域:<br>高标路路路区域:<br>高存存器路区域:<br>高标路路路路路路路路路路路路路路路路路路路路路路路路路路路路路路路路路路路路                                                                                                    | 103016 - 记事本<br>存器(3x)<br>寄存器(3x)<br>寄存器(3x)<br>寄存器(3x)<br>次量输入(1x)<br>次量输入(1x)<br>次量输入(1x)<br>次量输入(1x)<br>次量输入(1x)<br>次量输入(1x)<br>次量输入(1x)<br>等存器(3x)<br>寄存器(3x)<br>寄存器(3x)<br>寄存器(3x)<br>寄存器(3x)<br>易存器(3x)<br>易存器(3x)<br>易存器(3x)<br>易存器(3x)<br>易存器(3x)<br>易存器(3x)<br>易存器(3x)<br>易存器(3x)                                                                                                    | 数 ""<br>*********************************** | 据起始地址:0x0000<br>数据起始地址:0x000<br>数据起始地址:0x00<br>数据起始地址:0x00<br>数据起始地址:0x00<br>数据起始地址:0x00<br>数据起始地址:0x00<br>数据起始地址:0x00<br>数据起始地址:0x000<br>数据起始地址:0x000<br>数据起始地址:0x0000<br>因起始地址:0x00000<br>属起始地址:0x00000<br>属起始地址:0x00000<br>属起始地址:0x00000<br>属起始地址:0x00000<br>属起始地址:0x00000                                                                                                    | 0000(16进制) 0)<br>000001(16进制)<br>0000002(16进制)<br>0000003(16进制)<br>0000001(16进制)<br>0000002(16进制)<br>000003D(16进制)<br>000003E(16进制)<br>000003F(16进制)<br>000005(16进制)<br>000006(16进制)<br>000008(16进制)<br>00001(16进制) 0('<br>0001(16进制) 1('<br>0002(16进制) 2('<br>                                                                                                    | - □<br>(10进制)<br>1(10进制)<br>2(10进制)<br>3(10进制)<br>0(10进制)<br>1(10进制)<br>1(10进制)<br>2(10进制)<br>2(10进制)<br>62(10进制)<br>62(10进制)<br>63(10进制)<br>5(10进制)<br>10进制)<br>10进制)<br>10进制)<br>10进制)<br>10进制)<br>10进制)                                                                                                    |
| 【在线】TXG-MT(<br>年() 編編(E) 本<br>這種和:状象字子<br>書名名称:太別象字子<br>書書名称:輸入数数<br>如本<br>如本<br>和<br>一一一一一一一一一一一一一一一一一一一一一一一一一一一一一一一一一一                                                                                                    | c_Gateway(192.168.1.10<br>式(O) 查看(V) 帮助(H<br>式(G) 查看(V) 帮助(H<br>日<br>5<br>5<br>5<br>5<br>7<br>7<br>7<br>7<br>7<br>7<br>7<br>7<br>7<br>7<br>7<br>7<br>7                                                                                                    | 00)地址表_2020-07-28<br>))<br>寄存器区域:输入<br>寄存器区域:输入<br>寄存器区域:输入<br>寄存器区域:输入<br>寄存器区域:输入<br>寄存器区域:输入<br>寄存器区域:输入<br>寄存器区域:输入<br>寄存器器区域:输入<br>等存器器区域:输入<br>等存存器区域:输入<br>等存存器区域:测<br>影子存器器区域:测<br>影子存器器区域:输入<br>等存存器区域:输入<br>等存存器区域:输入<br>等存存器区域:输入<br>等存存器区域:输入<br>等存存器区域:输入<br>等存存器区域:输入<br>等存存器区域:输入<br>等存存器区域:输入<br>等存存器区域:输入<br>等存存器区域:输入<br>等存存器区域:输入<br>等存存器区域:输入<br>等存存器区域:输入<br>等存存器器区域:输入<br>等存存器器区域:输入<br>等存存器器区域:输入<br>等存存器器区域:输入<br>等存存器器区域:输入<br>等存存器器区域:输入<br>等存存器器区域:输入<br>等存存器器区域:输入<br>等存存器器区域:<br>影子器器器区域:<br>影子器器器区域:<br>影子子器器区域:<br>影子子器器区域:<br>影子子子器器区域:<br>影子子子器器区域:<br>影子子子器器区域:<br>影子子子器器区域:<br>影子子子器器区域:<br>影子子子<br>影子子子子<br>等于存于器器区域:<br>》<br>等于存于器器<br>一、"""<br>"""<br>"""<br>"""<br>"""<br>""<br>""<br>""<br>""                                                                                                    | 103016 - 记事本<br>存器(3x)<br>寄存器(3x)<br>寄存器(3x)<br>寄存器(3x)<br>次量输入(1x)<br>次量输入(1x)<br>次量输入(1x)<br>次量输入(1x)<br>次量输入(1x)<br>次量输入(1x)<br>次量输入(1x)<br>次量输入(1x)<br>等存器(3x)<br>寄存器(3x)<br>寄存器(3x)<br>寄存器(3x)<br>寄存器(3x)<br>易存器(3x)<br>易存器(3x)<br>易存器(3x)<br>易存器(3x)<br>易存器(3x)<br>易存器(3x)<br>易存器(3x)<br>易存器(3x)<br>易存器(3x)<br>易存器(3x)<br>易存器(3x)<br>易存器(3x)<br>易存器(3x)<br>易存器(3x)<br>易存器(3x)<br>易存器(3x)<br>易存器(3x)<br>易存器(3x)<br>目前)<br>目前)<br>目前)<br>目前)<br>目前)<br>目前)<br>目前)<br>目前)<br>目前)<br>目前                                                                                                    | 数""                                         | 据起始地址:0x0000<br>数据起始地址:0x000<br>数据起始地址:0x00<br>数据起始地址:0x00<br>数据起始地址:0x00<br>数据起始地址:0x00<br>数据起始地址:0x00<br>数据起始地址:0x00<br>数据起始地址:0x000<br>数据起始地址:0x000<br>数据起始地址:0x0000<br>因起始地址:0x00000<br>属起始地址:0x00000<br>属起始地址:0x00000<br>属起始地址:0x00000<br>属起始地址:0x00000<br>属起始地址:0x00000<br>属起始地址:0x00000<br>属起始地址:0x00000                                                                                         | 0000(16进制) 0)<br>000001(16进制)<br>0000002(16进制)<br>0000003(16进制)<br>0000001(16进制)<br>0000002(16进制)<br>000003D(16进制)<br>000003E(16进制)<br>000003F(16进制)<br>000005(16进制)<br>000006(16进制)<br>000008(16进制)<br>00001(16进制) 0(1)<br>0000(16进制) 0(1)<br>0000(16进制) 2(1)<br>0000(16进制) 2(1)<br>0000(16进制) 2(1)<br>0000(16进制) 2(1)<br>0000(16进制) 2(1)<br>0000(16进制) 2(1)<br>0000(16进制) 2(1)<br>0000(16进制) 2(1)<br>0000(16)<br>0000(16) | - □<br>(10进制)<br>1(10进制)<br>2(10进制)<br>3(10进制)<br>3(10进制)<br>0(10进制)<br>1(10进制)<br>2(10进制)<br>2(10进制)<br>62(10进制)<br>62(10进制)<br>63(10进制)<br>5(10进制)<br>10进制)<br>10进制)<br>10进制)<br>10进制)<br>10进制)<br>10进制)<br>10进制)<br>10进制)<br>10进制)<br>10进制)<br>10进制)<br>10进制)<br>10进制)<br>10进制)<br>10进制)<br>10进制)<br>10进制)<br>10进制)<br>10进制)<br>10进制)<br>10进制)<br>10进制)<br>10进制)<br>10进制)<br>10进制)<br>10进制)<br>10进制)<br>10进制)<br>10进制)<br>10进制)<br>10进制)<br>10世制)<br>10世制)<br>10世<br>10<br>10<br>10<br>10<br>10<br>10<br>10<br>10<br>10<br>10 |
| [在线] TXG-MT(<br>[在线] 编(E) 補<br>(正理N)<br>[1] [1] [2] [2] [2] [2] [2] [2] [2] [2] [2] [2                                                                                                    | c_Gateway(192.168.1.10<br>式(O) 查看(V) 帮助(H<br>式(G) 查看(V) 帮助(H<br>日<br>定<br>定<br>在<br>日<br>日<br>日<br>日<br>日<br>日<br>日<br>日<br>日<br>日<br>日<br>日<br>日                                                                                                    | 00)_地址表_2020-07-28<br>00)_地址表_2020-07-28<br>0)<br>寄存器区域:输入<br>寄存器区域:输入<br>寄存器区域:输入<br>寄存存器区域:输入<br>寄存存器区域:输入<br>寄存存器区域:输入<br>寄存存器器区域:输入<br>5(位)<br>寄存存存<br>器器器 医<br>成域:离菁<br>寄存存<br>器器器 区域域:离菁<br>寄存存器 区域域:离菁<br>寄存存器 区域域:离菁<br>寄存存器 区域域:离菁<br>寄存存器 区域域:离菁<br>寄存存器 区域域:输入<br>等存存器 区域域:输入<br>等存存器 区域域:输入<br>等存存器 区域域:输入<br>等存存器 医<br>成域:输入<br>等存存存<br>器器器 医<br>成域:或<br>点<br>零存存<br>器器器 医<br>成域:或<br>点<br>零有存<br>量器器 医<br>成域:或<br>点<br>零<br>零<br>零<br>零<br>零<br>零<br>零<br>零<br>零<br>零<br>零<br>零<br>零                                                                                                    | 103016 - 记事本<br>存器(3x)<br>寄存器(3x)<br>寄存器(3x)<br>、寄存器(3x)<br>、寄存器(3x)<br>收量输入(1x)<br>收量输入(1x)<br>收量输入(1x)<br>收量输入(1x)<br>收量输入(1x)<br>收量输入(1x)<br>数量输入(1x)<br>数量输入(1x)<br>数量输入(1x)<br>数量输入(1x)<br>数量输入(1x)<br>数量输入(1x)<br>数量输入(1x)<br>数量输入(1x)<br>数量输入(1x)<br>数量输入(1x)<br>数量输入(1x)<br>数量输入(1x)<br>数量输入(1x)<br>数量输入(1x)<br>数量输入(1x)<br>数量输入(1x)<br>数量输入(1x)<br>数量输入(1x)<br>数量输入(1x)<br>数量输入(1x)<br>数量输入(1x)<br>数量输入(1x)<br>数量<br>(1x)                                                                                                    | 数""                                         | 据起始地址:0x0000<br>数据起始地址:0x000<br>数据起始地址:0x00<br>数据起始地址:0x00<br>数据起始地址:0x00<br>数据起始地址:0x00<br>数据起始地址:0x00<br>数据起始地址:0x000<br>数据起始地址:0x000<br>数据起始地址:0x0000<br>数据起始地址:0x00000<br>器起始地址:0x00000<br>雷起始地址:0x00000<br>雷起始地址:0x00000<br>雷起始地址:0x00000<br>雷起始地址:0x00000<br>雷起始地址:0x00000<br>雷起始地址:0x00000<br>雷起始地址:0x00000<br>雷起始地址:0x00000                                                                     | 0000(16进制) 0)<br>000001(16进制)<br>0000002(16进制)<br>0000003(16进制)<br>0000001(16进制)<br>0000002(16进制)<br>000003D(16进制)<br>000003D(16进制)<br>000003F(16进制)<br>000005(16进制)<br>000005(16进制)<br>000006(16进制)<br>000006(16进制)<br>00001(16进制)<br>00001(16进制) 0(1<br>0001(16进制) 2(1<br><br>003D(16进制) 61<br>003F(16进制) 63                                                                                                    | - □<br>(10进制)<br>1(10进制)<br>2(10进制)<br>3(10进制)<br>3(10进制)<br>0(10进制)<br>1(10进制)<br>2(10进制)<br>2(10进制)<br>62(10进制)<br>62(10进制)<br>63(10进制)<br>5(10进制)<br>10进制)<br>10进制)<br>10进制)<br>10进制)<br>10进制)<br>10进制)<br>(10进制)<br>(10进制)<br>(10进制)<br>(10进制)<br>(10进制)                                                                                                    |
| 【在线】TXG-MT(<br>年(元)编辑(E) 格:<br>远程(D)<br>层名称:式功力器器器(C)<br>层名称:式功力器器器(C)<br>层名名称:SDO中1<br>高器名名程(C)<br>层名名称:SDO中1<br>二、索象象中1<br>二、索象象中1<br>二、不动力。<br>一、居居居名和(C)<br>二、和一、一、一、一、一、一、一、一、一、一、一、一、一、一、一、一、一、一、一                                                                                                    | c_Gateway(192.168.1.10<br>式(O) 查看(V) 帮助(H<br>式(C) 查看(V) 帮助(H<br>日<br>5<br>5<br>5<br>5<br>5<br>5<br>5<br>5<br>5<br>5<br>5<br>5<br>5                                                                                                    | 00)_地址表_2020-07-28<br>))<br>寄存器区域:输入<br>寄存器区域:输入<br>寄存器区域:输入<br>寄存器区域:输入<br>寄存器器区域:输入<br>寄存器器区域:输入<br>寄存器器区域:输入<br>寄存器器区域:输入<br>等存存器器区域:输入<br>等存存器器区域:测<br>高春存器器区域:测<br>高春存器器区域:输入<br>等存存器器区域:输入<br>等存存器器区域:输入<br>等存存器器区域:输入<br>等存存器器区域:输入<br>等存存器器区域:输入<br>等存存器器区域:输入<br>等存存器器区域:输入<br>等存存器器区域:输入<br>等存存器器区域:输入<br>等存存器器区域:输入<br>等存存器器区域:输入<br>等存存器器区域:输入<br>等存存器器区域:输入<br>等存存器器区域:输入<br>等存存器器区域:输入<br>等存存器器区域:输入<br>等存存器器区域:输入<br>等存存器器区域:输入<br>等存存器器区域:输入<br>等存存器器区域:<br>一<br>一<br>一<br>一<br>一<br>一<br>一<br>一<br>一<br>一<br>一<br>一<br>一                                                                                                    | -103016 - 记事本<br>存器(3x)<br>寄存器(3x)<br>寄存器(3x)<br>、寄存器(3x)<br>收量输入(1x)<br>收量输入(1x)<br>收量输入(1x)<br>收量输入(1x)<br>收量输入(1x)<br>收量输入(1x)<br>收量输入(1x)<br>收量输入(1x)<br>数量输入(1x)<br>数量输入(1x)<br>数量输入(1x)<br>数量输入(1x)<br>数量输入(1x)<br>数量输入(1x)<br>数量输入(1x)<br>数量输入(1x)<br>数量输入(1x)<br>数量输入(1x)<br>数量输入(1x)<br>数量输入(1x)<br>数量输入(1x)<br>数量输入(1x)<br>数量输入(1x)<br>数量输入(1x)<br>数量输入(1x)<br>数量输入(1x)<br>数量输入(1x)                                                                                                    | 数""                                         | 据起始地址:0x0000<br>数据起始地址:0x000<br>数据起始地址:0x00<br>数据起始地址:0x00<br>数据起始地址:0x00<br>数据起始地址:0x00<br>数据起始地址:0x00<br>数据起始地址:0x000<br>数据起始地址:0x000<br>数据起始地址:0x0000<br>数据起始地址:0x00000<br>器起始地址:0x00000<br>器起始地址:0x00000<br>器起始地址:0x00000<br>器起始地址:0x00000<br>器起始地址:0x00000<br>器起始地址:0x00000<br>器起始地址:0x00000<br>器起始地址:0x00000<br>器起始地址:0x00000                                                                     | 0000(16进制) 0)<br>000001(16进制)<br>0000002(16进制)<br>0000003(16进制)<br>0000001(16进制)<br>0000002(16进制)<br>000003D(16进制)<br>000003E(16进制)<br>000003F(16进制)<br>000005(16进制)<br>000005(16进制)<br>000006(16进制)<br>000006(16进制)<br>00001(16进制) 0(1)<br>0000(16进制) 2(1)<br>0000(16进制) 2(1)<br>0000(16进制) 1(1)<br>0000(16进制) 2(1)<br>0000(16进制) 2(1)<br>0000(16进制) 2(1)<br>0000(16进制) 3(1)<br>0000(16进制) 3(1)<br>0000(16进制) 3(1)<br>0000(16]<br>0000(16]<br>000(16]<br>0000(16]<br>0000(16]<br>000(16]<br>0000(1 | - □<br>(10进制)<br>1(10进制)<br>2(10进制)<br>3(10进制)<br>0(10进制)<br>1(10进制)<br>1(10进制)<br>2(10进制)<br>6(10进制)<br>62(10进制)<br>63(10进制)<br>6(10进制)<br>7(10进制)<br>10进制)<br>10进制)<br>10进制)<br>10进制)<br>10进制)<br>10进制)<br>10进制)<br>10进制)<br>10进制)<br>10进制)<br>10进制)<br>10进制)<br>10进制)<br>10进制)<br>10进制)<br>10世制)<br>10世制)<br>10世                                                                                                    |
| <ul> <li>【在美】TXG-MT(4)</li> <li>【在美编辑(E) 補</li> <li>法案(E) 编辑(E) 描</li> <li>法案(E) 描</li> <li>法案(E) 描</li> <li>法案(E) 描</li> <li>法案(E) 式</li> <li>法案(E) 式</li> <li>法</li> <li>法</li> <li>法</li> <li>法</li> <li>法</li> <li>(E) 式</li> <li>(E) 式</li></ul>                                                                                                    | c_Gateway(192.168.1.10<br>式(O) 查看(V) 帮助(H<br>式(C) 查看(V) 帮助(H<br>日<br>5<br>5<br>5<br>5<br>5<br>5<br>5<br>5<br>5<br>5<br>5<br>5<br>5                                                                                                    | 00)_地址表_2020-07-28<br>00)_地址表_2020-07-28<br>0)<br>高存記[1]<br>高存辞[1]<br>高存存器[1]<br>高存存存器<br>[1]<br>高存存存存]<br>[1]<br>[1]<br>[1]<br>[2]<br>[2]<br>[2]<br>[2]<br>[2]<br>[2]<br>[2]<br>[2                                                                                                    | 103016 - 记事本<br>存器(3x)<br>寄存器(3x)<br>寄存器(3x)<br>、寄存器(3x)<br>、寄存器(3x)<br>收量输入(1x)<br>收量输入(1x)<br>收量输入(1x)<br>收量输入(1x)<br>收量输入(1x)<br>收量输入(1x)<br>收量输入(1x)<br>收量输入(1x)<br>数量输入(1x)<br>数量输入(1x)<br>数量输入(1x)<br>数量输入(1x)<br>数量输入(1x)<br>数量输入(1x)<br>数量输入(1x)<br>数量输入(1x)<br>数量输入(1x)<br>数量输入(1x)<br>数量输入(1x)<br>数量输入(1x)<br>数量输入(1x)<br>数量输入(1x)<br>数量输入(1x)<br>数量输入(1x)<br>数量输入(1x)<br>数量输入(1x)<br>数量输入(1x)<br>数量输入(1x)<br>数量输入(1x)<br>数量<br>数(1x)                                                                                                    | 数*************************************      | 据起始地址:0x0000<br>数据起始地址:0x000<br>数据起始地址:0x00<br>数据起始地址:0x00<br>数据起始地址:0x00<br>数据起始地址:0x00<br>数据起始地址:0x00<br>数据起始地址:0x000<br>数据起始地址:0x000<br>数据起始地址:0x0000<br>数据起始地址:0x00000<br>器起始地址:0x00000<br>器起始地址:0x00000<br>器起始地址:0x00000<br>器起始地址:0x00000<br>器起始地址:0x00000<br>器起始地址:0x00000<br>器起始地址:0x00000<br>器起始地址:0x00000<br>器起始地址:0x00000<br>器起始地址:0x00000<br>器起始地址:0x00000<br>器起始地址:0x00000<br>器起始地址:0x00000 | 0000(16进制) 0)<br>00001(16进制)<br>000002(16进制)<br>0000003(16进制)<br>0000001(16进制)<br>0000002(16进制)<br>000003D(16进制)<br>000003D(16进制)<br>000003F(16进制)<br>000005(16进制)<br>000005(16进制)<br>000005(16进制)<br>000007(16进制)<br>00000(16进制)<br>00001(16进制) 2(7<br><br>003D(16进制) 2(7<br><br>003D(16进制) 62<br>003F(16进制) 63<br>000000(16进制)<br>000001(16进制)<br>000000(16进制)<br>00000(16进制) 63<br>000000(16世制)                                                                                                    | - □<br>(10进制)<br>1(10进制)<br>2(10进制)<br>3(10进制)<br>0(10进制)<br>1(10进制)<br>1(10进制)<br>2(10进制)<br>1(10进制)<br>62(10进制)<br>63(10进制)<br>63(10进制)<br>7(10进制)<br>1(10进制)<br>10进制)<br>10进制)<br>10进制)<br>10进制)<br>(10进制)<br>(10进制)<br>(10进制)<br>(10进制)<br>(10进制)<br>(10进制)<br>(10进制)<br>(10进制)<br>(10进制)<br>(10进制)<br>(10进制)<br>(10进制)<br>(10进制)<br>(10进制)<br>(10进制)                                                                                                    |
| 【在"其TXG-MTI"<br>(在)编辑(E) 体(F)<br>编辑(E) 体(F)<br>编辑(E) 体(F)<br>编辑(E) 体(F)<br>编辑(E) 体(F)<br>编辑(E) 体(F)<br>编辑(E) 体(F)<br>编辑(E) 体(F)<br>编辑(E) 体(F)<br>编辑(E) (F)<br>编辑(E) (F)<br>g(F)<br>g(F)<br>g(F)<br>g(F)<br>g(F)<br>g(F)<br>g(F)<br>g                                                                                                    | c_Gateway(192.168.1.10<br>式(O) 查看(V) 帮助(H<br>式(C) 查看(V) 帮助(H                                                                                                    | 00)_地址表_2020-07-28<br>00)_地址表_2020-07-28<br>0)<br>高存存子。<br>高春存存器 [1]<br>高春存存存器 [2]<br>「一方存存存存]<br>[2]<br>[3]<br>[3]<br>[3]<br>[3]<br>[3]<br>[3]<br>[3]<br>[3                                                                                                    | 103016 - 记事本<br>存器(3x)<br>寄存器(3x)<br>寄存器(3x)<br>、寄存器(3x)<br>、寄存器(3x)<br>收量输入(1x)<br>收量输入(1x)<br>收量输入(1x)<br>收量输入(1x)<br>收量输入(1x)<br>收量输入(1x)<br>收量输入(1x)<br>收量输入(1x)<br>数量输入(1x)<br>数量输入(1x)<br>数量输入(1x)<br>数量输入(1x)<br>数量输入(1x)<br>数子存器(3x)<br>寄存器(3x)<br>寄存器(3x)<br>寄存器(3x)<br>寄存器(3x)<br>寄存器(4x)<br>易存器(4x)                                                                                                    | 数*************************************      | 据起始地址:0x0000<br>数据起始地址:0x000<br>数据起始地址:0x00<br>数据起始地址:0x00<br>数据起始地址:0x00<br>数据起始地址:0x00<br>数据起始地址:0x00<br>数据起始地址:0x00<br>数据起始地址:0x000<br>数据起始地址:0x0000<br>数据起始地址:0x00000<br>器起始地址:0x00000<br>雷起始地址:0x00000<br>雷起始地址:0x00000<br>雷起始地址:0x00000<br>雷起始地址:0x00000<br>雷起始地址:0x00000<br>雷起始地址:0x00000<br>雷起始地址:0x00000<br>雷起始地址:0x00000<br>雷起始地址:0x00000<br>国起始地址:0x00000<br>国起始地址:0x00000<br>国起始地址:0x00000  | 00000(16进制) 00<br>000001(16进制)<br>0000002(16进制)<br>0000003(16进制)<br>0000001(16进制)<br>0000002(16进制)<br>000003D(16进制)<br>000003E(16进制)<br>000003F(16进制)<br>000005(16进制)<br>000005(16进制)<br>000007(16进制)<br>00000(16进制) 0(1<br>0000(16进制) 1(1<br>00002(16进制) 2(1<br>003D(16进制) 61<br>003D(16进制) 61<br>003D(16进制) 63<br>00000(16进制) 63<br>00000(16进制) 63<br>00000(16进制)                                                                                                    | - □<br>(10进制)<br>1(10进制)<br>2(10进制)<br>3(10进制)<br>0(10进制)<br>1(10进制)<br>1(10进制)<br>2(10进制)<br>62(10进制)<br>62(10进制)<br>63(10进制)<br>63(10进制)<br>7(10进制)<br>10进制)<br>10进制)<br>10进制)<br>10进制)<br>10进制)<br>(10进制)<br>(10进制)<br>(10进制)<br>(10进制)<br>2(10进制)<br>2(10进制)<br>2(10进制)<br>2(10进制)<br>2(10进制)<br>2(10进制)<br>2(10进制)<br>2(10进制)<br>2(10进制)<br>2(10进制)<br>2(10进制)<br>2(10进制)<br>2(10进制)<br>2(10进制)<br>2(10进制)<br>2(10]                                                                                                    |

(8) 对象标识符修改完成后,右键 MG-CANEX,点击下载配置。

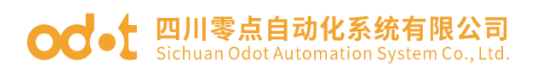

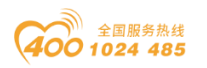

| IO Config                                     |          |               |             |             |              |                  |                   | _             |         | ×    |
|-----------------------------------------------|----------|---------------|-------------|-------------|--------------|------------------|-------------------|---------------|---------|------|
| 文件 工具 选项                                      | 帮助       |               |             |             |              |                  |                   |               |         |      |
| 🔄 🚘 🖀 层 🎕                                     | Q 🕢      | 00            | ) 🛯 📰 💽 🖸   | 9 🕞 💼 🕻     | 7 🖬 🗗        |                  |                   |               |         |      |
| 工程                                            |          | 🕈 🖡           | 基本信息 过程数    | 数据 配置参数     | 地址表安装化       | 意思               |                   |               |         | Ŧ    |
| A A NewProject                                |          |               | 名称          |             |              | Input Bit(1xxxx) | Output Bit(0xxxx) | Input Wo      | ord(3x) | DOX) |
| MG-CANEX G                                    | ate v 🤆  | 100 100 1 100 | (へ) 1# 远程IO | 1           |              |                  |                   |               |         |      |
| ▲ 1·沅程IO1                                     |          | 模块管理          | 态机          |             |              |                  |                   | 0x000000      | 00      |      |
|                                               | <u>ب</u> | 在线            | 橡索引         |             |              |                  |                   | 0x000000      | 01      |      |
|                                               |          | 上传配置          | 象子索引        |             |              |                  |                   | 0x000000      | 02      |      |
|                                               |          | 下载配置          | DO中止代码      |             |              |                  |                   | 0x000000      | 03      |      |
|                                               | ᇔᇳᅇᅟᆖ    | 删除            | ) 1# 沅程IO   | 1 1# TPDO数据 | ■<br>輸入8字节(ボ | (7               |                   |               |         |      |
| 24:KPDO数///                                   | жицо С   | 青会々           |             |             |              |                  |                   |               |         |      |
|                                               | 2        | 里叩口           |             | ,           |              | 0x0000000        |                   |               |         |      |
| 属性                                            | ••••••   | 复制(Ctrl+C)    |             |             |              | 0x0000001        |                   |               |         |      |
| 模块名称                                          | MG       | 粘贴(Ctrl+V)    | i入数据1_Bitz  | 2           |              | 0x0000002        |                   |               |         |      |
| 模块号                                           | 0x9      | 上移            |             |             |              |                  |                   |               |         |      |
| 模块描述                                          |          | 下移            |             |             |              |                  | -                 | <b>F出地址</b> 表 |         |      |
| 12首版4<br>横块个数                                 | 1        |               | 息輸出         |             |              |                  |                   |               |         | ₩ ф  |
| 接口洗择                                          |          | 守山地址衣         |             | 日期          | 时间           | 来源               | 消息                |               |         |      |
| 设备IP地址                                        | 192      | 导出文档          | Info        | 2020-08-03  | 9:55:42 A    | 下载               | 下载模块配             | 置数据           |         |      |
| ▲□문                                           | COM1     | •             | 🔵 Info      | 2020-08-03  | 9:55:42 A    | 下载               | 配置下载完             | 成,设备正在        | 重启,     | 胞    |
| 「「」って、「」、「」、「」、「」、「」、「」、「」、「」、「」、「」、「」、「」、「」、 | 200      |               | 🕒 Info      | 2020-08-03  | 9:55:42 A    | 下载               | 下载配置成             | 功             |         |      |
| ELSEPTITICS (                                 | 200      |               | •           |             |              |                  |                   |               |         | •    |

下载成功后选中 MG-CANEX 网关右键可以选择"在线"可以在线监控网关工作状态,"状态机"监视值为: 0x0005 表示通讯正常。

| 🔣 IO Config                  |           |            |           |        |                        |         | -    |                | ×          |
|------------------------------|-----------|------------|-----------|--------|------------------------|---------|------|----------------|------------|
| 文件 工具 选项 帮助                  |           |            |           |        |                        |         |      |                |            |
| 🔍 🗁 🖪 层 🎕 🔍 🕢 🖸 🖉 🖽          | ) 🕞 💽     |            |           |        |                        |         |      |                |            |
| 工程                           | 基本信息过程    | 数据配置参数:    | 地址表 安装係   | 謥      |                        |         |      |                | Ŧ          |
| ▲ ☆ NewProject               | IO Input: |            |           |        |                        |         |      |                |            |
| A 「在結】MG-CANEX Gateway(1921) | 名称        |            | 类型        |        | 些现在                    |         |      |                |            |
|                              | 状态机       |            | Unsi      | gned16 | 0x0005                 |         |      |                |            |
|                              | 对象素       | 51         | Unsi      | gned16 | 0x0000                 |         |      |                |            |
|                              | 对象子       | 索引         | Unsi      | gned16 | 0x0000                 |         |      |                |            |
| ■ 2:TPDO数据输入8字节(字)           | SD04      | P止代码       | Unsi      | gned32 | 0x0000000              |         |      |                |            |
| 雲 3:RPDO數据輸出8字节(位)           |           |            |           |        |                        |         |      |                |            |
| 2 4:RPDO数据輸出8字节(字)           |           |            |           |        |                        |         |      |                |            |
|                              |           |            |           |        |                        |         |      |                |            |
| 屋性 ▼ ₽                       |           |            |           |        |                        |         |      |                |            |
| 模块名称 远程IO1                   |           |            |           |        |                        |         |      |                |            |
| 模块号 0x20000002               |           |            |           |        |                        |         |      |                |            |
| 模块描述 CANopen从站               |           |            |           |        |                        |         |      |                |            |
| 子模块个数 4                      | 信息输出      |            |           |        |                        |         |      |                | <b>•</b> ‡ |
|                              | *         | 日期         | 时间        | 来源     |                        | 消息      |      |                |            |
|                              | 🔵 Info    | 2020-08-03 | 9:57:18 A | 下载     |                        | 配置下载完成, | 设备正在 | <b>王重</b> 启, i | 記し         |
|                              | 🔵 Info    | 2020-08-03 | 9:57:18 A | 下载     |                        | 下載配置成功! |      |                |            |
|                              | 🔵 Info    | 2020-08-03 | 9:57:26 A | 【在线】   | MG-CANEX Gateway(192.1 | 正在在线监机! |      |                | -          |
|                              | 4         |            |           |        |                        |         |      |                | •          |

(9) 用 Modbu poll 软件模拟上位机,对相应的 Modbus 地址。

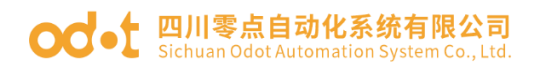

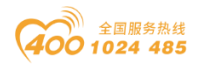

| 🖞 Modbus Poll - Mbpoll5                                                                                                    |                                                                                                    |                                                                                                    | - 🗆 X                                          |
|----------------------------------------------------------------------------------------------------|----------------------------------------------------------------------------------------------------|----------------------------------------------------------------------------------------------------|------------------------------------------------|
| ile Edit Connection Setup Functions Display Vie                                                                                                    | w Window Help                                                                                                    |                                                                                                    |                                                |
| 🗅 📽 🖬 🎒 🗙 🛅 🗒 🎰 🔎 05 06 15 16 1                                                                                                    | 7 22 23 TC 🖭 🦻 😽                                                                                                    |                                                                                                    |                                                |
| Mbpoll2         Image: Second second sec | Tx = 395: Err = 0: ID = 1: F = 02: SR = 10                                                                                                    | Mbpoll3                                                                                                    | Tx = 340: Err = 0: ID = 1: F = 04: SR = 1000ms |
| Alias 00000<br>0 DO-0 1<br>1 DO-1 1<br>2 DO-2 1                                                                                                    | Alias 00000<br>0 DI-0 1<br>1 DI-1 0<br>2 DI-2 0<br>3 DI-3 0                                                                                                    | Alias         00000           0         化性以温暖供           1         2000           2         0           3         0 | Alias 00000<br>0<br>1<br>2<br>3                |
| s         DO-5         1           4         DO-5         1           5         DO-5         1           6         DO-6         1           7         DO-7         1                                                                                                    | 3         01-4         0           4         01-4         0           5         01-5         0           6         01-6         0           7         01-7         0           8         0         0 | 4<br>5<br>6<br>7<br>8                                                                                               | 4<br>5 模拟量输入 14<br>6 13<br>7 13<br>8 15        |
| 9 v                                                                                                    |                                                                                                    | 9                                                                                                    | 9                                              |

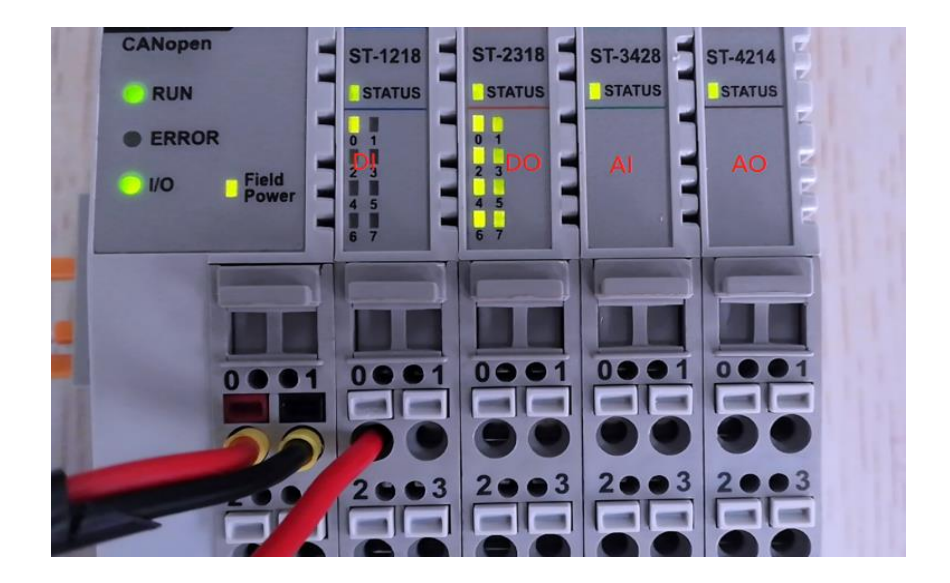

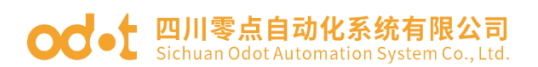

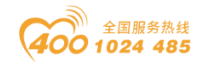

#### 7.2 网关与鸣志伺服驱动器通讯示例

本例介绍将我司的协议转换器,把带 CANopen 协议的 MOONS 伺服驱动器和带 ModbusTCP 协议的上位机进行通讯。

本例需要的硬件: CANopen 转 ModbusTCP 协议转换器一台, MOONS 伺服驱动器一套, 24V 开关电源。

本例需要的软件:上位机软件 Modbus poll,协议转换器调试软件 IO Config,

EDS 文件阅读软件: edseditor20de , 远程 IO 的 EDS 文件。

#### 7.2.1 硬件接线

将本网关网口和电脑网口连接,并确保电脑在 192.168.1 网段。网关接上 24V 电源,伺服驱动器电源和伺服电机接线 OK,将网关的 CAN\_L 与伺服驱动器 的 CAN\_L 连接 CAN\_H 与 CAN\_H GND 与 CAN\_GND 连接。确认无误后上电。

#### 7.2.2 伺服驱动器地址查询

安装并打开软件: edseditor20de,用软件打开伺服驱动器的 EDS 文件,查询"对象字典"得到相关地址如下: (对象标识符)

| 对象索引   | 对象子索引 | 位长度  | 属性  | 名称   | 数据类型       |
|--------|-------|------|-----|------|------------|
| 0x6040 | 0x00  | 0x10 | WO  | 控制字  | Unsigned16 |
| 0x6060 | 0x00  | 0x08 | WO  | 控制模式 | Integer8   |
| 0x60FF | 0x00  | 0x20 | RWW | 速度   | Integer32  |
| 0x6083 | 0x00  | 0x20 | RWW | 加速度  | Integer32  |
| 0x6084 | 0x00  | 0x20 | RWW | 减速度  | Integer32  |
| 0x607A | 0x00  | 0x20 | RWW | 定位位置 | Integer32  |
| 0x6081 | 0x00  | 0x20 | RWW | 定位速度 | Integer32  |
| 0x6041 | 0x00  | 0x10 | RO  | 状态字  | Unsigned16 |
| 0x6061 | 0x00  | 0x08 | RO  | 控制模式 | Integer8   |
| 0x606C | 0x00  | 0x20 | RO  | 当前速度 | Integer32  |
| 0x6064 | 0x00  | 0x20 | RO  | 当前位置 | Integer32  |
|        |       |      |     |      |            |
|        |       |      |     |      |            |
|        |       |      |     |      |            |

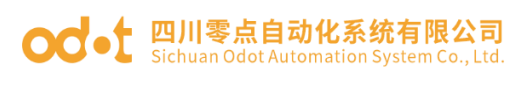

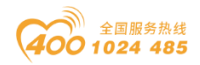

## 7.2.3 网关配置

1. 打开《IO Config》配置软件. 点击搜索 , 在弹出的界面选择本机网 卡, 点击搜索设备, 会在设备列表扫描出网关设备, 点击上传。

| IO Config                                                                                                    |                                                                                                    |                                                                                                    |                                                                                                    |                                                                                                    |                                                                    |            | _                 |               | $\times$                                |
|----------------------------------------------------------------------------------------------------|----------------------------------------------------------------------------------------------------|----------------------------------------------------------------------------------------------------|----------------------------------------------------------------------------------------------------|----------------------------------------------------------------------------------------------------|--------------------------------------------------------------------|------------|-------------------|---------------|-----------------------------------------|
| 文件 工具 选项                                                                                                    | ī 帮助                                                                                                    |                                                                                                    |                                                                                                    |                                                                                                    |                                                                    |            |                   |               |                                         |
| 🔩   🗁   🔀   🔂 🎼                                                                                                    |                                                                                                    | ) 🔡 🖭 🕑                                                                                                    | ፍ 🖻 🌄 🖻                                                                                                    |                                                                                                    |                                                                    |            |                   |               |                                         |
| 工程                                                                                                    | - <b>q</b>                                                                                                    | 基本信息 过程数据                                                                                                    | 配置参数 地址表 安装                                                                                                    | 信息                                                                                                    |                                                                    |            |                   |               | <b>–</b>                                |
| A NewProject                                                                                                    | 1                                                                                                    | MG-CANEX                                                                                                    |                                                                                                    |                                                                                                    |                                                                    |            |                   |               | Î                                       |
| 🔺 🚺 MG-CANEY 1                                                                                                    | 92.168.1.100)                                                                                                    | 模块描述: CANo                                                                                                    | open转ModbusTCP网关                                                                                                    |                                                                                                    |                                                                    |            |                   |               | -                                       |
| 🧱 搜索设备                                                                                                    |                                                                                                    |                                                                                                    |                                                                                                    |                                                                                                    |                                                                    |            | -                 |               | $\times$                                |
| <b>闷卡:</b> 以太网:Realtek PC                                                                                                    | Cle FE Family Controller 192                                                                                                    | .168.1.50 🔻                                                                                                    |                                                                                                    |                                                                                                    |                                                                    |            |                   |               |                                         |
| 设备列表                                                                                                    |                                                                                                    |                                                                                                    |                                                                                                    | 信息輸出                                                                                                    |                                                                    |            |                   |               |                                         |
| 设备别名 i                                                                                                    | 设备类型 设备ID 码                                                                                                    | 更件版本 软件版本                                                                                                    | 软件日期                                                                                                    | MAC 2020-                                                                                                    | -07-31 04:26:38 499                                                | 正在执行       |                   |               |                                         |
| MG-CANEX Gateway M                                                                                                    | G-CANEX 0x90008031                                                                                                    |                                                                                                    | 2020/)7/25 AC:1D                                                                                                    | : DF : 83 2020-                                                                                                    | -07-31 04:26:39 026                                                | 搜索完成,共援    | [索到1 <sup>-</sup> | 台设备           |                                         |
|                                                                                                    |                                                                                                    |                                                                                                    |                                                                                                    |                                                                                                    |                                                                    |            |                   |               |                                         |
|                                                                                                    |                                                                                                    |                                                                                                    |                                                                                                    |                                                                                                    |                                                                    |            |                   |               |                                         |
|                                                                                                    |                                                                                                    |                                                                                                    |                                                                                                    |                                                                                                    |                                                                    |            |                   |               |                                         |
|                                                                                                    |                                                                                                    |                                                                                                    |                                                                                                    |                                                                                                    |                                                                    |            |                   |               |                                         |
|                                                                                                    |                                                                                                    |                                                                                                    | 2                                                                                                    |                                                                                                    |                                                                    |            |                   |               |                                         |
|                                                                                                    |                                                                                                    |                                                                                                    |                                                                                                    |                                                                                                    |                                                                    |            |                   |               |                                         |
|                                                                                                    |                                                                                                    |                                                                                                    |                                                                                                    |                                                                                                    |                                                                    |            |                   |               |                                         |
|                                                                                                    |                                                                                                    |                                                                                                    |                                                                                                    |                                                                                                    |                                                                    |            |                   |               |                                         |
|                                                                                                    |                                                                                                    |                                                                                                    |                                                                                                    | 操作                                                                                                    |                                                                    |            |                   |               |                                         |
|                                                                                                    |                                                                                                    |                                                                                                    |                                                                                                    | 「                                                                                                    |                                                                    | 出用         |                   | <b>11.</b> 4B |                                         |
|                                                                                                    |                                                                                                    |                                                                                                    |                                                                                                    | 12,76 12                                                                                                    |                                                                    |            |                   | 71 500        |                                         |
|                                                                                                    | 202条                                                                                                    |                                                                                                    |                                                                                                    | P                                                                                                    |                                                                    |            |                   |               |                                         |
| 状态: 搜索完成,共搜索到1台                                                                                                    | 台设备                                                                                                    |                                                                                                    |                                                                                                    | P C                                                                                                    |                                                                    |            |                   | _             | ×                                       |
| 状态: 搜索完成,共搜索到1台                                                                                                    | 会设备<br>                                                                                                    |                                                                                                    |                                                                                                    |                                                                                                    |                                                                    |            | _                 |               | ×                                       |
| 状态: 搜索完成共搜索到14                                                                                                    | a设备<br>i 帮助                                                                                                    |                                                                                                    |                                                                                                    |                                                                                                    |                                                                    |            | _                 |               | ×                                       |
| 状态: 搜索完成共搜索到14 (状态: 搜索完成共搜索到14) (計) IC Config 文件 工具 选项 (○) □ □ □ □ □ □ □ ○ □ ○ ○ ○ ○ ○ ○ ○ ○ ○ ○                                                                                                    | 5设备<br>( 帮助<br>♀ ↓ ❹   ❶   ②   ER ●                                                                                                    |                                                                                                    |                                                                                                    | r                                                                                                    |                                                                    |            | -                 |               | ×                                       |
| <ul> <li>         接索完成共搜索到14          状态: 搜索完成共搜索到14      </li> <li>         文件 工具 选项         </li> <li>         、 □ □ □ □ □ □ □ □ □ □ □</li></ul>                                                                                                    | G设备<br>帮助<br>↓↓↓↓↓↓↓↓↓↓↓↓↓↓↓↓↓↓↓↓↓↓↓↓↓↓↓↓↓↓↓↓↓↓↓                                                                                                    | 基本信息 过程数据                                                                                                    | 配置参数 地址表 安装                                                                                                    | 7]                                                                                                    |                                                                    |            | -                 |               | 4 ×                                     |
| <u>状态: 搜索完成共操索到14</u><br>■ 10 Config<br>文件 工具 选项<br>● □ □ 〒 ◎                                                                                                    | 合设备<br>〔 帮助<br>② 【                                                                                                    | 基本信息 过程数据                                                                                                    | 配置参数 地址表 安装                                                                                                    | 意                                                                                                    |                                                                    |            | -                 |               | . ↓                                     |
| <u>状态: 搜索完成共操</u> 案到14<br>10 Config<br>文件 工具 选项<br>10 回 団 00<br>12<br>12<br>▲ ペ NewProject<br>● MG-CANEX G                                                                                                    | 会设备 ● 報助 ● 100 00 目景 ● ● 100 00 目景 ● ● 100 00 日景 ● ● 100 00 日景 ● ● 100 00 00 日景 ● ● 100 00 00 00 00 00 00 00 00 00 00 00 00                                                                                                    | 基本信息 过程数据                                                                                                    | 配置参数 地址表 安装                                                                                                    | 言思                                                                                                    |                                                                    |            | -                 |               | t X                                     |
| <u>状态: 搜索完成共操</u> 案到16<br>11 IO Config<br>文件 工具 选项<br>12 IO I III (2010)<br>12 IIII (2010)<br>12 IIIII (2010)<br>12 IIIIIIIIIIIIIIIIIIIIIIIIIIIIIIIIIIII                                                                                                    | 会设备 前 帮助 ● □ ○ □ □ □ □ □ □ □ □ □ □ □ □ □ □ □ □ □                                                                                                    | 基本信息 过程数据                                                                                                    | 配置参数 地址表 安装                                                                                                    | 言息                                                                                                    |                                                                    |            | _                 |               | 4 ×                                     |
| <u>状态: 搜索完成共操</u> 案到16<br>☆件 工具 选项<br>☆件 正 选项<br>☆   🗁 🖾 🔂 (全)                                                                                                    | 会设备 ○ 帮助 ● ● ● ● ● ● ● ● ● ● ● ● ● ● ● ● ● ● ●                                                                                                    | 基本信息 过程数据                                                                                                    | 配置参数 地址表 安装                                                                                                    |                                                                                                    |                                                                    |            | _                 |               | 4 ×                                     |
| <u>状态: 搜索完成共操奏到1</u><br>休 工具 选项                                                                                                    | 会设备 ○ 帮助 ○ ● ○ ● ○ ● ○ ● ○ ● ○ ● ○ ● ○ ● ○ ● ○ ●                                                                                                    | 基本信息 过程数据                                                                                                    | 配置参数 地址表 安装                                                                                                    |                                                                                                    |                                                                    |            |                   |               | 4 ×                                     |
| <u>状态: 搜索完成,共操奏到1</u>                                                                                                    | 会设备 ● 報助 ● ● ● ● ● ● ● ● ● ● ● ● ● ● ● ● ● ● ●                                                                                                    | 基本信息 过程数据                                                                                                    | 配置参数 地址表 安装                                                                                                    |                                                                                                    |                                                                    |            | -                 |               | * P                                     |
| <u>状态: 搜索完成,共操索到1</u><br>☆件 工具 选项<br>☆件 工具 选项<br>☆                                                                                                    | 会设备 ● 報助 ● ● ● ● ● ● ● ● ● ● ● ● ● ● ● ● ● ● ●                                                                                                    | 基本信息 过程数据                                                                                                    | 配置参数 地址表 安装                                                                                                    |                                                                                                    |                                                                    |            | _                 |               | 4 ×                                     |
| <u>状态: 搜索完成共操索到14</u><br>■ 10 Config<br>文件 工具 选项<br>● □ □ ■ ◎ ◎<br>■ ②<br>■ ②<br>■ ②<br>■ ③<br>■ ③<br>■ ③<br>■ ③<br>■ ③<br>■ ③<br>■ ③<br>■ ③                                                                                                    | 会设备 i 帮助 Q 望 0 回 0 回 0 □ G 0 0 0 0 0 0 0 0 0 0 0 0 0 0 0 0 0 0 0                                                                                                    | 基本信息 过程数据                                                                                                    | 配置参数 地址表 安装                                                                                                    | 意.                                                                                                    |                                                                    |            |                   |               | 4 ×                                     |
| <u>状态: 搜索完成共操索到1</u> 4<br>文件 工具 选项                                                                                                    | 会设备 i 帮助 ③ ④ ● ○ ● ○ ● ○ ● ○ ● ○ ● ○ ● ○ ● ○ ● ○ ●                                                                                                    | 基本信息 过程数据<br>信息输出                                                                                                    | 配置参数 地址表 安装                                                                                                    |                                                                                                    |                                                                    |            | -                 |               | * *<br>*                                |
| <u>状态: 搜索完成,共搜索到1</u> 4                                                                                                    | <ul> <li>         · 一 · · · · · · · · · · · · · ·</li></ul>                                                                                                    | 基本信息 过程数据<br>信息输出<br>1                                                                                                    | 配置参数 地址表 安装<br>期<br>期                                                                                                    | 言思                                                                                                    |                                                                    |            |                   |               | ± ± ↓                                   |
| <u>状态: 搜索完成共操</u> 案到16<br>☆件 工具 选项<br>☆   □   □   □   □   ④                                                                                                    | <ul> <li>         · 一 平         · ●         · ●         · ●</li></ul>                                                                                                    | 基本信息 过程数据<br>信息输出<br>6.0%                                                                                                    | 配置参数 地址表 安装<br>期 时间<br>)20-07-31 4:28:54 PI                                                                                                    | 官息<br><b>来源</b><br>MG-CANEX(192.16                                                                                                 | 消息<br>割除                                                           |            | -                 |               | × # 4                                   |
| <u>状态: 搜索完成共操</u> 案到16<br>☆件 工具 选项<br>☆   □ Config<br>文件 工具 选项                                                                                                    | 会设备 ● 報助 ● 印 ● 印 </th <th>基本信息 过程数据<br/>信息输出<br/>Info 20<br/>Info 20<br/>Info 20</th> <th>配置参数 地址表 安装<br/>期 时间<br/>)20-07-31 4:28:54 PI<br/>)20-07-31 4:28:58 PI</th> <th>官息<br/>来源<br/>MG-CANEX(192.16<br/>MG-CANEX(192.16</th> <th>■</th> <th></th> <th></th> <th></th> <th>× # 4</th>                                                                                                    | 基本信息 过程数据<br>信息输出<br>Info 20<br>Info 20<br>Info 20                                                                                                    | 配置参数 地址表 安装<br>期 时间<br>)20-07-31 4:28:54 PI<br>)20-07-31 4:28:58 PI                                                                                                    | 官息<br>来源<br>MG-CANEX(192.16<br>MG-CANEX(192.16                                                                                     | ■                                                                  |            |                   |               | × # 4                                   |
| <ul> <li>         ·</li></ul>                                                                                                    | 会设备 ● 報助 ● 1 ● 1 </th <th>基本信息 过程数据<br/>信息输出<br/>・ 日<br/>・ 1日<br/>・ 1日<br/>日<br/>日<br/>日<br/>日<br/>日<br/>日<br/>日<br/>日<br/>日<br/>日<br/>日<br/>日<br/>日</th> <th>配置参数 地址表 安装<br/>期 时间<br/>220-07-31 4:28:54 Pi<br/>220-07-31 4:28:58 Pi<br/>220-07-31 4:28:58 Pi</th> <th>官息<br/>用<br/>MG-CANEX(192.16<br/>MG-CANEX(192.16<br/>NewProject</th> <th>満息<br/>副除<br/>副除<br/>副除<br/>記録<br/>記録<br/>記録<br/>記録<br/>記録<br/>記録</th> <th>ect</th> <th></th> <th></th> <th>÷ 4</th> | 基本信息 过程数据<br>信息输出<br>・ 日<br>・ 1日<br>・ 1日<br>日<br>日<br>日<br>日<br>日<br>日<br>日<br>日<br>日<br>日<br>日<br>日<br>日 | 配置参数 地址表 安装<br>期 时间<br>220-07-31 4:28:54 Pi<br>220-07-31 4:28:58 Pi<br>220-07-31 4:28:58 Pi                                                                                                    | 官息<br>用<br>MG-CANEX(192.16<br>MG-CANEX(192.16<br>NewProject                                                                        | 満息<br>副除<br>副除<br>副除<br>記録<br>記録<br>記録<br>記録<br>記録<br>記録           | ect        |                   |               | ÷ 4                                     |
|                                                                                                    | 会设备 前期助 ③ ④ ◎ ● ○ ● ○ ● ○ ● ○ ● ○ ● ○ ● ○ ● ○ ● ○ ●                                                                                                    | 基本信息 过程数据<br>信息输出<br>• 日<br>• Info 20<br>• Info 20<br>• Info 20<br>• Info 20<br>• Info 20<br>• Info 20                                                                                                    | 配置参数 地址表 安装<br>期 时间<br>120-07-31 4:28:54 Pi<br>120-07-31 4:28:58 Pi<br>120-07-31 4:29:01 Pi<br>120-07-31 4:29:04 Pi                                                                                                    | 官息<br>来源<br>MG-CANEX(192.16<br>MG-CANEX(192.16<br>NewProject<br>NewProject<br>NewProject                                           | 満息<br>翻除<br>翻除工程: NewProje<br>副除工程: NewProje                       | ect        | -                 |               | * # 4                                   |
|                                                                                                    | 会设备 ○ 帮助 ③ ④ ③ ④ ○ ● ○ ● ○ ● ○ ● ○ ● ○ ● ○ ● ○ ● ○ ● ○                                                                                                    | 基本信息 过程数据<br>信息输出<br>Info 20<br>Info 20<br>Info                                                                                                    | 配置参数 地址表 安装/<br>期<br>1/20-07-31 4:28:54 PI<br>1/20-07-31 4:28:58 PI<br>1/20-07-31 4:29:01 PI<br>1/20-07-31 4:29:01 PI<br>1/20-07-31 4:29:01 PI<br>1/20-07-31 4:29:01 PI<br>1/20-07-31 4:29:01 PI<br>1/20-07-31 4:29:01 PI | 電息<br>来源<br>MG-CANEX(192.16<br>MG-CANEX(192.16<br>NewProject<br>NewProject<br>MG-CANEX Gatew.<br>MG-CANEX Gatew.                   | 満良<br>部除<br>部除工程: NewProje<br>部除工程: NewProje<br>新除工程: NewProje     | ect        |                   |               | t t × × v × v × v × v × v × v × v × v × |
| 状态: 搜索完成,共搜索到16         (1) IO Config         文件 工具 选项         (2) [2] (2) [2] (2)         (2) [2] (2)         (2) [2] (2)         (2) [2] (2)         (2) [2] (2)         (2) [2] (2)         (3) [2] (2)         (4) [2] [2] (2)         (5) [2] (2)         (6) [2] (2)         (7) [2] (2)         [2] [2] (2)         (6) [2] (2)         (7) [2] (2)         [2] [2] (2)         (7) [2] (2)         [2] [2] (2)         (8) [2] (2)         (9) [2] (2)         (9) [2] (2)         (9) [2] (2)         (1) [2] (2)         [2] [2] (2)         (2) [2] (2)         [3] [2] (2)         [4] [2] (2)         [5] [2] (2)         [5] [2] (2)         [6] [2] (2)         [6] [2] (2)         [6] [2] (2)         [6] [2] (2)         [6] [2] (2)         [6] [2] (2)         [6] [2] (2)         [6] [2] (2)         [6] [2] (2)         [6] [2] (2)         [6] [2] (2)         [6] [2] (2)         [6] [2] (2) | 会设备 ● 帮助 ● ● ● ● ● ● ● ● ● ● ● ● ● ● ● ● ● ● ●                                                                                                    | 基本信息 过程数据<br>信息输出<br>Info 2C<br>Info 2C<br>Info 2C<br>Info 2C<br>Info 2C<br>Info 2C                                                                                                    | 副置参数 地址表 安装<br>期<br>120-07-31 4:28:54 PI<br>120-07-31 4:29:01 PI<br>120-07-31 4:29:04 PI<br>120-07-31 4:29:13 PI<br>120-07-31 4:29:13 PI<br>120-07-31 4:29:13 PI                                                          | 車<br>単<br>本源<br>MG-CANEX(192.16<br>MG-CANEX(192.16<br>NewProject<br>NewProject<br>MG-CANEX Gatew.<br>MG-CANEX Gatew.<br>NewProject | 満島<br>御除<br>御除工程: NewProje<br>新始工程: NewProje<br>开始上传<br>上传完成       | ect        |                   |               | * # *                                   |
| 状态: 搜索完成,共搜索到16         (1) IO Config         文件       工具         透過       (2) (2) (2) (2) (2) (2) (2) (2) (2) (2)                                                                                                    | 会设备 ● 帮助 ● ● ● ● ● ● ● ● ● ● ● ● ● ● ● ● ● ● ●                                                                                                    | 基本信息 过程数据<br>信息输出 用<br>Info 22<br>Info 22<br>Info 22<br>Info 22<br>Info 22<br>Info 22                                                                                                    | 副置参数 地址表 安安<br>期<br>120-07-31 4:28:54 PI<br>120-07-31 4:29:01 PI<br>120-07-31 4:29:13 PI<br>120-07-31 4:29:13 PI<br>120-07-31 4:29:13 PI<br>120-07-31 4:29:13 PI                                                          | 電息<br>本源<br>MG-CANEX(192.16<br>MG-CANEX(192.16<br>NewProject<br>NewProject<br>MG-CANEX Gatew.<br>NewProject                        | 満島<br>副除<br>副除<br>副除工程: NewProje<br>新除工程: NewProje<br>开始上传<br>上传完成 | ect<br>ect | -                 |               |                                         |

2. 选中添加的网关在右边窗口的工具栏选择选择【配置参数】对网关进行参数设置。IP 地址: 192.168.1.100, CANopen 波特率选 1M bit/sec。

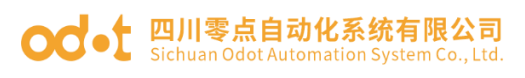

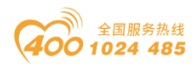

| 🚻 IO Config    |                       |                |       |            |    | - 0 | $\times$ |
|----------------|-----------------------|----------------|-------|------------|----|-----|----------|
| 文件 工具 选项       | 帮助                    |                |       |            |    |     |          |
| i 🔩 🚘 🖪 📰 🎕    | QU0000                | ) 🗄 📰 💽 👍 📭    | ŵ C   | 7 🖸 🗗      |    |     |          |
| 工程             | ····· + 1             | 基本信息 过程数据 配    | 置参数   | 地址表 安装(    | 恴  |     | Ŧ        |
| A 🗥 NewProject |                       | IP地址           | 192.1 | 68.1.100   |    |     |          |
| MG-CANEX G     | ateway(192 168 1 100) | ▲ 子网掩码         | 255.2 | 55.255.0   |    |     |          |
|                | acenay(1021100111100) | 网关             | 192.1 | 58.1.1     |    |     |          |
|                |                       | Modbus服务器端口号   | 502   |            |    |     |          |
|                |                       |                | 使能    |            | •  |     |          |
|                |                       |                | 30    |            |    |     |          |
|                |                       |                | 50    |            |    |     | -8       |
|                |                       | CANopen参数      |       | 1          |    |     |          |
|                |                       | 名称             |       | 配置参数       |    |     | _        |
| 属性             | <b>‡</b>              | 工作模式           |       | CANopen    | *  |     |          |
| 模块名称           | MG-CANEX Gateway      | 自动运行           |       | 使能         | *  |     |          |
| 模块号            | 0x90008031            | 自动分配PDO序号      |       | 使能         | -  |     |          |
| 模块描述           | CANopen转ModbusT       | 自动分配PDO COB-ID |       | 使能         |    |     |          |
| 模块个数           | 0                     | 管理架节占物业        |       | 127        |    |     |          |
| 接口选择           | 以太网  ▼                |                | - 1   | 127        |    |     | -11      |
| 设备IP地址         | 192.168. 1 .100       | CAN波特举         |       | I MBit/sec | ·  |     | -        |
| 串口号            | COM1 •                | 信息输出           | ~~~~~ |            |    | 1   | • û      |
| 在线刷新周期         | 200                   | * 日期           |       | 时间         | 来源 | 消息  |          |
|                |                       | 4              |       |            |    |     | P        |

3. 选中添加的网关,右键选择【模块管理】双击或点击 → 添加 CANopen 从 站。并命名为"伺服 1"

| 1           |                    |                 |              |                   |                 |     |   |          |
|-------------|--------------------|-----------------|--------------|-------------------|-----------------|-----|---|----------|
| IO Config   |                    |                 |              |                   |                 | _   |   | $\times$ |
| 文件 工具 遂     | 选项 帮助              |                 |              |                   |                 |     |   |          |
| i 🔩 📄 📳 📰 💈 |                    | 🗊 🕕 📰 🖭 🕑 🖓     | 💼 🌄 🖬 💽 😒    |                   |                 |     |   |          |
| 工程          |                    | ▼ □ 基本信息 过程数据 配 | 置参数 地址表 安装信息 |                   |                 |     |   | Ŧ        |
|             |                    | 名称              | 类型           | 监视值               | 设置值             |     |   |          |
|             |                    |                 |              |                   |                 |     |   |          |
| MG-CANE     | K Gateway(192.168. | 11 植块管刊         |              |                   |                 | _   |   | $\times$ |
|             |                    | 可选模块            |              | 已选模块              |                 |     |   |          |
|             |                    |                 |              |                   | G-CANEX Gateway |     |   |          |
|             |                    | - САМОренида    |              |                   | J-CANEX Gateway |     |   |          |
|             |                    | CANopen从站       |              | 1                 | :CANopen从站      |     |   |          |
|             |                    | ▶ È EMCY 控制模块   | _            |                   |                 |     |   |          |
|             |                    | ▶ 1 NMT网络管理     |              | 重命名               |                 |     | × |          |
| 4           |                    |                 |              | 216 A.C. 400 P.C. |                 |     |   |          |
| <b>唐性</b>   |                    | 「 3001王前小美永     |              | ヨ則治称 CANop        | en从站            |     |   |          |
| 模块名称        | MG-CANEX Gate      | ▶ 💼 网络扫描模块      |              | 新名称 伺服1           |                 |     |   |          |
| 模块号         | 0x90008031         |                 |              |                   |                 |     |   |          |
| 模块描述        | CANopen转Mod        |                 |              |                   | 确定              | 取消  |   |          |
| 设备版本        | V1.00              |                 | L            |                   |                 |     |   | -        |
| 模块个数        | 1                  |                 |              | 上移                | 下移              | 重命名 |   |          |
| 接口选择        | 以太网                |                 |              |                   |                 |     |   |          |
| 设备IP地址      | 192.168. 1 .100    | CANopen从站(电流)   | 肖耗:0 mA 支持插  | 槽:1-128)          |                 |     |   |          |
| 串口号         | COM1               |                 |              |                   |                 |     |   |          |
| 在线刷新周期      | 200                |                 |              |                   |                 | 确定  |   | 取消       |
|             |                    |                 |              |                   |                 |     |   | F        |

选中添加的从站"伺服1",在右边窗口点击【配置参数】,将从站节点地 址设置与伺服驱动器节点拨码开关一致,本例为:1 其余默认。

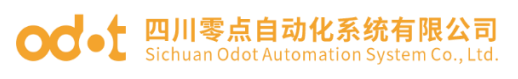

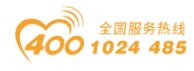

| 🚻 IO Config    |                                        |                 |            |        |                           |       | - | $\times$   |
|----------------|----------------------------------------|-----------------|------------|--------|---------------------------|-------|---|------------|
| 文件 工具 ;        | 先项 帮助                                  |                 |            |        |                           |       |   |            |
| 🐟 🗁 📳 🔜        | 🎕 🔍 ⊍ 💽 💿 📰 🄇                          | 🕽 🗔 🗇 🕑 📰       | Ð 🗗        |        |                           |       |   |            |
| 工程             | •••••••••••••••••••••••••••••••••••••• | 基本信息过程数据配置参数    | 地址表 安装(    | 恴息     |                           |       |   | ₹          |
| ▲ 🗥 NewProject |                                        | 模块配置参数          |            |        |                           |       |   |            |
| A MG-CANE      | X Gateway(192 168 1 100)               | 名称              | 配置参数       |        |                           |       |   |            |
| 1:伺服1          |                                        | 节点地址            | 1          |        |                           |       |   |            |
|                |                                        | 错误控制协议          | 心跳包        | Ŧ      |                           |       |   |            |
|                |                                        | 自动运行            | 使能         | Ŧ      |                           |       |   |            |
|                |                                        | 心跳包生产者周期(ms)    | 1000       |        |                           |       |   |            |
|                |                                        | 心跳包消费者(节点ID)    | 127        |        |                           |       |   |            |
| •              | •                                      | 心跳包生产者/消费者时间比率  | 1.5        |        |                           |       |   |            |
| 属性             | •••• • •                               | 保护时间(ms)        | 1000       |        |                           |       |   |            |
| 模块名称           | 伺服1                                    | 寿命因子            | 3          |        |                           |       |   |            |
| 模块号            | 0x20000002                             |                 |            |        |                           |       |   |            |
| 模块描述           | CANopen从站                              |                 |            |        |                           |       |   |            |
| 子模块个数          | 4                                      | 信息输出            |            |        |                           |       |   | <b>•</b> ‡ |
|                |                                        | * 日期            | 时间         | 来源     |                           | 消息    |   |            |
|                |                                        | Info 2020-08-03 | 10:02:15   | MG-CAN | VEX Gateway(192.168.1.100 | 断开监视! |   |            |
|                |                                        | Info 2020-08-03 | 10:03:17   | MG-CAN | VEX Gateway(192.168.1.100 | 模块管理  |   |            |
|                |                                        | Info 2020-08-03 | 10:04:35 / | MG-CAN | NEX Gateway(192.168.1.100 |       |   | Ţ          |
|                |                                        | •               |            |        |                           |       |   | •          |

5. 右键"伺服1",点击【子模块管理】添加 CANopen 从站 PDO 指令:

TPD0 数据输入7字节(字):状态字0x60410010、当前速度0x606C0020、 控制模式0x60610008;

TPD0 数据输入 8 字节(字): 当前位置 0x60640020

RPD0 数据输出7字节(字):控制字 0x60400010、速度 0x60FF0020、控制 模式 0x60600008

RPD0 数据输出 8 字节(字): 加速度 0x60830020、减速度 0x60840020RPD0 数据输出 8 字节(字): 定位位置 0x607A0020、定位速度 0x60810020

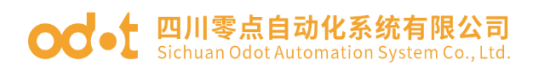

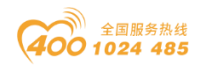

| -                                     |                           |      |                 |     |                  |     |                   |
|---------------------------------------|---------------------------|------|-----------------|-----|------------------|-----|-------------------|
| IO Config                             |                           |      |                 |     |                  | _   | $\times$          |
| 文件 工具 选项                              | 帮助                        |      |                 |     |                  |     |                   |
| 🛛 🔩 😑 🖀 🔂 🎼                           | Q 🕖 🖸 🕮 🕕 🔡 🔂 🗭 💼 💽       |      |                 |     |                  |     |                   |
| 工程                                    | ▼ 및 基本信息 过程数据 配置参数 地址表 3  | 安装信题 | 1               |     |                  |     | $\overline{\psi}$ |
| ▲ 🗥 NewProject                        | 模块配置参数                    |      |                 |     |                  |     |                   |
| A 👖 MG-CANEX 🖸                        |                           |      |                 |     |                  | _   | ×                 |
| ▶ 1:伺服1                               |                           |      |                 | 已选模 | 块                |     |                   |
|                                       |                           | •    |                 | 4   | 伺服1              |     |                   |
|                                       | ▲ C RPDO数据输出(空交量)         |      |                 |     | 1:TPDO数据输入7字节(字) |     |                   |
|                                       | ■ RPDO数据输出1字节(字)          |      |                 |     | 2:TPDO数据输入8字节(字) |     |                   |
|                                       |                           |      |                 |     | 3:RPDO数据输出7字节(字) |     |                   |
|                                       | ■ RPDO数据输出3字节(字)          |      |                 |     | 4:RPDO数据输出8字节(字) |     |                   |
| ///////////////////////////////////// | SRPDO数据输出4字节(字)           |      | <b>&gt;&gt;</b> | -   | 5:RPDO数据输出8字节(字) |     |                   |
| 模块号                                   | SRPDO数据输出5字节(字)           |      |                 |     |                  | ·   |                   |
| 模块描述                                  | September RPDO数据输出6字节(字)  |      |                 |     |                  |     |                   |
| 子模块个数                                 | S RPDO数据输出7字节(字)          |      | l               |     |                  |     |                   |
|                                       | ERPDO数据输出8字节(字            | -    |                 | 上移  | 下移               | 重命名 |                   |
|                                       | RPDO数据输出(字变量)(支持子插槽:1-99) |      |                 |     |                  |     |                   |
|                                       |                           |      |                 |     |                  | -   | Ro : W            |
|                                       |                           |      |                 |     |                  | 明定  | IX 7FI            |

6. 右键 MG-CANEX, 下载配置, 下载成功后, 右键 MG-CANEX, 上传配置, 可以实现从站 PDO 指令自动配置 PDO 号和 COB-ID 号。也可以上传上来伺服自带的映射配置, 可以修改默认映射配置。

| IO Config                       |               |            |            |            |                           |           | - | ×       |
|---------------------------------|---------------|------------|------------|------------|---------------------------|-----------|---|---------|
| 文件 工具 选项 帮助                     |               |            |            |            |                           |           |   |         |
| 🔩 😑 🖪 层 🎕 🔍 🕖 🗿 🗐 🕄 🄇           | ) 🕑 🖓 🛍       |            |            |            |                           |           |   |         |
| 工程・マーマー                         | 基本信息 过程数      | ■ 配置参数     | 地址表 安装(    | 信息         |                           |           |   | Ŧ       |
|                                 | PDO序号         | RPDO 3     |            | •          |                           |           |   | -       |
| MG-CANEX Gateway(192.168.1.100) | PDO使能         | 使能         |            | •          |                           |           |   |         |
| ▲ 1:伺服1                         | COB-ID (HEX)  | 0x0401     |            |            |                           |           |   |         |
| 1:TPDO数据输入7字节(字)                | 传输类型          | 事件驱动(设     | 备子协议特定     | ) <b>-</b> |                           |           |   |         |
| 2:TPDO数据输入8字节(字)                | 传输家           | 1          |            |            |                           |           |   |         |
| 2 3:RPDO数据输出7字节(字)              | 1-2780-400    |            |            |            |                           |           |   |         |
| 5 4·RPDO数据输出8字节(字)              | 禁止时间(100us)   | 10         |            |            |                           |           |   |         |
|                                 | 事件定时器(ms)     | 1000       |            |            |                           |           |   |         |
|                                 | 对象标识符0        | 0x60400010 |            |            |                           |           |   |         |
| 雇性 ▼ 1                          | 对象标识符1        | 0x60FF0020 |            |            |                           |           |   |         |
| 模块名称 RPDO数据输出8字节(字)             | 对象标识符2        | 0x00000000 |            |            |                           |           |   |         |
| 子模块号 0x000C0008                 | 对象标识符3        | 0x00000000 |            |            |                           |           |   |         |
| 模块描述 RPDO数据输出(字变量)              |               | 0.00000000 |            |            |                           |           |   | _       |
| 模块 AIOSoftware.Model.M          | 对象标识符4        | 0x0000000  |            |            |                           |           |   | _       |
|                                 | 对象标识符5        | 0x00000000 |            |            |                           |           |   | -       |
|                                 | 信息输出 ******** |            |            |            |                           |           |   | <br>• û |
|                                 | *             | 日期         | 时间         | 来源         |                           | 消息        |   | _       |
|                                 | 🔵 Info 🛛 💈    | 2020-08-03 | 10:20:20 / | MG-C       | ANEX Gateway(192.168.1.1( | 0 上传配置成功! |   |         |
|                                 |               |            |            |            |                           |           | • | . =     |

7. 根据实际需求修改 PDO 里对象标识符参数。

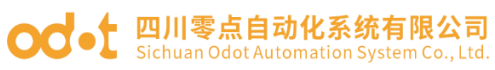

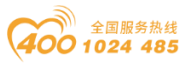

| <b>111</b> 100.5                                                                                                    |                                                                                                    |                                                                                |                                                                                                    |                                                                                                    |                                                |                                       | - V             |
|----------------------------------------------------------------------------------------------------|----------------------------------------------------------------------------------------------------|--------------------------------------------------------------------------------|----------------------------------------------------------------------------------------------------|----------------------------------------------------------------------------------------------------|------------------------------------------------|---------------------------------------|-----------------|
| IO Config                                                                                                    |                                                                                                    |                                                                                |                                                                                                    |                                                                                                    |                                                | _                                     |                 |
| 文件 上具 选                                                                                                    | 山山のおり<br>シークレーマー こうしょう しょうしょう                                                                                                  |                                                                                |                                                                                                    |                                                                                                    |                                                |                                       |                 |
| 1 🗸 i 🖃 i 🖬 i 📧 i V                                                                                                    |                                                                                                    |                                                                                |                                                                                                    |                                                                                                    |                                                |                                       |                 |
|                                                                                                    | <ul> <li>↓</li> <li>▲</li> </ul>                                                                                               | 基本信息 过在数据<br>子模块配置条数                                                           | a 配宜参数 <b>地</b>                                                                                                    | 业表 安装信息                                                                                                    |                                                |                                       | 4               |
| A South State State S |                                                                                                    | 222                                                                            | 积害会物                                                                                                    |                                                                                                    |                                                |                                       |                 |
| MG-CANEX                                                                                                    | Gateway(192.168.1.10                                                                                                    |                                                                                |                                                                                                    |                                                                                                    |                                                |                                       |                 |
| ▲ 1:伺服1                                                                                                    |                                                                                                    |                                                                                | IPDO I                                                                                                    |                                                                                                    |                                                |                                       |                 |
| i:TPDO数                                                                                                    | 据输入7字节(字)                                                                                                    | PDOt史能                                                                         | (史記                                                                                                    | •                                                                                                    | ·                                              |                                       |                 |
| 臺 2:TPDO数                                                                                                    | 据输入8字节(字)                                                                                                    | COB-ID (HEX)                                                                   | UxU181                                                                                                    |                                                                                                    |                                                |                                       |                 |
| a 3:RPDO数                                                                                                    | 据输出7字节(字)                                                                                                    | 传输类型                                                                           | 事件驱动(设备                                                                                                    | 子协议特定) 🔻                                                                                                    | <b>'</b>                                       |                                       |                 |
| 1 4:RPDO数                                                                                                    | 据输出8字节(字) ▼                                                                                                    | 传输率                                                                            | 1                                                                                                    |                                                                                                    |                                                |                                       |                 |
| 属性 ************************************                                                                                                    |                                                                                                    | 禁止时间(100us)                                                                    | 10                                                                                                    |                                                                                                    |                                                |                                       |                 |
| 模块名称                                                                                                    | TPDO数据输入7字节(字)                                                                                                    | 事件定时器(ms)                                                                      | 1000                                                                                                    |                                                                                                    |                                                |                                       |                 |
| 子模块号                                                                                                    | 0x000B0007                                                                                                    | 对象标识符0                                                                         | 0x60410010                                                                                                    | ]                                                                                                    |                                                |                                       |                 |
| 模块描述                                                                                                    | TPDO数据输入(字变量)                                                                                                    | 对象标识符1                                                                         | 0x606C0020                                                                                                    |                                                                                                    |                                                |                                       |                 |
| 模块                                                                                                    | AIOSoftware.Model.M                                                                                                    | 对象标识符2                                                                         | 0x60610008                                                                                                    |                                                                                                    |                                                |                                       |                 |
|                                                                                                    |                                                                                                    | 对象标识符3                                                                         | 0x0000000                                                                                                    |                                                                                                    |                                                |                                       |                 |
|                                                                                                    |                                                                                                    | 信息输出 ********                                                                  |                                                                                                    |                                                                                                    |                                                |                                       | ••••••••••••••• |
|                                                                                                    |                                                                                                    | * 6                                                                            | 期                                                                                                    | はい 本派                                                                                                    | Ē                                              | 消息                                    | 4               |
|                                                                                                    |                                                                                                    |                                                                                |                                                                                                    |                                                                                                    |                                                |                                       |                 |
| IO Config                                                                                                    |                                                                                                    |                                                                                |                                                                                                    | 11.06.20 DDI                                                                                                    | ~<br>∩∩₩₩₽₩₩7╤╡                                |                                       |                 |
| III IO Config<br>文件 工具 选                                                                                                    |                                                                                                    |                                                                                |                                                                                                    | 11.06.20 DDf                                                                                                    | ,<br>,∩,₩612±£447⇒3                            |                                       |                 |
| III IO Config<br>文件 工具 选<br>○ □ □ □ □ □ □ □                                                                                                    | 硕 帮助<br>≧   Q   W   O   O   I R   1                                                                                            |                                                                                | C 100 02 02 C 100 02 C 100 02 <pc 02<="" 100="" p=""> <pc 02<="" 100="" p=""></pc></pc></pc></pc></pc></pc></pc></pc></pc></pc></pc></pc></pc></pc></pc></pc></pc></pc></pc></pc></pc></pc></pc>                                                                                                    | 11.∩6.30 . DDF<br>○ E→<br>址表 安装信息                                                                                                    |                                                |                                       |                 |
| <ul> <li>IO Config</li> <li>文件 工具 选</li> <li>☆   □   □   □   □   €</li> <li>工程</li> <li>▲ ▲ NewProject</li> </ul>                                                                                                    |                                                                                                    | info<br>info<br>全体信息 过程数据<br>子模块配置参数                                           | 1000 08 02<br>で IEI (の)<br>系 配置参数 地域                                                                                                    | 111.n.6.39 . DDI                                                                                                    | -<br>∩ <b>~**+1⊡</b> t&:uu7⇒‡                  |                                       |                 |
| ID Config<br>文件 工具 选<br>会 I C III I I I I I I I I I I I I I I I                                                                                                     | 颈 帮助<br>≧   Q   ❶   ③ ) ③ [ ] 【 ]<br>Cateway(192.168.1.10                                                                      |                                                                                | □ 00 00 02<br>□ □ □ ○<br>□ □ □ ○<br>□ □ □ ○ □<br>□ □ □ ○ □<br>□ □ □ ○ □<br>□ □ □ ○ □<br>□ □ □ ○ □<br>□ □ □ ○ □<br>□ □ □ ○ □<br>□ □ □ ○ □ □ □ ○ □<br>□ □ □ ○ □ □ □ ○ □ □ □ □                                                                                                    | 111.06.29 . DDI<br>111.06.29 . DDI<br>○ ►<br>业表 安装信息                                                                                                    | -<br>∩~₩н⊑н£ш7>1                               |                                       | ×               |
| ID Config<br>文件 工具 选<br>会 I III III III III IIII IIII<br>A NewProject<br>A MG-CANEX<br>A III 1:伺服1                                                                                                    | i项 帮助<br>Gateway(192.168.1.10                                                                                                  |                                                                                | <ul> <li>(1) (1) (1) (1) (1) (1) (1) (1) (1) (1)</li></ul>                                                                                                    | wanya<br>11.n6.39. DDI<br>○ 臣<br>址表 安装信息                                                                                                    |                                                |                                       |                 |
| <ul> <li>IO Config</li> <li>文件 工具 选</li> <li>☆   □   □   □   □   €</li> <li>▼</li> <li>▲ NewProject</li> <li>▲ MG-CANEX</li> <li>▲ 1:伺服1</li> <li>至 1:TPDO数</li> </ul>                                                                                                    | 政 帮助<br>≧   Q   U   O   O   E   0<br>C Gateway(192.168.1.10<br>/ 廣輸入7字节(字)                                                     |                                                                                | <ul> <li>         ・・・・・・・・・・・・・・・・・・・・・・・・・・・・・</li></ul>                                                                                                    | 111.n.6.39 . DDI                                                                                                    | -<br>                                          |                                       |                 |
| <ul> <li>ID Config</li> <li>文件 工具 选</li> <li>☆ □ □ □ □ □ □ ○</li> <li>○ □ □ □ □ ○</li> <li>○ □ □ □ □ □ ○</li> <li>○ □ □ □ □ □ □</li> <li>○ □ □ □ □ □</li> <li>○ □ □ □ □</li> <li>○ □ □ □</li> <li>○ □ □ □</li> <li>○ □ □ □</li> <li>○ □ □ □</li> <li>○ □ □ □</li> <li>○ □ □</li> <li>○ □ □</li> <li>○ □ □</li> <li>○ □</li> <li>○ □</li></ul>                                                                                                    | a项 帮助<br>2 Q U O O E O O O O O O O O O O O O O O O O                                                                           |                                                                                | <ul> <li>         ・・・・・・・・・・・・・・・・・・・・・・・・・・・・・</li></ul>                                                                                                    | 111.n.6.29 . DDI<br>111.n.6.29 . DDI<br>111.                                                                                                    | ,                                              |                                       |                 |
| <ul> <li>IO Config</li> <li>文件 工具 选</li> <li>☆() → (○) ○</li> <li>○</li> <li>○</li>     &lt;</ul>                                                                                                    | i项 帮助<br>② ○ I O I O I O I O I O I O I O I O I O I                                                                             |                                                                                | <ul> <li>         ・・・・・・・・・・・・・・・・・・・・・・・・・・・・・</li></ul>                                                                                                    | Y (1) (1) (1) (1) (1) (1) (1) (1) (1) (1)                                                                                                    |                                                |                                       |                 |
| <ul> <li>IO Config</li> <li>文件 工具 选</li> <li>☆ I → III III III III</li> <li>▲ MG-CANEX</li> <li>▲ MG-CANEX</li> <li>▲ 1:伺服1</li> <li>至 1:TPDO数</li> <li>章 3:RPDO数</li> </ul>                                                                                                    | <ul> <li>         颈 帮助         <ul> <li></li></ul></li></ul>                                                                   | Info       基本信息       24次       PDO序号       PDO使能       COB-ID (HEX)       传輸率 | C 100 08 02 C 100 08 02 C 100 08 02 C 100 08 02 C 100 08 02 C 100 08 02                                                                                                    | Y (1) (1) (1) (1) (1) (1) (1) (1) (1) (1)                                                                                                    |                                                |                                       |                 |
| <ul> <li>IO Config</li> <li>文件 工具 选</li> <li>☆   □   □   □   □   ○</li> <li>12</li> <li>▲ NewProject</li> <li>▲ MG-CANEX</li> <li>▲ 1:伺服1</li> <li>章 1:TPDO数</li> <li>章 3:RPDO数</li> <li>章 3:RPDO数</li> <li>章 4:RPDO数</li> </ul>                                                                                                    | u页 帮助<br>② ② ③ ③ ③ ③ ④ ③ ④ ④ ④<br>3 Gateway(192.168.1.10<br>4据输入7字节(字)<br>4据输入8字节(字)<br>4据输入8字节(字)<br>4用输入8字节(字)<br>4用输入8字节(字) |                                                                                | <ul> <li>         ・・・・・・・・・・・・・・・・・・・・・・・・・・・・・</li></ul>                                                                                                    | ♥   ►<br>11.nc.29 . DDI<br>W表 安装信息<br>・<br>子协议特定) ・                                                                                                    | · · · · · · · · · · · · · · · · · · ·          |                                       |                 |
| <ul> <li>IO Config</li> <li>文件 工具 选</li> <li>☆() → (○) ○</li> <li>○</li> <li>○</li></ul>                                                                                                    | i项 帮助<br>○ ② ② ◎ ○ ○ ○ ○ ○ ○ ○ ○ ○ ○ ○ ○ ○ ○ ○ ○                                                                               |                                                                                | C 20 08 02 02 02 02 02 02 02 02 02 02 02 02 02                                                                                                    | Y (11,06,29), DDI       (♥)     ●●       (♥)     ●●       (♥)     ●●       (♥)     ●●       (♥)     ●●       (♥)     ●●       (♥)     ●●       (♥)     ●●       (♥)     ●●       (♥)     ●●       (♥)     ●●       (♥)     ●●       (♥)     ●●       (♥)     ●●       (♥)     ●●                                                                                                    |                                                |                                       |                 |
| <ul> <li>IO Config</li> <li>文件 工具 选</li> <li>文件 工具 送</li> <li>○</li> <li>○</li> <li></li></ul>                                                                                                    | i项 帮助<br>○ ② ◎ ◎ ◎ ◎ ◎ ◎ ◎ ◎ ◎ ◎ ◎ ◎ ◎ ◎ ◎ ◎ ◎ ◎                                                                               |                                                                                | C 08 02 08 02 配置参数 地の 配置参数 地の 配置参数 地の 配置参数 取置参数 1 10 1000 0x60640020                                                                                                    | ★ Min (1) (1) (1) (1) (1) (1) (1) (1) (1) (1)                                                                                                    |                                                |                                       |                 |
| <ul> <li>IO Config</li> <li>文件 工具 选</li> <li>文件 工具 洗</li> <li>(二) (二) (二) (二) (二) (二) (二) (二) (二) (二)</li></ul>                                                                                                    |                                                                                                    |                                                                                | <ul> <li>         ・・・・・・・・・・・・・・・・・・・・・・・・・・・・・</li></ul>                                                                                                    | ♥   ►<br>11.nc.29 . DDI<br>W表 安装信息<br>子协议特定) ▼                                                                                                    | · · · · · · · · · · · · · · · · · · ·          |                                       |                 |
| <ul> <li>IO Config</li> <li>文件 工具 选</li> <li>文件 工具 选</li> <li>○ ○ ○ ○ ○ ○ ○ ○ ○ ○ ○ ○ ○ ○ ○ ○ ○ ○ ○</li></ul>                                                                                                    | i项 帮助<br>○ ○ ○ ○ ○ ○ ○ ○ ○ ○ ○ ○ ○ ○ ○ ○ ○ ○ ○                                                                                 |                                                                                | Comparison (Comparison (Comparison | III.nc.29. DDI<br>ULA CYCLE<br>ULA CYCLE<br>ULA CY | -<br>-<br>-<br>-<br>-<br>-<br>-<br>-<br>-<br>- |                                       |                 |
| IO Config         文件       工具         法       一         公       一         Image: Constraint of the second second secon                                                                                                    | i项 帮助<br>○ ② ◎ ◎ ◎ ◎ ◎ ◎ ◎ ◎ ◎ ◎ ○ ○ ○ ○ ○ ○ ○ ○                                                                               |                                                                                | このののののののののののののののののののののののののののののののののののの                                                                                                    | ★ Min (1) (1) (1) (1) (1) (1) (1) (1) (1) (1)                                                                                                    |                                                |                                       |                 |
| IO Config         文件       工具         法       一         公       一         1       一         ●       ●         ●       ●         ●       ●         ●       ●         ●       ●         ●       ●         ●       ●         ●       ●         ●       ●         ●       ●         ●       ●         ●       ●         ●       ●         ●       ●         ●       ●         ●       ●         ●       ●         ●       ●         ●       ●         ●       ●         ●       ●         ●       ●         ●       ●         ●       ●         ●       ●         ●       ●         ●       ●         ●       ●         ●       ●         ●       ●         ●       ●         ●       ●         ●       ●         ●                                                                                                    |                                                                                                    |                                                                                | このののののののののののののののののののののののののののののののののののの                                                                                                    | III.n6.29. DDI III.n6.29. DDI III.n6.29. DDI III.n6.29. DDI III.n6.29. DDI III.n6.29. DDI III.n6.29. RPI III.n6.28. RPI                                                                                                    |                                                |                                       |                 |
| <ul> <li>IO Config</li> <li>文件 工具 选</li> <li>文件 工具 送</li> <li>(二) (二) (二) (二) (二) (二) (二) (二) (二) (二)</li></ul>                                                                                                    | i项 帮助<br>○ ○ ○ ○ ○ ○ ○ ○ ○ ○ ○ ○ ○ ○ ○ ○ ○ ○ ○                                                                                 |                                                                                | Comparison (Comparison (Comparison | Implies (1) (1) (1) (1) (1) (1) (1) (1) (1) (1)                                                                                                    |                                                | · · · · · · · · · · · · · · · · · · · |                 |

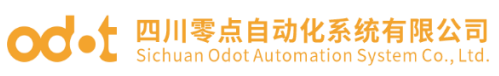

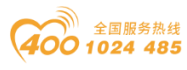

| IO Config                                                                                                    |                                                                      |                                                                                                    |                                                                                                    |                                                                                                    |                         | _                   | Х                 |
|----------------------------------------------------------------------------------------------------|----------------------------------------------------------------------|----------------------------------------------------------------------------------------------------|----------------------------------------------------------------------------------------------------|----------------------------------------------------------------------------------------------------|-------------------------|---------------------|-------------------|
| 文件 工具 选环                                                                                                    | 项 帮助                                                                 |                                                                                                    |                                                                                                    |                                                                                                    |                         |                     |                   |
| 🔍 😑 🖪 🖬 🎕                                                                                                    | Q U 0 0 🖽 🏼                                                          | 🖞 🖓 🏛                                                                                                    |                                                                                                    | ⊘⊫                                                                                                    |                         |                     |                   |
| 工程                                                                                                    | ····· – 🗖                                                            | 基本信息 过程数据                                                                                                    | 暑 配置参数 地址                                                                                                    | 法 安装信息                                                                                                    |                         |                     | Ŧ                 |
| A A NewProject                                                                                                    | <b>^</b>                                                             | 子模块配置参数                                                                                                    |                                                                                                    |                                                                                                    |                         |                     |                   |
| 🔺 👖 MG-CANEX (                                                                                                    | Gateway(192.168.1.10                                                 | 名称                                                                                                    | 配置参数                                                                                                    |                                                                                                    |                         |                     |                   |
| ◢ 1:伺服1                                                                                                    |                                                                      | PDO序号                                                                                                    | RPDO 1                                                                                                    | •                                                                                                    |                         |                     |                   |
| -<br>                                                                                                    | 居輸入7字节(字)                                                            | PDO使能                                                                                                    | 使能                                                                                                    | •                                                                                                    |                         |                     |                   |
| a 2:TPDO数                                                                                                    | 居輸入8字节(字)                                                            | COB-ID (HEX)                                                                                                    | 0x0201                                                                                                    |                                                                                                    |                         |                     |                   |
| a:RPDO数                                                                                                    | 据输出7字节(字)                                                            | 传输类型                                                                                                    | 事件驱动(设备于                                                                                                    | 子协议特定) ▼                                                                                                    |                         |                     |                   |
| 🧮 4:RPDO数                                                                                                    | 据输出8字节(字)                                                            | 传输率                                                                                                    | 1                                                                                                    |                                                                                                    |                         |                     |                   |
|                                                                                                    | - 0                                                                  | 禁止时间(100us)                                                                                                    | 10                                                                                                    |                                                                                                    |                         |                     |                   |
| /////////////////////////////////////                                                                                                    | - +                                                                  | 事件定时器(ms)                                                                                                    | 1000                                                                                                    |                                                                                                    |                         |                     |                   |
| 子模块号                                                                                                    | 0x000C0007                                                           | 对象标识符0                                                                                                    | 0x60400010                                                                                                    |                                                                                                    |                         |                     |                   |
| 模块描述                                                                                                    | RPDO数据输出(字变量)                                                        | 对象标识符1                                                                                                    | 0x60FF0020                                                                                                    |                                                                                                    |                         |                     |                   |
| 模块                                                                                                    | AIOSoftware.Model.M                                                  | 对象标识符2                                                                                                    | 0x60600008                                                                                                    |                                                                                                    |                         |                     |                   |
|                                                                                                    |                                                                      | 对象标识符3                                                                                                    | 0x00000000                                                                                                    | •                                                                                                    |                         |                     | -                 |
|                                                                                                    |                                                                      | 信息输出 *********                                                                                                    |                                                                                                    |                                                                                                    |                         |                     | <br><b>- - - </b> |
|                                                                                                    |                                                                      | *  E                                                                                                    | 日期日                                                                                                    | 前 来源                                                                                                    |                         | 消息                  | <br>-             |
|                                                                                                    |                                                                      |                                                                                                    |                                                                                                    | 1.06.20 0000                                                                                                    | <u>\######</u> ##7'₩7'₩ | strate write is the | - N - 1           |
| IO Config                                                                                                    |                                                                      |                                                                                                    |                                                                                                    |                                                                                                    |                         | _                   | ×                 |
| <ul> <li>IO Config</li> <li>文件 工具 选び</li> <li>(金) (日) (日) (日) (金)</li> <li>工程</li> </ul>                                                                                                    | 项 帮助<br>≧   Q   <b>①   ⑦   Ⅲ   ①</b><br>▼ ₽                          | <ul> <li>         ・・・・・・・・・・・・・・・・・・・・・・・・・・・・・</li></ul>                                                                                                    | []     []     []     []     []     []     []     []     []     []     []     []     []     []     []     []     []     []     []     []     []     []     []     []     []     []     []     []     []     []     []     []     []     []     []     []     []     []     []     []     []     []     []     []     []     []     []     []     []     []     []     []     []     []     []     []     []     []     []     []     []     []     []     []     []     []     []     []     []     []     []     []     []     []     []     []     []     []     []     []     []     []     []     []     []     []     []     []     []     []     []     []     []     []     []     []     []     []     []     []     []     []     []     []     []     []     []     []     []     []     []     []     []     []     []     []     []     []     []     []     []     []     []     []     []     []     []     []     []     []     []     []     []     []     []     []     []     []     []     []     []     []     []     []     []     []     []     []     []     []     []     []     []     []     []     []     []     []     []     []     []     []     []     []     []     []     []     []     []     []     []     []     []     []     []     []     []     []     []     []     []     []     []     []     []     []     []     []     []     []     []     []     []     []     []     []     []     []     []     []     []     []     []     []     []     []     []     []     []     []     []     []     []     []     []     []     []     []     []     []     []     []     []     []     []     []     []     []     []     []     []     []     []     []     []     []     []     []     []     []     []     []     []     []     []     []     []     []     []     []     []     []     []     []     []     []     []     []     []     []     []     []     []     []     []     []     []     []     []     []     []     []     []     []     []     []     []     []     []     []     []     []     []     []     []     []     []     []     []     []     [] | ○ ● ● ● ● 表 安装信息                                                                                                    |                         | -                   | ×                 |
| IO Config     文件 工具 选环     (□) □□ □□ □□ □□ □□     (□□ □□ □□ □□ □□     (□□ □□ □□ □□ □□ □□     (□□ □□ □□ □□ □□ □□ □□     (□□ □□ □□ □□ □□ □□ □□ □□     (□□ □□ □□ □□ □□ □□ □□ □□ □□ □□ □□     (□□ □□ □□ □□ □□ □□ □□ □□ □□ □□ □□ □□                                                                                                    | 项 帮助<br>2 Q U O Ø E 2 U<br>→ 4<br>Gateway(192.168.1.10 <sup>▲</sup>  | )<br>(少) (つ) (血)<br>基本信息 过程数据<br>子模块配置参数                                                                                                    | ▶ ● ● ● ● ● ● ● ● ● ● ● ● ● ● ● ● ● ● ●                                                                                                    | ○  ●  ●  ●  ●  ●  ●  ●  ●  ●  ●  ●  ●  ●  ●  ●  ●  ●  ●  ●  ●  ●  ●  ●  ●  ●  ●  ●  ●  ●  ●  ●  ●  ●  ●  ●  ●  ●  ●  ●  ●  ●  ●  ●  ●  ●  ●  ●  ●  ●  ●  ●  ●  ●  ●  ●  ●  ●  ●  ●  ●  ●  ●  ●  ●  ●  ●  ●  ●  ●  ●  ●  ●  ●  ●  ●  ●  ●  ●  ●  ●  ●  ●  ●  ●  ●  ●  ●  ●  ●  ●  ●  ●  ●  ●  ●  ●  ●  ●  ●  ●  ●  ●  ●  ●  ●  ●  ●  ●  ●  ●  ●  ●  ●  ●  ●  ●  ●  ●  ●  ●  ●  ●  ●  ●  ●  ●  ●  ●  ●  ●  ●  ●  ●  ●  ●  ●  ●  ●  ●  ●  ●  ●  ●  ●  ●  ●  ●  ●  ●  ●  ●  ●  ●  ●  ●  ●  ●  ●  ●  ●  ●  ●  ●  ●  ●  ●  ●  ●  ●  ●  ●  ●  ●  ●  ●  ●  ●  ●  ●  ●  ●  ●  ●  ●  ●  ●  ●  ●  ●  ●  ●  ●  ●  ●  ●  ●  ●  ●  ●  ●  ●  ●  ●  ●                                                                                                    | _                       | -                   | ×                 |
| <ul> <li>IO Config</li> <li>文件 工具 选订</li> <li>☆ ▷ □ □ □ □ ○</li> <li>工程</li> <li>▲ MG-CANEX (<br/>▲ 1:伺服1</li> </ul>                                                                                                    | 页 帮助<br>2 Q V O O 目見 O<br>Gateway(192.168.1.10                       | <ul> <li>         ・</li> <li>         ・</li></ul> | ▶ ● ○ ○ ■ 副置参数 地址 配置参数                                                                                                    |                                                                                                    |                         | -                   | ×                 |
| ID Config     文件 工具 选环     文件 工具 选环     《 □ □ □ □ □ □ □ □ 0     10     10     11:何服1     11:行DD0数据                                                                                                    | 项 帮助<br>2 Q U 0 0 回見 1<br>✓ 4<br>Gateway(192.168.1.10 ▲<br>屋輸入7字节(字) | <ul> <li>         ・</li> <li>         ・</li></ul> | <ul> <li>下目(2)</li> <li>配置参数 地址</li> <li>配置参数</li> <li>R門DO 2</li> </ul>                                                                                                    | ○ ● ●                                                                                                    |                         | -                   | ×                 |
| IO Config     文件 工具 选     《     》     □     □     □     □     □     □     □     □     □     □     □     □     □     □     □     □     □     □     □     □     □     □     □     □     □     □     □     □     □     □     □     □     □     □     □     □     □     □     □     □     □     □     □     □     □     □     □     □     □     □     □     □     □     □     □     □     □     □     □     □     □     □     □     □     □     □     □     □     □     □     □     □     □     □     □     □     □     □     □     □     □     □     □     □     □     □     □     □     □     □     □     □     □     □     □     □     □     □     □     □     □     □     □     □     □     □     □     □     □     □     □     □     □     □     □     □     □     □     □     □     □     □     □     □     □     □     □     □     □     □     □     □     □     □     □     □     □     □     □     □     □     □     □     □     □     □     □     □     □     □     □     □     □     □     □     □     □     □     □     □     □     □     □     □     □     □     □     □     □     □     □     □     □     □     □     □     □     □     □     □     □     □     □     □     □     □     □     □     □     □     □     □     □     □     □     □     □     □     □     □     □     □     □     □     □     □     □     □     □     □     □     □     □     □     □     □     □     □     □     □     □     □     □     □     □     □     □     □     □     □     □     □     □     □     □     □     □     □     □     □     □     □     □     □     □     □     □     □    □     □     □     □     □     □     □     □     □     □     □     □     □     □     □     □     □     □     □     □     □     □     □     □     □     □     □     □     □     □     □     □     □     □     □     □    □    □    □    □    □    □    □    □    □    □    □    □    □    □    □    □    □    □    □    □    □    □    □    □    □    □    □    □    □    □    □    □    □    □    □    □    □    □    □    □    □    □    □    □    □    □    □    □    □    □   □    □    □    □   □    □    □    □    □   □    □                                                                                                    | 项 帮助<br>Q Q Q 0 0 0 0 0 0 0 0 0 0 0 0 0 0 0 0 0                      | <ul> <li>         ・</li> <li>         ・</li></ul> | <ul> <li>         ・</li> <li>         ・</li></ul>                                                                                                    | ○ E E表 安装信息 ▼                                                                                                    |                         | -                   | ×                 |
| <ul> <li>IO Config</li> <li>文件 工具 选正</li> <li>☆ I → ID III (2000)</li> <li>工程</li> <li>▲ II (伺服1</li> <li>型 1:行PDO数据</li> <li>型 2:TPDO数据</li> <li>型 3:RPDO数据</li> </ul>                                                                                                    | 项 帮助<br>Q Q Q 0 0 0 0 0 0 0 0 0 0 0 0 0 0 0 0 0                      | <ul> <li>         ・</li> <li>         ・</li></ul> | <ul> <li>         ・</li> <li>         ・</li></ul>                                                                                                    | ◆     ◆     ◆     ◆     ◆     ◆     ◆     ◆     ◆     ◆     ◆     ◆     ◆     ◆     ◆     ◆     ◆     ◆     ◆     ◆     ◆     ◆     ◆     ◆     ◆     ◆     ◆     ◆     ◆     ◆     ◆     ◆     ◆     ◆     ◆     ◆     ◆     ◆     ◆     ◆     ◆     ◆     ◆     ◆     ◆     ◆     ◆     ◆     ◆     ◆     ◆     ◆     ◆     ◆     ◆     ◆     ◆     ◆     ◆     ◆     ◆     ◆     ◆     ◆     ◆     ◆     ◆     ◆     ◆     ◆     ◆     ◆     ◆     ◆     ◆     ◆     ◆     ◆     ◆     ◆     ◆     ◆     ◆     ◆     ◆     ◆     ◆     ◆     ◆     ◆     ◆     ◆     ◆     ◆     ◆     ◆     ◆     ◆     ◆     ◆     ◆     ◆     ◆     ◆     ◆     ◆     ◆     ◆     ◆     ◆     ◆     ◆     ◆     ◆     ◆     ◆     ◆     ◆     ◆     ◆     ◆     ◆     ◆     ◆     ◆     ◆     ◆     ◆     ◆     ◆     ◆     ◆     ◆     ◆     ◆     ◆     ◆     ◆     ◆     ◆     ◆     ◆     ◆     ◆     ◆     ◆     ◆     ◆     ◆     ◆     ◆     ◆     ◆     ◆     ◆     ◆     ◆     ◆     ◆     ◆     ◆     ◆     ◆     ◆     ◆     ◆     ◆     ◆     ◆     ◆     ◆     ◆     ◆     ◆     ◆     ◆     ◆     ◆     ◆     ◆     ◆     ◆     ◆     ◆     ◆     ◆     ◆     ◆     ◆     ◆     ◆     ◆     ◆     ◆     ◆     ◆     ◆     ◆     ◆     ◆     ◆     ◆     ◆     ◆     ◆     ◆     ◆     ◆     ◆     ◆     ◆     ◆     ◆     ◆     ◆     ◆     ◆     ◆     ◆     ◆     ◆     ◆     ◆     ◆     ◆     ◆     ◆     ◆     ◆     ◆     ◆     ◆     ◆     ◆     ◆     ◆     ◆     ◆     ◆     ◆     ◆     ◆     ◆     ◆     ◆     ◆     ◆     ◆     ◆     ◆     ◆     ◆     ◆     ◆     ◆     ◆     ◆     ◆     ◆     ◆     ◆     ◆     ◆     ◆     ◆     ◆     ◆     ◆     ◆     ◆     ◆     ◆     ◆     ◆     ◆     ◆     ◆     ◆     ◆     ◆     ◆     ◆     ◆     ◆     ◆     ◆     ◆     ◆     ◆     ◆     ◆     ◆     ◆     ◆     ◆     ◆     ◆     ◆     ◆     ◆     ◆     ◆     ◆     ◆     ◆     ◆     ◆     ◆     ◆     ◆     ◆     ◆     ◆     ◆     ◆     ◆     ◆     ◆     ◆     ◆     ◆     ◆     ◆     ◆     ◆     ◆     ◆     ◆     ◆     ◆     ◆     ◆     ◆     ◆     ◆     ◆     ◆     ◆     ◆     ◆ |                         | -                   | ×                 |
| ID Config     文件 工具 选环     文件 工具 送び     (○) ○○ ○○ ○○ ○○ ○○ ○○ ○○ ○○ ○○     (○) ○○ ○○ ○○ ○○ ○○ ○○ ○○ ○○ ○○ ○○ ○○ ○○ ○                                                                                                    | 项 帮助<br>Q 帮助<br>Q Q 0 0 0 0 0 0 0 0 0 0 0 0 0 0 0 0 0 0              | <ul> <li>         ・・・・・・・・・・・・・・・・・・・・・・・・・・・・・</li></ul>                                                                                                    | <ul> <li>              Fig. (2)      </li> <li>             Ramage with the second second</li></ul>         | <ul> <li>◇ E</li> <li>と表 安装信息</li> <li>・</li> <li>・</li> <l< th=""><th></th><th>-</th><th>×</th></l<></ul>                                                                                                    |                         | -                   | ×                 |
| IO Config     文件 工具 选环     《 □ □ □ □ □ □ □ □ □ □ □     1:     1:     1:     1:     1:     1:     1:     1:     1:     1:     1:     1:     1:     1:     1:     1:     1:     1:     1:     1:     1:     1:     1:     1:     1:     1:     1:     1:     1:     1:     1:     1:     1:     1:     1:     1:     1:     1:     1:     1:     1:     1:     1:     1:     1:     1:     1:     1:     1:     1:     1:     1:     1:     1:     1:     1:     1:     1:     1:     1:     1:     1:     1:     1:     1:     1:     1:     1:     1:     1:     1:     1:     1:     1:     1:     1:     1:     1:     1:     1:     1:     1:     1:     1:     1:     1:     1:     1:     1:     1:     1:     1:     1:     1:     1:     1:     1:     1:     1:     1:     1:     1:     1:     1:     1:     1:     1:     1:     1:     1:     1:     1:     1:     1:     1:     1:     1:     1:     1:     1:     1:     1:     1:     1:     1:     1:     1:     1:     1:     1:     1:     1:     1:     1:     1:     1:     1:     1:     1:     1:     1:     1:     1:     1:     1:     1:     1:     1:     1:     1:     1:     1:     1:     1:     1:     1:     1:     1:     1:     1:     1:     1:     1:     1:     1:     1:     1:     1:     1:     1:     1:     1:     1:     1:     1:     1:     1:     1:     1:     1:     1:     1:     1:     1:     1:     1:     1:     1:     1:     1:     1:     1:     1:     1:     1:     1:     1:     1:     1:     1:     1:     1:     1:     1:     1:     1:     1:     1:     1:     1:     1:     1:     1:     1:     1:     1:     1:     1:     1:     1:     1:     1:     1:     1:     1:     1:     1:     1:     1:     1:     1:     1:     1:     1:     1:     1:     1:     1:     1:     1:     1:     1:     1:     1:     1:     1:     1:     1:     1:     1:     1:     1:     1:     1:     1:     1:     1:     1:     1:     1:     1:     1:     1:     1:     1:     1:     1:     1:     1:     1:     1:     1:     1:     1:     1:     1:     1:     1:     1:     1:     1:     1:     1:     1:                                                                                                    | 项 帮助<br>Q Q Q Q Q Q Q Q Q Q Q Q Q Q Q Q Q Q Q                        |                                                                                                    | <ul> <li>              Fig. (a) (b) (c) (c) (c) (c) (c) (c) (c) (c) (c) (c</li></ul>                                                                                                    | <ul> <li>◆</li> <li>◆</li></ul>                                                                                                    |                         | -                   | ×                 |
| <ul> <li>IO Config</li> <li>文件 工具 选正</li> <li>○ □ □ □ □ ○</li> <li>○ □ □ ○</li> <li>○ □ □ □ ○</li> <li>○ □ □ ○</li> <li>○ □ □ ○</li> <li>○ □ □ □ ○</li> <li>○ □ □ □ ○</li> <li>○ □ □ □ ○</li> <li>○ □ □ □ ○</li> <li>○ □ □ □ ○</li> <li>○ □ □ □ □ ○</li> <li>○ □ □ □ □ □ □</li> <li>○ □ □ □ □ □</li> <li>○ □ □ □ □ □</li> <li>○ □ □ □ □</li> <li>○ □ □ □ □ □</li> <li>○ □ □ □ □</li> <li>○ □ □ □ □</li> <li>○ □ □ □ □</li> <li>○ □ □ □ □</li> <li>○ □ □ □ □</li> <li>□ □ □ □</li> <li>□ □ □ □</li> <li>□ □ □ □</li> <li>□ □ □ □</li> <li>□ □ □ □</li> <li>□ □ □ □</li> <li>□ □ □ □</li> <li>□ □ □ □</li> <li>□ □ □</li> <li>□ □ □ □</li> <li>□ □ □</li> <li>□ □ □</li> <li>□ □ □</li> <li>□ □</li></ul>                                                                                                    | 项 帮助<br>Q Q Q Q Q Q Q Q Q Q Q Q Q Q Q Q Q Q Q                        |                                                                                                    | <ul> <li>記置参数 地切</li> <li>配置参数 地切</li> <li>配置参数</li> <li>配置参数</li> <li>配置参数</li> <li>配置参数</li> <li>取りの2</li> <li>使能</li> <li>0x0301</li> <li>事件驱动(设备子)</li> <li>1</li> <li>10</li> </ul>                                                                                                    | <ul> <li>◆</li> <li>◆</li></ul>                                                                                                    |                         | -                   | ×                 |
| IO Config     文件 工具 选订     《 □ □ □ □ □ □ □ □ □ □ □ □     1:     1:     1:     1:     1:     1:     1:     1:     1:     1:     1:     1:     1:     1:     1:     1:     1:     1:     1:     1:     1:     1:     1:     1:     1:     1:     1:     1:     1:     1:     1:     1:     1:     1:     1:     1:     1:     1:     1:     1:     1:     1:     1:     1:     1:     1:     1:     1:     1:     1:     1:     1:     1:     1:     1:     1:     1:     1:     1:     1:     1:     1:     1:     1:     1:     1:     1:     1:     1:     1:     1:     1:     1:     1:     1:     1:     1:     1:     1:     1:     1:     1:     1:     1:     1:     1:     1:     1:     1:     1:     1:     1:     1:     1:     1:     1:     1:     1:     1:     1:     1:     1:     1:     1:     1:     1:     1:     1:     1:     1:     1:     1:     1:     1:     1:     1:     1:     1:     1:     1:     1:     1:     1:     1:     1:     1:     1:     1:     1:     1:     1:     1:     1:     1:     1:     1:     1:     1:     1:     1:     1:     1:     1:     1:     1:     1:     1:     1:     1:     1:     1:     1:     1:     1:     1:     1:     1:     1:     1:     1:     1:     1:     1:     1:     1:     1:     1:     1:     1:     1:     1:     1:     1:     1:     1:     1:     1:     1:     1:     1:     1:     1:     1:     1:     1:     1:     1:     1:     1:     1:     1:     1:     1:     1:     1:     1:     1:     1:     1:     1:     1:     1:     1:     1:     1:     1:     1:     1:     1:     1:     1:     1:     1:     1:     1:     1:     1:     1:     1:     1:     1:     1:     1:     1:     1:     1:     1:     1:     1:     1:     1:     1:     1:     1:     1:     1:     1:     1:     1:     1:     1:     1:     1:     1:     1:     1:     1:     1:     1:     1:     1:     1:     1:     1:     1:     1:     1:     1:     1:     1:     1:     1:     1:     1:     1:     1:     1:     1:     1:     1:     1:     1:     1:     1:     1:     1:     1:     1:     1:     1:     1:     1:     1:                                                                                                    | 项 帮助<br>Q                                                            |                                                                                                    | <ul> <li>         ・・・・・・・・・・・・・・・・・・・・・・・・・・・・・</li></ul>                                                                                                    | <ul> <li>◆</li> <li>◆</li></ul>                                                                                                    |                         | -                   | ×                 |
| IO Config     文件 工具 选订     《 □ □ □ □ □ □ □ □ □ □     《 □ □ □ □                                                                                                    | 项 帮助<br>Q Q Q Q Q Q Q Q Q Q Q Q Q Q Q Q Q Q Q                        |                                                                                                    | <ul> <li>         ・</li> <li>         ・</li></ul>                                                                                                    | <ul> <li>◆</li> <li>◆</li> <li>◆</li> <li>◆</li> <li>◆</li> <li>◆</li> <li>◆</li> <li>◆</li> <li>◆</li> <li>◆</li> <li>◆</li> </ul>                                                                                                    |                         | -                   | ×                 |
| <ul> <li>IO Config</li> <li>文件 工具 选正</li> <li>(本) (本) (本) (本) (本) (x + x)</li> <li>(本) (本) (x + x)</li> <li>(本) (x + x)</li> <li>(本) (x + x)</li> <li>(本) (x + x)</li> <li>(本) (x + x)</li> <li>(x + x)</li> <li>(x + x)<!--</th--><th>项 帮助<br/>Q ♥ D ② ○ ○ ○ ○ ○ ○ ○ ○ ○ ○ ○ ○ ○ ○ ○ ○ ○ ○</th><th></th><th><ul> <li>         ・</li> <li>         ・</li></ul></th></li> <li>         ・</li> <li>         ・</li></ul> | 项 帮助<br>Q ♥ D ② ○ ○ ○ ○ ○ ○ ○ ○ ○ ○ ○ ○ ○ ○ ○ ○ ○ ○                  |                                                                                                    | <ul> <li>         ・</li> <li>         ・</li></ul>                                                                                                    | <ul> <li>◆</li> <li>◆</li> <li>◆</li> <li>◆</li> <li>◆</li> <li>◆</li> <li>◆</li> <li>◆</li> </ul>                                                                                                    |                         | -                   | ×                 |
| IO Config     文件 工具 选述     文件 工具 近い     《 □ □ □ □ □ □ □ □ □ □     《 □ □ □ □                                                                                                    | 项 帮助<br>Q                                                            |                                                                                                    | 下していたいでは、またいでは、またいいは、またいいは、またいいは、またいいは、またいいは、またいいは、またいいは、またいいは、またいいは、またいいは、またいいは、またいいは、またいいは、またいいは、またいいは、またいいは、またいいは、またいいは、またいいは、またいいは、またいいは、またいいは、またいいは、またいいは、またいいは、またいいは、またいいは、またいいは、またいいは、またいいは、またいいは、またいいは、またいいは、またいいいいは、またいいいいいは、またいいいいは、またいいいいいは、またいいいいは、またいいいは、またいいいいは、またいいいいいいいは、またいいいいいいいいいい                                                                                                    | <ul> <li>◆</li> <li>◆</li> <li>◆</li> <li>◆</li> <li>◆</li> <li>◆</li> <li>◆</li> <li>◆</li> <li>◆</li> <li>◆</li> </ul>                                                                                                    |                         | -                   | ×                 |
| IO Config     文件 工具 选订     文件 工具 选订     《 □ □ □ □ □ □ □ □ □     《 □ □ □ □ □                                                                                                    | 项 帮助<br>Q Q Q Q Q Q Q Q Q Q Q Q Q Q Q Q Q Q Q                        |                                                                                                    | <ul> <li>         ・</li> <li>         ・</li></ul>                                                                                                    | <ul> <li>◆</li> <li>◆</li></ul>                                                                                                    |                         |                     | ×                 |
| <ul> <li>IO Config</li> <li>文件 工具 造工</li> <li>(*) (*) (*) (*) (*) (*) (*) (*) (*) (*)</li></ul>                                                                                                    | 项 帮助<br>Q Q Q Q Q Q Q Q Q Q Q Q Q Q Q Q Q Q Q                        |                                                                                                    | このののののののののののののののののののののののののののののののののののの                                                                                                    | <ul> <li>◆</li> <li>◆</li></ul>                                                                                                    |                         |                     | ×                 |
| IO Config     文件 工具 选环     文件 工具 选环     《 ● ○ ○ ○ ○ ○ ○ ○ ○ ○ ○ ○ ○ ○ ○ ○ ○                                                                                                    | 项 帮助<br>Q Q Q Q Q Q Q Q Q Q Q Q Q Q Q Q Q Q Q                        |                                                                                                    | 下していたいでは、またいでは、またいいは、またいでは、またいいは、またいいいいいは、またいいいいは、またいいいは、またいいいいいいいは、またいいいいいいいいいい                                                                                                    | <ul> <li>◇ 上表 安装信息</li> <li>▼</li> <li>▼</li> <li>▼</li> <li>▼</li> <li>▼</li> <li>■</li> <li>■</li> <l< td=""><td></td><td></td><td>×</td></l<></ul>                                                                                                    |                         |                     | ×                 |

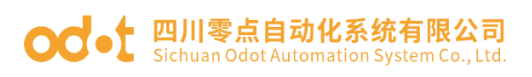

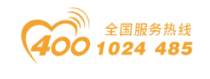

| IO Config       |                       |                |               |            |                  | -  |            |
|-----------------|-----------------------|----------------|---------------|------------|------------------|----|------------|
| 文件 工具 选项        | 帮助                    |                |               |            |                  |    |            |
| 🔍 🚘 🖪 🔂 🎕       | Q 🕖 🖸 🖉 🖽 🌗           | 🕑 🖓 🏛          |               | ÷          |                  |    |            |
| 工程              |                       | 基本信息 过程数据      | 暑 配置参数 地址表    | 長 安装信息     |                  |    | Ŧ          |
| 🔺 👖 MG-CANEX Ga | ateway(192.168.1.10   | 子模块配置参数        |               |            |                  |    |            |
| ◢ 1:伺服1         |                       | 名称             | 配置参数          |            |                  |    |            |
| 🚆 1:TPDO数据辑     | 俞入7字节(字)              | PDO序号          | RPDO 3        | •          |                  |    |            |
| 2:TPDO数据编       | 俞入8字节(字)              | PDO使能          | 使能            | -          |                  |    |            |
| 🚆 3:RPDO数据      | 俞出7字节(字)              | COB-ID (HEX)   | 0x0401        |            |                  |    |            |
| 🧧 4:RPDO数据      | 俞出8字节(字)              | 传输类型           | 事件驱动(设备子物     | 协议特定) ▼    |                  |    |            |
| 5:RPDO数据        | 俞出8字节(字)              | 传输率            | 1             |            |                  |    |            |
|                 |                       | 禁止时间(100us)    | 10            |            |                  |    |            |
| 暦性              | ▼ ↓<br>PDDO粉据給出2支共(支) | 事件定时器(ms)      | 1000          |            |                  |    |            |
| 子模块号            | 0x000C0008            | 对象标识符0         | 0x607A0020    |            |                  |    |            |
| 模块描述            | RPDO数据输出(字变量)         | 对象标识符1         | 0x60810020    |            |                  |    |            |
| 模块              | AIOSoftware.Model.M   | 对象标识符2         | 0x00000000    |            |                  |    |            |
|                 |                       | 对象标识符3         | 0x00000000    |            |                  |    |            |
|                 |                       | 信息输出 ********* |               |            |                  |    | <b>.</b> դ |
|                 |                       | * E            | 明 时间          | <b>永</b> 源 |                  | 消息 |            |
|                 |                       |                | 000 00 00 11. | 06.20 0000 | ∖₩ਜ਼ਾਇਲਿੰਘਾਂਾ⇒ੇ≑ |    |            |

8. 下载网关配置:选中网关 MG-CANEX 然后右键,选择【下载配置】。然后选中 MG-CANEX 网关右键可以选择"在线"可以在线监控网关工作状态,"状态机"监视值为: 0x0005 表示通讯正常。

| IO Config                                                                                                    |                    |                 |           |          |         |             |       |      | -    |      | $\times$   |
|----------------------------------------------------------------------------------------------------|--------------------|-----------------|-----------|----------|---------|-------------|-------|------|------|------|------------|
| 文件 工具 选项                                                                                                    | 帮助                 |                 |           |          |         |             |       |      |      |      |            |
| 🛛 🔩 🗁 🖀 🔂 🔂                                                                                                    | Q 💵                | 0080            | 🏼 🔍 🕻     | <u> </u> | ŵ 🗖     | € ₽         |       |      |      |      |            |
| 工程                                                                                                    |                    | ooooooooo 👻 📮 🧕 | 基本信息 过程   | 数据配      | 置参数 地   | 址表 安装(      | 恴息    |      |      |      | Ŧ          |
| MG-CANEX Gate                                                                                                    | ev ay(10           | 2 168 1 100     | 设备参数      |          |         |             |       |      |      |      |            |
| ▲ 1:伺服1                                                                                                    |                    | 模块管理            | S称        | 配置参      | 数       |             |       |      |      |      |            |
|                                                                                                    | (7字节)              | 在线              | 口镜像使能     | 禁止       | •       |             |       |      |      |      |            |
| 🗧 2:TPDO数据输入                                                                                                    | 、 <sub>8字节</sub> 个 | 上传配置            | 像端口选择     | LAN1     | •       |             |       |      |      |      |            |
| 🗧 3:RPDO数据输出                                                                                                    | H7字 위 년            | 下载配置            | odbusTCP参 | 数        |         |             |       |      |      |      |            |
| of the second second s | 出8字节 💼             | 删除              | G称        |          | 配置参数    | 汝           |       |      |      |      |            |
| 🧧 5:RPDO数据输出                                                                                                    | 出8字节 🎵             | 重命名             | AC地址      |          | AC:1D   | : DF : 83 : | 80:31 |      |      |      |            |
|                                                                                                    | Ð                  | 复制(Ctrl+C)      | 地址        |          | 192.168 | . 1 .100    |       |      |      |      |            |
| 属性                                                                                                    |                    | 粘贴(Ctrl+V)      | 网掩码       |          | 255.255 | .255. 0     |       |      |      |      |            |
| 保块名称<br>### P                                                                                                    |                    | 上移              | ×         |          | 192.168 | . 1 . 1     |       |      |      |      |            |
| (保快亏)<br>横山描述                                                                                                    |                    | 下我              | odbus服务器  | 諸端口号     | 502     |             |       |      |      |      | -          |
| 设备版本                                                                                                    | V1.0               |                 | 見輸出       |          |         |             |       |      |      |      | <b>•</b> ‡ |
| 模块个数                                                                                                    | 1                  | 导出地址表           |           | 日期       |         | 时间          | 来源    | 消息   |      |      |            |
| 接口选择                                                                                                    | 以太 🛇               | 导出文档            | Info      | 2020-    | 08-03   | 11:42:46 /  | 下载    | 下载模切 | 央配置数 | 据    |            |
| 设备IP地址                                                                                                    | 192.168            | . 1 .100        | 🔵 Info    | 2020-    | 08-03   | 11:42:46 /  | 下载    | 配置下载 | 裁完成, | 设备正在 | ŦŦ         |
| 串口号                                                                                                    | COM1               | •               | 🔵 Info    | 2020-    | 08-03   | 11:42:46 /  | 下载    | 下載配  | 『成功! |      |            |
| <b>左结剧新国期</b>                                                                                                    | 200                | <b>T</b>        | •         |          |         |             |       |      |      | _    | •          |

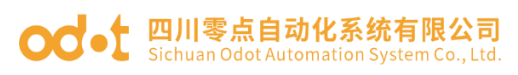

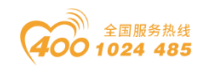

| IO Config     |                                                                                                    |           |            |            |        |          | _            |     | ×          |
|---------------|----------------------------------------------------------------------------------------------------|-----------|------------|------------|--------|----------|--------------|-----|------------|
| 文件 工具 选择      | 顷 帮助                                                                                                 |           |            |            |        |          |              |     |            |
| 🛛 🔩 😑 🔚 🔂 🎼   |                                                                                                    | ) 🕞 🗗     |            |            |        |          |              |     |            |
| 工程            | •••••• <b>‡</b>                                                                                      | 基本信息过     | 程数据 配置参数   | 地址表 安装信    | 息      |          |              |     | Ŧ          |
| 🔺 🚹 【在线】 MG-C | ANEX Gateway(192.1t <sup>^</sup>                                                                     | IO Input: |            |            |        |          |              |     |            |
| ▲ 1:伺服1       |                                                                                                    | 名称        |            | 类型         |        | 监视值      |              |     |            |
| 🦉 1:TPDO数据    | <i>輸入7字节(字)</i>                                                                                      | 状态        | 机          | Unsig      | gned16 | 0x0005   |              |     |            |
| -<br>         | <i>諭入8字节(字)</i>                                                                                      | 对象        | 索引         | Unsig      | gned16 | 0x0000   |              |     |            |
| S:RPDO数据      | 輸出7字节(字)                                                                                             | 对象        | 子索引        | Unsig      | gned16 | 0x0000   |              |     |            |
| ↓<br>4:RPDO数据 | \$\$<br>\$\$<br>\$\$<br>\$\$<br>\$\$<br>\$\$<br>\$\$<br>\$\$<br>\$\$<br>\$\$<br>\$\$<br>\$\$<br>\$\$ | SDO       | 中止代码       | Unsig      | gned32 | 0x000000 | 000          |     |            |
|               | 輸出8字节(字)                                                                                             |           |            |            |        |          |              |     |            |
|               |                                                                                                    |           |            |            |        |          |              |     |            |
| 属性            | •••••• <b>‡</b>                                                                                      |           |            |            |        |          |              |     |            |
| 模块名称          | 伺服1                                                                                                  |           |            |            |        |          |              |     |            |
| 模块号           | 0x20000002                                                                                           |           |            |            |        |          |              |     |            |
| 模块描述          | CANopen从站                                                                                            | 信自检电      |            |            |        |          |              |     | <b>•</b> 1 |
| 子模块个数         | 5                                                                                                    | *         | 日期         | 时间         | 来源     |          | 消息           |     |            |
|               |                                                                                                    | 🔵 Info    | 2020-08-03 | 11:42:46   | 下载     |          | -<br>配置下载完成, | 设备正 | 在重         |
|               |                                                                                                    | 🔵 Info    | 2020-08-03 | 11:42:46 / | 下载     |          | 下载配置成功!      |     |            |
|               |                                                                                                    | 🔵 Info    | 2020-08-03 | 11:44:06 / | 【在线】   | MG-CANE  | 正在在线监视!      |     |            |
| L             |                                                                                                    | 4         |            |            |        |          |              |     | •          |

## 9. 选中网关,点击地址表,点击导出地址表。

| IO Config                     |            |             |            |            |                  | _        |            | ×        |
|-------------------------------|------------|-------------|------------|------------|------------------|----------|------------|----------|
| 文件 工具 选项 帮助                   |            |             |            |            |                  |          |            |          |
| 🏩   🖻   📰   🎕   🔍   🕑   🗿     |            |             |            |            |                  |          |            |          |
| 工程                            | <b>→</b> ậ | 基本信息 过程     | 数据配置参数     | 也址表 安装信    | 息                |          |            | Ŧ        |
| 🔺 👖 【在 🕄 MG-CANEX Gateway(192 | 2.11       | 名称          |            |            | Input Bit(1xxxx) | Output I | Bit(0xxxx) | )        |
| ▲ 1:伺服1                       |            | 💿 1# 伺服1    |            |            |                  |          |            |          |
| 臺 1:TPDO数据输入7字节(字)            |            | 状态机         |            |            |                  |          |            |          |
| 2:TPDO数据输入8字节(字)              |            | 对象索引        |            |            |                  |          |            |          |
|                               |            | 对象子索引       |            |            |                  |          |            |          |
|                               |            | SDO中止代码     |            |            |                  |          |            |          |
| ■ 5:RPDO数据输出8字节(字)            |            | (へ) 1# 伺服1  | 1# TPDO数据输 | 入7字节(字)    |                  |          |            |          |
|                               | •          |             | -          |            |                  |          |            |          |
| 属性                            | <b>-</b> ↓ |             |            |            |                  |          |            |          |
| 模块名称 伺服1                      |            | 4           |            |            |                  |          | )          | <u>۲</u> |
| 模块号 0x20000002                |            |             |            |            |                  | 导出地址表    |            |          |
| 模块描述 CANopen从站                |            | た白金山        |            |            |                  |          |            |          |
| 子模块个数 5                       |            | 1百思卿正 ~~~~~ | RB         | RTIG       | 李洍               | 出自       |            | . 4      |
|                               |            | Info        | 2020-08-03 | 11:42:46   | 下载               | 配置下载完成.  | 设备正在重      | .        |
|                               |            | Info        | 2020-08-03 | 11:42:46   | 下载               | 下载配置成功!  |            |          |
|                               |            | 🔵 Info      | 2020-08-03 | 11:44:06 / | 【在线】MG-CANE      | 正在在线监视!  |            |          |
|                               | _          | 4           |            |            |                  |          | •          | ,        |

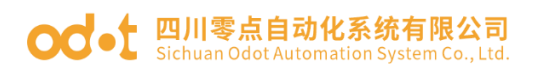

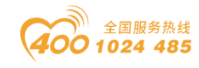

| 🥅 1_伺服1_地址表_2020-08-03_114640 | 0.txt - 记事本 |        |                       |         |          | - 1           | □ × |
|-------------------------------|-------------|--------|-----------------------|---------|----------|---------------|-----|
| 文件(F) 编辑(E) 格式(O) 查看(V) ≢     | ഴ助(H)       |        |                       |         |          |               |     |
| 1# 伺服1                        |             |        |                       |         |          |               | 1   |
| 数据名称:状态机 寄                    | 存器区域:输入寄存器( | 3x) 数  | 据起始地址:0x00000000(16进  | 制) 0(10 | )进制)     |               |     |
| 数据名称:对象索引 音                   | 寄存器区域:输入寄存器 | (3x) 🕉 | 攻据起始地址:0x00000001(16; | 进制) 1(1 | 10进制)    |               |     |
| 数据名称:对象子索引                    | 寄存器区域:输入寄存器 | 볼 (3x) | 数据起始地址:0x0000002(1    | 6进制) 2  | (10进制)   |               |     |
| 数据名称:SDO中止代码                  | 寄存器区域:输入寄存  | 뾺 (3x) | 数据起始地址:0x0000003(1    | 16进制) 🔅 | 3(10进制)  |               |     |
| 1# 伺服1_1# TPDO数据输入7字节(3)      | 字)          |        |                       |         | -        |               |     |
| 数据名称:输入数据1 署                  | 寄存器区域:输入寄存器 | (3x) 🐇 | 攻据起始地址:0x00000005(16; | 进制) 5(1 | 10进制)    | 状态字0x6041001  | 0   |
| 数据名称:输入数据2 著                  | 寄存器区域:输入寄存器 | (3x) 🕉 | 攻据起始地址:0x00000006(16; | 进制) 6(1 | 10进制)    | 当前速度0x606C0   | 020 |
| 数据名称:输入数据3 著                  | 寄存器区域:输入寄存器 | (3x) 🚆 | 文据起始地址:0x00000007(16; | 进制) 7(1 | 10进制)    |               |     |
| 数据名称:输入数据4 著                  | 寄存器区域:输入寄存器 | (3x) 🖉 | 攻据起始地址:0x0000008(16;  | 进制) 8(1 | 10进制)    | 控制模式0x606100  | 08  |
| 1# 伺服1_2# TPDO数据输入8字节(=       | 字)          |        |                       |         |          |               |     |
| 数据名称:输入数据1 署                  | 寄存器区域:输入寄存器 | (3x) 🐇 | 文据起始地址:0x00000009(16; | 进制) 9(1 | 10进制)    | 当前位置0x606400  | 020 |
| 数据名称:输入数据2 著                  | 寄存器区域:输入寄存器 | (3x) 🕉 | 攻据起始地址:0x0000000A(16  | 进制) 10  | (10进制)   |               |     |
| 数据名称:输入数据3 署                  | 寄存器区域:输入寄存器 | (3x) 🚆 | 文据起始地址:0x000000B(16)  | 进制) 11  | (10      |               |     |
| 数据名称:输入数据4 著                  | 寄存器区域:输入寄存器 | (3x) 🚆 | 收据起始地址:0x0000000C(16  | 进制) 12  | (10      |               |     |
| 1# 伺服1_3# RPDO数据输出7字节(3       | 字)          |        |                       |         |          |               |     |
| 数据名称:输出数据1 署                  | 寄存器区域:保持寄存器 | (4x) 絭 | 文据起始地址:0x00000000(16; | 进制) 0(1 | 10进制)    | 控制字0x60400010 | )   |
| 数据名称:输出数据2 音                  | 寄存器区域:保持寄存器 | (4x) 娄 | 牧据起始地址:0x00000001(16; | 进制) 1(1 | 10进制)    | 速度0x60FF0020  |     |
| 数据名称:输出数据3 音                  | 寄存器区域:保持寄存器 | (4x)   | 文据起始地址:0x00000002(16) | 进制) 2(1 | 10进制)    |               |     |
| 数据名称:输出数据4 音                  | 寄存器区域:保持寄存器 | (4x)   | 文据起始地址:0x00000003(16) | 进制) 3(1 | 10进制)    | 控制模式0x606000  | 800 |
| 1# 伺服1_4# RPDO数据输出8字节(3       | 字)          |        |                       |         |          |               |     |
| 数据名称:输出数据1 署                  | 寄存器区域:保持寄存器 | (4x)   | 牧据起始地址:0x00000004(16) | 进制) 4(1 | 10进制)    | 加速度0x60830020 | )   |
| 数据名称:输出数据2 音                  | 寄存器区域:保持寄存器 | (4x) 娄 | 牧据起始地址:0x00000005(16; | 进制) 5(1 | 10进制)    |               |     |
| 数据名称:输出数据3 音                  | 寄存器区域:保持寄存器 | (4x) 萎 | 牧据起始地址:0x00000006(16; | 进制) 6(1 | 10进制)    | 减速度0x60840020 | )   |
| 数据名称:输出数据4 音                  | 寄存器区域:保持寄存器 | (4x)   | 文据起始地址:0x00000007(16) | 进制) 7(1 | 10进制)    |               |     |
| 1# 伺服1_5# RPDO数据输出8字节(=       | 字)          |        |                       |         |          |               |     |
| 数据名称:输出数据1 署                  | 寄存器区域:保持寄存器 | (4x)   | 牧据起始地址:0x00000008(16) | 进制) 8(1 | 10进制)    | 定位位置0x607A00  | )20 |
| 数据名称:输出数据2 音                  | 寄存器区域:保持寄存器 | (4x)   | 牧据起始地址:0x00000009(16; | 进制) 9(1 | 10进制)    |               |     |
| 数据名称:输出数据3 音                  | 寄存器区域:保持寄存器 | (4x)   | 牧据起始地址:0x0000000A(16  | 进制) 10  | (10进制)   | 定位速度0x608100  | )20 |
| 数据名称:输出数据4 音                  | 寄存器区域:保持寄存器 | (4x) 🔮 | 攻据起始地址:0x0000000B(16  | 进制) 11  | (10 进制)  |               |     |
|                               |             |        |                       |         |          |               |     |
|                               |             |        |                       |         |          |               |     |
| <                             |             |        |                       |         |          |               | >   |
| -                             |             |        | Windows (CRLF)        | 第 20 行  | , 第 86 列 | 90%           |     |

10. 用 Modbus Poll 软件模拟 Modbus TCP 客户端上位机, 对应的 Modbus 地址。

速度模式(控制模式为3)控制伺服驱动。

控制字 40001: 先写 6, 然后写入 7, 然后写入 F 此时电机按上面设置速度, 模式运行。

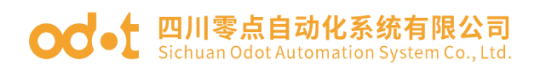

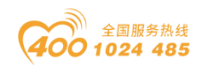

| ł    | b¶ M  | Iodbus Poll - Mbp | oll1                    |      |     |       |                 |                   |            | _ | ×     |
|------|-------|-------------------|-------------------------|------|-----|-------|-----------------|-------------------|------------|---|-------|
| F    | ile   | Edit Connection   | Setup Functions         | Disp | ola | y Vie | ew Window He    | lp                |            |   |       |
| **** |       | 2 🖬 🚭   🗙   🕻     | ]   <u>早</u> 直   几   0! | 5 06 | 15  | 5 16  | 17 22 23   TC 🛛 | 2] 💡 💦            |            |   |       |
| ſ    | 🕎 N   | 1bpoll1           |                         | x    | ] [ | 19 N  | 1bpoll2         |                   |            |   | 53    |
|      | Tx =  | : 19201: Err = 19 | ): ID = 1: F = 03: S    | SR = |     | Tx =  | 88694: Err = 20 | ): ID = 1: F = 04 | : SR = 0ms |   |       |
|      |       | Alias             | 00000                   | ^    |     |       | Alias           | 00000             |            |   | <br>^ |
|      | 6     | 6040控制字           | 15                      |      |     | 0     | Allus           |                   | -          |   |       |
| Ľ    | 1     | 60FF速度            | 0                       |      |     | 1     |                 |                   | -          |   |       |
|      | 2     |                   | 200                     |      |     | 2     |                 |                   |            |   |       |
|      | 3     | 6060控制模式          | 3                       |      |     | 3     |                 |                   |            |   |       |
|      | 4     | 60836084加速度       | 0                       |      |     | 4     |                 |                   |            |   |       |
|      | 5     |                   | 300                     |      | N   |       | 6041 状态字        | (?7) 0x0437       |            |   |       |
|      | 6     | 6084减速度           | 0                       |      |     | 6     | 606C当前速度        | 0                 |            |   |       |
|      | _7    |                   | 300                     |      |     | 7     |                 | 199               |            |   |       |
|      | 8     | 607A定位位置          | 0                       |      |     | 8     | 6061控制模式        | 3                 |            |   |       |
|      | 9     |                   | 0                       |      |     | 9     | 6064当前位置        | 2                 |            |   |       |
|      | 10    | 6081定位速度          | 0                       |      |     | 10    |                 | -19693            | -          |   |       |
|      | 11    |                   | 0                       |      |     | 11    |                 |                   |            |   |       |
|      | 12    |                   |                         |      |     | 12    |                 |                   |            |   |       |
| Fe   | or He | elp, press F1.    |                         |      |     |       | [19             | 2.168.1.100]: 502 |            |   |       |

位置模式(控制模式为3)控制伺服驱动。

控制字 40001: 依次写 6-7-F-5F, 此时电机按上面设置位置模式运行。

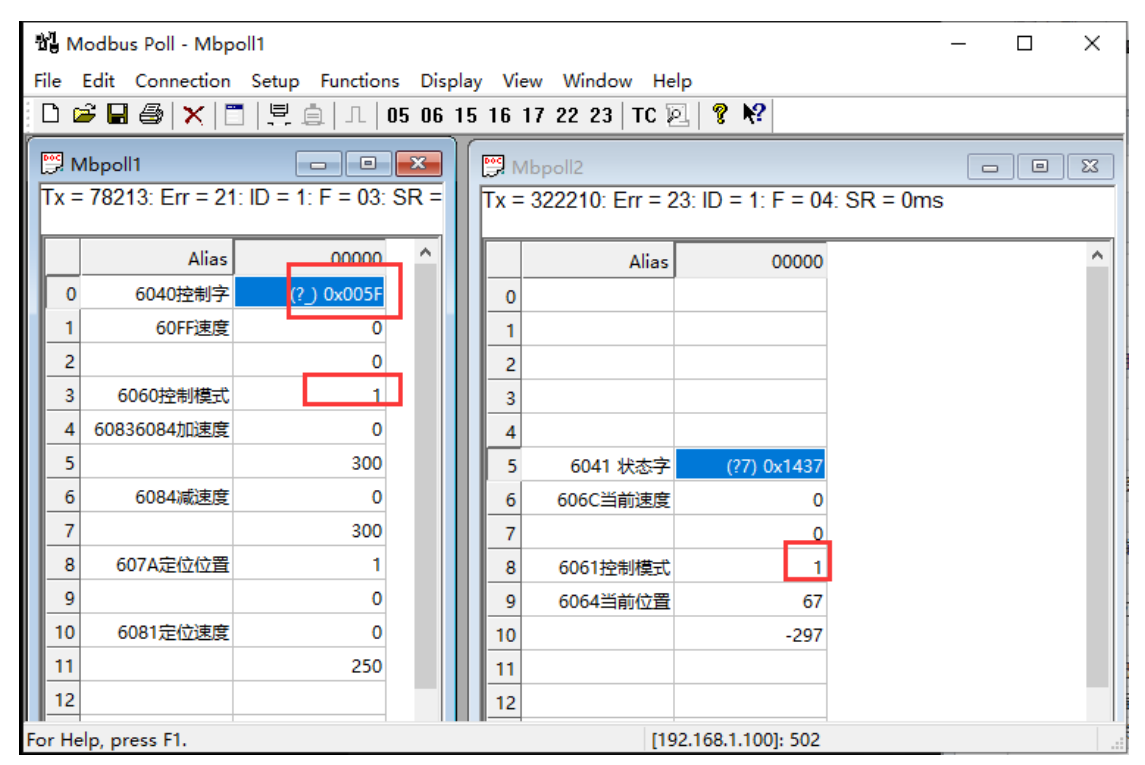

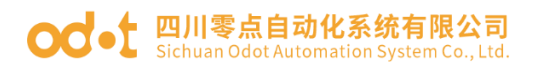

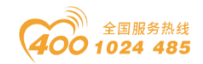

# 附录: CANopen 协议简介

## 1 CANopen 概述

CANopen 是一种架构在控制局域网络(control Area Network, CAN)上的 高层通讯协定, CANopen 协议簇包括通讯子协议及设备子协议,是工业控制常用 的一种现场总线, CANopen 的高实时性使其在伺服系统中得到广泛运用。

CANopen 网络中的数据包用标识符区分, CANopen 预定义的主从连接集对应的 COB-ID 标识符范围如下:

| 通信对象             | COB-ID 范围   | 相应的对象字典                    |
|------------------|-------------|----------------------------|
| 网络管理             | 000h        |                            |
| 同步报文             | 080h        | 1005h, 1006h, 1007h, 1008h |
| 时间戳报文            | 100h        | 1012h, 1013h               |
| Emergency (紧急事件) | 081h~0FFh   | 1014h, 1015h               |
| 默认 SSDO(tx)      | 581h $5FFh$ | 1200h                      |
| 默认 SSDO(rx)      | 601h~67Fh   | 1200h                      |
| 网络管理错误控制         | 701h~77Fh   | 1016h,1017h                |

预定义主/从连接集

## 2 NMT 网络管理

CANopen 网络中数据采用多种传输模式。 NMT 网络管理采用 主机-从机 模式,在一个 CANopen 网络中,有一个 NMT 主机,多个 NMT 从机。NMT 主机可通过 NMT 命令控制从机设备的启停状态。NMT 状态图如下:

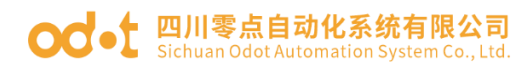

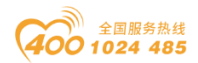

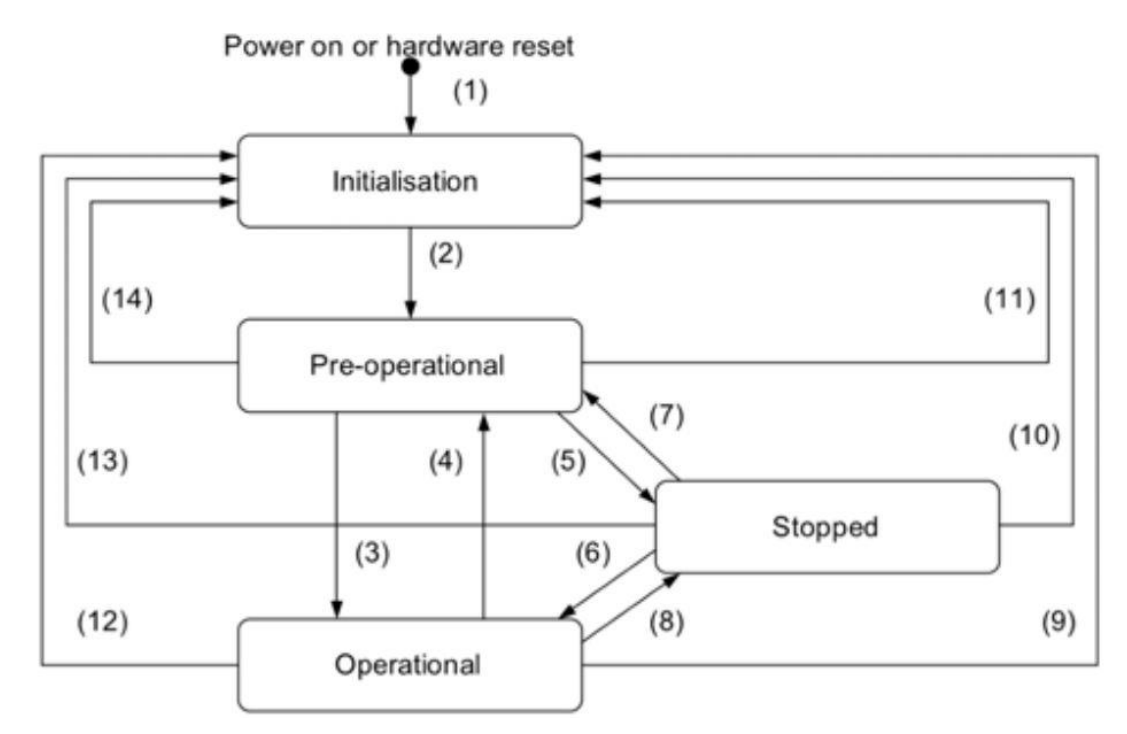

NMT 状态机

NMT 状态的转变

| 状态改变路径     | 状态改变条件             |
|------------|--------------------|
| 1          | 上电后自动初始化设备         |
| 2          | 完成初始化之后自动改变        |
| 3、6        | NMT 主机的启动远程节点指令    |
| 4, 7       | NMT 主机进入预操作状态指令    |
| 5、8        | NMT 主机进入停止状态指令     |
| 9、10、11    | NMT 主机复位远程节点指令     |
| 12, 13, 14 | NMT 主机复位远程节点通信参数指令 |

NMT 消息格式如下:

| COB-ID | Byte0    | Byte1   |
|--------|----------|---------|
| 0x000  | CS (命令字) | Node-ID |

NMT 命令 COB-ID 固定为 OxOOO, Node-ID 为需要控制的节点地址。O 为广播

地址。

CS 命令字说明:

01h=start\_remote\_node

02h=stop\_remote\_node

81h=reset\_node

5211 Stop\_1emote\_node

82h=reset\_communication

 $80h=enter\_pre-operational$ 

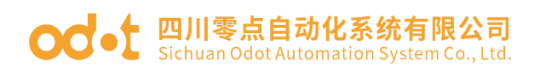

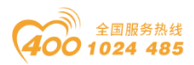

#### 3 服务数据对象 SDO

SDO 通信采用 客户机-服务器 模式, SDO 用来访问一个设备的对象字典。访问者被称作客户机 (client), 对象字典被访问且提供所请求服务的 CANopen 设备别称作服务器 (server)。客户机的 CAN 报文和服务器的应答 CAN 报文总是包含8字节数据(尽管不是所有的数据字节都一定有意义)。一个客户的请求一定有来自服务器的应答。

SD0 有 2 种传送机制:

加速传送(Expedited transfer):最多传输4字节数据

分段传送 (Segmented transfer): 传输数据长度大于4字节

### 4 SD0 传输协议

SDO 中实现了 5 个请求/应答协议:启动域下载、域分段下载、启动域上传、 域分段上传和域传送中止。

这些协议的 SDO 命令字(SDO CAN 报文的第一个字节)语法和细节在下面部 分说明: ('一'表示不相关, 应为 0)

(1) 启动域下载协议

| 启动域下载   |   |   |   |   |   |   |   |   |
|---------|---|---|---|---|---|---|---|---|
| Bit     | 7 | 6 | 5 | 4 | 3 | 2 | 1 | 0 |
| Client→ | 0 | 0 | 1 | — | 1 | 1 | е | S |
| ←Server | 0 | 0 | 1 | _ | — | — | _ | _ |

说明:

◆ n : 如果 e=1, 且 s=1, 则有效, 否则为 0; 表示数据部分中无意义数据的字节数 (字节 8-n 到 7 数据无意义)。

◆ e : 0 = 正常传送, 1 = 加速传送。

◆ s : 是否指明数据长度,0 = 数据长度未指明,1 = 数据长度指明。

◆ e = 0, s =0: 由 CiA 保留。

◆ e=0, s=1: 数据字节为字节计数器, byte4是数据低位部分(LSB),
 byte7是数据高位部分(MSB)。

◆ e = 1: 数据字节为将要下载(download)的数据。

地址:四川省绵阳市飞云大道 261 号综合保税区 204 厂房 71 / 77 官网: www.odot.cn

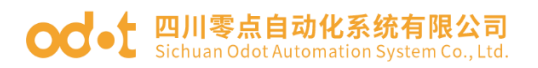

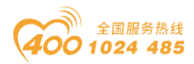

(2) 启动域上传协议

| 启动域上传   |   |   |   |   |   |   |   |   |
|---------|---|---|---|---|---|---|---|---|
| Bit     | 7 | 6 | 5 | 4 | 3 | 2 | 1 | 0 |
| Client→ | 0 | 1 | 0 | — | - | — | — | — |
| ←Server | 0 | 1 | 0 | _ | 1 | 1 | е | S |

说明: n, e, s: 与启动域下载相同。

(3) 域分段下载协议

| 域分段下载   |   |   |   |   |   |   |   |   |
|---------|---|---|---|---|---|---|---|---|
| Bit     | 7 | 6 | 5 | 4 | 3 | 2 | 1 | 0 |
| Client→ | 0 | 0 | 0 | t |   | n |   | С |
| ←Server | 0 | 0 | 1 | t | _ | _ | _ | _ |

说明**:** 

◆ n : 无意义的数据字节数。如果没有指明段长度,则为0。

◆ c : 0 = 有后续分段需要 download, 1 = 最后一个段。

◆ t: 触发位,后续每个分段交替清零和置位(第一次传送为0,等效于 request/response)。

(4) 域分段上传协议

| 域分段下载   |   |   |   |   |   |   |   |   |
|---------|---|---|---|---|---|---|---|---|
| Bit     | 7 | 6 | 5 | 4 | 3 | 2 | 1 | 0 |
| Client→ | 0 | 1 | 1 | t | _ | — | _ | — |
| ←Server | 0 | 0 | 0 | t |   | n |   | С |

说明: n, c, t: 与域分段下载相同。

(5) SDO 客户或服务器通过发出如下格式的报文来中止 SDO 传送:

| 域分段下载 |   |   |   |   |   |   |   |   |
|-------|---|---|---|---|---|---|---|---|
| Bit   | 7 | 6 | 5 | 4 | 3 | 2 | 1 | 0 |
| C→/←S | 1 | 0 | 0 | - | - | — | - | - |

在域传送中止报文中,数据字节1和2表示对象索引,字节3表示子索引, 字节4到7包含32位中止码,描述中止报文传送原因,见表3-4所示。

| 中止代码      | 代码功能描述    |
|-----------|-----------|
| 0503 0000 | 触发位没有交替改变 |
| 0504 0000 | SDO 协议超时  |

表 3-4: 16 进制中止代码表 (字节 4 到 7)
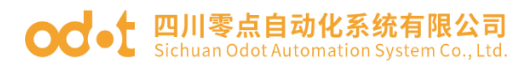

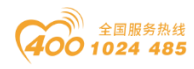

| 0504 0001 | 非法或未知的 Client/Server 命令字    |
|-----------|-----------------------------|
| 0504 0002 | 无效的块大小(仅 Block Transfer 模式) |
| 0504 0003 | 无效的序号(仅 Block Transfer 模式)  |
| 0503 0004 | CRC 错误(仅 Block Transfer 模式) |
| 0503 0005 | 内存溢出                        |
| 0601 0000 | 对象不支持访问                     |
| 0601 0001 | 试图读只写对象                     |
| 0601 0002 | 试图写只读对象                     |
| 0602 0000 | 对象字典中对象不存在                  |
| 0604 0041 | 对象不能够映射到 PDO                |
| 0604 0042 | 映射的对象的数目和长度超出 PDO 长度        |
| 0604 0043 | 一般性参数不兼容                    |
| 0604 0047 | 一般性设备内部不兼容                  |
| 0606 0000 | 硬件错误导致对象访问失败                |
| 0606 0010 | 数据类型不匹配,服务参数长度不匹配           |
| 0606 0012 | 数据类型不匹配,服务参数长度太大            |
| 0606 0013 | 数据类型不匹配,服务参数长度太短            |
| 0609 0011 | 子索引不存在                      |
| 0609 0030 | 超出参数的值范围(写访问时)              |
| 0609 0031 | 写入参数数值太大                    |
| 0609 0032 | 写入参数数值太小                    |
| 0609 0036 | 最大值小于最小值                    |
| 0800 0000 | 一般性错误                       |
| 0800 0020 | 数据不能传送或保存到应用                |
| 0800 0021 | 由于本地控制导致数据不能传送或保存到应用        |
| 0800 0022 | 由于当前设备状态导致数据不能传送或保存到应用      |
| 0800 0023 | 对象字典动态产生错误或对象字典不存在(例如,通过    |
|           | 文件生成对象字典,但由于文件损坏导致错误产生)     |

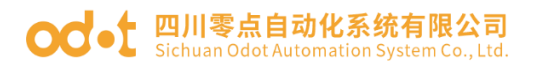

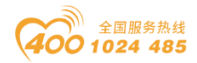

## 5 紧急对象 Emergency Object

紧急报文由设备内部出现的致命错误触发,由相关应用设备已最高优先级发送到其它设备。适用于中断类型的错误报警信号。

一个紧急报文由8字节组成,格式如下:

sender →receiver (s)

| COB-ID        | ByteO-1 | Byte2               | Byte3-7    |
|---------------|---------|---------------------|------------|
| 0x080+Node_ID | 错误代码    | 错误寄存器<br>(对象0x1001) | 制造商特定的错误区域 |

16 进制的应急错误代码如下表 3-5 所示。应急错误代码中'xx'部分由相应的设备子协议定义。

| 应急错误代码 | 代码功能描述                      |  |
|--------|-----------------------------|--|
| 00xx   | Error Reset 或 No Error      |  |
| 10xx   | Generic Error               |  |
| 20xx   | Current                     |  |
| 21xx   | Current, device input side  |  |
| 22xx   | Current, inside the device  |  |
| 23xx   | Current, device output side |  |
| 30xx   | Voltage                     |  |
| 31xx   | Mains voltage               |  |
| 32xx   | Voltage inside the device   |  |
| 33xx   | Output voltage              |  |
| 40xx   | Temperature                 |  |
| 41xx   | Ambient temperature         |  |
| 42xx   | Device tempearture          |  |
| 50xx   | Device hardware             |  |
| 60xx   | Device software             |  |
| 61xx   | Internal software           |  |
| 62xx   | User software               |  |
| 63xx   | Data set                    |  |
| 70xx   | Additional modules          |  |
| 80xx   | Monitoring                  |  |

表 3-5 应急错误代码 (16 进制)

地址: 四川省绵阳市飞云大道 261 号综合保税区 204 厂房 74 / 77

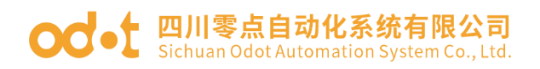

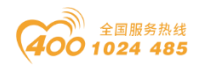

| 81xx | communication                         |  |  |
|------|---------------------------------------|--|--|
| 8110 | CAN overrun                           |  |  |
| 8120 | Error Passive                         |  |  |
| 8130 | Life Guard Error 或 Heartbeat Error    |  |  |
| 8140 | Recovered from Bus-Off                |  |  |
| 82xx | Protocol Error                        |  |  |
| 8210 | PDO no processed Due to lenvgth error |  |  |
| 8220 | Length exceedd                        |  |  |
| 90xx | External error                        |  |  |
| F0xx | Additional functions                  |  |  |
| FFxx | Device specific                       |  |  |

错误寄存器(Error Register)在设备的对象字典(索引 0x1001)中,表 3-6 说明了错误寄存器的位定义。设备可以将内部错误映射到这个状态字节中,并可 以快速查看当前错误。

| 表 3-6: 8 位错误寄 | 存器位定义 |
|---------------|-------|
|---------------|-------|

| Bit | 错误类型                    |  |  |
|-----|-------------------------|--|--|
| 0   | Generic                 |  |  |
| 1   | Current                 |  |  |
| 2   | Voltage                 |  |  |
| 3   | Temperature             |  |  |
| 4   | Communication           |  |  |
| 5   | Device profile specific |  |  |
| 6   | Reserved (=0)           |  |  |
| 7   | Manufacturer specific   |  |  |

制造商特定错误区域可能包含与设备相关的其它的错误信息。

## 6 过程数据对象 PD0

PDO 对象用来传输实时数据, PDO 对象采用 生产者-消费者 模式。数据从一个生产者传到多个消费者。数据传送限制在 1-8 个字节(例如:一个 PDO 可以传

## **OC**-t 四川零点自动化系统有限公司 Sichuan Odot Automation System Co., Ltd.

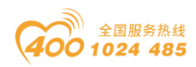

输最多 64 个数字 I/O 值,或者 4 个 16 位的 AD 值)。PDO 通讯没有额外的协议规定。PDO 有两种类型的使用:即数据发送和数据接收。他们以 TPDO 和 RPDO 区分;

RPDO 通信参数索引=1400h+RPDO 编号-1 TPDO 通信参数索引=1800h+TPDO 编号-1

RPD0 映射参数索引=1600h+RPD0 编号-1

TPD0 映射参数索引=1A00+TPD0 编号-1

PDO 传输模式:

同步传输:同步传输(通过接收同步对象实现同步),同步传输又可分为非 周期和周期传输。非周期传输是由远程帧预触发或者由设备子协议中规定的对象 特定事件预触发传送。周期传输则是通过接收同步对象(SYNC)来实现,可以设 置1~240个同步对象触发;

异步传输:异步传输(由特定事件触发),其触发方式可有两种方式,第一种是通过发送与PDO的COB-ID相同的远程帧来触发PDO的发送,第二种是由设备子协议中规定的对象特定事件来触发(例如,定时传输,数据变化传输等)。

PDO 通信参数子 02h 为 PDO 的传输类型,其定义了触发 TPDO 传输或处理收到的 RPDO 索引的方法,如表所列:

| 类型              | 同步 |     | 异步 | 仅 RTR |
|-----------------|----|-----|----|-------|
|                 | 循环 | 非循环 |    |       |
| 0               |    | Х   |    |       |
| 1~240           | Х  |     |    |       |
| $241^{\sim}251$ | 保留 |     |    |       |
| 252             | Х  |     |    | Х     |
| 253             |    |     | Х  | Х     |
| 254、255         |    |     | Х  |       |

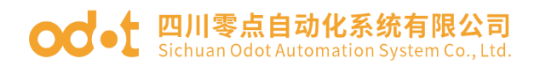

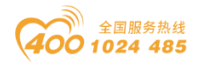

四川零点自动化系统有限公司

- 地址:四川省绵阳市飞云大道 261 号综合保税区 204 厂房
- 电话: 0816-2530577
- 传真: 0816-6337503
- 邮编: 621000
- 网址: www.odot.cn

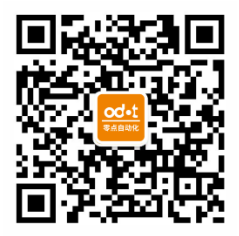

零点微信公众号